### Pentax kullanım kılavuzları için tıklayınız.

Bu PENTAX K-m Dijital Kamerayı satın aldığınız için teşekkür ederiz. Kameranın tüm özelliklerinden ve işlevlerinden en iyi şekilde faydalanabilmek için, kamerayı kullanmadan önce lütfen bu kılavuzu okuyunuz. Kameranın tüm yeteneklerini anlamanıza yardımcı olması açısından değerli olabilecek bu kılavuzu özenle saklayınız.

#### Kullanabileceğiniz objektifler

Genellikle, bu kamera ile kullanılabilecek objektifler DA, DA L, D FA ve FA J objektifleri ve bir Açıklık **A** (Otomatik) konumuna sahip olan objektiflerdir.

Başka bir tip objektif ya da aksesuar kullanmak için, bakınız s.46 ve s.240.

#### Telif Hakkı

**K-m** kullanılarak çekilen kişisel kullanım dışındaki herhangi bir görüntü, Telif Hakları Kanunu uyarınca izinsiz kullanılamaz. Kişisel amaçlar doğrultusunda gösterilerde, sunumlarda resim çekerken, çekilen resimlerin sergilenmesinde kısıtlama getirilecek durumlar olabileceği için, lütfen hassasiyet gösteriniz. Telif hakkı almak amacıyla çekilen görüntüler, Telif Hakları Kanununda belirtildiği üzere, bu amacın dışında kullanılamaz olup bu konuda da hassasiyet gösterilmelidir.

#### Ticari Markalar

PENTAX, K-m ve smc PENTAX, HOYA CORPORATION'ın ticari markalarıdır. PENTAX PHOTO Browser, PENTAX PHOTO Laboratory ve SDM, HOYA CORPORATION'ın ticari markalarıdır.

SDHC logosu ticari bir markadır.

Bu ürün, Adobe Systems Incorporated lisansı altındaki DNG teknolojisine sahiptir.

DNG logosu, Amerika Birleşik Devletleri ve/veya diğer ülkelerdeki Adobe Systems Incorporated firmasının tescilli ticari markaları veya ticari markalarıdır.

Diğer tüm markalar ya da ürün adları, bunların ilgili firmalarının ticari ya da tescilli ticari markalarıdır.

#### Bu kameranın kullanıcılarına

- Kameranın güçlü elektromanyetik radyasyon ya da manyetik alan yaratan tesisler gibi ortamlarda kullanılması halinde kaydedilen verilerin silinmesi ya da kameranın düzgün çalışmaması ihtimali mevcuttur.
- Monitörde kullanılan sıvı kristal panel, son derece hassas bir teknoloji kullanılarak üretilmiştir. İşlevsel piksel seviyesinin % 99,99 ya da daha yüksek olmasına karşın, % 0,01 ya da daha az sayıda pikselin çalışmayabileceği ya da çalışmamaları gerekirken çalışabilecekleri ihtimalini göz önünde bulundurunuz. Ancak, bunun kaydedilen görüntü üzerinde herhangi bir etkisi bulunmamaktadır.

Bu ürün, fotoğrafçıların amaçladıklarına daha yakın görüntü elde etmelerine yardımcı olan PRINT Image Matching III, PRINT Image Matching özelliğine sahip dijital sabit kameralar, yazıcılar ve programları desteklemektedir. Bazı fonksiyonlar, PRINT Image Matching III ile uyumlu olmayan yazıcılarda kullanılamamaktadır.

Telif Hakkı 2001 Seiko Epson Corporation. Tüm Hakları Mahfuzdur.

PRINT Image Matching bir Seiko Epson Corporation ticari markasıdır.

PRINT Image Matching logosu bir Seiko Epson Corporation ticari markasıdır.

#### PictBridge

PictBridge; görüntülerin direkt çıktısının alınması için kullanılan birleşik standart sayesinde, kullanıcının yazıcı ile dijital kamerayı doğrudan bağlamasına olanak tanımaktadır. Birkaç basit işlem ile görüntüleri kameradan direkt olarak yazdırabilirsiniz.

 Bu kılavuzdaki resimlerin ve monitörün ekran görüntülerinin, asıl üründen farklı olma olasılığı vardır.

### KAMERANIZIN GÜVENLİ BİÇİMDE KULLANIMI İÇİN

Bu ürünün güvenliği konusunda azami dikkati sarfettik. Bu ürünü kullanırken, aşağıdaki sembollerle gösterilmiş unsurlar hakkında özel bir dikkat göstermenizi rica ediyoruz.

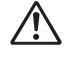

Uyarı

Dikkat

Bu sembol, bu maddenin ihlal edilmesi halinde ciddi kişisel yaralanmaların ortaya çıkabileceğini göstermektedir. Bu sembol, bu maddenin ihlal edilmesi halinde küçük ve orta ölçekli kişisel yaralanmaların veya maddi kayıpların ortaya cıkabileceğini göstermektedir.

### KAMERA HAKKINDA

### 🕂 Uyarı

- Kamerayı sökmeyiniz ya da değişikliğe uğratmayınız. Kamera içinde elektrik çarpması riski oluşturabilecek yüksek voltaj alanları mevcuttur.
- Düşmeden ya da kameraya verilen başka bir hasardan ötürü kameranın iç kısmı ortaya çıkarsa bu kısımlara asla dokunmayınız. Elektrik çarpması riski bulunmaktadır.
- Yanlışlıkla yutulması riskini ortadan kaldırmak için, SD Hafıza Kartı'nı küçük çocukların ulaşabileceği yerlerde bulundurmayınız. Hafıza kartının yanlışlıkla yutulması halinde, hemen tıbbi yardıma başvurunuz.
- Kameranın askısını boynunuza dolamak da tehlikelidir. Küçük çocukların askıyı boyunlarına dolamamaları hususunda dikkatli olunuz.
- Güneşe bakılması gözlerinize zarar verebileceğinden dolayı, telefoto objektif ile kamera üzerinden asla güneşe direkt olarak bakmayınız. Direkt olarak telefoto objektifle bakılırsa görüş kaybı ortaya çıkabilir.
- Pili çocukların erişiminden uzakta sakladığınızdan emin olunuz. Pillerin ağza sokulması bir elektrik şokuna neden olabilir.
- Her zaman bu ürün için özel olarak geliştirilen AC adaptörü belirtilen elektrik akımı ve voltaj ile kullanınız. Bu ürüne has olmayan bir AC adaptörün kullanımı ya da bu özel AC adaptörün belirtilen elektrik akımı veya voltaj değerleri dışında kullanımı yangına, elektrik çarpmasına ya da kameranın bozulmasına yol açabilir.
- Kullanım esnasında duman ya da garip bir koku gibi herhangi bir düzensizlik oluşması halinde derhal kullanıma son veriniz, pilleri ya da AC adaptörü çıkarınız ve en yakın PENTAX Servis Merkezi ile irtibat kurunuz. Kullanıma devam edilmesi halinde yangın ya da elektrik çarpması oluşabilir.
- Fırtınalı havalarda, AC adaptörün bağlantısını kesiniz ya da kullanıma son veriniz. Kullanıma devam edilmesi halinde cihaz bozulabilir, yangın ya da elektrik çarpması oluşabilir.

### / Dikkat

- Pilleri kısa devre yapmayınız ya da ateşe atmayınız. Pilleri sökmeyiniz. Piller patlayabilir veya tutuşabilir.
- Bu kamera içinde kullanılabilecek olan piller (AA Ni-MH piller, AA lityum piller, AA alkalin piller) arasında yalnızca Ni-MH piller şarj edilebilir. Diğer tipteki pillerin şarj edilmesi yangına veya patlamaya yol açabilir.
- Isınmaları ya da duman çıkarmaları halinde, pilleri hemen kameradan çıkarınız. Bu işlem esnasında kendinizi yakmamaya özen gösteriniz.
- Kameranın bazı kısımları kullanım esnasında ısınacaktır. Söz konusu bölgelerin uzun süre tutulması halinde düşük ısı yanıkları ortaya çıkma riski vardır.
- Flaş patladığı zaman flaşın önüne parmağınızı yerleştirmeyiniz veya flaşı giysi ile kapatmayınız. Parmaklarınız ya da giysiler yanabilir.
- Tehlike riskini önlemek için, yalnızca CSA/UL Sertifikalı elektrik arz kablosu seti kullanınız, kablo Type SPT-2 ya da daha ağır olup minimum NO.18 AWG bakırdır; tek ucu dökümlü erkek ilave fiş başlıklı (bir NEMA özelliği ile belirlenmiş) ve diğer ucu da dökümlü dişi konektör gövdeli (bir IEC endüstriyel olmayan tip özelliği ile belirlenmiş) ya da eşitidir.

### PİL KULLANIMI HAKKINDA ÖNLEMLER

- Bu kamera ile yalnızca belirtilen pilleri kullanınız. Diğer pillerin kullanımı yangına ya da patlamaya neden olabilir.
- Tüm pilleri aynı anda yerleştiriniz. Pil markalarını ve tiplerini ya da eski pille yenisini karıştırmayınız. Aksi halde, patlama ya da yangın oluşabilir.
- Piller, üzerlerinde ve kamerada işaretlenmiş olan kutuplara göre (+ ve –) doğru şekilde yerleştirilmelidir. Pillerin düzgün şekilde yerleştirilmemesi bir patlamaya veya yangına sebep olabilir.
- Pillerin içini sökmeyiniz. Bu kamera ile kullanılabilen piller arasında yalnızca AA Ni-MH piller şarj edilebilir. Pillerin içinin sökülmesi veya şarj edilemeyen pillerin şarjına teşebbüs edilmesi patlama veya sızıntı oluşması riski taşımaktadır.

### Kullanım Esnasında Uygulanacak Bakım

- Seyahat ettiğiniz zaman, ürün paketi içerisinde tedarik edilmiş olan Dünya Servis Ağını da yanınıza alınız. Yurtdışındayen sorunlarla karşılaşmanız halinde bu sizin için kullanışlı olacaktır.
- Kamera uzun bir müddet kullanılmadığında, özellikle önemli fotoğraflar çekmeden önce (örneğin bir düğünde ya da seyahat esnasında) kameranın hala düzgün çalışıp çalışmadığını kontrol ediniz. Kamera ya da kayıt ortamınızdaki (SD Hafiza Kartı) herhangi bir hatadan dolayı kayıt, oynatım ya da bilgisayara veri transferi mümkün değil ise, fotoğraflar garanti edilemez.

- Ürünü, tiner, alkol ya da benzin gibi organik solventler ile temizlemeyiniz.
- Kamerayı yüksek ısılara veya yüksek neme maruz bırakmayınız. Isı değerleri çok yükselebileceğinden dolayı kamerayı bir araç içinde bırakmayınız.
- Kamerayı koruyucular veya kimyasal maddelerle birlikte muhafaza etmeyiniz. Yüksek ısılarda ve yüksek nemde saklanması, kamera üzerinde küf oluşmasına neden olabilir. Kabından çıkarınız ve kuru, iyi havalandırmalı bir yerde saklayınız.
- Kamerayı güçlü titreşimlere, darbelere veya basınca maruz bırakmayınız. Kamerayı motorsikletlerin, otomobillerin veya gemilerin titreşiminden korumak için bir yastık kullanınız.
- Kameranın kullanımı için ısı aralığı 0°C ila 40°C (32°F ila 104°F) arasındadır.
- Yüksek ısılarda ekran kararabilir ancak ısı düzeyi normale döndüğünde, ekran da normale dönecektir.
- Ekran düşük ısılarda daha yavaş reaksiyon gösterebilir. Bu, likit kristal özelliklerinden dolayıdır ve bir arıza değildir.
- Kameranın yüksek performansını muhafaza etmek için her bir veya iki yılda bir periyodik tetkikler yaptırmanız tavsiye edilir.
- Ani ısı değişiklikleri kameranın içinde ve dışında nem yoğunlaşmasına neden olacaktır. Kamerayı çantanızın ya da bir plastik çantanın içine yerleştiriniz ve kamera ve çevre ısısı eşitlendiğinde kamerayı çantadan çıkarınız.
- Çöp, çamur, kum, toz, su, zehirleyici gazlar ye da tuzlarla temastan kaçınınız. Bunlar kameranın bozulmasına yol açabilir. Kameraya düşen yağmur veya su damlacıklarını kurulayınız.
- SD Hafıza Kartı ile ilgili olarak, "SD Hafıza Kartı Kullanıldığında Alınacak Önlemler" (s.43) kısmına bakınız.
- Objektif veya vizörde biriken tozları almak için bir objektif fırçası kullanınız.
  Objektife zarar verebileceğinden dolayı temizleme için asla bir sprey kullanmayınız.
- CCD'nin profesyonel bir biçimde temizlenmesi için, PENTAX Servis Merkezi ile irtibat kurunuz. (Bu işlem bir ücrete tabidir.)
- Monitöre sert bir şekilde bastırmayınız. Kırılmasına ya da arızalanmasına neden olabilir.
- Kullanıcının fiziksel durumuna bağlı olarak, bir kurdeşenden veya egzamadan kaynaklanacak şekilde kaşınma hissi ortaya çıkabilir. Eğer bir anormallik gözlemlenirse, kameranın kullanımına derhal son veriniz ve tıbbi yardıma başvurunuz.

#### Ürün Kaydı Hakkında

Λ

Size daha iyi hizmet verebilmemiz açısından, kamera ile birlikte tedarik edilmiş olan CD-ROM'da ya da PENTAX websitesinde bulunan ürün kaydını doldurmanızı rica ediyoruz. İşbirliğiniz için teşekkür ederiz.

Daha fazla bilgi için PENTAX PHOTO Browser 3/PENTAX PHOTO Laboratory 3 Kullanım Kılavuzuna bakınız.

### lçindekiler

| KAMERANIZIN GÜVENLİ BİÇİMDE KULLANIMI İÇİN | 1  |
|--------------------------------------------|----|
| KAMERA HAKKINDA                            | 1  |
| PİL KULLANIMI HAKKINDA ÖNLEMLER            | 2  |
| Kullanım Esnasında Uygulanacak Bakım       | 2  |
| lçindekiler                                | 5  |
| Kullanım Kılavuzunun İçeriği               | 11 |

### Kameranızı Kullanmadan Önce

| K-m Kamera Özellikleri                                                                                                    |               |
|----------------------------------------------------------------------------------------------------|---------------|
| Paket İçeriğinin Kontrol Edilmesi                                                                                                    |               |
| Çalışan Parçaların İsimleri ve İşlevleri<br>Çekim Modu<br>Oynatım Modu                                                                               | <b>17</b><br> |
| Ekran Göstergeleri<br>Monitör<br>Vizör                                                                                                    |               |
| İŞlev Ayarları Nasıl Değiştirilir<br>Doğrudan Tuşların Kullanımı<br>Kontrol Panelinin Kullanımı<br>Menülerin Kullanımı<br>Yardım İslevinin Kullanımı |               |
| ······································                                                                                                    |               |

### Başlarken

| 36   |
|------|
| 37   |
| . 39 |
| . 39 |
| 40   |
| 42   |
| 44   |
| 46   |
| 48   |
| 49   |
| 50   |
| 50   |
| 54   |
|      |

13

### Temel İşlemler

| Temel Cekim İslemi                             | 58 |
|------------------------------------------------|----|
| Kameranın Kavranması                           |    |
| Kameranın İdeal Ayarları Kendiliğinden Seçmesi |    |
| Bir Zoom Objektifin Kullanımı                  | 64 |
| Dahili Flaşın Kullanılması                     | 65 |
| Flaş Modunun Ayarlanması                       |    |
| Flaş Çıkışının Telafi Edilmesi                 |    |
| Flaş Dolarken Çekime İmkan Verilmesi           | 71 |
| Fotoğrafların İzlenmesi                        | 72 |
| Fotoğrafların İzlenmesi                        |    |
| Fotoğrafların Silinmesi                        |    |
| -                                              |    |

57

75

### Çekim İşlevleri

| Cekim İslevleri Nasıl Kullanılır               |     |
|------------------------------------------------|-----|
| Doğrudan Tuslar Avar Ögeleri                   |     |
| Kayıt Modu Menüsü Ayar Ögeleri                 |     |
| Özel Ayar Menüsü Ayar Ögeleri                  |     |
| Uvgun Cekim Modunun Secilmesi                  |     |
| Resim Modu.                                    |     |
| SCN Modu                                       |     |
| Pozlama Modu                                   |     |
| Pozlamanın Avarlanması                         |     |
| Acıklık ve Obtüratör Hızı Efekti               |     |
| Hassasivetin Avarlanması                       |     |
| Pozlama Modunun Değistirilmesi                 |     |
| Ölcme Metodunun Secilmesi                      | 101 |
| Pozlamanın Ayarlanması                         | 104 |
| Odaklama                                       |     |
| Otomatik odağın kullanılması                   |     |
| AF Modunun Avarlanması                         |     |
| Odaklama Alanının Seçilmesi (AF Noktası)       | 113 |
| Odağın Sabitlenmesi (Ödak Kilidi)              | 114 |
| Odağın Manuel Olarak Avarlanması (Manuel Odak) |     |

| Kompozisyonun, Pozlamanın ve Odağın Çekimden<br>Önce Kontrol Edilmesi (Dijital Ön İzleme) | 119 |
|-------------------------------------------------------------------------------------------|-----|
| Kamera Sarsılmasının Önlenmesi üzere                                                      |     |
| Sarsıntı Azaltmanın Kullanılması                                                          | 121 |
| Sarsıntı Azaltma İşlevi Kullanılarak Resim Çekme                                          | 121 |
| Zamanlayıcı ile Çekim                                                                     | 125 |
| Uzaktan Kumanda (seçmeli) ile Çekim                                                       | 128 |
| Sürekli Çekim                                                                             | 130 |
| Dijital Filtreler Kullanılarak Resim Çekilmesi                                            | 132 |

### Flaşın Kullanımı

| Her bir Pozlama Modunda Flaş Özellikleri<br>Yavaş-Senkronun Kullanımı | <b>136</b> |
|-----------------------------------------------------------------------|------------|
| Dahili Flaş Kullanıldığı zaman Mesafe ve Açıklık                      | 138        |
| Dahili Flaşla Objektif Uyumluluğu                                     | 139        |
| Bir Harici Flaşın (Opsiyonel) Kullanımı                               | 140        |

### Çekim Ayarları

| Dosya Formatının Ayarlanması<br>JPEG Kaydedilen Piksel Ayarı | <b> 150</b>       |
|--------------------------------------------------------------|-------------------|
| JPEG Kalite Seviyesi Ayarı<br>Dosya Formatının Ayarlanması   | 151<br>152        |
| Ø Düğmesi İşlevi Ayarı                                       | 154               |
| Fotoğraf Son Tonunun Ayarlanması (Özel Fotoğraf)             | 157               |
| Çekim için İlave Ayarlar<br>Beyaz Dengeşi Ayarı              | <b>159</b><br>159 |
| Renk Aralığının Avarlanması                                  | 404               |

### Oynatım Fonksiyonları

#### 165

135

| Oynatım Fonksiyonlarının Kullanımı         |     |
|--------------------------------------------|-----|
| Oynatım Menüsü Ayar Ögeleri                |     |
| Fotoğrafların Büyütülmesi                  | 167 |
| Çoklu Fotoğrafların Görüntülenmesi         | 169 |
| Çoklu-fotoğraf Görüntüleme Ekranı          |     |
| Takvim Ekranı/Klasör Ekranı                | 171 |
| Birkaç Fotoğrafın Birleştirilmesi (İndeks) | 172 |
|                                            |     |

| Fotografiarin Dondurulmesi                      | 1/5 |
|-------------------------------------------------|-----|
| Fotoğrafların Karşılaştırılması                 | 176 |
| Slayt Gösterimi                                 | 177 |
| Slayt Gösterim Ekranı Ayarı                     | 177 |
| Slayt Gösteriminin Başlatılması                 | 178 |
| Coklu Fotoğraf Silme                            |     |
| Secilen Fotoğrafların Silinmesi                 |     |
| Bir Klasörün Silinmesi                          |     |
| Tüm Fotoğrafların Silinmesi                     |     |
| Fotoğrafların Slinmeye Karşı Korunması (Koruma) |     |
| Tek Fotoğrafların Koruma Altına Alınması        |     |
| Tüm Fotoğrafların Korunması                     | 185 |
| Kameranın AV Cihazına Bağlanması                | 186 |
|                                                 |     |

### Fotoğrafların İşlemden Geçirilmesi

| Fotoğraf Boyutunun Değiştirilmesi                      | 188 |
|--------------------------------------------------------|-----|
| Kaydedilen Piksel ve Kalite Seviyesinin Değiştirilmesi |     |
| (Yeniden Boyutlandırma)                                | 188 |
| Fotoğrafın Bir Kısmının Kesilmesi (Kırpma)             | 190 |
| Dijital Filtrelerle Fotoğrafların İşlemden Geçirilmesi | 192 |
| RAW Fotoğrafların Düzenlenmesi                         | 195 |
| Bir RAW Fotoğrafın Düzenlenmesi                        | 195 |
| -                                                      |     |

187

199

### Kameradan Baskı Alınması

| Baskı Servisi Secimi (DPOF)                           | 200 |
|-------------------------------------------------------|-----|
| Fotoğrafların Tek Tek Basılması                       |     |
| Tüm Fotoğraflar için Ayarlar                          | 202 |
| PictBridge Kullanılarak Baskı Alınması                | 203 |
| USB Bağlantısı Ayarı                                  | 204 |
| Kameranın bir Yazıcıya Bağlanması                     | 205 |
| Tek Fotoğraf Baskısı                                  | 206 |
| Tüm Fotoğrafların Baskısı                             | 208 |
| DPOF Ayarları Kullanılarak Fotoğrafların Yazdırılması | 209 |
| USB Kablo Bağlantısının Kesilmesi                     | 209 |

### Kamera Ayarları

| Ayar Menüsü Nasıl Kullanılır                              | 212 |
|-----------------------------------------------------------|-----|
| Ayar Menüsü Ögeleri                                       | 212 |
| SD Hafıza Kartının Formatlanması                          | 214 |
| Bip Sesi Avarı, Tarih & Saat ve Ekran Dilinin Avarlanması |     |
| Bip Sesinin Açılıp Kapatılması                            |     |
| Tarih ve Saatin ve Ekran Stilinin Değiştirilmesi          | 216 |
| Dünya Saatinin Ayarlanması                                | 216 |
| Ekran Dilinin Ayarlanması                                 | 219 |
| Monitörün ve Menü Ekranının Ayarlanması                   | 220 |
| Yazı Boyutunun Ayarlanması                                | 220 |
| Kılavuz Ekran Süresinin Ayarlanması                       | 220 |
| Durum Ekranı Ayarı                                        | 221 |
| Ekran Parlaklığının Ayarlanması                           | 221 |
| Ekran Renginin Ayarlanması                                | 222 |
| Hızlı İzleme için Ekran Ayarı                             | 222 |
| Klasör İsmi/Dosya Numarası İsimlendirme Kuralı Belirleme  | 224 |
| Klasör İsminin Seçilmesi                                  | 224 |
| Dosya Numarası Ayarının Seçilmesi                         | 224 |
| Video Cıkıs Formatının Secimi ve Güç Ayarları             | 225 |
| Video Çıkış Formatının Seçimi                             | 225 |
| Otomatik Kapanma Ayarı                                    | 225 |
| Pil Tipinin Seçilmesi                                     | 226 |
| Güç Lambası Çalışma Ayarı                                 | 227 |
| Piksel Eşleştirmenin Kullanımı                            | 228 |
| Kamerada Kavdetmek üzere Cekim Modu                       |     |
| Ayarlarının Seçilmesi                                     | 229 |
| Fabrika Ayarlarına Geri Dönülmesi                         | 231 |
|                                                           |     |

| Kayıt Modu/Oynatım/Ayar Menüsünür | n Resetlenmesi 232 |
|-----------------------------------|--------------------|
| Özel Menünün Resetlenmesi         |                    |

### Ek

| Başlangıç Ayarları                                       | 236 |
|----------------------------------------------------------|-----|
| Çeşitli Objektif Kombinasyonlarıyla Mevcut olan İşlevler | 240 |
| [19. Açıklık halkası kullanılarak] hakkında Notlar       | 241 |
| CCD'nin Temizlenmesi                                     | 243 |
| CCD'nin Sarsılması ile Tozun Kaldırılması (Toz Kaldırma) | 243 |
| CCD'deki Tozun Tespit Edilmesi (Toz Uyarısı)             |     |
| Bir Üfleyici ile Toz Kaldırma                            | 246 |
| Seçmeli Aksesuarlar                                      | 248 |
| Hata Mesajları                                           | 252 |
| Sorun Giderme                                            | 255 |
| Temel Özellikler                                         | 258 |
| Sözlük                                                   | 262 |
| Indeks                                                   | 267 |
| GARANTI POLICESI                                         | 272 |

### Kullanım Kılavuzunun İçeriği

Bu Kullanım Kılavuzu aşağıdaki bölümlerden oluşmaktadır.

#### 1 Kameranızı Kullanmadan Önce

Kamera özelliklerini, aksesuarlarını ve çeşitli parçaların isimlerini ve fonksiyonlarını açıklar.

#### 2 Başlarken

Kameranın satın alınmasından resim çekimine kadar yapılacak adımları açıklar. Bunu okuduğunuzdan ve talimatları takip ettiğinizden emin olunuz.

#### 3 Temel İşlemler

Fotoğrafların çekimi ve izlenmesi ile ilgili işlemleri açıklar.

#### 4 Çekim İşlevleri

Çekimle ilgili fonksiyonları açıklar.

#### 5 Flaşın Kullanımı

Dahili flaş belleğin ve harici flaş belleğin nasıl kullanılacağını açıklar.

#### 6 Çekim Ayarları

Fotoğrafı işlemden geçirme ayarları ve dosya formatının ayarlanması ile ilgili işlemleri açıklar.

#### 7 Oynatım Fonksiyonları

Fotoğrafların izlenmesi, silinmesi ve koruma altına alınması ilgili işlemleri açıklar.

#### 8 Fotoğrafların İşlemden Geçirilmesi

Fotoğraf boyutunun değiştirilmesi, fotoğraf filtrelerinin kullanımı ve RAW formatı ile çekilen resimlerin işlemden geçirilmesi ile ilgili işlemleri açıklar.

#### 9 Kameradan Baskı Alınması

Baskı ayarlarının belirlenmesi ve direkt olarak bir yazıcıya bağlı iken fotoğrafların yazdırılması ile ilgili işlemleri açıklar.

#### 10 Kamera Ayarları

Monitör ayarları ve fotoğraf dosyası isimlendirme prosedürü gibi kamera ayarlarının değiştirilmesi ile ilgili işlemleri açıklar.

#### 11 Fabrika Ayarlarına Geri Dönülmesi

Tüm ayarların bunların ilgili fabrika varsayılan ayarlarına döndürülmesi ile ilgili işlemleri açıklar.

#### 12 Ek

Sorunların giderilmesini açıklar, opsiyonel aksesuarları tanıtır ve çeşitli kaynaklar sunar.

11

1

2

3

4

5

6

7

8

9

10

(11)

### 12

## Bu Kullanım Kılavuzunda kullanılan sembollerin anlamları aşağıda açıklanmaktadır.

| ß       | İlgili bir işlemi açıklayan referans sayfa numarasını gösterir. |
|---------|-----------------------------------------------------------------|
| memo    | Kullanışlı bilgileri gösterir.                                  |
| Caution | Kameranın işletilmesi anındaki alınacak önlemleri gösterir.     |

# 1 Kameranızı Kullanmadan Önce

Kullanımdan önce ürün paketinin içindekileri ve çalışan parçaların isimlerini ve işlevlerini kontrol ediniz.

| K-m Kamera Özellikleri                   | 14 |
|------------------------------------------|----|
| Paket İçeriğinin Kontrol Edilmesi        | 16 |
| Çalışan Parçaların İsimleri ve İşlevleri | 17 |
| Ekran Göstergeleri                       | 22 |
| İŞlev Ayarları Nasıl Değiştirilir        |    |
| Yardım İşlevinin Kullanımı               | 34 |

### K-m Kamera Özellikleri

- Yüksek hassasiyet ve geniş bir dinamik menzil için yaklaşık 10,2 milyon etkili pikselli 23,5×15,7 mm CCD özelliğine sahiptir.
- Bir fotoğraf sensör ötelemeli sarsıntı azaltma sistemi olan Sarsıntı Azaltma (SR) özelliğine sahiptir. Bu özellik, objektif tipine bağlı olmaksızın minimum kamera sarsıntısı ile keskin resimler çekmenize imkan verir.
- Kolay manuel odaklama için, yaklaşık 0,85 büyütme ve yaklaşık % 96 görüş alanlı, geleneksel bir 35 mm kamerada olan vizörle benzer bir vizöre sahiptir.
- Yüksek hassasiyetli görüntüleme performansı için yaklaşık 230.000 noktalı, geniş bir görüntü açılı ve parlaklık ve renk ayarlama fonksiyonlarıyla birlikte 2,7 inç büyük ekrana sahiptir.
- AA lityum piller, yeniden şarj edilebilir AA Ni-MH piller veya AA alkalin piller kullanır.
- Kameranın çeşitli parçalarında kullanıcı-dostu bir dizayn uygulanmıştır. Büyük yazılı, yüksek kontrastlı monitör ve kullanışlı menüler kameranın kullanımını çok kolaylaştırır.
- CCD, toz birikimine karşı özel bir SP kaplama özelliğine sahiptir. Toz Kaldırma fonksiyonu, biriken tozun kaldırılması için CCD'yi de sallar.
- Kameradaki fotoğrafı dahili olarak işlemden geçiren Dijital Filtrelere sahiptir. Resimler çekerken veya resim çekimi sonrasında fotoğrafları işlemden geçirmek için S&B veya Yumuşak gibi dijital filtreleri kullanabilirsiniz.
- Daha geniş bir ifade aralığına imkan veren ve düzenlenen fotoğrafı ön izlemede ayarlar yapmanıza imkan tanıyan Özel Fotoğraf işlevine sahiptir.
- Esnek JPEG formatında veya yüksek kaliteli ve tam olarak düzenlenebilir RAW formatında yapılan kayıtlar. JPEG+RAW olarak da seçim yapabilir ve her iki formatta kayıt gerçekleştirebilirsiniz. RAW formatında çekilen resimler kamera iç mekanizmasında kolaylıkla işleme tabi tutulabilir.
- Ayarlı hassasiyete göre diyafram açıklığını ve obtüratör hızını otomatik olarak ayarlayan Hassasiyet Önceliği moduna Sv sahiptir.

Aynı objektif kullanılsa bile **K**-*m* ve 35 mm SLR kameralar arasındaki çekim alanı (görüş açısı) değişecektir, çünkü 35 mm film ve CCD için format boyutu farklıdır. 35 mm film ve CCD için boyutlar.

| 35 mm film     | : 36×24 mm     |
|----------------|----------------|
| <b>K-m</b> CCD | : 23,5×15,7 mm |

Görüş açıları eşit olmasına rağmen, bir 35 mm kamera ile kullanılan objektifin odak uzaklığı **K-m** odak uzaklığının yaklaşık 1,5 kat daha fazla olmalıdır. Aynı alanı çerçeveleyen bir odak görüş açısı elde etmek için, 35 mm objektifin odak uzaklığını 1,5 ile bölünüz.

Örnek) Bir 35 mm kamerada bulunan 150 mm objektif ile aynı fotoğrafı çekmek için 150+1,5=100

K-m ile bir 100 mm'lik objektif kullanınız.

Tersi şekilde, 35 mm kameraların odak uzaklığını tespit etmek için **K**-*m* kullanılan objektif odak uzunluğunu 1,5 ile çarpın.

Örnek) Ēğer **K-m** ile 300 mm'lik objektif kullanılıyorsa 300×1,5=450 Odak uzunluğu, bir 35 mm kamerada 450 mm'lik bir objektife eşittir.

#### Shake Reduction (SR)

**K-m** kameradaki Sarsıntı Azaltma (SR), kameranın sarsılmasını telafi ederek görüntü sensörünü yüksek hızlarda hareket ettiren ve manyetik güç kullanan bir PENTAX orijinal sistemidir.

Bir resmin kompozisyonunun değiştirilmesinde olduğu gibi, sarsıldığı zaman kamerada bazı işletim parazitleri ortaya çıkabilir. Bu bir işlev bozukluğu değildir.

#### Yardım İşlevi

**K-m** yardım işlevi için görüntülenen kılavuz bilgiler, bir DA veya DA L objektifle birlikte kullanım için amaçlanmıştır.

Açıklık halkası **A** (Otomatik) konumuna ayarlanmamış olan başka bir objektif kullanıyorsanız, görüntülenen kılavuzların bazıları mevcut koşullarla uyumlu olmayabilir.

1

Kameranızı Kullanmadan Önce

### Paket İçeriğinin Kontrol Edilmesi

Aşağıdaki aksesuarlar kameranızla birlikte tedarik edilmiştir. Tüm aksesuarların dahil edilmiş olduğunu kontrol ediniz.

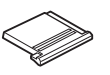

Hot shoe kapağı Fκ (Kamerada kuruludur)

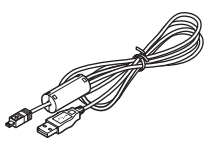

USB kablo I-USB7

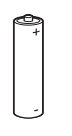

Dört AA lityum pil

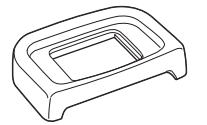

Göz koruyucu Fo (Kamerada kuruludur)

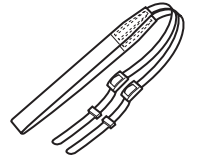

Askı O-ST84

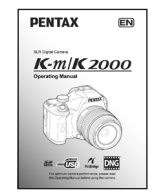

Kullanım Kılavuzu (bu kılavuz)

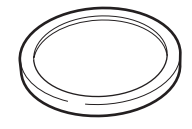

Gövde yuva kapağı (Kamerada kuruludur)

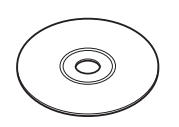

Program (CD-ROM) S-SW84

e\_kb464\_84percent.book Page 17 Wednesday, October 15, 2008 1:59 PM

## Çalışan Parçaların İsimleri ve İşlevleri

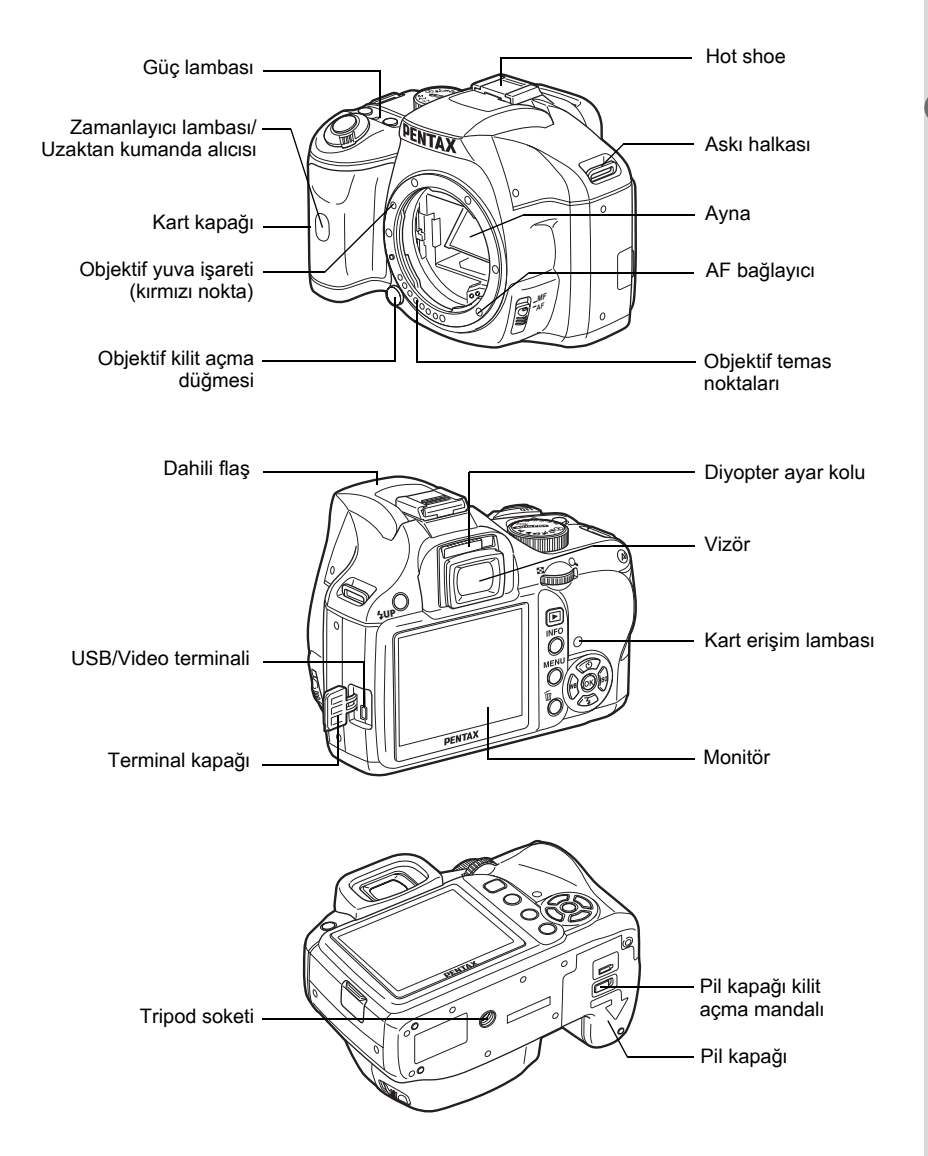

\* İkinci resimde, kamera, Göz koruyucu Fo kısmı çıkarılmış olarak gösterilmektedir.

17

1

Kameranızı Kullanmadan Önce

### Çekim Modu

Çekim esnasında kullanılan düğmelerin, kadranların ve mandalların işlevleri not edilir.

memo Burada fabrika varsayılan ayarları anlatılmıştır. Düğmeye bağlı olarak bu ayarlar değiştirilebilir.

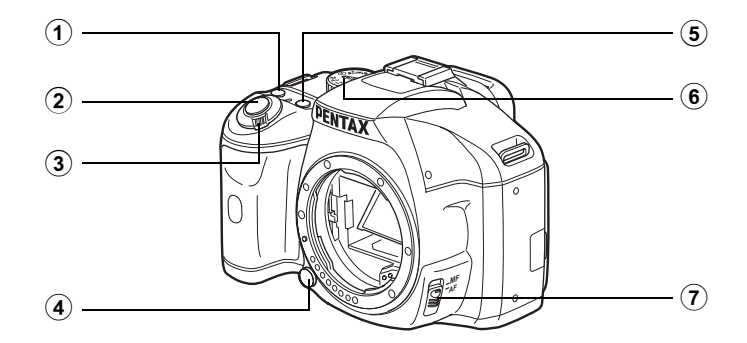

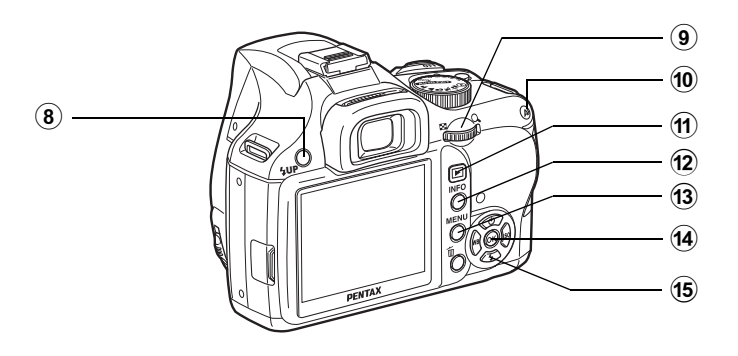

#### 19

1

#### 1 (Yardım) düğmesi

İşlevin veya yapılan işlemin bir açıklamasını ekranda görüntüler. (s.34)

Bu düğmeye başka işlevler atamanız da mümkündür. (s.154)

2 Deklanşör düğmesi Fotoğraf çekimi için basınız. (s.62)

#### 3 Ana düğme

Kamerayı açmak veya kapatmak için bunu hareket ettiriniz. (s.49)

Objektif kilit açma düğmesi

Objektifi çıkarmak için basınız. (s.47)

(5) Av düğmesi
 EV telafisi ve açıklık değerlerini

ayarlar. (s.91, s.98, s.104)

- 6 Mod kadranı Çekim modunu değiştirir. (s.80)
- ⑦ Odak modu mandalı Otomatik odak modu (s.109) ve manuel odak modu (s.116) arasında geçiş yapar.
- (8) 4UP düğmesi Dahili flaşın çıkması için basınız. (s.65)

#### 9 e-kadran

Obtüratör hızı, diyafram açıklığı, hassasiyet ve EV telafisi değerlerini ayarlar.

#### 10 AF düğmesi

Hedefe odaklanmak veya pozlama değerini hafizaya almak üzere bu düğme fonksiyonunu seçebilirsiniz. (s.100, s.105, s.110)

#### 1 Düğmesi

Oynatım moduna geçiş yapar. (s.72, s.166)

#### 12 INFO düğmesi

Monitördeki durum ekranını açar veya kapatır. (s.23)

#### 13 MENU düğmesi

[ ▲ Kayıt Modu 1] menüsünü görüntüler (s.77). Daha sonra diğer menüleri görüntülemek için dört-yollu düğmeye (►) basınız.

#### OK düğmesi

Kontrol panelini görüntüler (s.23). Kontrol paneli veya bir menü ekranı görüntülendiği zaman, seçilen ögeyi teyit etmek için düğmeye basınız.

## 15 Dört-yollu düğme (▲▼ ◀ ►)

Geçiş Modu/Flaş Modu/Beyaz Dengesi/Hassasiyet ayar menüsünü açar (s.76). Kontrol paneli veya bir menü ekranı görüntülendiği zaman, imleci hareket ettirmek veya ögeleri değiştirmek için bu düğmeye basınız. e\_kb464\_84percent.book Page 20 Wednesday, October 15, 2008 1:59 PM

20

1

Kameranızı Kullanmadan Önce

### Oynatım Modu

Oynatım esnasında kullanılan düğmelerin, kadranların ve mandalların işlevleri not edilmiştir.

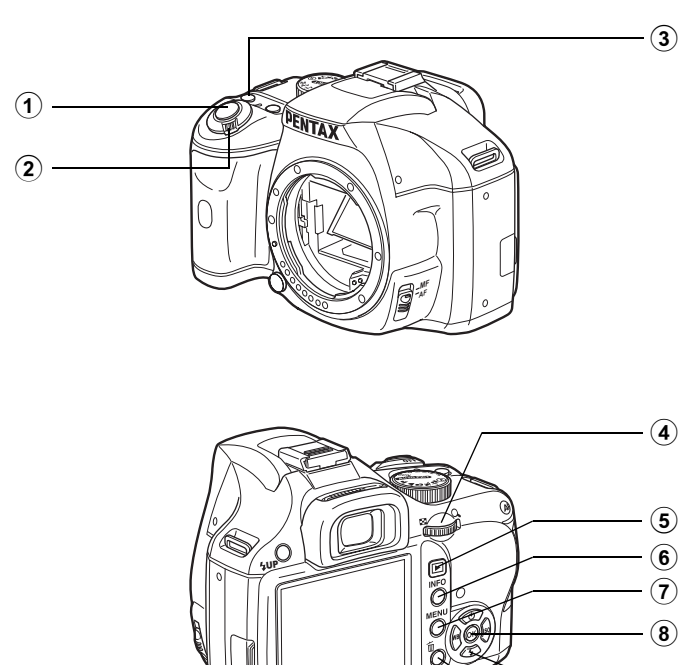

Deklanşör düğmesi

Kamerayı açıp kapatmak

için hareket ettiriniz. (s.49)

(Yardım) düğmesi

İşlevin veya yapılan işlemin bir

Bir fotoğrafı büyütmek (s.167)

olarak görüntülemek (s.169) için bunu kullanınız.

Çekim moduna geçiş yapmak

veya pek çok fotoğrafı eş zamanlı

açıklamasını ekranda görüntüler.

Ana düğme

(s.34)

e-kadran

düğmesi

icin basınız.

Çekim moduna geçiş yapmak için yarıya kadar basınız.

(1)

(2)

3

(4)

(5)

1

Kameranızı Kullanmadan Önce

INFO düğmesi Monitördeki çekim bilgilerini göstermek üzere basınız. (s.24)

### ⑦ MENU düğmesi

(6)

[► Oynatım 1] menüsünü görüntülemek için basınız (s.166). Daha sonra diğer menüleri görüntülemek için dört-yollu düğmeye (►) basınız.

### 8 OK düğmesi

Menüde ya da oynatım ekranında seçtiğiniz ayarı kaydeder.

#### 9 Dört-yollu düğme (▲▼◀►)

İmleci hareket ettirmek ve menülerde ya da oynatım ekranındaki ögeleri değiştirmek için bunu kullanınız.

#### 10 🛍 düğmesi

Fotoğrafları silmek için basınız. (s.73)

#### Düğme İsimleri ile ilgili Referans Bilgiler

Bu Kullanım Kılavuzunda, dört-yollu düğme tuşlarıyla ilgili olarak belirtilmek istenen yönler şekildedir.

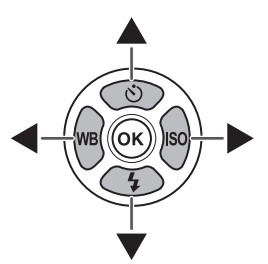

### Ekran Göstergeleri

### Monitör

Kameranın konumuna bağlı olarak monitörde aşağıdaki göstergeler belirir.

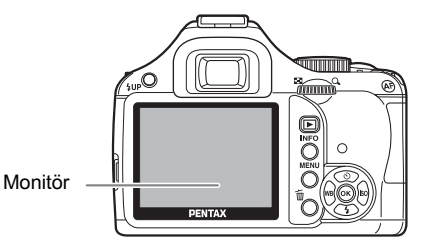

memo

Ekranın parlaklığı veya rengi ayarlanabilir. (s.221, s.222)

#### Başlangıçta veya Mod Kadranı Kullanılırken

Kamera açıldığı veya mod kadranı çevrildiği zaman monitörde 3 saniye (fabrika ayarı) için kılavuzlar belirir.

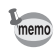

Göstergelerin gösterilmemesi için [ Ayar 1] menüsünde [Kılavuz ekran] için Kapalı seçiniz. (s.220)

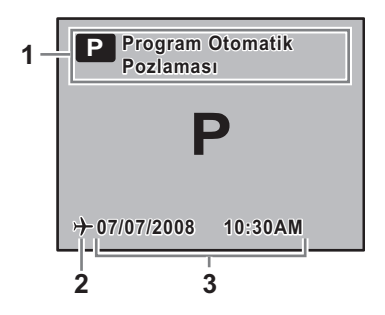

- 1 Çekim modu (s.80)
- Dünya saati (s.216) (yalnızca Gidilen Yer olarak ayarlandığında)
- 3 Mevcut tarih ve saat (s.54)

#### Çekim Modu

Çekim esnasında, durum ekranı, mevcut çekim işlevi ayarlarını belirterek görüntülenir. Kontrol panelini görüntülemek ve ayarları değiştirmek için **OK** düğmesine basınız.

#### Durum ekranı/Kontrol paneli

(Burada görüntülenen ögeler anlatım amaçlı olarak kullanılmıştır. Gerçek ekran bundan değişik olabilir.)

| SCN            |     |      | * ≻   | <b>} </b> □  |
|----------------|-----|------|-------|--------------|
| 1              | /10 | 00   | (12:  | <b>345</b> ) |
| ŒF             | 11  |      | ₽+    | 1.3          |
|                |     | AWB  | ISO 3 | 200          |
| <b>\$</b> ±1.0 |     | AF.A | Ð     | (J))         |
| 0К-⊑           | OFF | JPEG | 10м   | ***          |

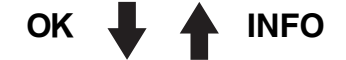

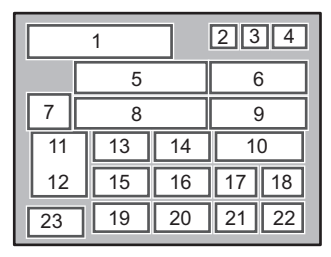

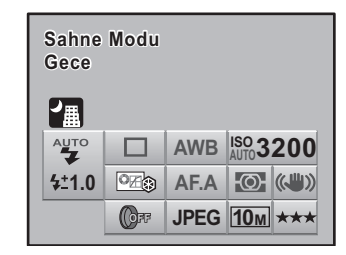

- 1 Çekim modu (s.80)
- 2 AE kilit simgesi (s.105)
- 3 Dünya Saati (s.216)
- 4 Pil seviyesi (s.39)
- 5 Obtüratör hızı (s.85)
- 6 Kaydedilebilir fotoğraf sayısı
- 7 SCN (Sahne) modu (s.82)
- 8 Diyafram açıklığı (s.85)
- 9 EV Telafisi (s.104)
- 10 ISO Hassasiyeti (s.87)
- 11 Flaş Modu (s.65)
- 12 Flaş pozlama telafisi (s.70)

|    |    |    | <u> </u> | <u> </u> |
|----|----|----|----------|----------|
| 12 | 15 | 16 | 17       | 18       |
|    | 19 | 20 | 21       | 22       |
|    |    |    |          |          |

10

13 Geçiş Modu (s.76)

24

7

11

- 14 Beyaz Dengesi (s.159)
- 15 Özel Fotoğraf (s.157)
- 16 Odak modu (s.109)
- 17 AE ölçme (s.101)
- 18 Shake Reduction (s.121)
- 19 Dijital Filtre (s.132)
- 20 Dosya Formati (s.152)
- 21 JPEG kaydedilen piksel (s.150)
- 22 JPEG kalitesi (s.151)
- 23 Kılavuz tuşu
- 24 Seçilen fonksiyonun açıklaması

1

Kameranızı Kullanmadan Önce

Mevcut kamera ayarlarına göre değiştirilemeyecek olan ayarlar seçilemez.
 10 Özel Azer Alaran üzün de fü Ölüü İsletim Qüreril isin evenen seçilemetileti

- [C Özel Ayar 1] menüsünde [3. Ölçü İşletim Süresi] için zaman ayarlandıktan sonra durum ekranı kaybolacaktır (varsayılan ayar 10 saniye şeklindedir). Bunu tekrar görüntülemek için INFO düğmesine tekrar basınız.
- [C Özel Ayar 3] menüsünde [21. Durumu göster] ayarı Kapalı olarak ayarlandığı zaman, durum ekranı yalnızca INFO düğmesine basıldığı zaman görüntülenir. (s.221)

#### **Oynatım Modu**

Oynatım esnasında INFO düğmesine bastığınızda, kamera, ekran bilgilerini değiştirir.

| Standart                  | Çekilen fotoğraflar ve göstergeler görüntülenir.                                 |
|---------------------------|----------------------------------------------------------------------------------|
| Histogram ekranı          | Fotoğraflar ve histogram (Parlaklık/RGB) görüntülenir.                           |
| Ayrıntılı bilgiler ekranı | Fotoğrafların nasıl ve ne zaman çekilmiş olduğunu gösteren<br>ayrıntılı görüntü. |
| Bilgi ekranı yok          | Yalnızca çekimi yapılan fotoğraflar görüntülenir.                                |

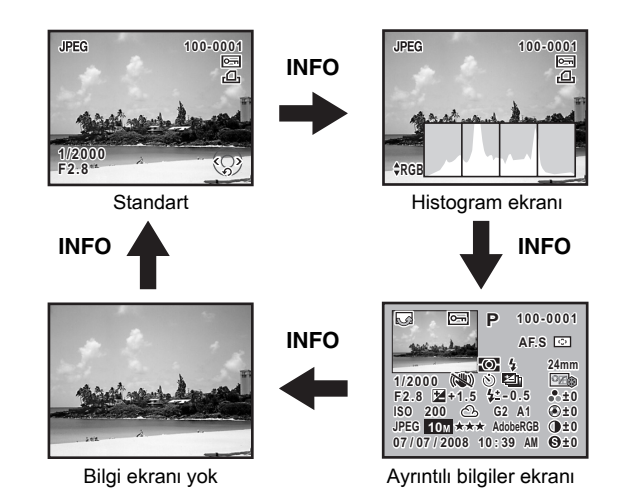

İzleme esnasında ilk olarak gösterilen bilgiler, bir önceki oturumda en son olarak izlenen bilgilerle aynıdır. İlk olarak [ A Kayıt Modu 3] menüsü [Hafıza] (s.229) altında [Oynatım ekran metodu], P (Kapalı) olarak ayarlandığında [Standart] ekranı her zaman görüntülenebilir.

memo

memo

#### • Ayrıntılı bilgiler ekranı

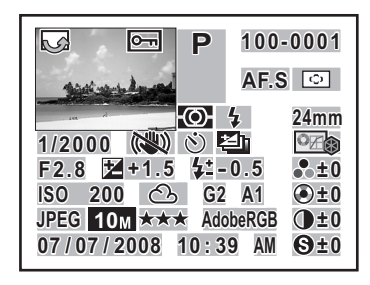

- 1 Resim döndürme bilgileri
- 2 Çekilen fotoğraf
- 3 Koruma ayarı
- 4 Çekim modu
- 5 AE ölçme
- 6 Flaş Modu
- 7 Obtüratör hızı
- 8 Shake Reduction
- 9 Geçiş Modu
- 10 Pozlama parantezi
- 11 Diyafram açıklığı
- 12 EV Telafisi
- 13 Flaş pozlama telafisi
- 14 Klasör numarası-Dosya numarası
- 15 Odak modu
- 16 AF alanı
- 17 Objektif odak uzunluğu

\* 6 ve 13 göstergeleri yalnızca üzerinde flaş kullanılmış olan fotoğraflarda belirir.

#### 1 3 14 2 15 16 5 6 17 8 9 10 18 12 13 19 26 20 23 24 25 29 21 27 28 30 31 22

- 18 Fotoğraf Tonu
- 19 Doygunluk/Filtre Efekti
- 20 Renk Tonu/Tonlama
- 21 Kontrast
- 22 Keskinlik/İnce Keskinlik
- 23 Hassasiyet
- 24 Beyaz Dengesi
- 25 GM telafisi (Beyaz Dengesini Ayarla)
- 26 BA telafisi (Beyaz Dengesini Ayarla)
- 27 Dosya formati
- 28 JPEG Kaydedilen Piksel
- 29 JPEG Kalite Ayarı
- 30 Renk aralığı
- 31 Çekim tarihi/zamanı

#### Histogram Ekranı

**K**-*m* iki histogram ekranı özelliğine sahiptir. "Parlaklık histogramı" parlaklık dağılımını ve "RGB histogramı" renk yoğunluğu dağılımını gösterir. "Parlaklık histogramı" ve "RGB histogramı" arasında geçiş yapmak için dört-yollu düğmeyi (▲ ▼) kullanınız.

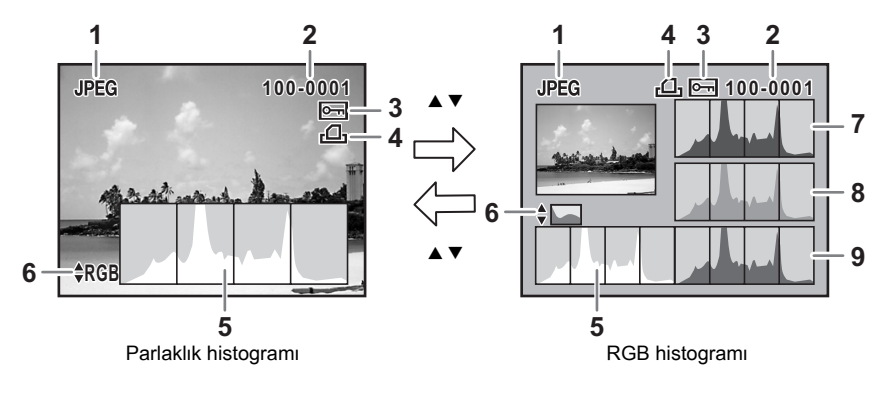

1 Dosya formati

memo

- 2 Klasör numarası-Dosya numarası (s.224)
- 3 Koruma ayarı (s.184)
- 4 DPOF ayarları (s.200)
- 5 Histogram (Parlaklık) (s.26)
- 6 Parlaklık histogramı/RGB histogramı arasında geçiş
- 7 Histogram (R)
- 8 Histogram (G)
- 9 Histogram (B)
- \* 3 göstergesi yalnızca Koruma ayarlı fotoğraflar için ve 4 göstergesi yalnızca DPOF ayarlarına sahip olan fotoğraflar için belirir.

[► Oynatım 2] menüsü [Oynatım ekran metodu] kısmında [Parlak/Koyu alan] uyarısının ✓ (Açık) olarak ayarlı olması halinde, parlak veya karanlık kısımların etkilediği alanlar yanıp söner. (s.168)

#### Histogramın Kullanımı

Histogram, bir fotoğrafın parlaklık dağılımını gösterir. Yatay eksen parlaklığı (sola doğru koyu, sağa doğru açık) ve dikey eksen piksel sayısını temsil eder.

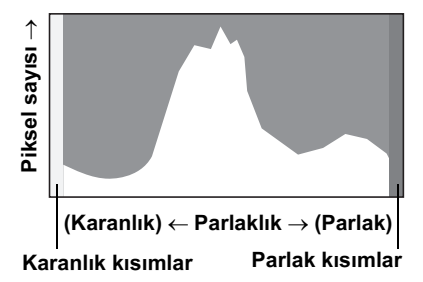

Çekimden önceki ve sonraki histogramın dağılımı size pozlama seviyesinin ve kontrastın doğru olup olmadığını söyler ve EV telafisi kullanımının gerekip gerekmediğini veya resmi tekrar çekmenizin gerekip gerekmediğini bilmenize imkan verir.

Pozlamanın Ayarlanması (s.104)

#### Parlaklığın Anlaşılması

Parlaklık düzgün olduğu zaman ve aşırı parlak veya karanlık alanlar mevcut olmadığında, grafik, orta kısımda tepe noktasını gösterir. Eğer fotoğraf çok karanlık ise, grafiğin tepe noktası solda, eğer çok parlaksa, tepe noktası sağda olur.

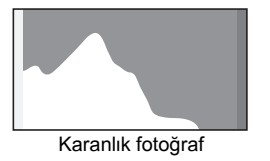

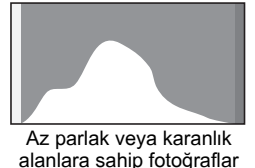

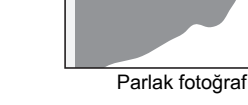

Fotoğraf çok karanlık olduğu zaman, sol kısım kesilir (detaysız karanlık kısımlar) ve fotoğraf çok parlak olduğu zaman sağ kısım kesilir (detaysız parlak kısımlar). [Parlak/Koyu alan] Açık olduğu zaman, ekranda parlak kısımlar kırmızı olarak ve karanlık kısımlar sarı olarak yanıp söner.

Fotoğrafların İzlenmesi (s.72)

🖙 Hızlı İzleme için Ekran Ayarı (s.222)

#### Renk Dengesinin Anlaşılması

Renk yoğunluğu dağılımı, RGB histogramında her bir renk için görüntülenir. Grafiklerin sağ tarafı, iyi ayarlanmış Beyaz Dengesine sahip olan fotoğraflara benzer bir şekilde görünür. Eğer herhangi bir renk sola doğru eğilmiş durumda ise, bu renk çok yoğun demektir.

🖙 Beyaz Dengesi Ayarı (s.159)

1

e\_kb464\_84percent.book Page 28 Wednesday, October 15, 2008 1:59 PM

### Vizör

Aşağıdaki bilgiler vizörde belirir.

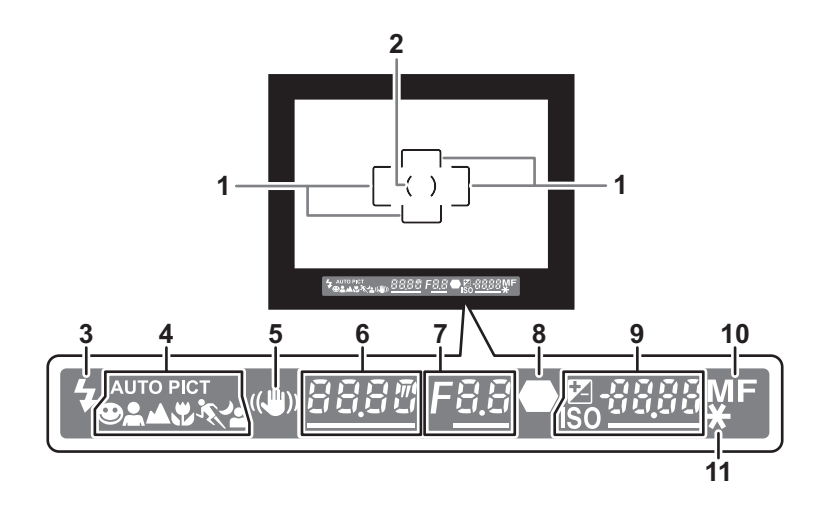

- 1 AF çerçevesi (s.48)
- 2 Nokta ölçme çerçevesi (s.101)
- 3 Odak durumu (s.65)

Yanıyor: flaş mümkün olduğunda. Yanıp sönüyor: flaş tavsiye edildiğinde ancak açık olmadığında.

4 Resim modu simgesi (s.80)

Kullanımdaki Resim modu için simge belirir.

- 🕑 (AUTOPICT içinde Normal mod), 🏝 (Portre), 🔺 (Manzara), 🕏 (Makro),
- 🛰 (Hareketli Nesne), 🐴 (Gece Portre)
- 5 Shake Reduction (s.121)

Sarsıntı Azaltma fonksiyonu etkin kılındığında belirir.

6 Obtüratör hızı (s.85)

Çekim ya da ayar yapıldığı durumdaki obtüratör hızı. Obtüratör hızı e-kadran ile ayarlanabildiğinde altı çizgilidir.

7 Diyafram açıklık değeri (s.85)

Çekim ya da ayar yapıldığı durumdaki diyafram açıklığı değeri. Diyafram açıklığı arka e-kadran ile ayarlanabildiğinde altı çizgilidir.

- 8 Odak göstergesi (s.60)
  Yanıyor: nesne odakta olduğu zaman.
  Yanıp sönüyor: nesne odakta olmadığı zaman.
- 9 Kaydedilebilir fotoğrafların sayısı/EV Telafisi/Hassasiyet

Geçerli kalite ve kaydedilen piksel ayarı ile kaydedilebilir fotoğrafların sayısını görüntüler.

Ēğer pozlama modu, **M** olarak ayarlanırsa uygun pozlama değeriyle aradaki fark belirir. (s.99)

OK düğmesine basıldığında ISO hassasiyeti görüntülenir. (s.88)

- EV Telafisi (s.104)
  Av düğmesine basıldığı esnada e-kadran ile EV Telafisi ayarlanabildiği zaman altı çizgilidir.
- ISO: Hassasiyet Hassasiyet e-kadran ile ayarlanabildiği zaman altı çizgilidir.
- 10 Odak modu (s.109) MF olarak ayarlandığında belirir.
- 11 AE kilidi (s.105)

AE kilidi devrede olduğunda belirir.

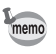

[9999], vizörde görüntülenebilecek olan maksimum kaydedilebilir fotoğraf sayısıdır. Kaydedilebilir fotoğrafların sayısı 10000 veya daha fazla olsa bile, [9999] görüntülenir.

### İŞlev Ayarları Nasıl Değiştirilir

İşlev ayarları, doğrudan tuşlar, kontrol paneli veya menü kullanılarak değiştirilebilir. En sıkça kullanılan işlev, doğrudan tuşlar veya kontrol paneli kullanılarak ayarlanabilir; daha az kullanılan işlevler menü kullanılarak değiştirilebilir. Bazı işlevler birden çok şekilde değiştirilebilir (doğrudan tuşlar ve kontrol paneli veya kontrol paneli ve menü).

Bu bölümde, işlev ayarlarının değiştirilmesi ile ilgili temel yollar anlatılmaktadır.

### Doğrudan Tuşların Kullanımı

Çekim moduna dört-yollu düğmeye (▲▼ ◀ ► ) basarak Geçiş Modu, Flaş Modu, Beyaz Dengesi ve Hassasiyet ayarlarını yapabilirsiniz. (s.76) Burada bir örnek olarak Flaş Modunun nasıl ayarlanabileceği anlatılmaktadır.

#### Çekim modunda dört-yollu düğmeye (▼) basınız.

[Flaş Modu] ekranı belirir.

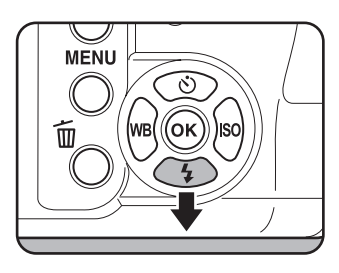

#### Z Bir flaş modu seçmek için dört-yollu düğmeyi (◀►) kullanınız.

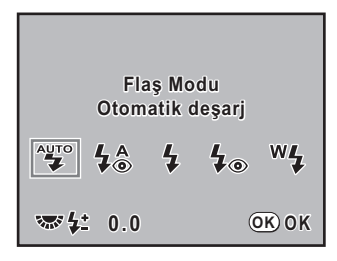

### *3* OK düğmesine basınız.

Kamera, durum ekranına döner ve bir resim çekmeye hazır durumdadır.

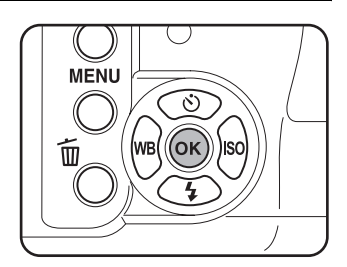

### Kontrol Panelinin Kullanımı

Çekim esnasında, mevcut ayarlar durum ekranında kontrol edilebilir. Ekranı kontrol paneline değiştirmeniz ve ayarlarda değişiklik yapmanız da mümkündür. Burada bir örnek olarak JPEG Kalitesinin nasıl ayarlanabileceği anlatılmaktadır.

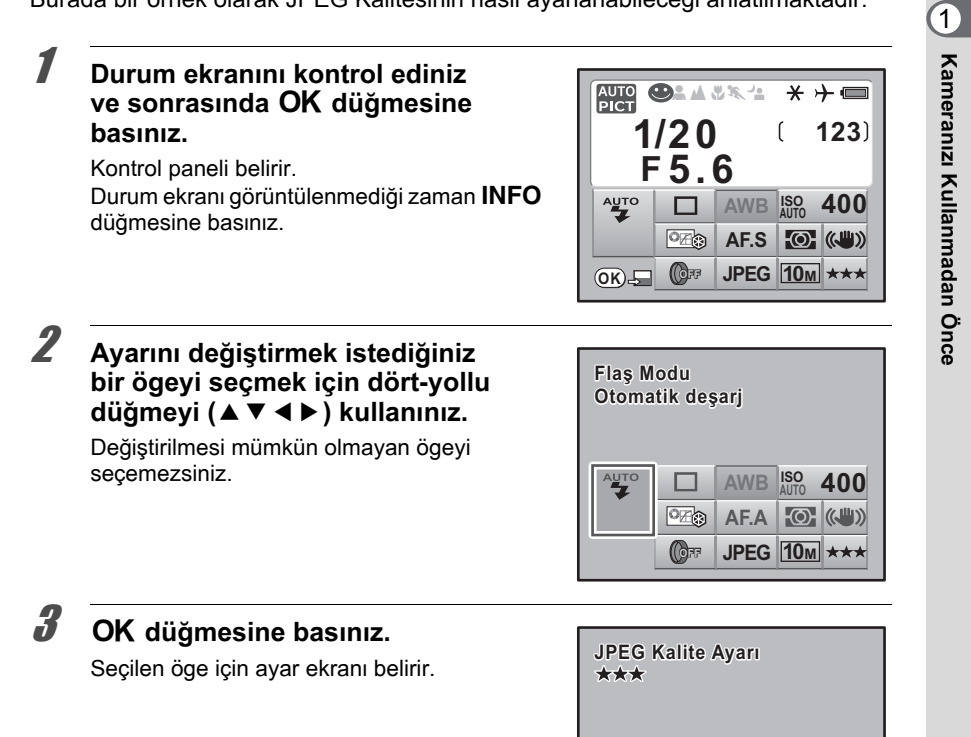

AUTO

©Z≎

(OFF

AWB ISO

AF.A (("))

JPEG 10M ★★★

400

32

| JPEG Kalite Ayarı<br>★★★ |   | 128 |
|--------------------------|---|-----|
| *** **                   | 7 | ₹   |
|                          | 0 | юĸ  |

### **5** OK düğmesine basınız.

Kamera, durum ekranına döner ve bir resim çekmeye hazır durumdadır.

s.31'deki 2. Adıma göre değiştirmek istediğiniz ayarı seçtikten sonra, e-kadranı çevirerek de ayarları değiştirebilirsiniz. Parametreler gibi ayrıntılı ayarlar için, **OK** düğmesine basınız ve değişiklikleri gerçekleştiriniz.

### Menülerin Kullanımı

Bu bölümde [ Kayıt Modu] menüleri, [ Oynatım] menüleri, [ Ayar] menüleri ve [ Ö Özel Ayar] menüleri için işletim metotları açıklanmaktadır. Burada bir örnek olarak [ Kayıt Modu 2] menüsündeki [AF noktası seç] ayarının nasıl yapılacağı anlatılmaktadır.

## Çekim modunda MENU düğmesine basınız.

Monitörde [ Kayıt Modu 1] menüsü belirir. Eğer Oynatım modunda **MENU** düğmesine basılırsa, [ Oynatım 1] menüsü belirir. Mod kadranı **SCN** (Sahne) olarak ayarlıysa, bunun yerine [**SCN** Sahne] menüsü belirir.

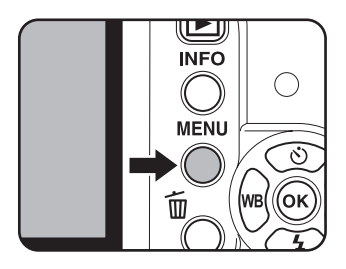

memo

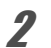

#### Dört-yollu düğmeye (▶) basınız.

Dört-yollu düğmeye her basıldığında, menü aşağıdaki sıra doğrultusunda değişecektir: [ Kayıt Modu 2], [ Kayıt Modu 3], [ Oynatım 1], [ Oynatım 2], [ Ayar 1]<sup>…</sup> [ Özel Ayar 4].

Menüler arasında geçiş yapmak için e-kadranı kullanabilirsiniz.

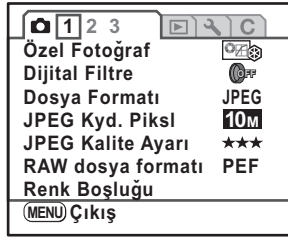

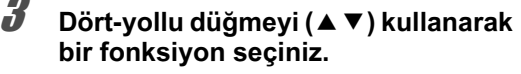

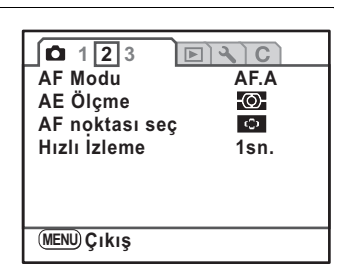

#### Dört-yollu düğmeye (▶) basınız.

Mevcut ayarlar görüntülenir.

Eğer varsa bir açılan menüye hareket etmek için dört-yollu düğmeyi (►) kullanınız.

5 Bir ayar seçmek için dört-yollu düğmeyi (▲ ▼) kullanınız.

| AF Modu<br>AE Ölçme<br>AF noktası seç<br>Hızlı İzleme | AF.S  |
|-------------------------------------------------------|-------|
| MENU İptal                                            | OK OK |

### **6** OK düğmesine basınız.

Kamera, menü ekranına döner. Daha sonra, diğer ögeleri ayarlayınız. Menüden çıkmak ve bir önceki görüntülenen ekrana dönmek için **MENU** düğmesine basınız.

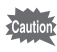

**MENU** düğmesine basıldıktan ve menü ekranı kapatıldıktan sonra bile, eğer kamera düzgün olmayan şekilde kapatılırsa (örneğin kamera açık halde iken pilin çıkarılması) ayarınız saklanmayacaktır.

1

Kameranızı Kullanmadan Önce

### <u>Yardım İşlevi</u>nin Kullanımı

Belli bir işlevin nasıl kullanılacağı konusunda emin değilseniz, kameradaki mevcut işlemin ve durumun bir açıklamasını, 🕐 (Yardım) düğmesine basarak görüntüleyebilirsiniz.

Yardım ekranları aşağıdaki durumlarda görüntülenebilir.

- Çekim modu
- Oynatım modu (tek-kare ekranı, çoklu-fotoğraf ekranı, takvim ekranı, klasör ekranı veya büyütülmüş görüntü)

#### 🕜 düğmesine basınız.

Kameranın mevcut durumunu teyit edebileceğiniz bir ekran görüntülenir. Eğer Oynatım modunda **@** düğmesine bastıysanız, 3. Adıma gidiniz.

### 2 Ø düğmesine tekrar basınız.

Düğme giriş ekranı görüntülenir.

### Açıklamasını görmek istediğiniz düğmeye basınız.

Düğmenin bir açıklaması belirir. Eğer **AF** düğmesine veya deklanşöre düğmesine basılırsa, bir açıklama belirmez ve bunun yerine kamera Çekim moduna döner.

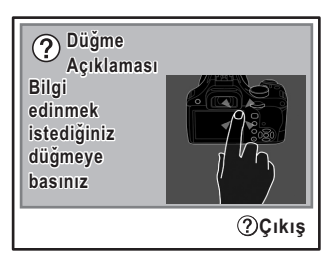

#### Ø düğmesine veya OK düğmesine basınız.

Yardım ekranından çıkmak için **②** düğmesine basınız. Düğme yardım ekranına dönmek için **OK** düğmesine basınız.

Otomatik Resim Modu ideal resim modunu çekmek için nesnenin durumunu otom. ayarlar.

⑦Düğme Açıklmsı OKÇıkış

Yardım işlevinin yerine, Çekim modunda kullanılan diğer işlevler de **②** düğmesi üzerine atanabilir. Bu, kameranın kullanımına tamamen hakim olduğunuzda diğer işlevleri kolaylıkla ayarlamak için uygundur. (s.154)

memo

# **2** Başlarken

Kameranın satın alınmasından resim çekimine kadar yapılacak birkaç adım açıklanmaktadır. Bunu okuduğunuzdan ve talimatları takip ettiğinizden emin olunuz.

| Askının Bağlanması                       |    |
|------------------------------------------|----|
| Pillerin Takılması                       |    |
| SD Hafıza Kartının Takılması/Çıkarılması | 42 |
| Objektifin Takılması                     | 46 |
| Vizör Diyopterin Ayarlanması             | 48 |
| Kameranın Açılması ve Kapatılması        | 49 |
| Başlangıç Ayarları                       | 50 |
O Başlarken

# Askının Bağlanması

Askının ucunu askı halkası içinden geçiriniz ve sonra bunu tokanın içinde sabitleyiniz.

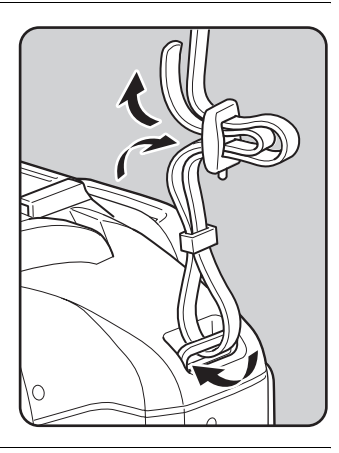

2 Askının diğer ucunu kameradaki askı halkası içinden geçiriniz ve sonra bunu tokanın içinde sabitleyiniz.

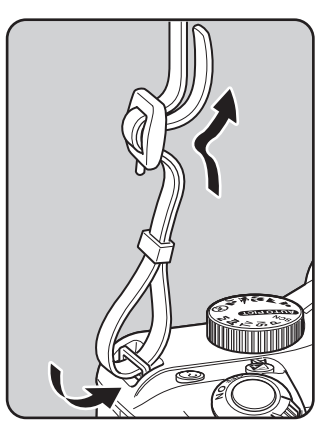

# **Pillerin Takılması**

Pilleri kameraya takınız. Dört adet AA lityum pil, AA Ni-MH şarj edilebilir pil ya da AA alkalin pil kullanınız.

Bu kamera, cihazın işlevselliğinin kontrol edilmesi için AA lityum pillerle paktelenmiştir ancak bazı diğer türdeki piller de kamera ile uyumludur. Belirlenen amaç doğrultusunda uyumlu piller kullanınız.

| Mevcut piller                      | Özellikler                                                                                                    |
|------------------------------------|----------------------------------------------------------------------------------------------------|
| AA lityum piller                   | Kamera ile birlikte tedarik edilmiştir. Soğuk iklimler için tavsiye edilir.                                                                                                    |
| AA Ni-MH şarj edilebilir<br>piller | Bunlar şarj edilebilir olup ekonomiktir.<br>Pillerle uyumlu olan satın alınabilir bir pil şarj cihazına gereksinim<br>duyulmaktadır.                                                                                                    |
| AA alkalin piller                  | Normal pilleriniz bittiğinde bunlar kolaylıkla temin edilebilir ancak<br>bazı koşullarda tüm kamera işlevlerini desteklemez. Acil durumlar<br>ve kameranın işlevselliğinin kontrol edilmesi haricinde bunların<br>kullanımını tavsiye etmemekteyiz. |

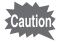

 Ni-Mn pillerin kullanımı, bu pillerin voltaj özellikleri kamerada bozulmaya yol açabileceğinden dolayı tavsiye edilmemektedir.

• Bu kamerada kullanılabilen AA lityum piller ve AA alkalin piller yeniden şarja tabi tutulamaz.

• Kamera açık halde iken pil kapağını açmayınız ya da pilleri çıkarmayınız.

- Kamerayı uzun bir süre için kullanmayacaksanız pilleri çıkarınız. Pillerde sızıntı oluşabilir.
- Uzun bir süre geçtikten sonra yeni piller taktığınızda tarih ve saat ayarları resetlenmişse "Tarih ve Saat Ayarı" (s.54) işlemini gerçekleştiriniz.
- Pilleri düzgün şekilde yerleştiriniz. Yanlış yerleştirilen piller kameranın bozulmasına yol açabilir. Yerleştirmeden önce pillerin elektrotlarını siliniz.
- Tüm pilleri aynı zamanda değiştiriniz ve pil türlerini, markalarını veya eski pillerle yenilerini karıştırmayınız. Aksi halde, pil seviyesinin ekranda düzgün gösterilmemesi örneğinde olduğu gibi, bazı bozukluklar ortaya çıkabilir.

37

2

Başlarken

Pil kapağı açma koluna (1) resimde gösterildiği gibi basılı tutunuz ve pil kapağını objektife (2) doğru kaydırıp, çevirdikten sonra açınız.

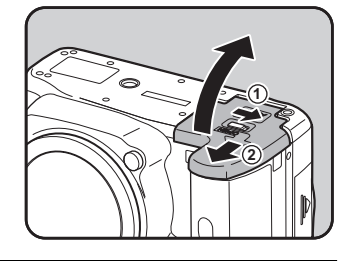

O Başlarken

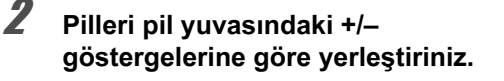

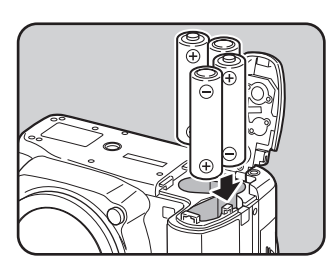

 Kapatmak üzere pil kapağı (1) ile pilleri aşağıya bastırınız ve resimde (2) gösterildiği gibi kapağı kaydırınız.

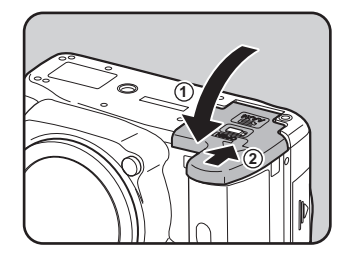

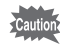

Pil kapağını tam olarak kapattığınızdan emin olunuz. Eğer pil kapağı açık halde ise kamera kapanmayacaktır.

memo

- Kamerayı uzun bir zaman süreci için kullandığınız zaman AC adaptör kitini K-AC84 (seçmeli) kullanınız. (s.40)
- Pillerin takılmasında sonra kamera düzgün şekilde çalışmıyorsa pillerin yönünü kontrol ediniz.

# Pil Seviye Göstergesi

memo

Durum ekranında görüntülenen 🛲 kısmını kontrol ederek kalan pil seviyesini öğrenebilirsiniz.

|              | yanıyor      | :     | Pil dolu.                              |
|--------------|--------------|-------|----------------------------------------|
| $\checkmark$ |              |       |                                        |
|              | yanıyor      | :     | Pil bitmek üzere.                      |
| $\checkmark$ |              |       |                                        |
| $\Box$       | yanıyor      | :     | Pil hemen hemen boş.                   |
| $\checkmark$ |              |       |                                        |
| [Pil bit     | miş durumda] | mesai | görüntülendikten sonra kamera kapanır. |
| -            |              |       |                                        |

Kamera düşük sıcaklıklarda kullanıldığı zaman veya ardı ardına sürekli çekim gerçekleştirildiğinde, pil seviyesi yeterli olsa bile 💭 veya 🗔 belirebilir. Kamerayı kapatıp tekrardan açınız. Eğer 🕬 belirirse, kamerayı kullanabilirsiniz.

#### Yaklaşık Fotoğraf Saklama Kapasitesi ve Oynatım Süresi (Yeni Piller)

| Dillor             |            | Normalkout             | Flaşlı çekim           |                        | Oynatım    |  |
|--------------------|------------|------------------------|------------------------|------------------------|------------|--|
| Filler             | (Sıcaklık) | Normai kayit           | %50 kullanım           | %100 kullanım          | süresi     |  |
|                    | (23°C)     | 1650                   | 1000                   | 800                    | 750 dakika |  |
| AA iliyum pilier   | ( 0°C)     | 1400                   | 850                    | 690                    | 640 dakika |  |
| AA şarj edilebilir | (23°C)     | 1100                   | 640                    | 500                    | 510 dakika |  |
| 2700mAh)           | ( 0°C)     | 750                    | 500                    | 350                    | 430 dakika |  |
|                    | (23°C)     | 360                    | 260                    | 160                    | 350 dakika |  |
| AA Alkalin piller  | ( 0°C)     | Uygulanabilir<br>değil | Uygulanabilir<br>değil | Uygulanabilir<br>değil | 240 dakika |  |

Fotoğraf saklama kapasitesi (normal kayıt ve %50'sinde flaş kullanım durumunda), CIPA standartları ile uyumlu ölçüm koşullarına dayanmaktadır ve diğer veriler kendimize ait ölçüm koşullarında yapılan ölçümlere göre verilmiştir. Çekim moduna ve çekim koşullarına bağlı olarak gerçek kullanımda yukarıdaki figürlerden farklılık ortaya çıkabilir. 2

Başlarken

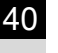

- Isı azaldıkça pil performansı geçici olarak azalır. Kamerayı soğuk iklimlerde kullandığınızda, yanınızda yedek piller taşıyınız ve bunları cebinizde ılık olarak muhafaza ediniz. Normal oda ısısına dönüldüğünde pil performansı normale dönecektir.
  - Yurtdışına seyahat ettiğinizde, soğuk iklimlerde resim çekerken veya pek çok resim çekimi yaptığınız durumlarda yanınızda yedek piller bulundurunuz.

# AC Adaptörün Kullanımı (Opsiyonel)

Ekranı uzun bir zaman kullanmak gerektiğinde ya da bilgisayarınızla bağlantı yapıldığında AC adaptör kitini K-AC84 (seçmeli) kullanmanızı tavsiye etmekteyiz.

#### Kameranın kapalı olduğundan emin olunuz.

Eğer piller kameraya takılı durumda ise, pil kapağını açınız ve pilleri yerinden çıkarınız. s.38 1. Adımına bakınız.

Pil kapağını açınız ve pil yuvasının sağ tarafından bulunan elektrik kablosu kapağını (1) dışarı çekiniz.

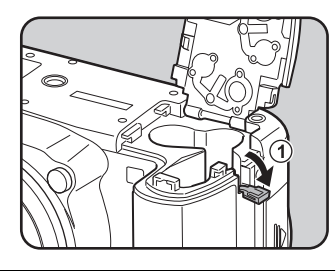

DC bağlaştırıcıyı pil yuvasına takınız.

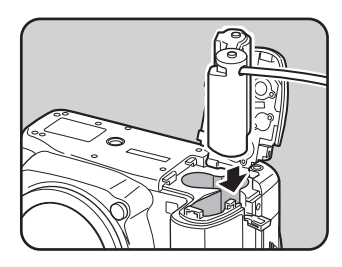

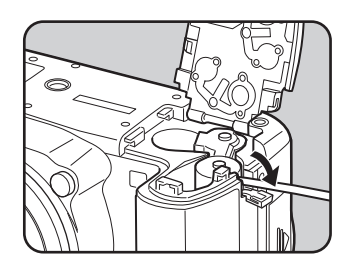

2

Başlarken

#### **5** Pil kapağını kapatınız.

s.38 3. Adımına bakınız.

#### **b** AC adaptördeki DC çıkışını DC bağlaştırıcıya takınız.

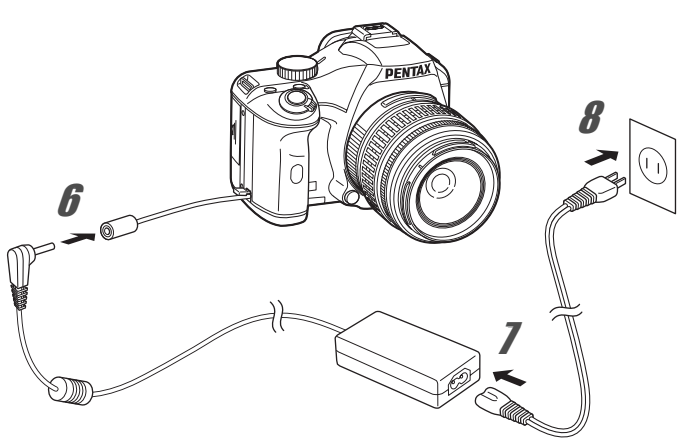

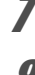

#### AC kablosu fişini AC adaptörüne takınız.

#### AC kablosunu elektrik prizine takınız.

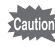

 AC adaptörü takılmadan ve çıkarılmadan önce, kameranın kapatılmış olduğundan emin olunuz.

- Terminaller arasındaki bağlantıların iyi yapılmış olduğundan emin olunuz. Kamera kayıt yaparken ya da verileri okurken SD Hafiza Kartının bağlantısı kesilirse kart ve veriler bozulabilecektir.
- AC adaptörü kullanmadığınız zamanlarda elektrik kablosu kapağını kapatınız.

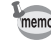

AC adaptörü kullandığınız zaman AC adaptör kiti K-AC84 Kullanım Kılavuzunu okuduğunuzdan emin olunuz.

# SD Hafıza Kartının Takılması/Çıkarılması

Bu kamerada bir SD Hafiza Kartı veya SDHC Hafiza Kartı kullanılabilir. (Her iki kart için bundan sonra SD Hafiza Kartı ifadesi kullanılacaktır.) SD Hafiza Kartını (kullanıcı tarafından temin edilir) takmadan ya da çıkarmadan önce kameranın kapalı olduğundan emin olunuz.

Kart erişim lambası yanıyorken SD Hafıza Kartını çıkarmayınız.

 Kullanılmamış veya diğer kameralarda veya dijital cihazlarda kullanılmış olan bir SD Hafıza Kartını formatlamak (kullanıma hazır hale getirmek) için bu kamerayı kullanınız. Formatlama hakkındaki ayrıntılar için "SD Hafıza Kartının Formatlanması" (s.214) kısmına bakınız.

Kart kapağını ok yönünde (①) kaydırınız ve sonrasında bunu açmak üzere kaldırınız (②).

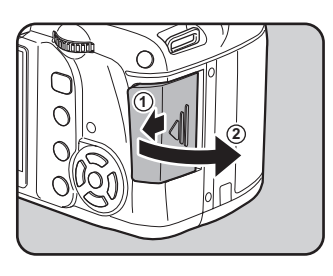

Z Kartı ekrana doğru SD Hafıza Kartı etiketi yönünde sonuna kadar ileri itiniz.

Çıkarmak için SD Hafıza Kartına bir kere bastırınız.

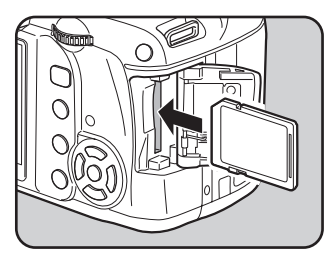

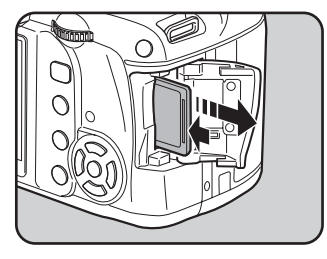

Kart kapağını (1) kapatınız ve kapağı ok yönünde (2) kaydırınız.

43

2

Başlarken

#### SD Hafıza Kartı Kullanıldığında Alınacak Önlemler

- SD Hafıza Kartı bir yazma-koruma düğmesi ile donatılmıştır. Düğmenin LOCK kısmına getirilmesi, karta yeni veriler kaydedilmesini, kayıtlı verilerin silinmesini ve kartın kamera veya bilgisayar tarafından formatlanmasını önler.
- Kart sıcak olabileceğinden dolayı, kameranın kullanımından hemen sonra SD Hafiza Kartı çıkarılırken dikkatli olunmalıdır.

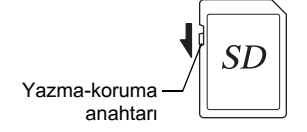

- Karta kayıt yapılırken, fotoğraf veya ses dosyaları oynatılırken veya kamera USB kablosu ile bilgisayara bağlıyken SD Hafiza Kartını çıkartmayınız veya kamerayı kapatmayınız. Aksi takdirde, karta zarar verebilir ve veri kaybına neden olabilirsiniz.
- SD Hafıza Kartını bükmeyiniz veya sert darbelere maruz bırakmayınız. Kartı sudan ve yüksek sıcaklıklardan uzakta muhafaza ediniz.
- Formatlama esnasında SD Hafıza Kartını çıkarmayınız. Kullanımın ötesinde kartta hasar oluşabilir.
- SD Hafıza Kartı içerisindeki veriler aşağıdaki durumlarda silinebilir. Silinen veriler ile ilgili olarak aşağıdaki durumlar çerçevesinde hiçbir sorumluluk kabul etmemekteyiz
  - (1) SD Hafiza Kartı kullanıcı tarafından yanlış kullanıldığında.
  - (2) SD Hafıza Kartı statik elektrik veya elektrik enterferansına maruz bırakıldığında.
  - (3) SD Hafıza Kartı uzun bir süre kullanılmadığı zaman.
  - (4) SD Hafıza Kartına veri kaydı veya karttan veri okuma yapılırken kartın çıkarılması veya pilin yerinden çıkarılması halinde.
- Eğer SD Hafıza Kartı uzun bir süre kullanılmazsa, içerisinde kayıtlı veriler okunamaz hale gelebilir. Önemli verileri bilgisayarınıza düzenli olarak yedeklediğinizden emin olunuz.
- SD Hafiza Kartını, statik elektrik veya elektrik enterferansına maruz kalabileceği ortamlarda kullanmaktan veya saklamaktan kaçınınız.

- 44
- SD Hafıza Kartını; direkt güneş ışığında, ani sıcaklık veya yoğunlaşma değişimine maruz kalabileceği ortamlarda kullanmaktan veya saklamaktan kaçınınız.
- Uyumlu SD Hafıza Kartları ile ilgili bilgi için, PENTAX web sitesini ziyaret ediniz.
- Yeni SD Hafıza Kartlarını formatlayınız. Diğer kameralarda kullanılan SD Hafıza Kartlarını da formatlayınız.
  - SD Hafiza Kartının Formatlanması (s.214)
- SD Hafıza Kartının formatlanması halinde tüm verilerin silinemeyebileceğinden hareketle, satın alınabilen bir veri koruyucu programın kullanımı ile bu verilerin tekrar elde edilmesi olasılığı ortadan kaldırılabilir. SD Hafıza Kartını elden çıkaracak, başkasına verecek veya satacak olduğunuz hallerde, kartın kişisel veya hassas bilgiler içermesi durumunda karttaki verilerin tamamen silindiğinden veya kartın imha edildiğinden emin olunuz. Verilerin tamamen silinmesini sağlayacak, satın alınabilen güvenli veri silme programları mevcuttur.

Her durumda, SD Hafiza Kartınızdaki verilerle ilgili kararı siz vereceksiniz.

#### Kaydedilen Piksel ve Kalite Seviyesi

#### Dosya Formatı JPEG olduğu zaman

Kullanım amacınıza uygun olarak çekmiş olduğunuz fotoğrafların piksel sayısını (boyut) ve kalite seviyesini (JPEG veri sıkıştırma oranı) seçiniz.

Daha yüksek kaydedilen piksel sayısı veya daha çok ★ içeren resimlerin baskısı daha berraktır. Çekilebilecek resimlerin sayısı (bir SD Hafıza Kartında kaydedilebilecek resimlerin sayısı) daha büyük dosya boyutları ile azalır.

Çekilen fotoğrafın ya da baskısı alınan resmin kalitesi; kalite seviyesi, pozlama kontrolü, yazıcının çözünürlüğü ve pek çok diğer faktöre bağlı olup gereğinden fazla piksel sayısı seçmenize gerek yoktur. Örneğin, tebrik kartı boyutunda baskı almak için 2m (1824×1216) uygundur. Resmi hangi amaçla kullanacağınıza uygun olan kayıt boyutunu ve kalite seviyesini ayarlayınız.

JPEG fotoğraflarınız için, kontrol panelinde uygun kaydedilen piksel sayısını ve kalite seviyesini seçiniz.

IN JPEG Kaydedilen Piksel Ayarı (s.150)

IN JPEG Kalite Seviyesi Ayarı (s.151)

#### JPEG Kaydedilen Piksel, JPEG Kalite Seviyesi ve Yaklaşık Fotoğraf Saklama Kapasitesi

| JPEG Kalite Ayarı<br>JPEG Kyd. Piksl | ★★★<br>En iyi | ★★<br>Daha iyi | ★<br>İyi |
|--------------------------------------|---------------|----------------|----------|
| 10м (3872×2592)                      | 231           | 343            | 586      |
| бм (3008×2000)                       | 387           | 570            | 974      |
| <b>2</b> м (1824×1216)               | 902           | 1549           | 2627     |

 Yukarıdaki tablo, bir 1 GB SD Hafıza Kartı kullanıldığı durumdaki yaklaşık fotoğraf saklama kapasitesini göstermektedir.

 Yukarıdaki bilgiler; nesne, çekim koşulları, çekim modu, SD Hafiza Kartı, vs. gibi nedenlerle farklılık gösterebilir.

#### Dosya Formatı RAW olduğu zaman

**K-m** ile, esnek JPEG formatında veya yüksek kaliteli ve düzenlenebilir RAW formatında kayıt yapabilirsiniz. RAW dosya formatı için, Adobe Systems tarafından tasarlanmış olan PENTAX orijinal PEF formatını veya genel amaçlı DNG (Dijital Negatif) formatını seçebilirsiniz. Bir 1 GB SD Hafıza Kartında, PEF formatında 59 fotoğrafa veya DNG formatında 58 fotoğrafa kadar kayıt yapabilirsiniz.

Dosya Formatının Ayarlanması (s.152)

# **Objektifin Takılması**

Kamera gövdesine uygun bir objektif takınız.

**K-m** ile aşağıdaki objektiflerin herhangi birini kullandığınız zaman, kameranın tüm pozlama modları kullanılabilir olacaktır.

- (a) DA, DA L, D FA, FA J objektifler
- (b) **A** konumunda kullanıldığında, bir Açıklık **A** (Otomatik) konumu bulunan objektifler

Beklenmeyen objektif hareketini önlemek için objektifi eklemeden ya da çıkarmadan önce kamerayı kapatınız.

- Ĩ
- (b) dahilinde tanımlanan objektifler A haricindeki bir konumda kullanıldığında, bazı işlevler sınırlandırılmış olacaktır. Bkz "[19. Açıklık halkası kullanılarak] hakkında Notlar" (s.241).
- Fabrika varsayılan ayarları ile, kamera diğer objektif ve aksesuarlarla çalışmayacaktır. Bunları kullanabilmek için [C Özel Ayar 3] menüsünde [19. Açıklık halkası kullanılarak] kısmını [İzinli] olarak ayarlayınız. (s.241)

#### Kameranın kapalı olduğunu kontrol ediniz.

#### Gövde yuva kapağını (1) ve objektif yuva kapağını (2) çıkarınız.

Çıkardıktan sonra objektif yuvasının hasar görmesine engel olmak için objektif yuva tarafı yukarı bakacak şekilde objektifi yerine yerleştirdiğinizden emin olunuz.

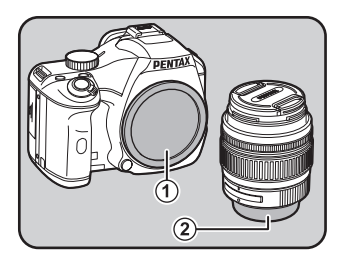

Kamera ve objektif üzerindeki Objektif yuva indeksini (kırmızı noktalar) eşleştiriniz ve tık sesi gelene kadar objektifi saat yönünde çevirerek sabitleyiniz.

Ekledikten sonra, objektifin yerine kilitlenmiş olduğunu kontrol etmek üzere objektifi saatin tersi yönünde çeviriniz.

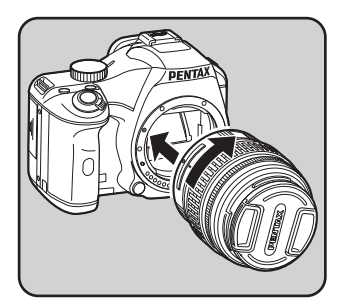

Ön objektif kapağını gösterilen kısımlardan içeriye doğru bastırarak çıkarınız.

Objektifi çıkarmak için, objektif kilit açma (③) düğmesine bastırınız ve objektifi saat yönünün tersine çeviriniz.

 Diğer üreticiler tarafından imal edilmiş objektiflerin kullanımından kaynaklanan kazalar, hasarlar ve işlev bozuklukları ile ilgili olarak hiçbir sorumluluk ve yükümlülük kabul etmemekteyiz.

 Kamera gövdesi ve objektif yuvası, objektif iletim noktalarına ve bir AF bağlayıcıya sahiptir. Kir, toz veya korozyon dolayısıyla elektrik sistemi hasar görebilir. Gerekli olduğunda, iletim noktalarını yumuşak ve kuru bir bezle temizleyiniz.

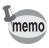

Gövde yuva kapağı (①), ürünün nakliyesi esnasında çizilmeleri ve toz girişini önlemek içindir. Gövde Yuvası Kapağı K ayrı olarak satılmakta olup bir kilit işlevine sahiptir.

2

# Vizör Diyopterin Ayarlanması

Görüş durumunuza uyacak şekilde vizör diyopterini ayarlayınız.

Vizör görüntüsünü berrak şekilde elde etmek zor olduğunda, diyopter ayar kolunu yan kısımlara kaydırınız.

Diyopteri yaklaşık olarak –2,5m ila +1,5m<sup>-1</sup> arasında ayarlayabilirsiniz.

#### Vizörden bakınız ve diyopter ayar kolunu sola ya da sağa kaydırınız.

Vizördeki AF çerçevesi odaklanana kadar kolu ayarlayınız.

Kamerayı bir duvar veya diğer parlak ve düz bir nesne üzerine hedefleyiniz.

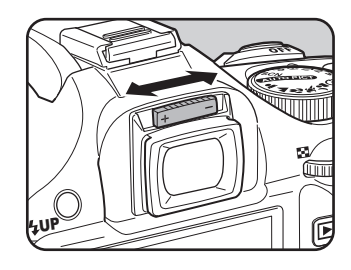

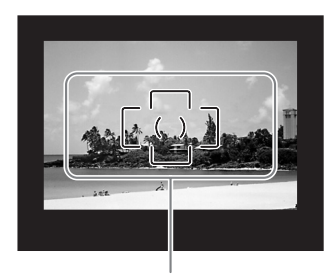

AF çerçevesi

- Kamera, fabrika çıkışlı olarak, vizör kısmına eklenmiş olan bir FQ Vizör lastiği ile donatılmıştır. FQ Vizör lastiği ekli olduğunda diyopter ayarı yapılması mümkündür. Ancak, vizör lastiği çıkarılmış halde iken ayar yapılması daha kolaydır.
- FQ Vizör lastiğini çıkarmak için, bunu ok yönünde dışarı çekiniz.
   FQ Vizör lastiğini takmak için, bunu vizör göz parçasındaki girinti ile hizalayınız ve yerine itiniz.
- Diyopter ayar kolunu ayarlamanıza rağmen eğer vizör görüntüsünün berrak şekilde görülmesi hala zor oluyorsa, opsiyonel diyopter düzeltme objektif adaptörünü M kullanınız. Ancak, bu adaptör kullanılmadan önce FQ Vizör lastiği çıkarılmalıdır. (s.250)

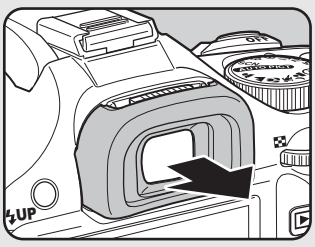

e\_kb464\_84percent.book Page 49 Wednesday, October 15, 2008 1:59 PM

# Kameranın Açılması ve Kapatılması

# Ana düğmeyi [ON] konumuna getiriniz.

Kamera açılacaktır.

Kamerayı kapatmak için ana düğmeyi [OFF] konumuna getiriniz.

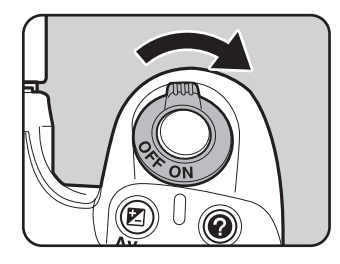

Başlarken

- Kullanılmadığı durumda kamerayı her zaman kapalı muhafaza ediniz.
- Eğer belirli bir zaman süreci esnasında herhangi bir işlem gerçekleştirilmezse kamera otomatik olarak kapanacaktır. Kamera otomatik olarak kapandıktan sonra kamerayı tekrar aktif hale getirmek için, kamerayı tekrar açınız veya aşağıdakilerden birini gerçekleştiriniz.
  - Deklanşöre yarıya kadar basınız.
  - D düğmesine basınız.
  - · INFO düğmesine basınız.
- Fabrika ayarı olarak, kamera 1 dakikalık işlem yapılmama durumundan sonra otomatik olarak kapanacaktır. Ayarı [ Ayar 2] menüsündeki [Otomatik Kapanma] ile değiştirebilirsiniz. (s.225)

# Başlangıç Ayarları

Satın alındıktan sonra kamera ilk defa açıldığında monitörde [Language/言語] göstergesi belirir. Monitörde görüntülenecek dili ayarlamak ve geçerli tarih ve saati belirlemek için aşağıdaki işlemi uygulayınız. Ayar tamamlandığı zaman, kamera tekrar açıldığında bu ayarların tekrar yapılmasına gerek yoktur.

[Tarih Ayarı] ekranı görüntülenirse, "Tarih ve Saat Ayarı" (s.54) kısmında anlatılan işlemi takip ederek tarih ve saati ayarlayınız.

| Language/言語       |          |
|-------------------|----------|
| English Dansk     | Ελληνικά |
| Français Svenska  | Русский  |
| Deutsch Suomi     | 한국어      |
| Español Polski    | 中文繁體     |
| Português Čeština | 中文简体     |
| Italiano Magyar   | 日本語      |
| Nederlands Türkçe |          |
| MENU Cancel       | OK OK    |
|                   |          |

| Tarih Ayarı        |              |  |
|--------------------|--------------|--|
| Tarih Stili        | gg/aa/yy 24h |  |
| Tarih              | 01/01/2008   |  |
| Saat               | 00:00        |  |
| Ayarlar tamamlandı |              |  |
| (MENU) iptal       | OK OK        |  |

#### Ekran Dili Ayarı

Menüler, hata mesajları v.b.'nin hangi dilde görüntüleneceğini bu diller arasından seçebilirsiniz: İngilizce, Fransızca, Almanca, İspanyolca, Portekizce, İtalyanca, Hollandaca, Danimarkaca, İsveççe, Fince, Lehçe, Çekçe, Macarca, Türkçe, Yunanca, Rusça, Korece, Çince (geleneksel/basitleştirilmiş) ve Japonca.

#### İstenen dili seçmek için dört-yollu düğmeyi (▲ ▼ ◀ ▶) kullanınız.

| Language/言語 |         |          |  |
|-------------|---------|----------|--|
| English     | Dansk   | Ελληνικά |  |
| Français    | Svenska | Русский  |  |
| Deutsch     | Suomi   | 한국어      |  |
| Español     | Polski  | 中文繁體     |  |
| Português   | Čeština | 中文简体     |  |
| Italiano    | Magyar  | 日本語      |  |
| Nederlands  | Türkçe  |          |  |
| MENU iptal  |         | ОКОК     |  |
|             |         |          |  |

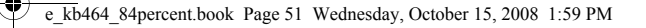

OK düğmesine basınız.

değilse 10. Adıma s.52 geçiniz.

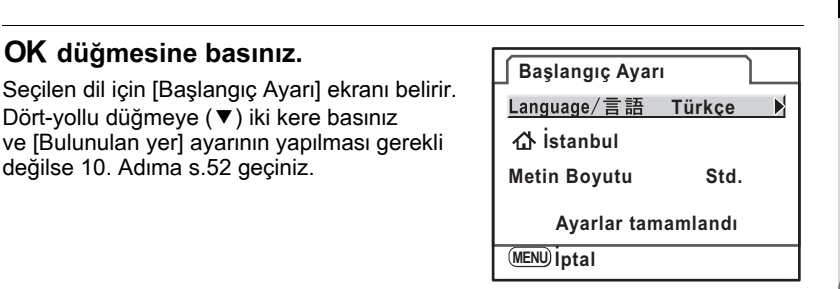

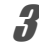

7

# Dört-yollu düğmeye (▼) basınız.

Dört-yollu düğmeye (▼) iki kere basınız

İmleç 🏠 kısmına hareket eder.

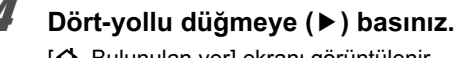

[ Bulunulan ver] ekranı görüntülenir.

5

X

9

#### Bir şehir seçmek için dört-yollu düğmeyi (◀ ►) kullanınız.

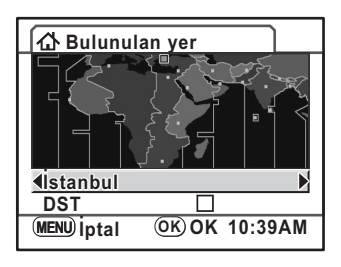

#### ĥ Dört-yollu düğmeye (▼) basınız.

İmleç, [DST] (yaz saati uygulaması) kısmına hareket eder.

7 Dört yollu düğmeyi (◀►) kullanarak 🗹 (Açık) veya 🗆 (Kapalı) seçiniz.

#### OK düğmesine basınız.

Kamera [Başlangıç Ayarı] ekranına döner.

#### Dört-yollu düğmeye (▼) basınız.

İmleç, [Metin Boyutu] kısmına hareket eder.

2

Başlarken

#### 10 Dört-yollu düğmeye (►) basınız ve [Std.] veya [Büyük] seçmek için dört-yollu düğmeyi (▲▼) kullanınız.

[Büyük] seçilmesi halinde, seçilen menü ögesi büyür.

| Başlangıç Ayaı | п                        |
|----------------|--------------------------|
| Language/言語    | Türkçe                   |
| ☆ İstanbul     |                          |
| Metin Boyutu   | <ul> <li>Std.</li> </ul> |
| Avarlar tan    | Büyük                    |
|                |                          |
| (MENU) Iptal   | OK) OK                   |

7

# **11** OK düğmesine basınız.

| 2 | [Ayarlar tamamlandı] seçmek için   |  |
|---|------------------------------------|--|
|   | dört-yollu düğmeyi (▼) kullanınız. |  |

| 🕤 Başlangıç Ayaı | 'I      |
|------------------|---------|
| Language/言語      | Türkçe  |
| ௴ İstanbul       |         |
| Metin Boyutu     | Std.    |
| Avarlar tan      | amlandı |

<u>(ок) ок</u>

MENU iptal

# **13** OK düğmesine basınız.

[Tarih Ayarı] ekranı görüntülenir.

Kılavuz dahilinde, menü ekranları, bundan sonra [Metin Boyutu] kısmı [Std.] olarak ayarlanmış şekilde anlatılacaktır.

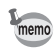

2

Başlarken

#### Yanlış Dil Ayarlandığı Zaman

Eğer [Language/言語] ekranında hatalı olarak bir dil seçimi yapmanız ve [Tarih Ayarı] ekranına geçmeniz halinde, doğru dili ayarlamak üzere aşağıdaki işlemleri gerçekleştirebilirsiniz.

Eğer kameranın Çekim moduna getirilmesi işlemini gerçekleştirdiyseniz (ve kamera bir resim çekmeye hazır durumdaysa), doğru dili ayarlamak üzere 2. Adımdan itibaren aşağıdaki işlemleri gerçekleştiriniz.

#### Kılavuzları ekranda görüntülemek üzere MENU düğmesine bir kere basınız.

Sağda gösterilmekte olan ekran, görüntülenen kılavuzlara bir örnektir. Görüntülenen ekran, seçilen dile bağlı olarak değişecektir.

Kılavuzlar ekranda 3 saniye boyunca görüntülenir (Çekim modu).

| P プログラム<br>自動露出  |  |
|------------------|--|
| Р                |  |
| 2008/01/01 00:00 |  |

# **2** MENU düğmesine bir defa basınız.

Üst sekmede [ 1] görüntülenir. Mod kadranı SCN olarak ayarlandığında SCN görüntülenir.

# 3 Dört-yollu düğmeye (►) beş kere basınız.

Üst sekmede [▲ 1] görüntülenir. Mod kadranı SCN olarak ayarlandığında dört-yollu düğmeye altı kere (►) basınız.

#### [Language/言語] seçmek için dört-yollu düğmeyi (▼) kullanınız.

# **5** Dört-yollu düğmeye (►) basınız.

Δ

[Language/言語] ekranı görüntülenir.

#### İstenen bir dili seçmek için dört-yollu düğmeyi (▲ ▼ ◀ ►) kullanınız ve OK düğmesine basınız.

[ Ayar 1] menüsü seçilen dilde belirir.

Aşağıdaki sayfalara bakınız ve [Bulunulan yer] için istenen şehri ve geçerli tarih & saati gerekli olduğu gibi ayarlayınız.

• Bulunulan Yeri değiştirmek için: "Dünya Saatinin Ayarlanması" (s.216)

 Tarihi ve saati değiştirmek için: "Tarih ve Saatin ve Ekran Stilinin Değiştirilmesi" (s.216)

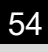

Başlarken

memo

- [Bulunulan yer] ve tarih&saat ayarlı olmadığı zaman, kamera tekrar açıldığında [Başlangıç Ayarı] veya [Tarih Ayarı] ekranı görüntülenecektir.
- Eğer [Tarih Ayarı] ekranının görüntülenmesi aşamasına geçmediyseniz, [Language/言語] ekranında dört-yollu düğmeyi (▶) kullanarak dili yeniden seçebilirsiniz.

#### Tarih ve Saat Ayarı

Geçerli tarihi ve saati ve görüntüleme tipini ayarlayınız.

#### Dört-yollu düğmeye (▶) basınız.

Çerçeve, [gg/aa/yy] kısmına hareket eder.

Z Tarih tipini seçmek için dört-yollu düğmeyi (▲▼) kullanınız.

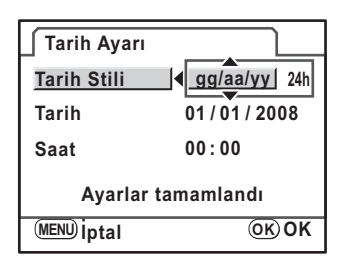

OK)OK

MENU iptal

#### Dört-yollu düğmeye (►) basınız.

Çerçeve, [24h] kısmına hareket eder.

4 [24h] (24 saat ekranı) veya [12h] (12 saat ekranı) seçmek için dörtyollu düğmeyi (▲ ▼) kullanınız.
Tarih Ayarı <u>Tarih Stili</u> (gg/aa/yy 24h) Tarih 01/01/2008 Saat 00:00 Ayarlar tamamlandı

5

#### Dört-yollu düğmeye (▶) basınız.

Çerçeve, [Tarih Stili] kısmına döner.

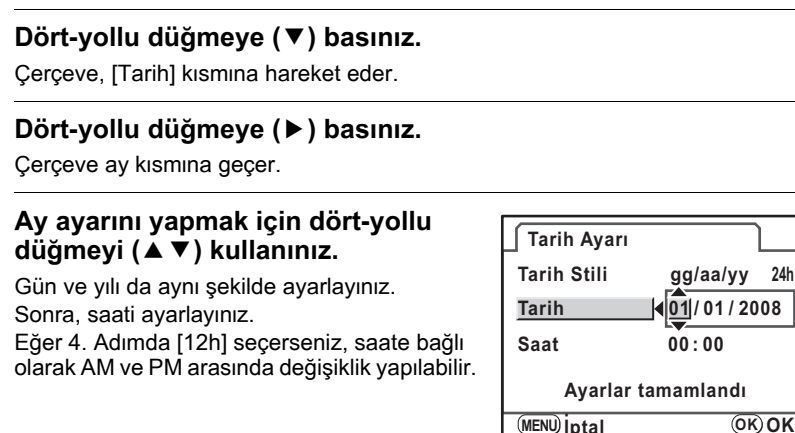

2 Başlarken

24h

ĥ

[Ayarlar tamamlandı] seçmek için dört-yollu düğmeyi (▼) kullanınız.

| Tarih Ayarı        |            |     |  |
|--------------------|------------|-----|--|
| Tarih Stili        | gg/aa/yy   | 24h |  |
| Tarih              | 01/01/2008 |     |  |
| Saat               | 00:00      |     |  |
| Ayarlar tamamlandı |            |     |  |
| (MENU) iptal       | OK         | ОК  |  |

# 10 OK düğmesine basınız.

Kamera, durum ekranına döner ve bir resim çekmeye hazır durumdadır. Kamera fotoğraf cekimine hazırdır. Eğer tarihi ve saati menü işlemleri ile ayarlarsanız, ekran [ Ayar 1] menüsüne dönecektir. Bu durumda MENU düğmesine basınız.

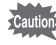

Tarih ayarlandığı esnada MENU düğmesine basılması, şimdiye kadar yapılmış olan ayarları iptal eder ve kamera, Cekim moduna gecer. Eğer tarih ve saat ayarı olmaksızın kamera açılırsa, Başlangıç Ayarı tamamlanması ise [Tarih Ayarı] ekranı görüntülenir. Tarihi daha sonra menü işlemleri ile de değiştirebilirsiniz. (s.216)

memo

- 10. Adımda OK düğmesine bastığınız zaman, kamera saati 00 saniyeye resetlenir. Tam saati ayarlamak için, zaman sinyali 00 saniyeye ulaşana kadar (TV, radyo, vs.) OK düğmesine basınız.
- Dil, tarih ve saat ayarlarını menü işlemlerini kullanarak değiştirebilirsiniz. (s.216, s.219)

e\_kb464\_84percent.book Page 56 Wednesday, October 15, 2008 1:59 PM

Not

۲

# **3** Temel İşlemler

Bu bölümde, başarılı bir çekimi garanti etmek üzere mod kadranının AUTO PICT (Otomatik Resim) moduna ayarlanarak çekim yapılması için gerekli olan temel işlemler açıklanmaktadır.

Resim çekimindeki gelişmiş fonksiyonlar ve ayarlar hakkında bilgi için 4. ve daha sonraki bölümlere bakınız.

| Temel Çekim İşlemi            | 58 |
|-------------------------------|----|
| Bir Zoom Objektifin Kullanımı | 64 |
| Dahili Flaşın Kullanılması    | 65 |
| Fotoğrafların İzlenmesi       | 72 |

# Temel Çekim İşlemi

#### Kameranın Kavranması

Resim çekerken kamerayı nasıl kavradığınız önemlidir.

- · Kamerayı her iki elinizle sıkıca kavrayınız.
- Bir resim çektiğiniz zaman deklanşör düğmesine hafifçe basınız.

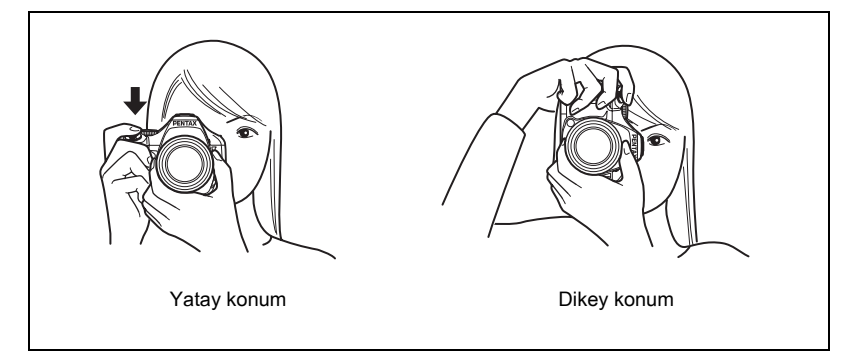

- Kameranın sarsılmasını azaltmak için, bedeninize ya da kameraya bir masa, ağaç ya da duvar gibi bir nesne ile destek sağlayınız.
- Fotoğraf tutkunları arasında kişisel farklılıklar bulunmasına karşın, bir portatif kamera için obtüratör hızı genellikle 1/(odak uzunluğu ×1.5) şeklindedir. Örneğin, 50 mm'lik bir odak uzunluğu için saniyenin 1/75'i, 100 mm'lik bir odak uzunluğu için saniyenin 1/150'sidir. Daha yavaş bir obtüratör hızı için bir tripod kullanınız veya Sarsıntı Azaltma fonksiyonunu (s.121) etkin kılınız.
- Telefoto objektifler kullanıldığı zaman, kameranın sarsılmasını önlemek üzere kameranın ve objektifin toplam ağırlığından daha ağır olan bir tripod kullanmanız tavsiye edilmektedir.
- Kamerayı bir tripod üzerinde kullandığınız zaman Sarsıntı Azaltma fonksiyonunu kullanmayınız. (s.122)

ග Temel İşlemler

memo

Temel İşlemler

# Kameranın İdeal Ayarları Kendiliğinden Seçmesi

**K-m**, fotoğraf çekme anlayışınızı yansıtan çeşitli Çekim modları, Odak modları ve Geçiş modlarına sahiptir. Bu bölümde, basitçe deklanşör düğmesine basılmasıyla nasıl resim çekileceği açıklanmaktadır.

# Mod kadranını Auto Picti olarak ayarlayınız.

Kamera nesne için ideal çekim modunu seçecektir.

🖙 Uygun Çekim Modunun Seçilmesi (s.80)

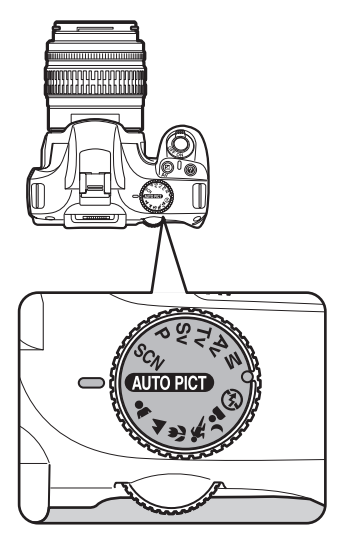

# Odak modu kolunu AF olarak ayarlayınız.

Odak modu **AF** (Otomatik odak) moduna geçer.

**AF** kısmında deklanşör düğmesine yarıya kadar basıldığı zaman, objektif otomatik olarak odaklanır. (s.109)

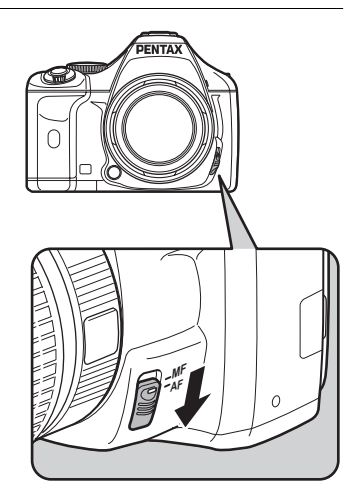

#### Nesneyi görmek üzere vizörden bakınız.

Vizördeki nesne boyutunun değiştirilmesi için bir zoom objektif kullanılmalıdır.

Bir Zoom Objektifin Kullanımı (s.64)

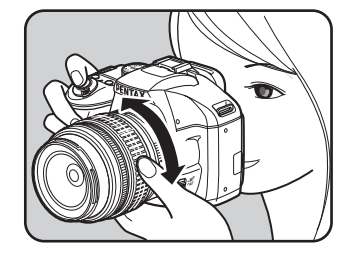

#### Nesneyi AF çerçevesinin içine yerleştiriniz ve deklanşör düğmesine yarıya kadar basınız.

Otomatik odak sistemi çalışır. Nesne odağa geldiği zaman vizörde odak göstergesi 
belirir.

Muterici (Otomatik Resim) moduna ayarlandığı zaman, ideal çekim modu ☺ (Standart)/
 (Portre)/▲ (Manzara)/♥ (Makro)/♥ (Hareketli Nesne)/▲ (Gece Portre) arasından otomatik olarak secilir.

Gerekli olduğu zaman flaş otomatik olarak açılır.

 Deklanşör düğmesinin kullanımı (s.62)
 Odaklama yapılması zor olan nesneler (s.63)

🖙 Dahili Flaşın Kullanılması (s.65)

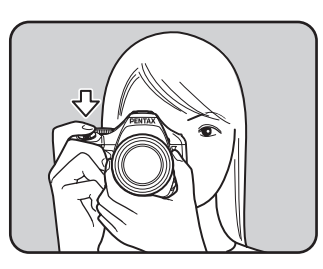

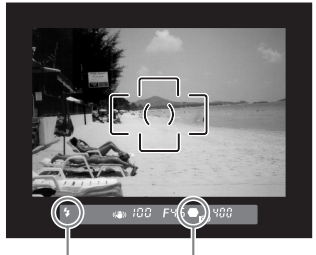

Odak Odak göstergesi durumu

#### **5** Deklanşöre tam olarak basınız. Fotoğraf çekilmiştir.

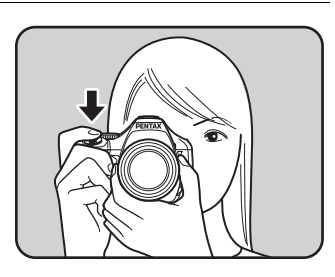

Temel İşlemler

#### Çekilen fotoğrafı ekranda gözden geçiriniz.

Çekimden kısa bir süre sonra fotoğraf ekranda 1 saniye için belirir (Hızlı İzleme).

 Ray Hızlı İzleme için Ekran Ayarı (s.222)
 E-kadran ile, Hızlı İzleme esnasında fotoğrafı büyütebilirsiniz. (s.167)

fü düğmesine basarak, Hızlı İzleme sırasında fotoğrafı silebilrsiniz. (s.73)

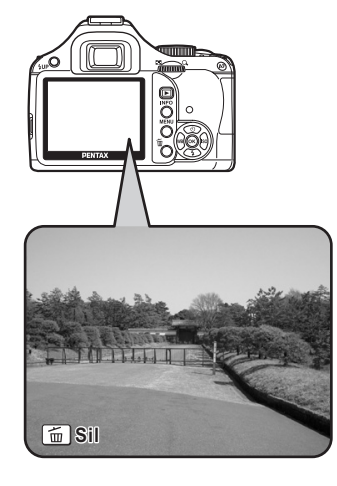

- Deklanşör düğmesine yarıya kadar basılmasında olduğu gibi, kamerayı AF düğmesine basıldığında otomatik olarak odaklanması üzere ayarlayabilirsiniz. (s.110)
- Fotoğrafı ekranda ön izlemeye tabi tutabilir, resimleri çekmeden önce kompozisyonu, pozlamayı ve odağı kontrol edebilirsiniz. (s.119)
- Deklanşör düğmesine yarıya kadar basılı tutulduğunda vizör göstergeleri açık kalır. Parmağınızı düğmeden çektikten sonra bile, pozlama ölçme zamanlayıcısı açık halde kaldığı sürece, göstergeler 10 saniye kadar (fabrika ayarı) açık kalır. (s.28, s.103)

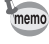

ĥ

#### Deklanşör düğmesinin kullanımı

Deklanşör düğmesi iki çalışma konumuna sahiptir.

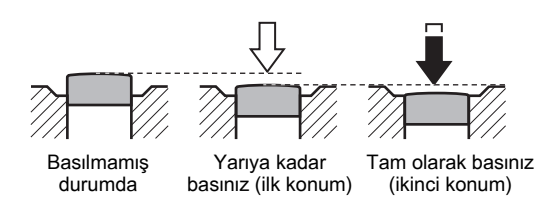

Yarıya kadar (ilk konum) basıldığında vizör göstergeleri açılır ve otomatik odak sistemi çalışır. Tam olarak (ikinci konum) basıldığında resim çekilir.

- Kameranın sarsılmasını önlemek için bir resim çekerken deklanşör düğmesine hafifce basınız.
  - natitçe basınız.
     İlk ve ikinci konumun nerede olduğunu öğrenmek için deklanşör düğmesine yarıya kadar/tam olarak basma pratiği yapınız.

#### Odaklama yapılması zor olan nesneler

Otomatik odak mekanizması kusursuz değildir. Aşağıdaki şartlar altında resim çekildiği zaman odaklama zor olabilir. Bu durum vizörde odak göstergesi kullanıldığında manuel odaklama için de geçerlidir.

- (a) Odaklama alanındaki beyaz bir duvarda aşırı düşük-kontrastlı nesneler.
- (b) Odaklama alanı içerisinde çok fazla ışık yansıtmayan nesneler.
- (c) Hızlı hareket eden nesneler.
- (d) Güçlü yansıyan ışık veya güçlü arka aydınlatma (parlak arka plan aydınlatma).
- (e) Odaklama alanı içinde tekrarlı dikey ve yatay çizgili desenler belirdiğinde.
- (f) Odaklama alanındaki ön planda ve arka planda bulunan çoklu nesneler.

Eğer nesne otomatik olarak odaklanamazsa, odak modu kolunu **MF** olarak ayarlayınız ve vizördeki mat alanın yardımıyla nesneyi odaklamak için manuel odak modunu kullanınız. (s.117)

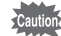

Yukarıdaki (e) ve (f) uygulandığı zaman, ● (odak göstergesi) görüntülendiğinde bile nesne odaklanamaz.

တ Temel işlemler

# Bir Zoom Objektifin Kullanımı

Bir zoom objektifle nesneyi (telefoto) genişletiniz veya daha geniş bir alanı (geniş açı) çekiniz. Bunu istenen boyuta ayarlayınız ve resimleri çekiniz.

#### Zoom halkasını sağa ya da sola çeviriniz.

Zoom halkasını telefoto için saat yönünde ve geniş açı için saat yönünün tersi yönde çeviriniz.

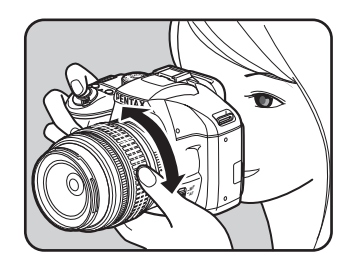

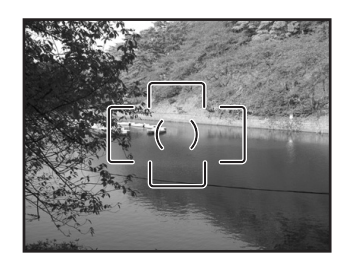

Geniş Açı

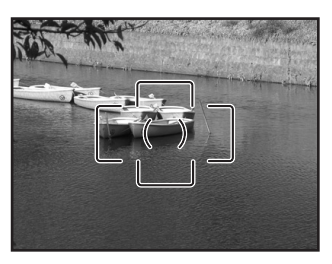

Telefoto

memo

- Görüntülenen odak uzunluğu sayısı ne kadar küçükse, açı o kadar geniş olur. Sayı ne kadar büyükse, fotoğraf o kadar büyütülmüş olarak belirir.
  Güç Zoom işlevleri (Fotoğraf Boyut Takibi, Zoom Klipsi ve Otomatik Zoom Efekti)
- Güç Zoom işlevleri (Fotoğraf Boyut Takibi, Zoom Klipsi ve Otomatik Zoom Efekti) bu kamera ile uyumlu değildir.

e\_kb464\_84percent.book Page 65 Wednesday, October 15, 2008 1:59 PM

# Dahili Flaşın Kullanılması

Düşük ışıklı ya da arkadan aydınlatmalı koşullarda resimler çekmek için ya da dahili flaşı manuel olarak kullanmak istediğiniz zaman aşağıdaki işlemleri kullanınız. Dahili flaş, nesneden yaklaşık 0,7 m ila 5 m arasında uzaklıkta olunduğunda optimum konumdadır. 0,7 m'den daha yakın bir mesafede kullanıldığı zaman pozlama düzgün şekilde kontrol edilemez veya fotoğrafın köşelerinde kararmalar (ışık yokluğundan dolayı fotoğrafın köşelerinde kararma) ortaya çıkabilir (bu mesafe, kullanılan objektife ya da ayarlanan hassasiyete sıkı şekilde bağlıdır (s.138)).

#### Dahili flaş ve objektifin uyumluluğu

Kullanılan objektife ve çekim koşullarına bağlı olarak köşelerde kararma ortaya çıkabilir. Bunu teyit etmek üzere bir test çekimi yapmanızı tavsiye etmekteyiz.

Dahili Flaşla Objektif Uyumluluğu (s.139)

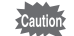

Dahili flaş kullanıldığı zaman, çekimden önce objektif kapağını çıkarınız.

 Açıklık objektif halkasının A (Otomatik) ayarlanması için bir fonksiyon olmaksızın dahili objektifler için dahili flaş tam şekilde patlar.

# Flaş Modunun Ayarlanması

|            | Flaş Modu                   | Fonksiyon                                                                                                    |
|------------|-----------------------------|----------------------------------------------------------------------------------------------------|
| ацто<br>7  | Otomatik deşarj             | Kamera, ortam ışığını otomatik olarak belirler ve dahili flaş çıkar.<br>Kameranın sarsılmasına yol açması muhtemel bir obtüratör hızı<br>kullanıldığında veya arka zemin koşullarından ötürü, gerekli<br>olduğunda flaş otomatik olarak çıkar ve patlar (SCN (Sahne)<br>modunda 🌢 (Manzara), 🗞 (Hareketli Nesne) veya ঝ (Gece<br>Çekimi) hariç olmak üzere). Eğer kamera flaşın gerekli olmadığını<br>belirlerse flaş çıkabilir ancak patlamayabilir. |
| 4          | Flaş Açık                   | Flaşı manuel olarak patlatır. Flaş çıkarıldığı zaman patlar,<br>geri çekildiği zaman patlamaz.                                                                                                    |
| <b>4</b> ⋒ | Otom. flaş+Krm<br>göz azltm | Otomatik flaş öncesinde bir kırmızı-göz azaltma ışığı yanar.                                                                                                    |
| <b>4</b> ® | Flaş<br>Açık+Kırmızı göz    | Flaşı manuel olarak patlatır. Flaş patlamadan önce bir kırmızı-göz azaltma ışığı yanar.                                                                                                    |
| <b>~</b> 4 | Kablosuz Modu               | Bir senk. kablosu kullanmaksızın, bağlanmış bir harici flaşı<br>(AF540FGZ veya AF360FGZ) senkronize edebilirsiniz.                                                                                                    |

# ල Temel işlemler

2

#### Çekim modunda dört-yollu düğmeye (♥) basınız.

[Flaş Modu] ekranı belirir.

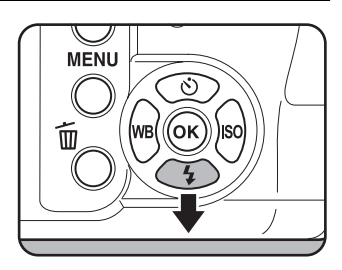

#### Bir flaş modu seçmek için dört-yollu düğmeyi ( ◀ ▶ ) kullanınız.

Flaş pozlama telafisini gerçekleştirmek üzere e-kadranı çeviriniz. (s.70)

Mod kadranı **P**, **Sv**, **Tv**, **Av** veya **M** olarak ayarlandığında, 🎬 ve 🏍 gri olarak belirir ve seçilemez.

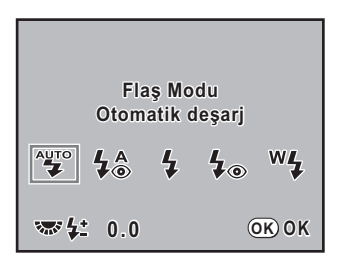

# **3** OK düğmesine basınız.

Kamera, durum ekranına döner ve bir resim çekmeye hazır durumdadır.

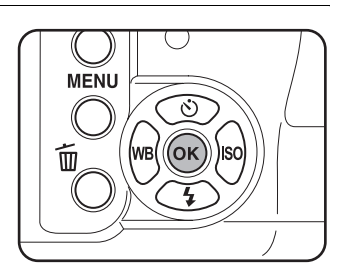

3

Temel İşlemler

# Otomatik Flaş Patlatımının Kullanımı 🏰, 🖧

#### Mod kadranını SCN, AUTOPICT, 🏝, 🕏 veya 🐴 olarak ayarlayınız.

SCN (Sahne) modunda III (Gece), ≟ (Gün Batımı), III (lşıklandırma),
 III (Mum lşığı) veya (Müze) seçildiği zaman flaş etkisiz hale gelir. SCN (Sahne) modunda (Gece Çekimi) ayarlandığında flaş otomatik olarak çıkmaz.

# **2** Deklanşöre yarıya kadar basınız.

Gerekli olduğunda dahili flaş çıkar ve şarj olmaya başlar. Flaş tam olarak şarj olduğunda, vizörde **4** belirir. (s.28)

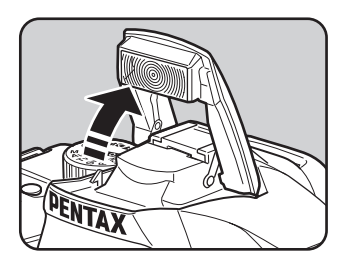

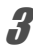

Deklanşöre tam olarak basınız.

Fotoğraf çekilmiştir.

Flaşın geri çekilmesi için resimde gösterilen kısmı aşağıya bastırınız.

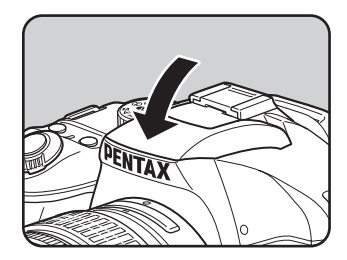

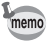

Dahili flaş çıkmış halde iken **4UP** düğmesine basarak Otomatik flaş patlatımı ve Flaş Açık arasında geçiş yapınız.

#### Flaş Açık Modunun Kullanılması 4, 4.

#### **4**UP düğmesine basınız.

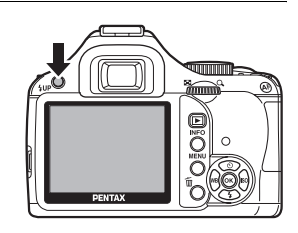

Dahili flaş çıkar ve şarj olmaya başlar. Flaş modu ayarlarına bakılmaksızın Flaş Açık modu kullanılır. Flaş tam olarak şarj olduğunda, vizörde **4** belirir. (s.28)

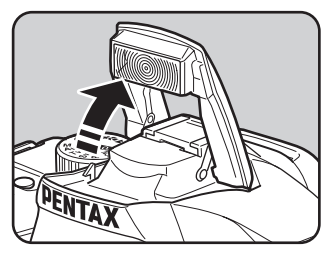

#### Deklanşöre tam olarak basınız.

Flaş patlar ve resim çekilir.

#### Geri çekilmesi üzere flaşı aşağıya bastırınız.

Mod kadranı (§) (Flaş kapalı) olarak ayarlandığında, **4UP** düğmesine basılsa bile dahili flaş çıkmayacaktır.

9

#### Kırmızı-göz azaltma flaşının kullanımı

"Kırmızı-göz" bir flaşla karanlık ortamlarda fotoğraf çekildiğinde gözlerin kırmızı olarak belirmesi durumudur. Bu, elektronik flaşın gözün retinasında yansıması sonucu oluşmaktadır.

Gözbebekleri karanlık ortamlarda büyüdüğü için kırmızı-göz oluşur. Bu durum ortadan kaldırılamaz ancak minimuma indirmek için aşağıdaki önlemler alınabilir.

- Çekim esnasında ortamı ışıklandırınız.
- Éğer bir zoom objektif kullanılıyorsa, geniş bir açıya ayarlayınız ve nesnenin daha yakınına getiriniz.
- Kırmızı-göz azaltımını destekleyen bir flaş kullanınız.
- Bir harici flaş kullanıyorken flaşı kameradan mümkün olduğunca uzağa konumlayınız.

Bu kameradaki kırmızı-göz azaltma işlevi flaşı iki defa patlatarak kırmızı-gözü azaltır. Kırmızı-göz azaltma işlevi ile, deklanşör düğmesine basıldıktan hemen sonra bir ön-flaş patlar. Bu, gözbebeğinin büyümesini önler. Kırmızı-göz oluşumunu azaltacak şekilde, gözbebekleri küçük halde iken ana flaş patlatılır. Resim modu veya **SCN** (Sahne) modunda kırmızı-göz azaltma işlevini kullanmak için, 4 veya 4 seçiniz. Diğer modlarda 4 seçiniz.

#### Gün Işığı-Senkron Çekim

Gün ışığı koşullarında, bir portre resmi çekilirken, kişinin yüzü gölgeli halde ise flaş bu gölgeleri ortadan kaldırır. Flaşın bu şekilde kullanımı Gün Işığı-Senkron Çekim olarak adlandırılır. Gün Işığı-Senkron Çekimle fotoğraf çekilirken Flaş Açık kullanılır.

#### Fotoğraf çekimi

- 1 Flaşı manuel olarak çıkarınız ve Flaş Modunun **4** olarak ayarlı olduğundan emin olunuz. (s.68)
- 2 Flaşın tam olarak dolu olduğunu kontrol ediniz.
- 3 Bir resim çekiniz.

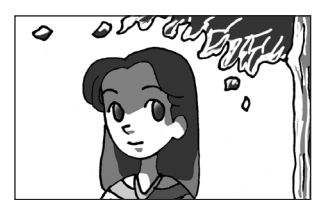

Gün Işığı-Senkron olmaksızın

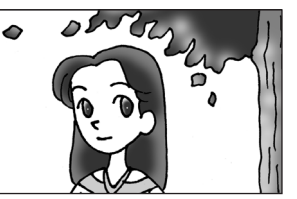

Gün İşığı-Senkron ile

Eğer arka zemin ışığı çok parlaksa resim fazla pozlanabilir.

# Flaş Çıkışının Telafi Edilmesi

Flaş çıkışını –2.0 ila +1.0 aralığında değiştirebilirsiniz. 1/2 EV ve 1/3 EV için flaş telafi değerleri aşağıdaki gibidir.

| Adım Aralığı | Flaş telafisi                                             |
|--------------|-----------------------------------------------------------|
| 1/2 EV       | -2.0, -1.5, -1.0, -0.5, 0.0, +0.5, +1.0                   |
| 1/3 EV       | -2.0, -1.7, -1.3, -1.0, -0.7, -0.3, 0.0, +0.3, +0.7, +1.0 |

[C Özel Ayar 1] menüsünde [1. EV Adımları] (s.105) kısmında adım aralıklarını ayarlayınız.

memo

[Flaş Modu] ekranında e-kadranı çevirerek flaş telafi değerini belirleyiniz.

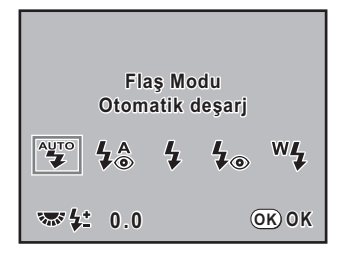

- Artı (+) tarafına düzeltme yapıldığı zaman maksimum flaş çıkışı aşılırsa hiçbir telafi etkili olmayacaktır.
  - Eğer nesne çok yakın, açıklık düşük veya hassasiyet yüksek ise eksi (–) tarafına telafi edilmesi fotoğrafi etkileyemez.
  - Flaş telafisi, P-TTL otomatik flaş modunu destekleyen harici flaş üniteleri için de etkilidir.

### Flaş Dolarken Çekime İmkan Verilmesi

Flaş dolmakta iken çekim yapmayı mümkün hale getirebilirsiniz. [**C** Özel Ayar 2] menüsünde [14. Flaş şarj edilirken çek] için [Açık] ayarlayınız (s.78). Fabrika ayarı olarak flaş dolmakta iken resim çekilemez.

| 14.Flaş şarj edilirken çek                                             |  |  |  |  |
|------------------------------------------------------------------------|--|--|--|--|
| 1 Kapalı                                                               |  |  |  |  |
| ▲2 Açık                                                                |  |  |  |  |
| Dahili flaş şarj olurken<br>deklanşörü devredışı<br>etkin hale getirir |  |  |  |  |

ල Temel işlemler
# Fotoğrafların İzlenmesi

# Fotoğrafların İzlenmesi

Kamera ile çekilmiş olan fotoğrafları izleyebilirsiniz.

memo

Bir bilgisayar kullanarak resimleri izlemek için, tedarik edilmiş olan PENTAX PHOTO Browser 3 programini kullanınız. Ayrıntılar için, "PENTAX PHOTO Browser 3/PENTAX PHOTO Laboratory 3 Kullanım Kılavuzu" na bakınız.

72

#### Fotoğraf çektikten sonra 돈 düğmesine basınız.

En son çekilmiş olan fotoğraf (en büyük dosya numaralı fotoğraf) ekranda görüntülenir. Görüntülenen fotoğraf için fotoğraf verileri gibi bilgi ekranına geçiş yapmak için, oynatım esnasında INFO düğmesine basınız. Ekran bilgileri detayları için s.24 - s.26

kısımlarına bakınız.

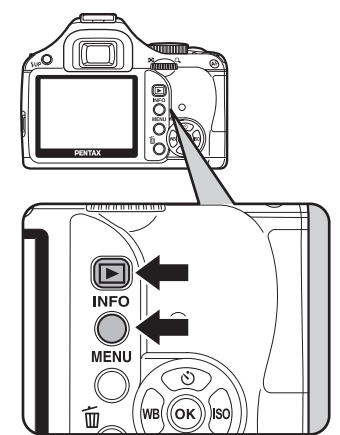

#### Dört-yollu düğmeye (◀►) basınız.

- ◄: Bir önceki fotoğraf belirir.
- ▶: Bir sonraki fotoğraf belirir.

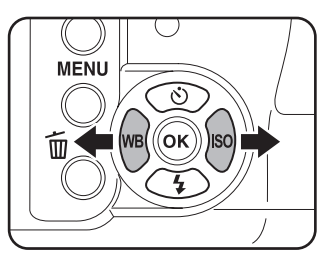

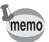

Oynatım işlevi ayrıntıları için bakınız "Oynatım Fonksiyonlarının Kullanımı" (s.166).

# Fotoğrafların Silinmesi

Tek bir seferde bir fotoğraf silebilirsiniz.

Caution

Silinen fotoğraflar geri kazanılamaz.

Korumalı fotoğraflar silinemez.

#### 

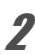

1

#### i düğmesine basınız.

Silme ekranı belirir.

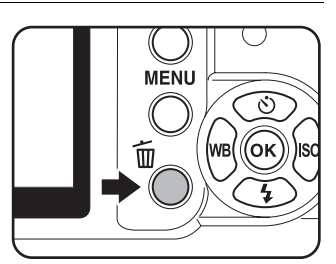

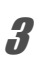

#### [Sil] seçmek için dört-yollu düğmeyi (▲ ▼) kullanınız.

RAW+ formatında kaydedilmiş olan fotoğraflar için, silinecek bir dosya formatı seçiniz.

| JPEG sil     | Yalnızca JPEG fotoğrafını siler. |
|--------------|----------------------------------|
| RAW sil      | Yalnızca RAW fotoğrafını siler.  |
| RAW+JPEG sil | Her iki dosya formatı siler.     |

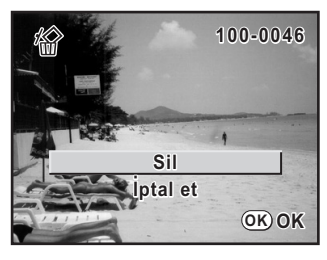

#### OK düğmesine basınız.

Fotoğraf silinmiştir.

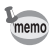

Bir seferde pek çok fotoğraf silinmesi ile ilgili olarak, bakınız "Çoklu Fotoğraf Silme" (s.180).

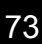

e\_kb464\_84percent.book Page 74 Wednesday, October 15, 2008 1:59 PM

Not

۲

74

# 4 Çekim İşlevleri

Bu bölümde, *K-m* ile gerçekleştirilebilen çeşitli temel ve gelişmiş çekim işlevleri anlatılmaktadır.

| Çekim İşlevleri Nasıl Kullanılır                                                             | 76  |
|----------------------------------------------------------------------------------------------|-----|
| Uygun Çekim Modunun Seçilmesi                                                                | 80  |
| Pozlamanın Ayarlanması                                                                       | 85  |
| Odaklama                                                                                     | 109 |
| Kompozisyonun, Pozlamanın ve Odağın<br>Çekimden Önce Kontrol Edilmesi<br>(Dijital Ön İzleme) | 119 |
| Kamera Sarsılmasının Önlenmesi üzere<br>Sarsıntı Azaltmanın Kullanılması                     | 121 |
| Sürekli Çekim                                                                                | 130 |
| Dijital Filtreler Kullanılarak Resim Çekilmesi .                                             | 132 |

# Çekim İşlevleri Nasıl Kullanılır

Doğrudan tuşları, kontrol panelini, [ Kayıt Modu] menülerini veya [ ÖÖzel Ayar] menülerini kullanarak çekimle ilgili ayarları değiştirebilirsiniz.

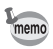

Menülerin nasıl kullanılabileceği ile ilgili ayrıntıları için, bkz "Menülerin Kullanımı" (s.32).

# Doğrudan Tuşlar Ayar Ögeleri

Aşağıdaki ögeleri ayarlamak için, Çekim modunda dört-yollu düğmeye (▲▼ ◀ ► ) basınız.

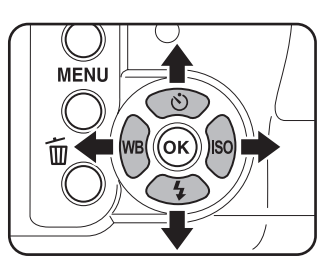

| Anahtar veya<br>Düğme | Seçenek       | Fonksiyon                                                                          | Sayfa                            |
|-----------------------|---------------|------------------------------------------------------------------------------------|----------------------------------|
|                       | Geçiş Modu    | Sürekli Çekim, Zamanlayıcı, Uzaktan<br>kumanda ya da Otomatik parantez seçilir.    | s.106<br>s.125<br>s.128<br>s.130 |
| ▼                     | Flaş Modu     | Flaş patlama metodunu ayarlar.                                                     | s.65                             |
| -                     | Beyaz Dengesi | Nesneyi aydınlatan ışık kaynağının türünü karşılamak üzere renk dengesini ayarlar. | s.159                            |
| •                     | Hassasiyet    | ISO hassasiyetini ayarlar.                                                         | s.87                             |

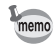

Doğrudan tuşlarla erişilebilen işlevler, kontrol paneli kullanılarak da değiştirilebilir (s.31).

76

# Kayıt Modu Menüsü Ayar Ögeleri

77

4 Çekim İşlevleri

[ Kayıt Modu 1-3] menüsünde aşağıdaki ayarları gerçekleştiriniz. Çekim modunda MENU düğmesine basınız. [ Kayıt Modu 1] menüsü belirir.

| Menü       | Seçenek                          | Fonksiyon                                                                                                    | Sayfa |
|------------|----------------------------------|----------------------------------------------------------------------------------------------------|-------|
|            | Özel Fotoğraf*                   | Bir fotoğrafın çekiminden önce, renk ve kontrast<br>gibi fotoğraf son tonunu ayarlar.                                  |       |
|            | Dijital Filtre*                  | Resim çekmek için filtre efektleri uygular.                                                                            | s.132 |
|            | Dosya Formati*                   | Dosya formatını ayarlar.                                                                                               | s.152 |
| <b>D</b> 1 | JPEG Kaydedilen<br>Piksel Ayarı* | JPEG çekimleri için fotoğrafların kayıt boyutunu ayarlar.                                                              | s.150 |
|            | JPEG Kalite Ayarı*               | JPEG çekimi için fotoğraf kalitesini ayarlar.                                                                          | s.151 |
|            | RAW dosya formati                | RAW çekimi için dosya formatını ayarlar.                                                                               | s.153 |
|            | Renk Boşluğu                     | Kullanılacak renk boşluğunu ayarlar.                                                                                   | s.164 |
|            | AF Modu*                         | Otomatik odak modunu seçer.                                                                                            | s.111 |
|            | AE Ölçme*                        | Parlaklığı ölçmek ve pozlamayı belirlemek<br>için kullanılan ekran parçasını seçer.                                    | s.101 |
| <b>D</b> 2 | AF noktası seç                   | Üzerinde odaklama yapılacak olan ekran<br>bölümünü seçer.                                                              |       |
|            | Hızlı İzleme                     | Hızlı İzleme, histogram ve Parlak/Karanlık bölge<br>uyarısının görüntülenip görüntülenmeyeceğini<br>belirler.          |       |
|            | Hafıza                           | Kamera kapatıldığı zaman saklanacak<br>olan ayarları belirler.                                                         |       |
| <b>∧</b> 2 | Yardım düğmesi                   | <ul> <li>(Yardım) düğmesine basıldığı durumda<br/>kullanılan işlevi ayarlar.</li> </ul>                                |       |
|            | Shake Reduction*                 | Sarsıntı Azaltma işlevini ayarlar.                                                                                     | s.121 |
|            | Giriş Odaksal<br>Uzunluğu        | Odaksal uzunluk bilgisinin elde edilemediği bir<br>objektif kullanıldığında odaksal uzunluk ayarını<br>gerçekleştirir. | s.124 |

\* Kontrol paneli kullanılarak ayarlanamaz.

# Özel Ayar Menüsü Ayar Ögeleri

Bir SLR kameranın işlevlerinden tam olarak yararlanabilmek için [**C** Özel Ayar 1-4] menüsünü ayarlayınız.

| Menü       | Seçenek                            | Fonksiyon                                                                                                    | Sayfa          |
|------------|------------------------------------|----------------------------------------------------------------------------------------------------|----------------|
|            | 1. EV Adımları                     | Pozlama için ayar basamaklarını belirler.                                                                                                    | s.105          |
|            | 2. Hassasiyet Adımları             | ISO hassasiyeti için ayar basamaklarını belirler.                                                                                                    | s.87           |
|            | 3. Ölçü İşletim Süresi             | Pozlama ölçme süresini ayarlar.                                                                                                    | s.103          |
| <b>C</b> 1 | 4. AF kilitli AE-L                 | Odaklama kilitli olduğu durumda pozlama<br>değerinin kilitlenip kilitlenmeyeceğini ayarlar.                                                                                                    | s.115          |
|            | 5. AF Nkt ve AE Bğl<br>Kur         | Çoklu-segment ölçme esnasında, odaklama<br>alanında pozlama değeri ve AF noktasının<br>birleştirilmesini belirler.                                                                                                    | s.103          |
|            | 6. Otom. Prntzleme<br>dzni         | Otomatik parantezli çekim için sırayı ayarlar.                                                                                                    | s.106          |
|            | 7. Gölge Telafisi                  | Gölgeli alanlardaki nüansı otomatik olarak<br>düzeltir.                                                                                                    | _              |
|            | 8. Beyaz Dengesini<br>Ayarla       | Beyaz dengesi ince ayarını mümkün kılar.                                                                                                    | s.162          |
|            | 9. <b>AF</b> Düğmesi<br>Fonksiyonu | AF düğmesine atanmış olan işlevi beirler.                                                                                                    | s.105<br>s.110 |
| <b>C</b> 2 | 10. Uzaktan<br>kumandada AF        | Uzaktan kumanda ile çekim yapıldığı durumda<br>Otomatik odaklamanın kullanılıp kullanılmayacağını<br>belirler.<br>[Açık] olarak ayarlandığı zaman uzaktan kumanda<br>üzerinden deklanşör düğmesine basılırsa AF<br>etkin olduktan sonra deklanşör bırakılabilir.<br>[Kapalı] olarak ayarlandığında, AF, uzaktan<br>kumanda üzerinden deklanşörle etkin hale<br>getirilemez. | s.129          |
|            | 11. Dşk Obtüratör Hzı<br>NR        | Yavaş çekimlerde Parazit Azaltımının kullanılıp kullanılmayacağını ayarlar.                                                                                                    |                |
|            | 12. Yksk-ISO Przt<br>Azltmi        | Yüksek bir ISO hassasiyeti ile çekim yapılırken<br>Parazit Azaltmanın kullanılmasını sağlar. Üç seviye<br>arasından seçim yapınız.                                                                                                    |                |
|            | 13. Programda<br>e-kadran          | P (Program) modunda e-kadran için [Program geçişi] kullanılmasını belirler.                                                                                                    |                |
|            | 14. Flaş şarj edilirken<br>çek     | Dahili flaş şarj halinde iken deklanşöre basılıp<br>basılmamasını belirler.                                                                                                    | s.71           |

4 Çekim İşlevleri

| $\sim$ |
|--------|
| u      |
| ~      |

| -        |
|----------|
| ų,       |
| æ        |
| ~        |
| =        |
| 3        |
|          |
| ŝ        |
| -        |
| e        |
| <u> </u> |
|          |
| Ξ.       |
|          |
|          |

| Menü       | Seçenek                             | Fonksiyon                                                                                                    | Sayfa |
|------------|-------------------------------------|----------------------------------------------------------------------------------------------------|-------|
| C3         | 15. Kablosuz Modda<br>Flaş          | Kablosuz Modda dahili flaş patlama metodunu<br>ayarlar.                                                                                                    | s.144 |
|            | 16. Flaş kullanıldığında<br>BD      | Flaş [Flaş] kullanıldığı zaman Beyaz Dengesi<br>ayarının değiştirilmesini belirler.                                                                                                    | s.160 |
|            | 17. Ekran Hassasiyeti               | Vizördeki kaydedilebilir fotoğrafların sayısından<br>hassasiyet ekranına geçilip geçilmemesini<br>ayarlar.                                                                                                    | -     |
|            | 18. Yakalama odağı                  | [Açık] olarak ayarlandığı zaman, eğer AF Modu<br><b>AF.A</b> veya <b>AF.S</b> olarak ayarlı ve bir manuel<br>odak objektifi takılı ise, yakalama odağı ile çekim<br>yapmak mümkündür ve nesne odakta olduğu<br>zaman obtüratör otomatik olarak serbest kalır. | s.118 |
|            | 19. Açıklık halkası<br>kullanılarak | Objektif açıklık halkası, <b>A</b> konumu haricine<br>ayarlandığı zaman deklanşör düğmesini etkin<br>kılmayı belirler.                                                                                                    | s.241 |
|            | 20. Güç ışığı                       | Güç lambasının parlaklığını değiştirir.                                                                                                    |       |
|            | 21. Durumu göster                   | Durum ekranının monitör üzerinde sürekli<br>görüntülenip görüntülenmemesini belirler.                                                                                                    | s.221 |
| <b>C</b> 4 | Özel Fonk. Resetle                  | [ <b>C</b> Özel Ayar 1-3] menüsündeki tüm ayarları fabrika ayarlarına resetler.                                                                                                    |       |

# Uygun Çekim Modunun Seçilmesi

Mod kadranındaki simgeleri kadran göstergesine ayarlayarak Çekim modunu değiştirebilirsiniz.

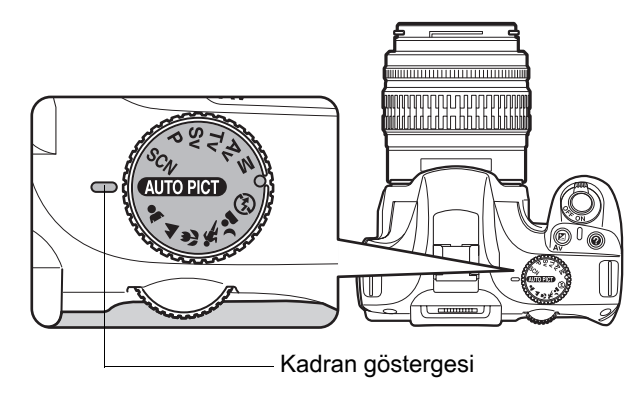

*K-m* fotoğraf çekme beğeninize uygun olan ayarlarla resimler çekmenize imkan veren çeşitli çekim modlarına sahiptir.

Bu kılavuzda, Çekim modlarından şunlar kastedilmektedir.

| Resim modu       | (Marzara)/♥ (Makro)/<br>★ (Hareketli Nesne)/ ▲ (Gece Portre)/ ④ (Flaş kapalı)                                                                                                    |
|------------------|----------------------------------------------------------------------------------------------------|
| SCN (Sahne) mode | <ul> <li>Image: Gece)/ Sorf &amp; Kar)/ II (Yemek)/ ⊥ (Gün Batımı)/</li> <li>Işıklandırma)/ \$ (Çocuklar)/ \$ (Evcil Hayvan)/</li> <li>III (Mum Işığı)/ Î (Müze)/ </li> <li>Image: Gece Çekimi)</li> </ul> |
| Pozlama modu     | P (Program)/ Sv (Hassasiyet Önceliği)/ Tv (Obtüratör<br>Önceliği)/ Av (Açıklık Önceliği)/ M (Manuel)                                                                                                    |

80

## **Resim Modu**

Eğer istenen fotoğraf আতrer (Otomatik Resim) modu ile çekilmezse, mod kadranı ile ♣ (Portre), ▲ (Manzara), ♥ (Makro), ኊ (Hareketli Nesne), ▲ (Gece Portre) veya ﴾ (Flaş kapalı) seçiniz.

Her bir modun özellikleri aşağıdaki şekildedir.

| Mod                    | Özellikler                                                                                                    |
|------------------------|----------------------------------------------------------------------------------------------------|
| আতললে (Otomatik Resim) | İdeal çekim modu Portre, Manzara, Makro, Hareketli Nesne<br>ve Gece Sahne Portre modları veya standart ayarlar arasından<br>(Normal mod) otomatik olarak seçilir. |
| 🛔 (Portre)             | Portre çekimi için idealdir.                                                                                                    |
| ▲ (Manzara)            | Odak mesafesini derinleştirir, ağaçların ve gökyüzünün<br>kenar çizgilerini ve doygunluğunu vurgular ve parlak<br>bir fotoğraf üretir.                            |
| 🗴 (Makro)              | Kısa mesafelerden çiçeklerin ve diğer küçük nesnelerin<br>net resimlerini çekmenize imkan verir.                                                                  |
| 🕱 (Hareketli Nesne)    | Bir spor karşılaşmasındaki gibi hızlıca hareket eden nesnelerin keskin resimlerini çekmenize imkan verir.                                                         |
| 👍 (Gece Portre)        | Gece ya da akşam karanlığına karşı insanların resmini<br>çekmenize imkan verir.                                                                                   |
| (Flaş kapalı)          | Flaş kapalıdır. Diğer ayarlar 🔤 kısmındaki Normal mod ile aynıdır.                                                                                                |

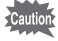

▲ modunda, flaş kullanılmış olsa bile, flaşın eriştiği bölgenin ardındaki arka zemin bölgelerinin de resimde düzgün bir şekilde pozlanmış olması için, kamera yavaş obtüratör hızları kullanacaktır (☞ Yavaş-Senkronun Kullanımı (s.136)). Kameranın sarsılmasını önlemek için, Sarsıntı Azaltma işlevini kullanınız veya kamerayı bir tripod sehpası üzerine monte ediniz. 4

Çekim İşlevleri

# **SCN Modu**

Mod kadranını SCN (Sahne) olarak ayarlayarak, aşağıdaki 10 çekim sahnesi arasından seçim yapabilirsiniz.

| Mod                    | Özellikler                                                                                       |
|------------------------|--------------------------------------------------------------------------------------------------|
| (Gece)                 | Geceleyin kullanım içindir. Sarsıntıyı önlemek için bir tripod v.b. kullanınız.                  |
| 🗞 (Sörf & Kar)         | Karlı dağlar gibi göz kamaştıran ortamların fotoğraflarını<br>çekmek için bu modu kullanınız.    |
| ۳ <b>۱</b> (Yemek)     | Yemek fotoğraflarının çekimi için. İştah açıcı bir görünüm sunmak üzere doygunluk bir yüksektir. |
| 👾 (Gün Batımı)         | Güzel renklerle gün doğuşunu veya batımını çekmek içindir.                                       |
| 🍸 (lşıklandırma)       | Zayıf ışığa sahip yerlerdeki hareketli nesnelerin çekimini yapmak için.                          |
| κ (Çocuklar)           | Hareketli çocukların çekilmesi içindir.Sağlıklı parlak ten tonu<br>üretir.                       |
| ጜ (Evcil Hayvan)       | Hareketli evcil hayvanların resmini çekmek içindir.                                              |
| i <b>i</b> (Mum Işığı) | Mum ışığında, resim çekmek içindir.                                                              |
| 🏛 (Müze)               | Flaşlı çekimin yasak olduğu yerlerde çekim yapmak içindir.                                       |
| 省 (Gece Çekimi)        | Zayıf ışıklandırılan yerlerde enstantane çekimler yapmak için.                                   |

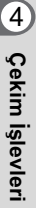

Flaş 🗐, 🖄, 🍸, 🏦 ve 🏛 modlarında kapalıdır. Kamera sarsıntısını önlemek için, Sarsıntı Azaltma işlevini kullanınız veya kamerayı bir tripod üzerine monte ediniz.

#### Bir Çekim Sahnesi Seçme

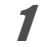

### Mod kadranını SCN olarak ayarlayınız.

Sahne modu durum ekranı belirir.

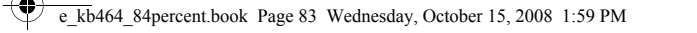

-

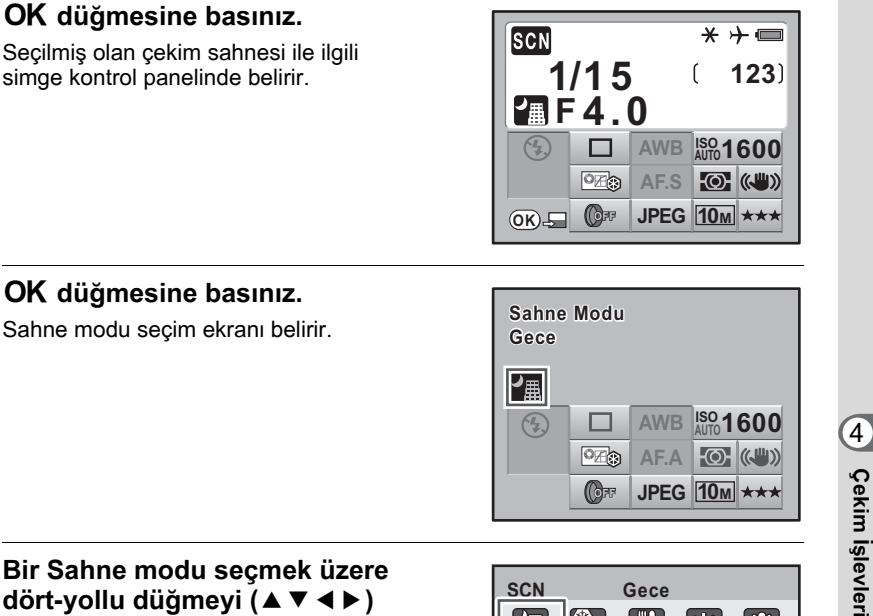

Bir Sahne modu secmek üzere dört-yollu düğmeyi (▲ ▼ ◀ ►) veya e-kadranı kullanınız.

| SCN    |        | Gece     |          |          |
|--------|--------|----------|----------|----------|
|        | *      | ۳٩       | <u>.</u> | <b>Y</b> |
| Ŕ      | K      | ili      |          | <b>1</b> |
| Gece   | çekin  | ni içina | dir.     |          |
| Sarsı  | lmayı  | önlem    | ek içir  | ı        |
| bir tr | ipod v | b. kull  | anın     |          |
| MENU İ | ptal   |          | (        | OK) OK   |

83

#### 5 OK düğmesine basınız.

Kamera, durum ekranına döner ve bir resim çekmeye hazır durumdadır.

- Mod kadrani SCN (Sahne) olarak ayarlıyken memo MENU düğmesine basıldığında, [SCN Sahne] menüsü belirir. Sahne [SCN Sahne] menüsünden seçilebilir.
  - 🕱 veya 🙀 dahilinde, kaydedilen piksel sayısı 2m olarak sabitlenir ve fotoğrafların kaydedilmesi daha uzun zaman alabilir.

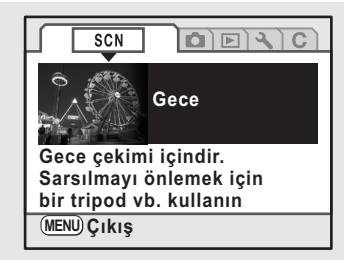

# Pozlama Modu

Hassasiyeti, obtüratör hızını ve açıklığı değiştirmek için pozlama modlarını kullanınız ve kendi fotoğraf çekim beğeninize uygun fotoğraflar çekiniz.

| Mod                          | Özellikler                                                                                                    | Sayfa |
|------------------------------|----------------------------------------------------------------------------------------------------|-------|
| <b>P</b> (Program)           | Resim çekildiği esnada Program satırına uygun<br>olarak obtüratör hızı ve açıklık değerini uygun<br>pozlamaya otomatik olarak ayarlar.                                                                                                    |       |
| Sv (Hassasiyet Önceliği)     | Belirlenmiş olan hassasiyete uygun olarak, obtüratör<br>hızı ve diyafram açıklığı uygun pozlamaya otomatik<br>olarak ayarlanır.                                                                                                    |       |
| Tv (Obtüratör Önceliği)      | Nesnenin hareketini dondurmak veya vurgulamak<br>üzere, istenen obtüratör hızını ayarlamanıza imkan<br>verir. Hızlı hareket eden nesnelerin sabitmişçesine<br>çıkmasını sağlayın ya da hareket hissi veren nesnelerin<br>resimlerini çekin. | s.89  |
| <b>Av</b> (Açıklık Önceliği) | Alan derinliğini kontrol etmek için istenen açıklığı<br>ayarlamanıza imkan verir. Bunu bulanık veya keskin<br>bir arka zemin sözkonusu olduğunda kullanınız.                                                                                |       |
| <b>M</b> (Manuel)            | Resmi yaratıcı bir şekilde çekmek amacıyla obtüratör<br>hızını ve açıklığı ayarlamanıza imkan verir.                                                                                                    |       |

ব Çekim İşlevleri

e\_kb464\_84percent.book Page 85 Wednesday, October 15, 2008 1:59 PM

# Pozlamanın Ayarlanması

# Açıklık ve Obtüratör Hızı Efekti

Nesnenin doğru pozlaması obtüratör hızı ve açıklık ayarının kombinasyonu ile belirlenir. Belli bir nesne için pekçok doğru obtüratör hızı ve açıklık kombinasyonu vardır. Farklı kombinasyonlar farklı efektler üretir.

#### Obtüratör Hızı Efekti

Obtüratör hızını değiştirerek, yaratmış olduğunuz resimler üzerinde zamanın nasıl ifade edildiğini kendiniz belirleyebilirsiniz. Kendi gözlerinizle gördüğünüzden farklı olarak, bir resim üzerinde farklı efektler oluşturarak bir anın bölümlerini veya zamanın tüm akışını yakalayabilirsiniz.

Tv (Obtüratör Önceliği) modunu kullanınız.

• Daha yavaş obtüratör hızının kullanımı Eğer nesne hareket ediyorsa, obtüratör uzun süre açık olduğu için fotoğraf bulanık olacaktır. Daha yavaş bir obtüratör hızı belirlenerek hareket (nehirler, çağlayanlar, dalgalar v.b.) efekti genişletilebilir.

• Daha hızlı obtüratör hızının kullanımı Daha hızlı bir obtüratör hızı, hareketli bir nesnenin hareketini dondurma olanağı vermektedir.

Daha hızlı bir obtüratör hızı kameranın sarsılmasının önlenmesine de yardımcı olmaktadır.

#### Açıklık Efekti

Açıklığı değiştirerek, resimdeki odakta beliren alanın derinliğini kontrol edebilirsiniz (alan derinliği). Tek bir noktayı vurgulamak üzere odağı daraltarak veya bunun yerine resminize alan derinliği kazandırarak, yaratmış olduğunuz resmin sunduğu hissi tamamiyle değiştirebilirsiniz.

Av (Açıklık Önceliği) modunu kullanınız.

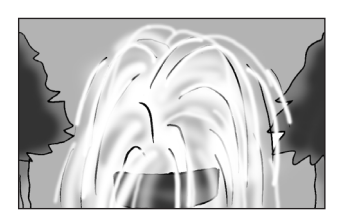

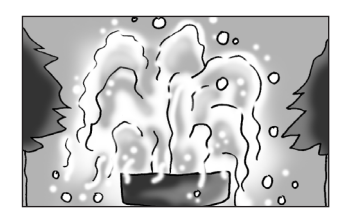

4

Çekim İşlevleri

#### Açıklığın açılması (açıklık değerinin azaltılması)

Odaklanan nesneden daha yakında ve daha uzakta olan nesneler daha fazla odak dışında olacaktır. Örneğin, açıklık açık iken bir manzaraya karşı bir çiçek resmi aldığınızda, yalnızca çiçek vurgulanacak şekilde çiçeğin önündeki ve arkasındaki manzara bulanık olur.

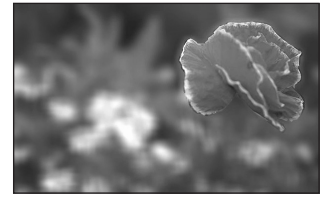

#### • Açıklığın kapatılması (açıklık değerinin artırılması)

Odaktaki menzil ileri ve geri genişler. Örneğin, açıklık daraltılmış halde iken bir manzaraya karşı bir çiçek resmi aldığınızda, çiçeğin önündeki ve arkasındaki manzara odakta olur.

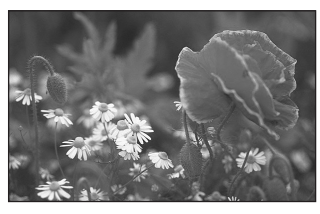

#### Açıklık ve Alan Derinliği

Aşağıdaki tabloda, açıklığın alan derinliğini nasıl etkilediği özetlenmiştir. Alan derinliği, kullanılan objektife göre ve nesneye olan uzaklığa göre de değişebilir.

| Diyafram açıklığı         | Açık<br>(Daha küçük değer) | < | $\rightarrow$     | Kapalı<br>(Daha büyük değer) |
|---------------------------|----------------------------|---|-------------------|------------------------------|
| Alan derinliği            | Sığ                        | ← | $\longrightarrow$ | Derin                        |
| Odak alanı                | Dar                        | < | $\rightarrow$     | Geniş                        |
| Objektif odak<br>uzunluğu | Daha uzun<br>(Telefoto)    | ← | $\longrightarrow$ | Daha kısa<br>(Geniş açı)     |
| Nesneye<br>olan uzaklık   | Yakın                      | < | $\longrightarrow$ | Uzak                         |

- K-m için alan derinliği objektife bağlı olarak değişir ancak bir 35 mm kameraya kıyaslandığında değer yaklaşık olarak bir açıklık değeri daha düşüktür (odaklanan mesafesi daha kısa olur).
- Geniş-açı objektifi ne kadar geniş ve nesne ne kadar uzakta olursa, alan derinliği o kadar derin olur (bazı zoom'lu objektifler tasarımlarından dolayı bir alan derinliği skalasına sahip değildir).

4

Çekim İşlevleri

OK) OK

### Hassasiyetin Ayarlanması

Hassasiyeti çevrenin parlaklığına uygun şekilde ayarlayabilirsiniz. Hassasiyet [AUTO] (OTOMATİK) olarak veya ISO 100 ila 3200'e denk bir hassasiyet aralığı çerçevesinde ayarlanabilir. Fabrika varsayılan ayarı [AUTO] (OTOMATİK) şeklindedir.

#### Çekim modunda dört-yollu düğmeye (►) basınız.

[Hassasiyet] ekranı belirir.

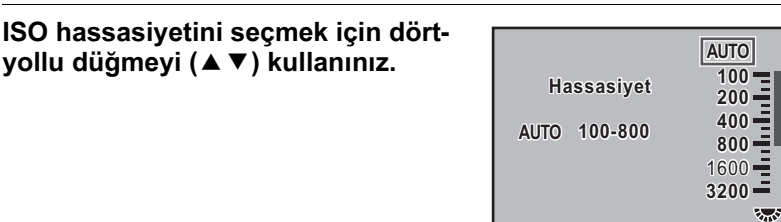

D-Range

# 3

#### OK düğmesine basınız.

Kamera, durum ekranına döner ve bir resim çekmeye hazır durumdadır.

- Pozlama modu Sv (Hassasiyet Önceliği) olarak ayarlandığı zaman, hassasiyetin ayarlanması üzere [Hassasiyet] kullanılamaz. Ayarı gerçekleştirmek için durum ekranında e-kadranı çeviriniz. (s.92)
- SCN (Sahne) modunda 🖹 (Işıklandırma) veya な (Gece Çekimi) seçildiği zaman, Hassasiyet AUTO (200-3200) olarak ayarlanır ve Dinamik Menzil Genişlet (s.88) her zaman açıktır.
- Daha yüksek bir hasssiyet ayarlanırsa çekilen fotoğraflar daha fazla parazitli çıkabilir.
   [C Özel Ayar 2] menüsünde [12. Yksk-ISO Przt Azltmı] kısmını ayarlayarak fotoğraf parazitini azaltabilirsiniz. (s.89)
- ISO hassasiyet ayarının 1 EV basamakları ile kilitleyip kilitlenmeyeceğini veya bunun
   [C Özel Ayar 1] menüsündeki [2. Hassasiyet Adımları] kısmında bulunan EV Adımları (s.105) ile koordine edilip edilmeyeceğini ayarlayabilirsiniz (s.78).

#### AUTO'da Otomatik Düzeltme Aralığının Ayarlanması

Hassasiyet [AUTO] (OTOMATİK) olarak ayarlandığında hassasiyeti otomatik olarak düzeltmek üzere aralığı ayarlayınız. Hassasiyet, [ISO 100-800] aralığında fabrika ayarı olarak otomatik şekilde düzeltilir.

[Hassasiyet] ekranında en üst hassasiyet sınırını ayarlamak için e-kadranı çeviriniz.

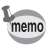

Pozlama modu  ${\bf M}$  (Manuel) olarak ayarlandığında, hassasiyet [AUTO] (OTOMATİK) olarak ayarlanamaz.

#### Çekim Modunda Hassasiyetin Değiştirilmesi

Çekim modunda **OK** düğmesine basınız. Ayarlanan hassasiyet vizörde görüntülenir.

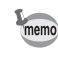

Pozlama modu **Sv** (Hassasiyet Önceliği) olarak ayarlı olduğu zaman, **OK** düğmesine basarak kaydedilebilir fotoğrafların sayısını görüntüleyebilirsiniz.

#### Dinamik Menzilin Genişletilmesi

Dinamik menzil, parlak alanlardan karanlık alanlara CCD pikselleri ile ifade edilen ışık seviyesini göstermektedir. Bu ne kadar büyük olursa, parlaktan karanlığa tam menzil resimde daha iyi bir şekilde belirecektir.

Dinamik menzili genişleterek, fotoğrafta parlak alan oluşmasını daha zorlaştıracak şekilde, CCD pikselleri ile ifade edilen ışık seviyesini genişletebilirsiniz.

Bu işlevi açmak veya kapatmak için [Hassasiyet] ekranında 🖬 Av düğmesine basınız. Açıldığı zaman, dinamik menzil %200'e genişletilir. Hassasiyet aralığı ISO 200 ila 3200'e azaltılır.

|              | AUTO   |
|--------------|--------|
| Hassasiyet   | 200 -  |
| AUTO 200-800 | 400    |
| D-Range      | 1600   |
| 200%         | 3200 - |
| 🗷 D-Range    | ОК ОК  |

4

#### Parazit Azaltımı

Uzun bir pozlama veya yüksek bir hassasiyet ayarı ile çekim yapmak üzere bir dijital kamera kullandığınız zaman, fotoğraf paraziti (fotoğraf kabalığı veya pürüzlülüğü) hissedilebilir bir düzeye ulaşır.

Parazit Azaltımını kullanarak fotoğraf parazitini azaltabilirsiniz.

Parazit Azaltımı ile çekilen resimlerin kaydedilmesi daha uzun sürer.

#### Düşük Obtüratör Hızı NR

Uzun pozlamalar esnasında paraziti azaltır.

**[C** Özel Ayar 2] menüsünde (s.78) [11. Dşk Obtüratör Hzı NR] için [Açık] veya [Kapalı] arasından seçim yapınız.

#### Yüksek-ISO Parazit Azaltımı

Yüksek hassasiyet (ISO) ayarlarında paraziti azaltır.

[**C** Özel Ayar 2] menüsünde (s.78) [12. Yksk-ISO Przt Azltmı] için [Kapalı], [En Zayıf], [Zayıf] veya [Güçlü] arasından seçim yapınız.

# Pozlama Modunun Değiştirilmesi

Bu kamerada aşağıdaki beş pozlama modu özelliği bulunmaktadır. Her bir pozlama modu için mevcut olan ayarlar aşağıdaki gibidir.

| Pozlama<br>Modu                       | Açıklama                                                                                                    | EV<br>Telafisi | Obtüratör<br>Hızı<br>Değiştirme | Açıklık<br>Değiştirme | Hassasiyet<br>Değiştirme | Sayfa |
|---------------------------------------|----------------------------------------------------------------------------------------------------|----------------|---------------------------------|-----------------------|--------------------------|-------|
| <b>P</b><br>(Program)                 | Resim çekildiği<br>esnada Program<br>satırına uygun<br>olarak obtüratör<br>hızı ve açıklık<br>değerini uygun<br>pozlamaya otomatik<br>olarak ayarlar. | Evet           | #*                              | #*                    | Evet                     | s.90  |
| <b>Sv</b><br>(Hassasiyet<br>Önceliği) | Belirlenmiş olan<br>hassasiyete uygun<br>olarak, obtüratör<br>hızı ve diyafram<br>açıklığı uygun<br>pozlamaya otomatik<br>olarak ayarlanır.           | Evet           | Hayır                           | Hayır                 | Otomatik<br>Harici Ayar  | s.92  |
| <b>Tv</b><br>(Obtüratör<br>Önceliği)  | Hareketli nesneleri<br>çekmek için<br>istenen obtüratör<br>hızını ayarlamanıza<br>imkan verir.                                                        | Evet           | Evet                            | Hayır                 | Evet                     | s.94  |

4

Çekim İşlevleri

| Pozlama<br>Modu                 | Açıklama                                                                                                    | EV<br>Telafisi | Obtüratör<br>Hızı<br>Değiştirme | Açıklık<br>Değiştirme | Hassasiyet<br>Değiştirme | Sayfa |
|---------------------------------|----------------------------------------------------------------------------------------------------|----------------|---------------------------------|-----------------------|--------------------------|-------|
| <b>Av</b> (Açıklık<br>Önceliği) | Alan derinliğini<br>kontrol etmek<br>üzere açıklığı<br>ayarlamanıza<br>imkan verir.                              | Evet           | Hayır                           | Evet                  | Evet                     | s.96  |
| <b>M</b> (Manuel)               | Resmi yaratıcı bir<br>şekilde çekmek<br>amacıyla obtüratör<br>hızını ve açıklığı<br>ayarlamanıza<br>imkan verir. | Hayır          | Evet                            | Evet                  | Otomatik<br>Harici Ayar  | s.98  |

\* [C Özel Ayar 2] menüsündeki [13. Programda e-kadran] kısmında, e-kadran çevrildiği zaman obtüratör hızı ve açıklığın değiştirilmesini ayarlayabilirsiniz. (s.92)

### P (Program) Modunun Kullanımı

Resim çekildiği esnada Program satırına uygun olarak obtüratör hızı ve açıklık değerini uygun pozlamaya otomatik olarak ayarlar.

Uygun pozlamayı muhafaza ederken obtüratör hızını ve açıklığı değiştirmek için e-kadranı kullanınız (s.92).

# Mod kadranını P kısmına ayarlayınız.

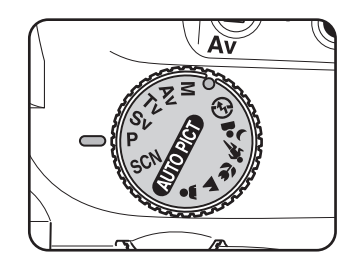

Çekim İşlevleri

#### Pozlamayı ayarlamak için ⊠Av düğmesine basarken e-kadranı çeviriniz.

Vizörde ve durum ekranında EV Telafisi görüntülenir.

Pozlama ayarlanırken obtüratör hızı ve açıklık değeri de görüntülenir.

memo

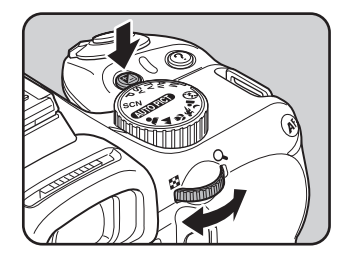

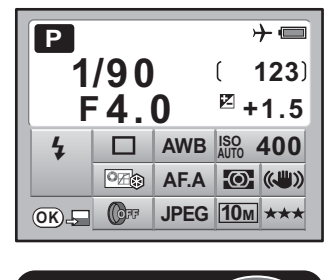

EV Telafisi

- EV Telafisini 1/2 EV ya da 1/3 EV basamaklarından birine ayarlayınız. [C Özel Ayar 1] menüsünde [1. EV Adımıları] kısmında pozlama ayarı basamaklarını ayarlayınız. (s.105)
   Belirlenen kriterle uygun pozlama ayarlanamazsa hassasiyeti otomatik olarak
- düzeltebilirsiniz. [Hassasiyet] kısmını [AUTO] (OTOMATİK) olarak ayarlayınız. (s.87) • Açıklık halkalı bir objektif kullandığınız zaman,
  - otomatik-kilit düğmesine basılı tutarken açıklığı **A** konumuna ayarlayınız.

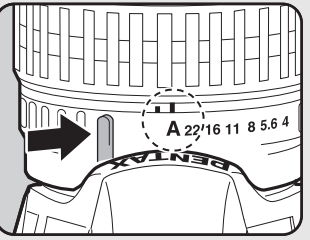

#### P modu ve e-kadran

**P** (Program) modunda çevrildiği zaman e-kadran için ilgili işlemi belirleyebilirsiniz. [**C** Özel Ayar 2] menüsünde [13. Programda e-kadran] dahilinde ayarı gerçekleştiriniz (s.78).

| 1 | Kapalı            | Program Otomatik Pozlaması ayarlandığı zaman e-kadran işlemini devredışı bırakır.                |
|---|-------------------|--------------------------------------------------------------------------------------------------|
| 2 | Program<br>geçişi | Uygun pozlamayı elde etmek üzere, açıklık değeri ve obtüratör<br>hızını otomatik olarak ayarlar. |

#### Sv (Hassasiyet Önceliği) Modunun Kullanılması

Hassasiyeti nesnenin parlaklığına uygun şekilde ayarlayabilirsiniz. Obtüratör hızı ve açıklık, uygun pozlamanın elde edilmesi üzere, seçilen hassasiyete göre otomatik olarak ayarlanır.

#### Mod kadranını Sv kısmına ayarlayınız.

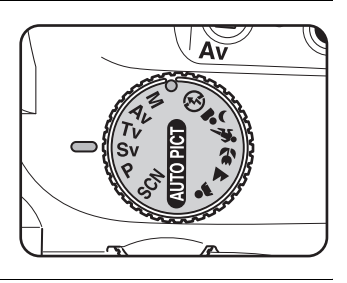

#### E-kadranı çeviriniz ve hassasiyeti ayarlayınız.

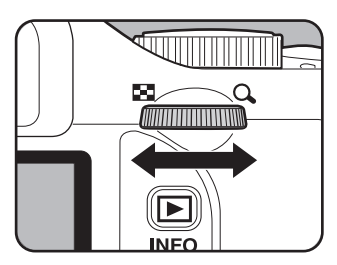

Obtüratör hızı, açıklık değeri ve hassasiyet vizörde vedurum ekranında ekranda görüntülenir.

- Hassasiyeti ISO 100 ila 3200'e karşılık gelen değerlere ayarlayabilirsiniz. [AUTO] (OTOMATİK) mevcut değildir.
- EV değerini değiştirmek üzere ZAV düğmesine basarken e-kadranı çeviriniz. (s.104)
- Hassasiyeti 1/2 EV ya da 1/3 EV basamaklarından birine ayarlayınız. [C Özel Ayar 1] menüsünde [1. EV Adımıları] kısmını ayarlayınız. (s.105)
- · Fn menüsünde [Hassasiyet] ekranında hassasiyeti ayarlayamazsınız.
- Açıklık halkalı bir objektif kullandığınız zaman, objektifteki otomatik-kilit düğmesine basılı tutarken açıklığı A konumuna ayarlayınız.

memo

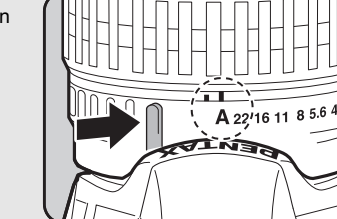

Sv

4

(ОК)\_Б

1/30

F4.5

CORF.

93

Qekim İşlevleri

**→** 🔲

123)

0.0

(

Ζ

AWB 50 100

AF.A 🔘 🔍

JPEG 10m \*\*\*

Iso IOO

#### Tv (Obtüratör Önceliği) Modunun Kullanımı

Hareketli nesneleri çekmek için istenen obtüratör hızını belirlemenize imkan verir. Hızlı hareket eden bir nesnenin resimleri çekilirken, nesnenin sabit olarak görünmesini sağlamak için obtüratör hızını artırabilir veya nesne hareketini göstermek için obtüratör hızını azaltabilirsiniz.

Obtüratör hızına bağlı olarak uygun pozlamayı vermek üzere, açıklık değeri otomatik olarak ayarlanır.

🖙 Açıklık ve Obtüratör Hızı Efekti (s.85)

#### Mod kadranını Tv olarak ayarlayınız.

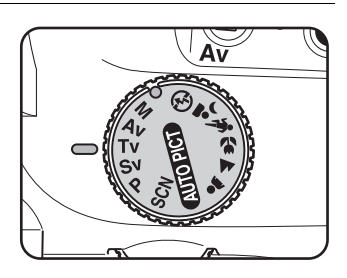

4

#### E-kadranı çeviriniz ve obtüratör hızını ayarlayınız.

Obtüratör hızı, 1/4000 - 30 saniye aralığı dahilinde ayarlanabilir.

Obtüratör hızı ve açıklık değeri vizörde ve durum ekranında görüntülenir.

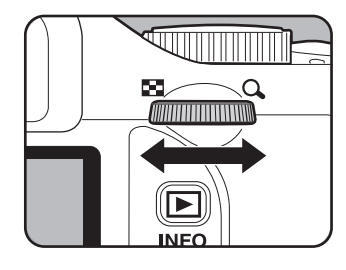

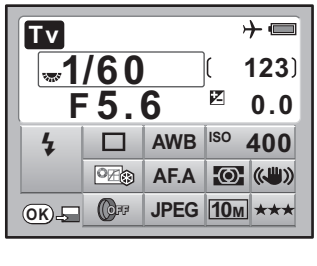

ക 68-

- memo
- EV değerini değiştirmek üzere 🖬 Av düğmesine basarken e-kadranı çeviriniz. (s.104)
- Obtüratör hızını 1/2 EV ya da 1/3 EV basamaklarından birine ayarlayınız. [C Özel Ayar 1] menüsünde [1. EV Adımıları] kısmını ayarlayınız. (s.105)
- Belirlenen kriterle uygun pozlama ayarlanamazsa hassasiyeti otomatik olarak düzeltebilirsiniz. [Hassasiyet] kısmını [AUTO] (OTOMATİK) olarak ayarlayınız. (s.87)
- Açıklık halkalı bir objektif kullandığınız zaman, objektifteki otomatik-kilit düğmesine basılı tutarken açıklığı A konumuna ayarlayınız.

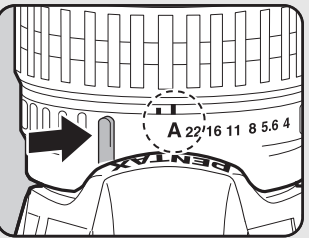

#### Pozlama Uyarısı

Eğer nesne çok parlak veya çok karanlık ise, vizörde açıklık değeri yanıp sönecektir. Eğer nesne çok parlak ise, daha hızlı bir obtüratör hızı belirleyiniz. Eğer çok karanlıksa daha yavaş bir obtüratör hızı

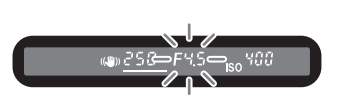

seçiniz. Açıklık değeri göstergesinin yanıp sönmesi durduğu zaman, uygun pozlama ile resmi çekebilirsiniz.

Eğer nesne çok parlak ise bir seçmeli ND (Nötr Yoğunluk) filtresi kullanınız. Eğer çok karanlık ise bir flaş kullanınız. 4

Çekim İşlevleri

#### Av (Açıklık Önceliği) Modunun Kullanımı

Alan derinliğini kontrol etmek için açıklığı ayarlayınız. Açıklık büyük bir değere ayarlandığında alan derinliği daha derindir ve odaklanan nesnenin önü ve arkası berraktır. Açıklık küçük bir değere ayarlandığında alan derinliği daha sığdır ve odaklanan nesnenin önü ve arkası bulanıktır.

Açıklık değerine bağlı olarak obtüratör hızı uygun pozlamaya otomatik olarak ayarlanır.

Açıklık ve Obtüratör Hızı Efekti (s.85)

Mod kadranını Av olarak ayarlayınız.

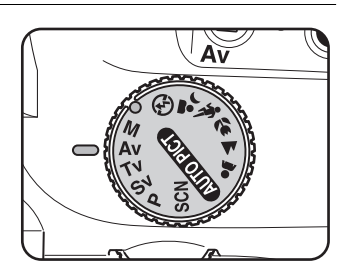

4 Çekim İşlevleri

#### E-kadranı çeviriniz ve açıklık değerini ayarlayınız.

Obtüratör hızı ve açıklık değeri vizörde ve durum ekranında görüntülenir.

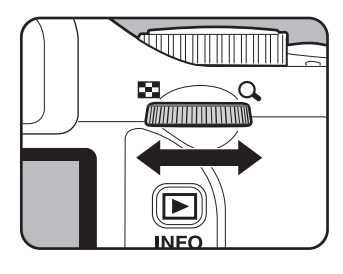

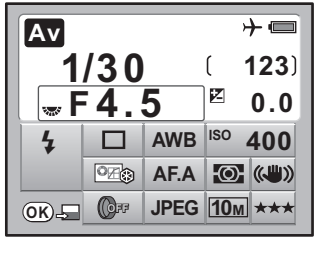

FH.S

- memo
- EV değerini değiştirmek üzere ZAV düğmesine basarken e-kadranı çeviriniz. (s.104)
- Açıklık değerini 1/2 EV ya da 1/3 EV basamaklarından birine ayarlayınız. [C Özel Ayar 1] menüsünde [1. EV Adımıları] kısmını ayarlayınız. (s. 105)
- Belirlenen kriterle uygun pozlama ayarlanamazsa hassasiyeti otomatik olarak düzeltebilirsiniz. [Hassasiyet] kısmını [AUTO] (OTOMATİK) olarak ayarlayınız. (s.87)
- Açıklık halkalı bir objektif kullandığınız zaman, objektifteki otomatik-kilit düğmesine basılı tutarken açıklığı A konumuna ayarlayınız.

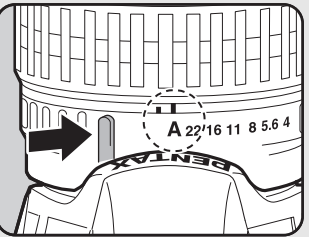

#### Pozlama Uyarısı

Eğer nesne çok parlak veya karanlık ise, obtüratör hızı vizörde yanıp sönecektir. Nesne çok parlak olduğu zaman, açıklığı daha küçük (daha büyük sayı) olarak, çok

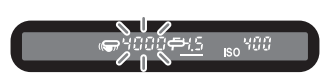

karanlık olduğu zaman açıklığı daha öteye (daha küçük sayı) ayarlayınız. Yanıp sönme sona erdiği zaman, uygun pozlama ile resim çekebilirsiniz. Eğer nesne çok parlak ise bir seçmeli ND (Nötr Yoğunluk) filtresi kullanınız. Eğer çok karanlık ise bir flaş kullanınız.

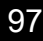

4

Çekim İşlevleri

#### M (Manuel) Modunun Kullanımı

Obtüratör hızı ve açıklık değerini ayarlayabilirsiniz. Bu mod, bu ayarların birleştirilmesi ile tercihinize uygun resimler çekmek için uygundur. Aynı obtüratör hızı ve açıklık ayarları kombinasyonunun kullanılması ile fotoğraf çekimi ya da amaçlanan şekilde düşük pozlamalı (daha karanlık) ya da yüksek pozlamalı (daha parlak) fotoğraflar cekmek icin uygundur.

Açıklık ve Obtüratör Hızı Efekti (s.85)

Mod kadranını M olarak ayarlayınız.

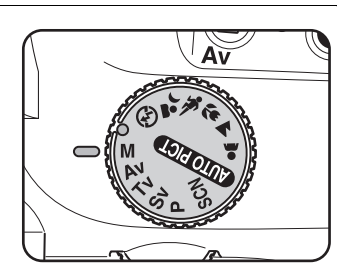

Cekim İşlevleri

#### E-kadranı çeviriniz ve obtüratör hızını ayarlayınız.

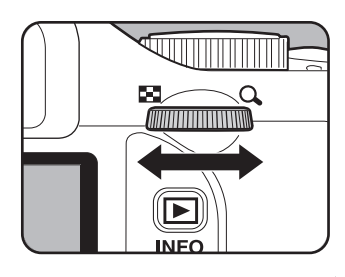

3 🔁 Av düğmesine bastığınız esnada e-kadranı çeviriniz ve açıklığı ayarlayınız.

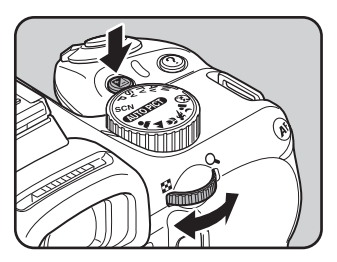

Obtüratör hızı ve açıklık değeri vizörde ve durum ekranında görüntülenir.

Durum ekranında, hangisinin ayarlanmakta olduğunda bağlı olarak, e-kadran göstergesi obtüratör hızı veya açıklık değerinin yanında belirir.

Obtüratör hızı ve açıklık değerinde, ayarlanmakta olan değer durum ekranında altı çizgili haldedir. Obtüratör hızı ve açıklık değeri ayarlanırken, uygun pozmala (EV değeri) ile olan fark vizörde belirir. [0.0] görüntülendiği zaman uygun pozlama ayarlanır.

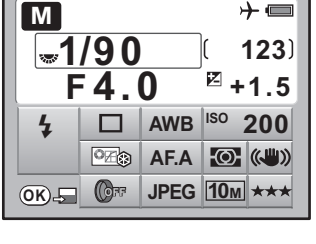

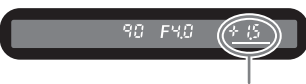

Uygun pozlamadan olan fark

- Hassasiyet [AUTO] (OTOMATİK) olarak ve pozlama modu da M (Manuel) moduna avarlandığı zaman, eğer Dinamik Menzil [Kapalı] ve ISO 200 de [Açık] olarak ayarlanırsa, hassasiyet ISO 100'e eşit olan bir değere ayarlanır.
- Obtüratör hızı değerini 1/2 EV ya da 1/3 EV basamaklarıyla ayarlayınız. [C Özel Ayar 1] menüsünde [1. EV Adımıları] kısmını ayarlayınız. (s.105)
- · Açıklık halkalı bir objektif kullandığınız zaman, objektifteki otomatik-kilit düğmesine basılı tutarken açıklığı A konumuna ayarlayınız.

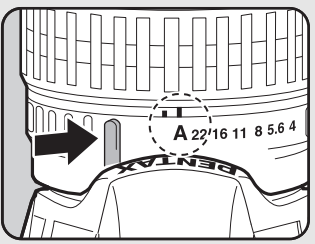

#### Pozlama Uyarısı

memo

Obtüratör hızı veya açıklık değeri ayarlanırken, ±3.0 değerinden daha büyük olduğu zaman, uygun pozlamadan olan fark yanıp söner.

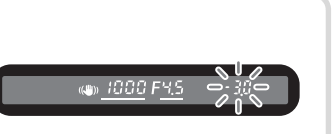

99

4

Çekim İşlevler

→ **=** 

#### AE Kilidinin Kullanımı

Eğer [**C** Özel Ayar 2] menüsündeki [9. **AF** Düğmesi Fonksiyonu], [AE Kilidi] olarak ayarlanırsa, pozlama değerini hafızaya almak için **AF** düğmesine basabilirsiniz. (s.105)

Örnek: Eğer obtüratör hızı 1/125 sn. ve açıklık F5.6 ise ve **AF** düğmesi ile kayıt yapılırsa, ve obtüratör hızı e-kadran ile 1/30 sn.'ye değiştirilirse, açıklık otomatik olarak F11'e değişir.

#### Ampul Çekimin Kullanımı

Bu ayar gece ortamında ve havai fişek çekimi yapılması için gerekli olan uzun pozlamalar için kullanışlıdır.

Deklanşör düğmesine basılı tutulduğu müddetçe obtüratör açık kalır.

1

#### Mod kadranını M olarak ayarlayınız.

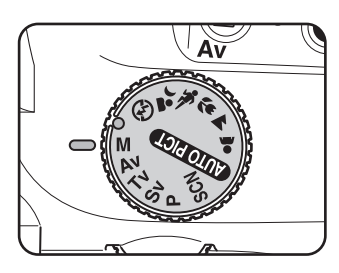

#### Mod kadranını çeviriniz ve obtüratör hızını Bulb olarak ayarlayınız.

En yavaş obtüratör hızından sonra (30 sn.) **Bulb** belirir.

| Μ  |                 |      | }                | <b>} </b> |
|----|-----------------|------|------------------|-----------|
| E  | Bulk            | )    | ( '              | 123)      |
| F  | <sup>:</sup> 11 |      | Z                | 0.0       |
| 4  |                 | AWB  | <sup>ISO</sup> 1 | 600       |
|    |                 | AF.A | Ð                | (("))     |
| ОК | OFF             | JPEG | 10м              | ***       |

EV Telafisi, Sürekli çekim ve Pozlama Parantezi ampul çekimde mevcut değildir.

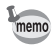

- Açıklık değerini ayarlamak üzere, MAV düğmesine basarken e-kadranı çeviriniz ve açıklığı ayarlayınız. (s.104)
- Açıklık değerini 1/2 EV ya da 1/3 EV basamaklarından birine ayarlayınız.
   [C Özel Ayar 1] menüsünde [1. EV Adımıları] kısmını ayarlayınız. (s.105)
- · Sarsıntı Azaltma işlevi ampul çekim esnasında otomatik olarak kapanır.
- Ampul çekim esnasında kameranın sarsılmasını önlemek üzere sabir bir tripod sehpası kullanınız.
- Uzaktan kumanda çekim modu kullanıldığı zaman poz çekimi mümkündür (s.128). Seçmeli uzaktan kumandanın deklanşör düğmesine basılı tutulduğu müddetçe obtüratör açık kalır.
- Parazit azaltımı, düşük obtüratör hızı sebebiyle ortaya çıkan paraziti (fotoğraf kabalığı ya da pürüzlülüğü) azaltan bir işlemdir. [C Özel Ayar 2] menüsünde [11. Dşk Obtüratör Hzı NR] kısmını ayarlayınız. (s.89)
- Hassasiyet [AUTO] (OTOMATİK) olarak ve obtüratör hızı Bulb olarak ayarlandığı zaman, eğer Dinamik Menzil [Kapalı] ve ISO 200 de [Açık] olarak ayarlanırsa, hassasiyet ISO 100'e eşit olan bir değere ayarlanır.
- · Ampul çekim için en üst hassasiyet sınırı ISO 1600'dür.

# Ölçme Metodunun Seçilmesi

Parlaklığı ölçmek ve pozlamayı belirlemek için kullanılan ekran parçasını seçiniz. Aşağıdaki üç metot seçilebilir. Fabrika ayarı 🖾 (Çoklu-segment ölçme) şeklindedir.

| Ø | Çoklu-segment | Vizörü 16 kısma böler, her bir parçayı ölçer ve uygun pozlamayı<br>belirler. |
|---|---------------|------------------------------------------------------------------------------|
| ۲ | Merkez-ölçme  | Tüm vizörü merkeze ağırlık vererek ölçer ve pozlamayı belirler.              |
| • | Nokta Ölçme   | Vizörün yalnızca orta kısmını ölçer ve pozlamayı belirler.                   |

#### Durum ekranında OK düğmesine basınız.

Kontrol paneli belirir.

Durum ekranı görüntülenmediği zaman INFO düğmesine basınız.

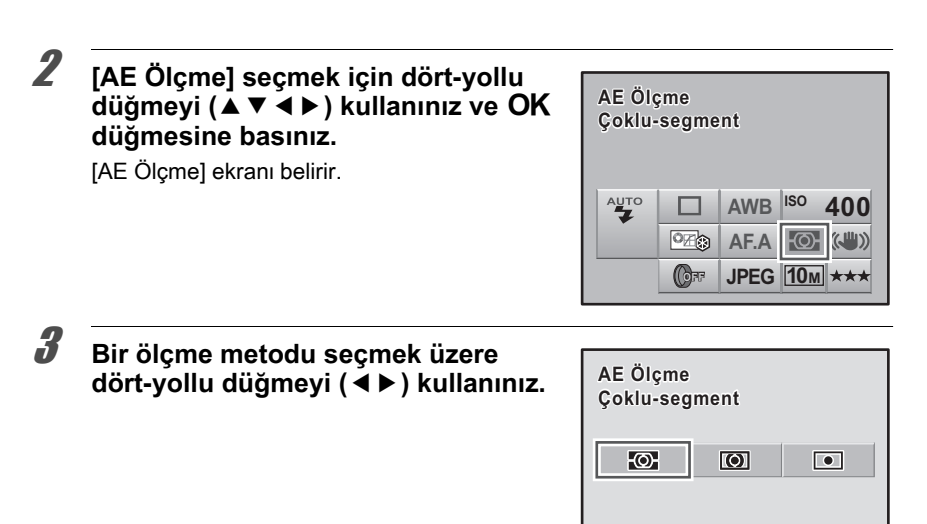

OK düğmesine basınız.

Kamera, durum ekranına döner ve bir resim çekmeye hazır durumdadır.

#### Çoklu-Segment Ölçmenin Kullanımı

Çoklu-segment ölçme kullanıldığında vizördeki sahne, resimde gösterildiği üzere, 16 farklı bölgede ölçülür. Arka aydınlatmalı yerlerde bile, bu mod, hangi kısımda ne oranda parlaklık kullanılacağını otomatik olarak belirler ve pozlamayı otomatik olarakayarlar.

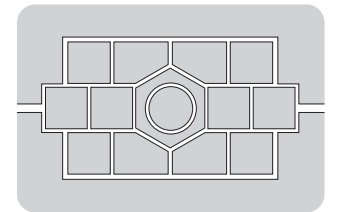

OK) OK

DA, DA L, D FA, FA J, FA, F ya da A haricinde bir objektif kullandığınızda veya objektif açıklık halkası **A** haricinde bir ayar olarak belirlendiğinde, çoklu-segment ölçme metodu mevcut değildir.

memo

# Çoklu-Segment Ölçme esnasında AF Noktası ve AE'nin Birleştirilmesi

[**C** Özel Ayar 1] menüsü s.78 [5. AF Nkt ve AE Bğl Kur] kısmında, çoklusegment ölçme esnasında pozlamayı ve AF noktasını odaklama alanında birleştirebilirsiniz. Fabrika ayarı [Kapalı] şeklindedir.

| 1 | Kapalı | Pozlama, AF noktasından ayrı olarak ayarlanır.   |
|---|--------|--------------------------------------------------|
| 2 | Açık   | Pozlama, AF noktası ile uyumlu olarak ayarlanır. |

#### Merkez-Ağırlıklı Ölçmenin Kullanımı

Ölçme, ekran merkezi ağırlıklıdır. Pozlamayı kameraya bırakmadan kendi tecrübenize göre telafi etmek istediğinizde bu ölçme metodunu kullanınız. Resimde, desen yüksekliği arttıkça (merkez) hassasiyetin arttığı görülmektedir. Bu mod, arkadan aydınlatmalı sahneleri otomatik olarak telafi etmez.

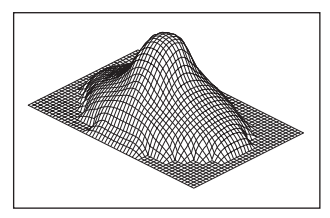

#### Nokta Ölçmenin Kullanımı

Resimde gösterildiği gibi, nokta ölçmede, parlaklık yalnızca ekranın ortasındaki sınırlı bir alan dahilinde ölçülür. Nesne aşırı derecede küçük olduğu zaman ve uygun pozlamanın edinilmesinin zor olduğu durumlarda bunu AE kilidi (s.105) ile kombinasyon halinde kullanabilirsiniz.

#### Ölçme Kullanım Süresi Ayarı

Pozlama ölçme süresini [**C** Özel Ayar 1] menüsündeki (s.78) [3. Ölçü İşletim Süresi] dahilinde 3 sn, 10 sn veya 30 sn olarak ayarlayabilirsiniz. Fabrika varsayılan ayarı [10sn.] şeklindedir.

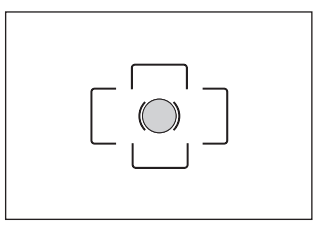

103

4

Çekim İşlevler

### Pozlamanın Ayarlanması

Bu, resminizi amaçlı olarak yüksek pozlamanıza (parlaklık) ya da düşük-pozlamanıza (karanlık) imkan verir.

[C Özel Ayar 1] menüsünde [1. EV Adımıları] dahilinde 1/2 EV veya 1/3 EV seçiniz. EV telafisini –2 ila +2 (EV) arasında ayarlayabilirsiniz.

#### Av düğmesine basıldığı anda e-kadranı çevirerek telafiyi ayarlayınız.

Telafi işlemi esnasında durum ekranında

ve vizörde Z görüntülenir.

🛿 Av düğmesi

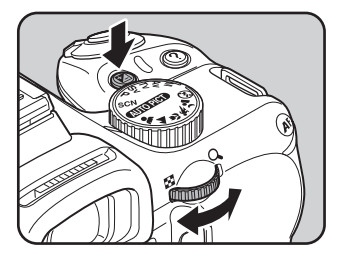

 AV
 → □

 1/90
 (123)

 F4.0
 E+1.5

 4
 AWB

 0K
 □

 0K
 □

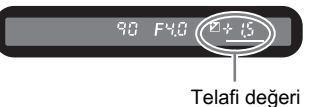

Pozlama modu M (Manuel) olarak ayarlandığı zaman pozlama telafisi mevcut değildir.
Kameranın kapatılması ya da başka bir pozlama modunun ayarlanması ile EV telafisi iptal edilemez.

memo

#### Pozlama Adımlarının Değiştirilmesi

[**C** Özel Ayar 1] menüsünde (s.78) [1. EV Adımıları] kısmında Pozlama Ayar Adımlarını 1/2 EV ya da 1/3 EV basamakları ile ayarlayınız.

| 1. EV Adımları           1. EV Adımları           1. 1/2 EV Adımı           2. 1/3 EV Adımı |
|---------------------------------------------------------------------------------------------|
| Pozlama ayarı<br>adımları 1/2 EV'ye<br>ayarlanır                                            |

#### Çekimden Önce Pozlamanın Kaydedilmesi (AE Kilidi)

AE Kilidi, bir resmi çekmeden önce pozlamayı hafızaya alan bir işlevdir. Nesne çok küçük ya da arkadan aydınlatmalı olduğunda veya uygun bir pozlama ayarı elde edilmesinin zor olduğu durumlarda bunu kullanınız.

[C Özel Ayar 2] menüsü [9. AF Düğmesi Fonksiyonu] altında [AE Kilidi] seçiniz.

∫9. AF Düğmesi Fonksiyonu 🗋

- 1 AF1'i etkin kıl
- 2 AF2'yi etkin kıl
- 3 AF'yi iptl et **4** AE Kilidi

AF düğmesi AE Kilidi işlevine atanır

### **Z** AF düğmesine basınız.

Kamera bu anda pozlamayı (parlaklık) hafızaya alır.

AE kilidi etkin halde iken durum ekranında ve vizörde **≭** görüntülenir. Kilidi çözmek için tekrar buna basınız.

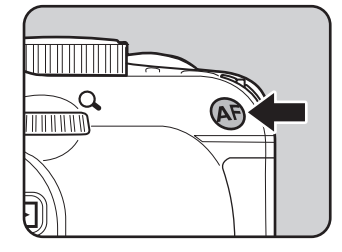

4

Çekim İşlevleri

memo

- AF düğmesine basılı tutulduğu müddetçe ya da deklanşör düğmesine yarıya kadar basılı tutulduğu müddetçe pozlama kilitli kalır. AF düğmesinden parmağınızı çekseniz bile pozlama, ölçme zamanlayıcısının 0,5× ila 2× katı kadar süre için hafızada kalır.
- AF düğmesine basıldığında bir bip sesi duyulacaktır. Bip sesi kapatılabilir. (s.215)
- Obtüratör hızı Bulb olarak ayarlandığında AE kilidi mevcut değildir.
- Maksimum açıklığın odaksal uzunluğa göre değiştiği bir zoom objektif kullanıldığında AE kilidi etkin olduğu durumda bile obtüratör hızı ve açıklık değerinin kombinasyonu zoom'lama konumuna bağlı olarak değişir. Ancak, pozlama değeri değişmez ve resim, AE kilidi ile ayarlanan parlaklık seviyesinde alınır.
- Odak kilitlendiği zaman pozlama kilitlenebilir. [C Özel Ayar 1] menüsünde [4. AF kilitli AE-L] kısmını ayarlayınız. (s.115)

# Çekim Esnasında Pozlamanın Otomatik Olarak Değiştirilmesi (Otomatik Parantez)

Deklanşör düğmesine basıldığı zaman farklı pozlamalarla sürekli resimler çekebilirsiniz. İlk kare hiçbir telafi olmaksızın pozlanır, ikinci kare düşük pozlanır (negatif telafi) ve üçüncüsü de yüksek pozlanır (pozitif telafi).

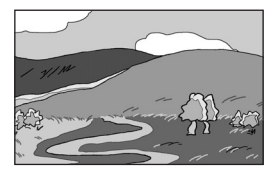

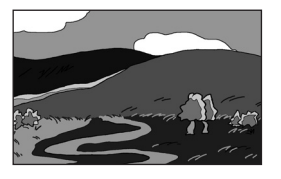

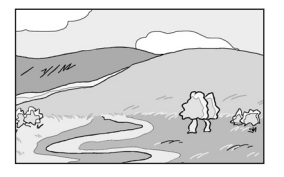

Normal pozlama

Düşük pozlama

Yüksek pozlama

[**C** Özel Ayar 1] menüsünde [6. Otom. Prntzleme dzni] ayarını belirleyebilirsiniz (s.78).

Otom. Prntzleme dzni  $0 \rightarrow - \rightarrow +, - \rightarrow 0 \rightarrow +, + \rightarrow 0 \rightarrow -, 0 \rightarrow + \rightarrow -$ 

#### Çekim modunda dört-yollu düğmeye (▲) basınız.

[Geçiş Modu] ekranı belirir.

| ICT (Otomatik Parantez) seçmek için<br>dört-yollu düğmeyi (►) kullanınız. | - 내송 1                     | Ø           |
|---------------------------------------------------------------------------|----------------------------|-------------|
|                                                                           | Geçiş Mod<br>Otomatik Para | lu<br>antez |
|                                                                           | ₩±0.5EV                    | ок ок       |

4

Çekim İşlevleri

3

#### EV telafisi değerini ayarlamak üzere e-kadranı çeviriniz.

[**C** Özel Ayar 1] menüsündeki [1. EV Adımıları] (s.105) kısmında belirlenen adım aralığına uygun olarak, aşağıdaki EV telafisi değerleri ayarlanabilir.

| Adım Aralığı | Parantez değeri                    |
|--------------|------------------------------------|
| 1/2 EV       | ±0.5, ±1.0, ±1.5, ±2.0             |
| 1/3 EV       | ±0.3, ±0.7, ±1.0, ±1.3, ±1.7, ±2.0 |

# **4** OK düğmesine basınız.

Kamera, durum ekranına döner ve bir resim çekmeye hazır durumdadır.

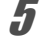

#### Deklanşöre yarıya kadar basınız.

Odaklama yapıldığında durum ekranında ve vizörde odak göstergesi 
ve EV telafisi değeri belirir.

6

#### Deklanşöre tam olarak basınız.

[C Özel Ayar 1] menüsü [6. Otom. Prntzleme dzni] altında belirlenen sıraya uygun olarak üç ardışık fotoğraf çekilecektir.
- AF Modu AF.S (Tekli mod) olarak ayarlandığında, odak ilk kare konumunda kilitlenir ve sonrasındaki sürekli kareler için kullanılır.
- Otomatik Parantez esnasında parmağınızı deklanşör düğmesinden çektiğinizde, Otomatik Parantez pozlama ayarı, ölçme zamanlayıcısının (fabrika ayarı 20 saniyedir) (s.103) iki katı kadar süre için etkili olarak kalır; bir sonraki resim bir sonraki telafi değeri ile çekilebilir. Bu durumda, otomatik odaklama her bir kare bazında çalışır. Ölçme zamanlayıcısının iki katı kadar süre geçtikten sonra, kamera ilk resmi çekmek üzere ayarlara döner.
- Yalnızca flaş çıkışını sürekli olarak değiştirmek için Otomatik Parantezi dahili flaş ya da harici flaş (yalnızca otomatik P-TTL) ile birlikte kullanabilirsiniz. Ancak harici bir flaş kullanıldığında, üç sürekli kare çekmek üzere deklanşör düğmesine basılı tutulması, ikinci ve üçüncü karenin flaş tam olarak dolmadan çekilmesine neden olabilir. Flaşın dolduğundan emin olduktan sonra her zaman tek bir seferde bir kare çekimi yapınız.
- Obtüratör hızı Bulb olarak ayarlandığında Pozlama Parantezi mevcut değildir.

# Yalnızca yüksek pozlanmış veya düşük pozlanmış resimler çekilmesi

Otomatik Parantez modunu yalnızca, işlemi EV Telafisi ile birleştirerek düşük pozlanmış veya yüksek pozlanmış çekimler için kullanabilirsiniz (s.104). Otomatik Parantez her iki durumda, belirlenen EV telafi değeri bazında gerçekleştirilir.

Odaklama

Aşağıdaki metotlarla odaklama yapabilirsiniz.

| AF | Otomatik odaklama | Deklanşöre yarıya kadar basıldığı zaman kamera nesneye<br>otomatik olarak odaklanır. |
|----|-------------------|--------------------------------------------------------------------------------------|
| MF | Manuel odak       | Odağı manuel olarak ayarlar.                                                         |

# Otomatik odağın kullanılması

**AF.S** (Tekli mod) nesneye odaklanmak için deklanşör düğmesine yarıya kadar basıldığında ve odak bu konumda kilitlendiğinde ve de **AF.C** (Sürekli mod) deklanşör düğmesine yarıya kadar basıldığında sürekli ayar ile nesne odakta tutulduğunda bu iki durum arasında otomatik odak modunu seçebilirsiniz. **AF.A** (Otomatik) seçeneği **AF.S** ve **AF.C** arasında otomatik olarak geçiş yapar. Fabrika varsayılan ayarı **AF.A** şeklindedir.

🖙 AF Modunun Ayarlanması (s.111)

# Odak modu mandalını AF olarak ayarlayınız.

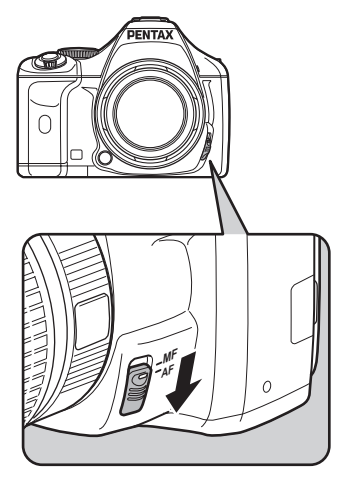

4

Çekim Işlevleri

#### Vizörden bakınız ve deklanşör düğmesine yarıya kadar basınız.

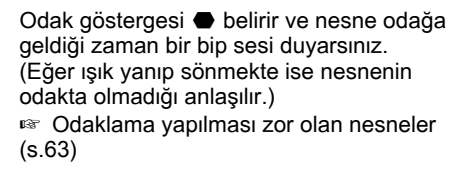

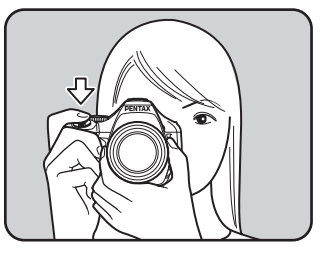

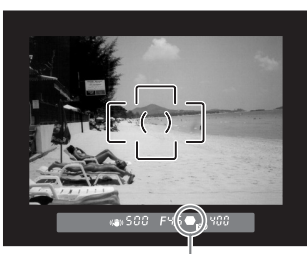

Odak Göstergesi

### Nesne Üzerine Odaklama Yapmak için AF Düğmesinin Kullanılması

Kamerayı, odaklamanın **AF** düğmesine basıldığında gerçekleştirilmesi üzere ayarlayabilirsiniz. Deklanşör düğmesine yarıya kadar basıldığında otomatik odağın gerçekleştirilmemesi için bu ayarı kullanınız.

#### [C Özel Ayar 2] menüsü 9. AF Düğmesi Fonksiyonu [9. AF Düğmesi Fonksiyonu] dahilinde [AF1'i etkin kıl] veya AF1'i etkin kıl 2 AF2'yi etkin kıl [AF2'yi etkin kıl] seçiniz. 3 AF'yi iptl et AF1'i etkin kıl: AF düğmesi veya deklanşör 4 AE Kilidi düğmesi kullanılarak otomatik **AE Kilidi** odaklama gerçekleştirilir. zaman AF işlemi AF2'yi etkin kıl: Otomatik odaklama yalnızca gerçekleştirilir AF düğmesine basılınca gerceklestirilir ve deklansör düğmesine yarıya kadar basılınca gerçekleştirilmez.

# **Z** AF düğmesine basınız.

memo

1

Otomatik odaklama gerçekleştirilir.

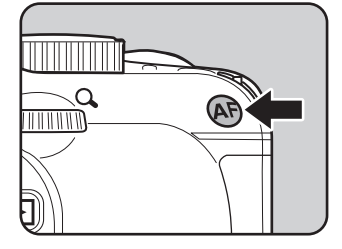

[AF'yi iptl et] ayarlandığı zaman, **AF** düğmesine basıldığında vizörde **MF** belirir. Deklanşör düğmesine basıldığı zaman otomatik odak etkin hale gelmez (hemen normal AF moduna dönmek için parmağınızı **AF** düğmesinden kaldırınız).

# AF Modunun Ayarlanması

Üç otomatik odak modu arasından seçim yapabilirsiniz. Fabrika ayarı **AF.A** (Otomatik) şeklindedir.

| AF.A | Otomatik                                                                                             | Nesneye bağlı olarak <b>AF.S</b> ve <b>AF.C</b> arasında otomatik olarak geçiş yapar.                                                                                                    |  |  |
|------|----------------------------------------------------------------------------------------------------|----------------------------------------------------------------------------------------------------|--|--|
| AF.S | S Tekli mod Nesneyi odaklamak üzere deklanşöre yarıya kadar bas<br>zaman odak bu konumda kilitlenir. |                                                                                                    |  |  |
| AF.C | Sürekli mod                                                                                          | Deklanşör düğmesine yarıya kadar basılı tutulduğu müddetçe<br>nesne sürekli ayar tarafından odakta tutulur. Nesne odakta<br>olmasa bile, deklanşöre tam olarak basıldığı zaman obtüratör<br>serbest kalabilir. |  |  |

Odak modu mandalını AF olarak ayarlayınız.

#### Durum ekranında OK düğmesine basınız.

Kontrol paneli belirir.

Durum ekranı görüntülenmediği zaman INFO düğmesine basınız.

4

Çekim İşlevleri

# J [AF Modu] seçmek için dört-yollu düğmeyi (▲ ▼ ◀ ►) kullanınız ve OK düğmesine basınız.

[AF Modu] ekranı belirir.

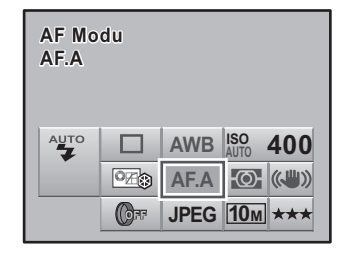

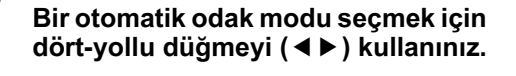

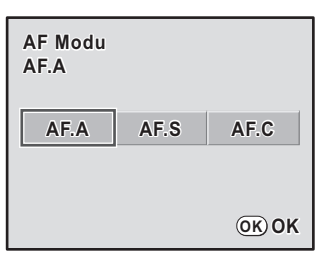

### OK düğmesine basınız.

Kamera, durum ekranına döner ve bir resim çekmeye hazır durumdadır.

- Resim modunda ve SCN (Sahne) modlarında AF Modu değiştirilemez.
- Mod kadrani P, Sv, Tv, Av veya M olarak ayarlandığı zaman AF.C ayarlanabilir. Otomatik odak modu, Resim modunun <sup>™</sup> (Hareketli Nesne) kısmında veya SCN (Sahne) modunun <sup>™</sup> (Işıklandırma), <sup>\*</sup> (Çocuklar), <sup>™</sup> (Evcil Hayvan) veya <sup>™</sup> (Gece Çekimi) kısmında AF.C olarak ayarlanır.
- AF.C dahilinde, deklanşör düğmesine yarıya kadar basılı tutulduğu müddetçe hareketli nesne takip edilerek odak sürekli şekilde ayarlanır.
- AF.S dahilinde, odak göstergesi 
   vizörde görüntülenirken odak kilitlenir (odak kilidi). Başka bir nesneye odaklanmak için ilk olarak parmağınızı deklanşör düğmesinden çekiniz.
- ĀF.S kısmında nesneye odaklanılana kadar deklanşöre basılamaz. Eğer nesne kameraya çok yakınsa, geriye hareket ediniz ve resmi çekiniz. Eğer nesnenin odaklanması zorsa odağı manuel olarak ayarlayınız (s.63). (s.116)
- AF.S dahilinde, deklanşör düğmesine yarıya kadar basınız. Eğer nesne karanlık bir yerde ise ve dahili flaş kullanılabilir durumda ise, nesneye daha kolay bir şekilde odaklanılabilmesini sağlamak üzere dahili flaş otomatik olarak birkaç kez patlayacaktır.
- AF.A veya AF.C dahilinde odağı ayarlamak için deklanşör düğmesine yarıya kadar basıldığında veya AF düğmesi kullanıldığında, eğer hareketli bir nesne olduğu tespit edilirse kamera nesneyi otomatik olarak takip eder.
- Bir DA objektifte Hızlı-Geçişli Odak Sistemi kullanılıyorsa, kamerayı her zaman AF.S olarak ayarlayınız.

Çekim İşlevleri

# Odaklama Alanının Seçilmesi (AF Noktası)

Odağın ayarlanacağı vizör kısmını seçiniz. Fabrika varsayılan ayarı 💽 (Geniş) şeklindedir.

| Ċ | Geniş | Kamera ideal AF noktasını otomatik olarak seçer. |
|---|-------|--------------------------------------------------|
| - | Spot  | Odaklama alanını vizörün merkezine ayarlar.      |

[ Kayıt Modu 2] menüsünde [AF noktası seç] kısmını ayarlayınız (s.77).

| <b>D</b> 1 <u>2</u> 3 | D C          |
|-----------------------|--------------|
| AF Modu               | AF.S         |
| AE Ölçme              | -@-          |
| AF noktası seç        |              |
| Hızlı İzleme          | •            |
|                       |              |
|                       |              |
|                       |              |
| MENU iptal            | <u>OK</u> OK |
| -                     |              |

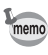

DA, DA L, D FA, FA J, FA veya F objektifleri haricindeki objektiflerle yapılan ayar gözardı edilerek AF noktası 
(Spot) konuma sabitlenir.

# Odağın Sabitlenmesi (Odak Kilidi)

Eğer nesne, odaklama alanı menzilinin dışında ise, kamera nesneyi otomatik olarak odaklayamaz. Bu durumda, [AF Modu] kısmını **AF.S** (Tekli mod) olarak ayarlayınız. Odaklama alanını nesneye doğru hedefleyebilir, odak kilidini kullanabilir ve resmi tekrar oluşturabilirsiniz.

### Vizörde resminiz için istenilen kompozisyonu çerçeveleyiniz.

(Örnek) Kişi odak dışında ve bunun yerine arka zemin odakta.

### Vizörde odaklama yapmak için nesneyi ortalayınız ve deklanşör düğmesine yarıya kadar basınız.

Odak göstergesi ● belirir ve nesne odağa geldiği zaman bir bip sesi duyarsınız. (Eğer ışık yanıp sönmekte ise nesnenin odakta olmadığı anlaşılır.)

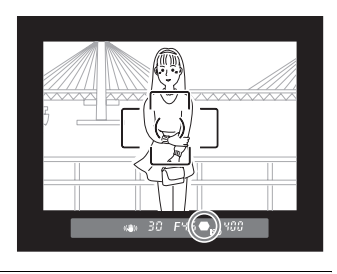

# Odağı kilitleyiniz.

Deklanşör düğmesine yarıya kadar basmaya devam ediniz. Odak kilitli kalacaktır.

Çekim İşlevleri

#### Deklanşör düğmesine yarıya kadar basmaya devam ederken resmi tekrar oluşturunuz.

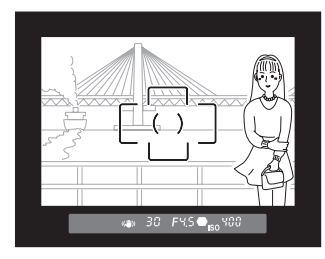

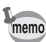

- Zoom halkasının odak kilit moduna çevrilmesi nesnenin odak dışına çıkmasına neden olabilir.
- Fotoğraf odakta olduğu zaman çıkan bip sesi kapatılabilir. (s.215)
- [AF Modu], AF.C (Sürekli mod) olarak, Resim modu (Hareketli Nesne) olarak veya SCN (Sahne) modu (Işıklandırma), (Çocuklar), (Evcil Hayvan) ya da (Gece Çekimi) olarak ayarlı olduğunda odak kilidini ayarlayamazsınız. Bu tür durumlarda, obtüratör serbest kalana dek, otomatik odak, nesneyi odaklamaya devam eder (Continuous Autofocus).

#### Odak Kilitlendiği zaman Pozlamanın Kilitlenmesi

Odak kilitli iken pozlama değerini kilitlemek için [**C** Özel Ayar 1] menüsünde (s.78) [4. AF kilitli AE-L] kısmını ayarlayınız. Odak kilidi esnasında pozlama, varsayılan ayar olarak kilitlenmez.

| 1 | Kapalı | Odak kilitli iken pozlama kilitlenmez. |
|---|--------|----------------------------------------|
| 2 | Açık   | Odak kilitli iken pozlama kilitlenir.  |

| 4. AF kilitli AE-L                  |  |
|-------------------------------------|--|
| <u>4 Kapalı</u><br>2 Açık           |  |
| Odak kilitli iken<br>AE kilitlenmez |  |

# Odağın Manuel Olarak Ayarlanması (Manuel Odak)

Odağı manuel olarak ayarladığınız zaman, odağı ayarlamak için vizördeki odak göstergesini kontrol edebilir ya da vizör mat alanını kullanabilirsiniz.

### Odak Göstergesinin Kullanımı

Manuel odak esnasında bile, nesne odakta olduğunda odak göstergesi 
vizörde belirir.

Odak göstergesini 🖝 kullanarak odağı manuel olarak ayarlayabilirsiniz.

### Odak modu kolunu **MF** olarak ayarlayınız.

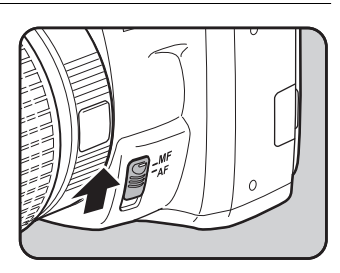

4 Çekim İşlevleri

#### Vizörden bakınız, deklanşör düğmesine yarıya kadar basınız ve odak halkasını çeviriniz.

Odak göstergesi 
belirir; nesne odağa geldiği zaman bir bip sesi duyacaksınız.

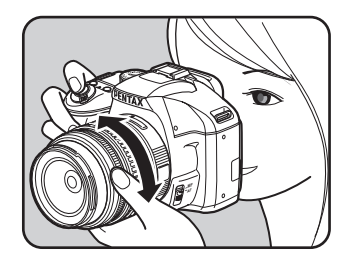

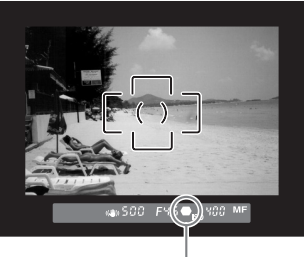

Odak Göstergesi

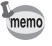

- Nesnenin odaklanması zor olduğunda vizördeki mat alanı kullanarak manuel odaklama yapınız (s.63) ve odak göstergesi belirmeyecektir.
- Fotoğraf odakta olduğu zaman çıkan bip sesi kapatılabilir. (s.215)

# Vizör Mat Alanının Kullanılması

Vizördeki mat alanı kullanarak odağı manuel olarak ayarlayabilirsiniz.

**1** Odak modu kolunu **MF** olarak ayarlayınız.

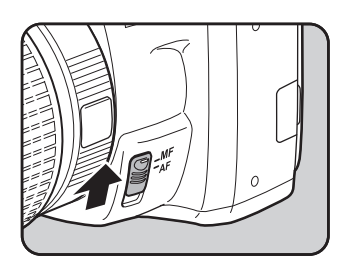

Vizörden bakınız, nesne odaklama ekranında keskin şekilde görünene dek odaklama halkasını çeviriniz.

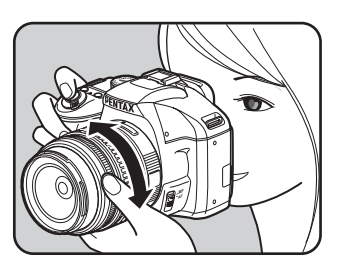

4 Çekim İşlevleri

# Yakalama Odağı Modunda Çekim

[C Özel Ayar 3] menüsünde (s.79) [18. Yakalama odağı] kısmı Açık olarak ayarlandığında, eğer AF Modu **AF.A** veya **AF.S** olarak ayarlı ise ve aşağıdaki objektif türlerinden biri takılıysa, yakalama odaklı çekim mümkündür ve nesne odağa geldiği zaman obtüratör otomatik olarak serbest bırakılır yani çekim yapılır.

- · Manuel odak objektifi
- Objektifte AF ve MF ayarına sahip olan DA veya FA objektifler (çekim öncesinde, objektifteki ayar da MF olarak belirlenmelidir)
- Nasıl Resim Çekilir
  - 1 Kameraya uygun bir objektif takınız.
  - 2 Odak modu mandalını AF olarak ayarlayınız.
  - 3 AF Modunu AF.A veya AF.S olarak ayarlayınız.
  - 4 Nesnenin geçeceği bir konuma odağı belirleyiniz.
  - 5 Deklanşöre tam olarak basınız.

Nesne, daha önce belirlenmiş olan konumda odağa geldiğinde çekim otomatik olarak gerçekleştirilir.

Çekim İşlevleri

# Kompozisyonun, Pozlamanın ve Odağın Çekimden Önce Kontrol Edilmesi (Dijital Ön İzleme)

119

Alan derinliğini, kompozisyonu, pozlamayı ve odağı bir resim çekmeden önce kontrol etmek için ön izleme işlevini kullanabilirsiniz. İlk olarak, Dijital Ön İzleme işlevini **②** (Yardım) düğmesine atayınız.

| 1 | [✿ Kayıt Modu 3] menüsünde<br>[Yardım düğmesi] seçiniz ve<br>dört-yollu düğmeye (▶) basınız.       | ☐ 1 2 <u>3</u><br>Hafıza<br>Yardım düğmesi<br>Shake Reduction Açık<br>Giriş Odksl Uzlğ                         |               |
|---|----------------------------------------------------------------------------------------------------|----------------------------------------------------------------------------------------------------|---------------|
| 2 | Dört-yollu düğmeye (▶) basınız.                                                                    | MEND Çıkış                                                                                                    | 4 Çekim İşlev |
|   |                                                                                                    | ▶Yardım işlevi                                                                                                 | /leri         |
| 3 | [Dijital Ön-izleme] seçmek için<br>dört-yollu düğmeyi (▲ ▼) kullanınız<br>ve OK düğmesine basınız. | Yardım düğmesi<br>▲Yardım işlevi<br>Dijital Ön-izleme<br>Özel Fotoğraf<br>Dijital Filtre<br>RAW düğmesi işlevi |               |
| 4 | [Histogram] seçmek için dört-yollu<br>düğmeyi (▲ ▼) kullanınız.                                    | MEND iptal       OK OK         Yardım düğmesi                                                                  |               |
|   |                                                                                                    |                                                                                                    |               |

- Dört yollu düğmeyi (◀►) kullanarak ☑ (Açık) veya □ (Kapalı) seçiniz.
- [Parlak/Koyu alan] seçmek için dört-yollu düğmeyi (▲ ▼) kullanınız.
  - Dört yollu düğmeyi (◀▶) kullanarak 🗹 (Açık) veya 🗆 (Kapalı) seçiniz.

# 8 MENU düğmesine iki defa basınız.

Digital Ön İzleme işlevi 🕐 düğmesine atanır. Kamera, durum ekranına döner ve bir resim çekmeye hazır durumdadır.

#### Nesneye odaklama yapınız, sonrasında resmi vizörde oluşturunuz ve 🕜 düğmesine basınız.

Ön izleme esnasında ekranda (Q) simgesi belirir ve burada kompozisyonu, pozlamayı ve odağı kontrol edebilirsiniz.

Dijital Ön İzlemeyi bitirmek ve odaklamayı başlatmak için deklanşör düğmesine yarıya kadar basınız.

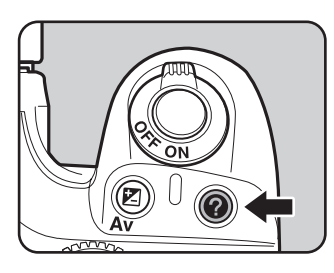

· Dijital Ön İzleme için maksimum ekran süresi 60 saniyedir.

• Dijital Ön İzleme esnasında fotoğrafı e-kadran ile büyütebilirsiniz. (s. 167)

# Kamera Sarsılmasının Önlenmesi üzere Sarsıntı Azaltmanın Kullanılması

# Sarsıntı Azaltma İşlevi Kullanılarak Resim Çekme

Sarsıntı Azaltma işlevini kullanarak kolaylıkla net resimler çekebilirsiniz.

# **Shake Reduction**

Sarsıntı Azaltma işlevi, deklanşör düğmesine basıldığında kolaylıkla ortaya çıkan kamera sarsılmasını azaltmaktadır. Bu, kamera sarsılması ihtimalinin büyük olduğu ortamlarda resim çekmek için kullanışlıdır. Sarsıntı Azaltma işlevi, kameranın sarsılma riski olmadan size yaklaşık olarak 4 adım daha yavaş obtüratör hızı ile çekim yapma imkanı sunmaktadır.

Sarsıntı Azaltma işlevi, aşağıdaki koşullarda resim çekmek için idealdir.

- İç mekanlar gibi az ışığın bulunduğu ortamlarda, geceleyin, bulutlu günlerde ve gölgede resim çekilirken
- Telefoto resimler çekilirken

Bulanık resim

Sarsıntı Azaltma işlevi ile çekilen resim

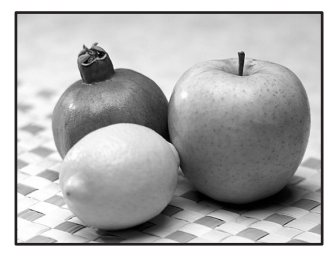

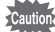

 Sarsıntı Azaltma işlevi, nesnenin sebep olduğu bulanıklığı gidermez. Hareketli bir nesnenin resmini çekmek için, obtüratör hızını artırınız.

- Yakın plan çekimler yapıldığı zaman Sarsıntı Azaltma işlevi kameranın sarsılmasını tam olarak azaltamayabilir. Bu durumda, Sarsıntı Azaltma işlevinin kapatılması ve kameranın bir tripod ile kullanılması tavsiye edilmektedir.
- Sarsıntı Azaltma işlevi, hareket eden nesnelerin çekimi veya gece çekim yapılması örneğinde olduğu gibi çok yavaş bir obtüratör hızı ile tam olarak çalışmayacaktır. Bu durumda, Sarsıntı Azaltma işlevinin kapatılması ve kameranın bir tripod ile kullanılması tavsiye edilmektedir.

121

4

Çekim İşlevler

# Sarsıntı Azaltma İşlevi ve Objektif Odaksal Uzunluğu

Sarsıntı Azaltma işlevi, odaksal uzunluk gibi objektif bilgilerini elde ederek işlev gösterir.

Eğer kamerada bir DA, DA L, D FA, FA J, FA veya F objektif kullanılıyorsa, Sarsıntı Azaltma işlevi etkin kılındığında objektif bilgileri otomatik olarak elde edilir.

Eğer başka tipte bir objektif kullanılıyorsa, Sarsıntı Azaltma işlevi etkin kılıdığında bile objektif bilgileri otomatik olarak elde edilemez. Bu durumda [Giriş Odaksal Uzunluğu] ayar menüsü belirir. Menüde [Odaksal Uzunluk] ayarını manuel olarak yapınız.

🖙 Odaksal Uzunluk Ayarı (s.124)

### Sarsıntı Azaltma İşlevinin Açılması

### Durum ekranında OK düğmesine basınız.

Kontrol paneli belirir. Durum ekranı görüntülenmediği zaman **INFO** düğmesine basınız.

# 2 [Shake Reduction] seçmek için dörtyollu düğmeyi (▲ ▼ ◀ ▶) kullanınız ve OK düğmesine basınız.

[Shake Reduction] ekranı belirir.

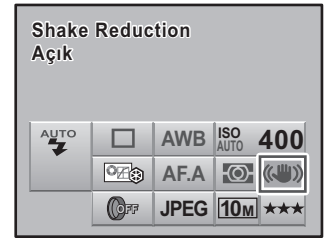

# [Açık] seçmek için dört-yollu düğmeyi (◀►) kullanınız.

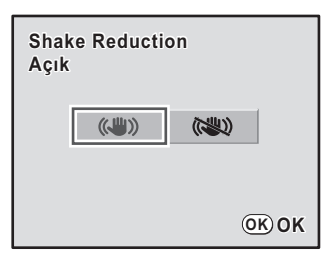

#### OK düğmesine basınız.

Kamera, durum ekranına döner ve bir resim çekmeye hazır durumdadır.

# 5 Kamerayı nesneye doğrultunuz ve deklanşör düğmesine yarıya kadar basınız.

Vizörde (()) belirir ve Sarsıntı Azaltma işlevi etkin hale gelir.

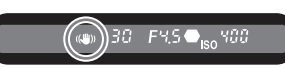

Caution

nemr

- Kamerayı bir tripodla birlikte kullandığınız zaman Sarsıntı Azaltma işlevini kapattığınızdan emin olunuz.
- Sarsıntı Azaltma işlevi, aşağıdaki koşullarda otomatik olarak kapanır.
- Zamanlayıcı
- · Uzaktan kumandalı çekim
- Ampul çekim
- Harici bir flaşla kablosuz mod
- Örneğin odaksal uzunluk (s.122) kullanımı gibi objektif bilgilerinin otomatik olarak edinilmesini desteklemeyen bir objektif tipi kullanılıyorsa, [Giriş Odaksal Uzunluğu] menüsü belirir. [Giriş Odaksal Uzunluğu] ayar menüsünde odaksal uzunluğu manuel olarak ayarlayınız.
  - Eğer Sarsıntı Azaltma işlevini kullanmayacaksanız Sarsıntı Azaltma işlevini kapatınız.
  - Kameranın hemen açılmasından sonra veya Otomatik Kapanma ertesinde (yaklaşık olarak 2 saniye için) kamera açılırken Sarsıntı Azaltma işlevi tam olarak çalışmayacaktır. Bir resim çekmeden önce hafifçe deklanşör düğmesine basmadan önce Sarsıntı Azaltma işlevinin düzgün hale gelmesini bekleyiniz. Deklanşöre yarıya kadar basınız. Vizörde () belirdiği zaman kamera bir resim çekmeye hazır durumdadır.
  - Sarsıntı Azaltma herhangi bir K-m uyumlu PENTAX objektifle birlikte kullanılabilir özelliktedir. Ancak, açıklık halkası A (Otomatik) konumundan başka bir konuma veya A konumuna sahip olmayan bir objektife ayarlandığı zaman, [C Özel Ayar 3] menüsündeki [19. Açıklık halkası kullanılarak] kısmı [İzinli] olarak ayarlanmadığı müddetçe kamera çaılşmayacaktır. Bunu öncesinde ayarlayınız. Ancak bu tip durumlarda bazı işlevler sınırlı olarak çalışır. Ayrıntılar için bkz "[19. Açıklık halkası kullanılarak] hakkında Notlar" (s.241).

Çekim İşlevleri

#### Odaksal Uzunluk Ayarı

Sarsıntı Azaltma işlevi açık halde iken kamera açıldığı zaman ve odaksal uzunluk (s.122) gibi objektif bilgilerinin otomatik edinilmesini desteklemeyen bir objektif tipi takılı olduğu zaman [Giriş Odaksal Uzunluğu] ayar menüsü belirir. [Giriş Odaksal Uzunluğu] ayar menüsünde odaksal uzunluğu manuel olarak avarlayınız.

Odaksal uzunluk gibi objektif bilgilerinin otomatik olarak edinilmesini destekleyen

bir objektif kullanıldığı zaman [Giriş Odaksal Uzunluğu] ayar menüsü belirmez. Açıklıkta A konumu olmayan veya açıklığı A konumu haricindeki başka bir konuma ayarlı olan bir objektif kullandığınız zaman, [C Özel Ayar 3] menüsündeki [19. Açıklık halkası kullanılarak] kısmını [İzinli] olarak ayarlayınız. (s.241)

#### [Odaksal Uzunluk] ayarı için dört-yollu düğmeyi (◀ ►) veya e-kadranı kullanınız.

Asağıdaki 34 odaksal uzunluk değeri arasından seçim yapınız. (Fabrika ayarı [35] seklindedir.)

| 8   | 10  | 12  | 15  | 18  | 20  | 24  | 28  | 30  | 35  |
|-----|-----|-----|-----|-----|-----|-----|-----|-----|-----|
| 40  | 45  | 50  | 55  | 65  | 70  | 75  | 85  | 100 | 120 |
| 135 | 150 | 180 | 200 | 250 | 300 | 350 | 400 | 450 | 500 |
| 550 | 600 | 700 | 800 |     |     |     |     |     |     |

| Giriş Odksl Uzlğ |         |        |             |   |
|------------------|---------|--------|-------------|---|
| Oda              | ksal Uz | zunluk |             |   |
|                  | ◀ 100   | 120    | 135 ►       |   |
|                  |         |        |             |   |
| (MENU) İptal     |         |        | <u>OK</u> 0 | K |

· Eğer objektifinizin odaksal uzunluğu yukarıdaki listede belirtilmemişse, gerçek odaksal uzunluğa en yakın değeri seçiniz (örnek: 17 mm için [18] ve 105 mm için [100]).

- Bir zoom objektif kullandığınız zaman, zoom ayarındaki gerçek odaksal uzunluğu aynı sekilde seciniz.
- Sarsıntı Azaltma etkisini çekim mesafesinin yanında odaksal uzunluk bilgileri de etkileyebilir. Yakın mesafelerde çekim yapıldığı zaman Sarsıntı Azaltma işlevi beklendiği kadar etkili olamayabilir.

# OK düğmesine basınız.

Kamera, durum ekranına döner ve bir resim çekmeye hazır durumdadır.

nemo

7

Odaksal Uzunluk ayarını değiştirmek için, [ Kayıt Modu 3] menüsünde (s.77) [Giriş Odaksal Uzunluğu] kullanınız.

# Zamanlayıcı ile Çekim

Bu kameranın iki tip zamanlayıcısı vardır: 🖄 ve 🖄.

| Ś    | Deklanşör yaklaşık 12 saniye içerisinde bırakılacaktır. Fotoğraf çekenin<br>de resme dahil olması için bu modu kullanınız.                                                                            |
|------|----------------------------------------------------------------------------------------------------|
| (2)s | Deklanşör düğmesine basıldıktan hemen sonra bir ayna belirir. Deklanşör<br>2 saniye içerisinde bırakılır. Deklanşör düğmesine basıldığında kameranın<br>sarsılmasını önlemek için bu modu kullanınız. |

# Kamerayı bir tripod üzerine monte ediniz.

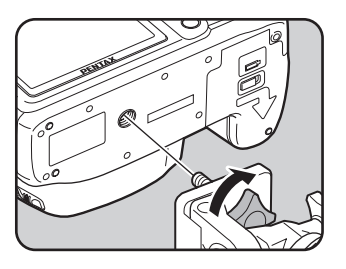

Z Çekim modunda dört-yollu düğmeye (▲) basınız. [Gecis Modu] ekranı belirir.

# Ø seçmek için dört-yollu düğmeyi (◄►) kullanınız.

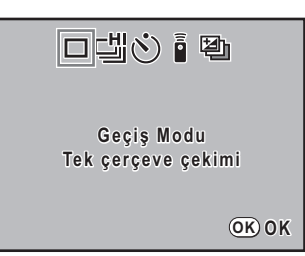

4 Dört-yollu düğmeye (▼) basınız ve ö veya iş seçmek için dört-yollu düğmeyi (◀►) kullanınız.

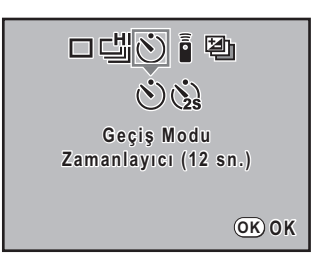

4

Çekim İşlevleri

# **5** OK düğmesine basınız.

Kamera, durum ekranına döner ve bir resim çekmeye hazır durumdadır.

6 Çekimini yapmak istediğiniz nesnenin ekrana tam olarak yerleştiğini vizörden teyit ediniz ve deklanşör düğmesine yarıya kadar basınız.

Nesne odakta olduğu zaman vizörde odak göstergesi 👄 belirir.

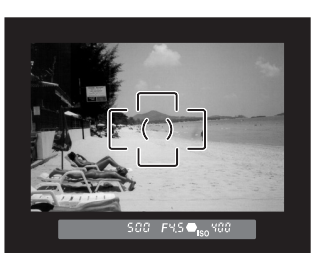

#### Deklanşöre tam olarak basınız.

Siçin, ön zamanlayıcı lambası yavaşça yanıp sönmeye başlar ve deklanşöre basılmadan 2 saniye önce hızlıca yanıp söner. Bip sesi duyulur ve oran artar. Deklanşör düğmesine tam olarak basıldıktan yaklaşık 12 saniye sonra deklanşör bırakılır.

için, deklanşör düğmesine tam olarak basıldıktan yaklaşık 2 saniye sonra deklanşör bırakılır.

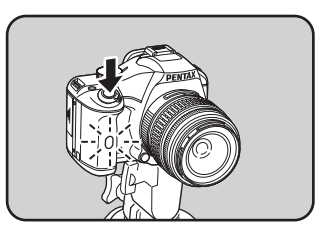

- Kamerayı, bip sesinin çalınmaması üzere ayarlayabilirsiniz. (s.215)
- Eğer vizöre işik girerse pozlama etkilenebilir. AE kilit işlevini kullanınız (s.105). Vizöre giren işik, pozlama modu M (Manuel) (s.98) olarak ayarlandığında pozlamada herhangi bir etkiye sahip değildir.
- Ö veya G ayarlandığı zaman, Sarsıntı Azaltma işlevi otomatik olarak kapanacaktır.

nemo

# Ayna Kilidi İşlevinin Kullanımı

Uzaktan kumanda ünitesinin (seçmeli) bir tripodla kullanılması halinde bile kameranın sarsılması barizse, Ayna Kilidi işlevini kullanınız.

2 sn. Zamanlayıcı ile çekim yapılırken, ayna açılır, ve basıldıktan 2 saniye sonra deklanşör bırakılır, böylece aynanın sarsılması önlenir.

Ayna Kilidi işlevi ile bir resim çekmek için aşağıdaki işlemi uygulayınız.

#### Kamerayı bir tripod üzerine monte ediniz.

# Ζ 🛛 Geçiş Modunda 協 seçiniz.

Ayrıntılar için s.125 1. ila 5. Adımlara bakınız.

# Deklanşöre yarıya kadar basınız.

Otomatik odak sistemi çalışır. Nesne odaklandığı zaman, vizörde odak göstergesi 

belirir.

# **4** Deklanşöre tam olarak basınız.

Ayna açılır ve 2 saniye sonra bir resim çekilir. Ayna açılmadan hemen önce ayarlı pozlama değeri ile AE kilidi etkin kılınır.

Qekim İşlevleri

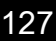

# Uzaktan Kumanda (seçmeli) ile Çekim

Seçmeli uzaktan kumanda ünitesi kullanılarak deklanşöre uzaktan basılabilir. Uzaktan kumanda ile çekim için 🗴 (hızlı deklanşör) veya 🖡 (3 san. gecikmeli deklanşör) arasından seçim yapabilirsiniz.

| (1) | Uzaktan kumandadaki deklanşör düğmesine basıldıktan hemen sonra deklanşöre<br>basılacaktır. |
|-----|---------------------------------------------------------------------------------------------|
|     | Uzaktan kumandadaki deklanşör düğmesine basıldığı zaman, deklanşörün                        |
| ∎3S | bırakılma süresi yaklaşık olarak 3 saniyedir.                                               |

Kamerayı bir tripod üzerine monte ediniz.

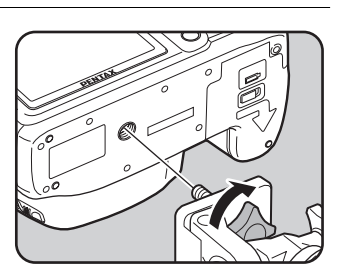

# Çekim modunda dört-yollu düğmeye (▲) basınız.

[Geçiş Modu] ekranı belirir.

- i seçmek için dört-yollu düğmeyi (◀▶) kullanınız.
- 4 Dört-yollu düğmeye (▼) basınız ve i veya is seçmek için dört-yollu düğmeyi (◀►) kullanınız.

Kameranın uzaktan kumanda bekleme durumunda olduğunu size belirtmek üzere zamanlayıcı lambası yanıp sönecektir.

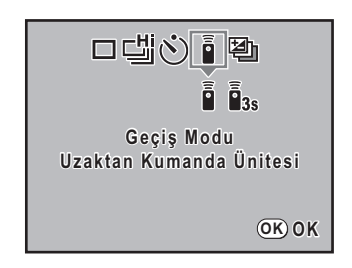

# **5** OK düğmesine basınız.

Kamera, durum ekranına döner ve bir resim çekmeye hazır durumdadır.

4

Çekim İşlevler

#### Deklanşöre yarıya kadar basınız.

Otomatik odak sistemi calısır. Nesne odaklandığı zaman, vizörde odak göstergesi belirir.

#### Uzaktan kumandayi kameranın ön kısmındaki alıcıya doğrultunuz ve uzaktan kumandada deklansör düğmesine basınız.

Uzaktan kumanda ünitesinin kameranın önünden itibaren yaklaşık kullanım mesafesi 5 m kadardır.

için, deklanşör düğmesine basılmasından hemen sonra obtüratör serbest bırakılacaktır.

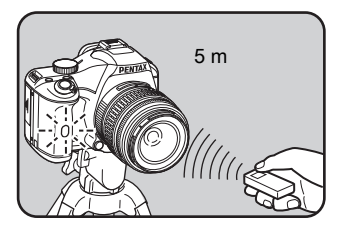

için, deklanşör düğmesine basılmasından itibaren üç saniye içinde obtüratör serbest bırakılacaktır.

Resim cekildikten sonra, zamanlayıcı lambası 2 saniye için yanar ve sonra tekrardan yanıp sönmeye döner.

- Fabrika ayarlarında uzaktan kumanda ünitesi ile odaklama yapılamaz. Uzaktan kumandayı kullanmadan önce ilk olarak kamera ile nesneyi odaklayınız. Veya [C Özel Ayar 2] menüsünde (s.78) [10. Uzaktan kumandada AF] kısmını [Açık] şeklinde ayarlayabilirsiniz.
- Uzaktan kumanda ünitesini kullandığınız zaman, 🍟 (Otomatik deşarj) ayarlansa bile flaş otomatik olarak çıkmaz. Daha öncesinde flaşı manuel olarak çıkarınız. (s.68)
- Eğer vizöre ısık girerse pozlama etkilenebilir. AE kilit islevini kullanınız (s.105). Vizöre giren ışık, pozlama modu M (Manuel) (s.98) olarak ayarlandığında pozlamada herhangi bir etkiye sahip değildir.
- · Etkin kılındıktan sonra uzaktan kumanda kullanımını durdurmak için, [Geçiş Modu] ekranında 🗴 veya 🐝 haricinde bir ayar seçiniz. [🖨 Kayıt Modu 3] menüsündeki [Hafiza] (s.229) içinde bulunan [Geçiş Modu] ayarı 🗆 (Kapalı) olarak belirlenirse, kamera kapatıldığı zaman ayar iptal edilir.
- <sup>†</sup> veya
   <sup>†</sup>
   <sup>\*</sup>
   <sup>\*</sup>
   ayarlandığı zaman Sarsıntı Azaltma işlevi otomatik olarak kapanır.
- Arkadan aydınlatmalı koşullarda uzaktan kumanda çalışamayabilir.
- · Uzaktan kumanda ünitesi pili yaklaşık 30.000 kez uzaktan kumanda sinyali gönderebilir. Pili deăistirmek icin PENTAX Servis Merkezi ile irtibata geciniz (ücrete tabidir).

# Sürekli Çekim

Deklanşör düğmesine basılı tutulduğu müddetçe resimler sürekli olarak çekilir. İki tür Sürekli çekim mevcuttur. 낼 (Sürekli çekim (Yük)) ile, kamera ara belleği tam olarak dolana dek, en hızlı çekim oranı ile sürekli bir şekilde çekim yapılır. 댈 (Sürekli çekim (Düş)) ile, resimler verilenp aralıklarla sürekli bir şekilde çekilir.

| 岱 Sürekli çekim (Yük) | JPEG kalitesi ៘ (Kalite Seviyesi ★★★) olarak ayarlandığı<br>zaman, yaklaşık 3,5 fps ile 5 kareye kadar sürekli çekim yapılır.<br>Kamera ara belleği doldukça çekim aralığı artacaktır.       |
|-----------------------|----------------------------------------------------------------------------------------------------|
| 넄 Sürekli çekim (Düş) | JPEG kalitesi ៘ (Kalite Seviyesi ★★★) olarak ayarlandığı<br>zaman, resimler yaklaşık olarak saniye başına 1.1 kare olacak<br>şekilde SD Hafıza Kartı dolana dek sürekli bir şekilde çekilir. |

Dosya Formatı RAW olduğu zaman, (Sürekli çekim (Yük)) için 4 kareye kadar ve (Sürekli çekim (Düş)) için 7 kareye kadar sürekli çekim yapılabilir.

### Çekim modunda dört-yollu düğmeye (▲) basınız.

[Geçiş Modu] ekranı belirir.

### ≝ seçmek için dört-yollu düğmeyi (◀▶) kullanınız.

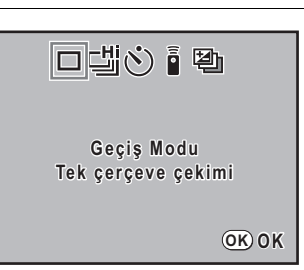

Jört-yollu düğmeye (▼) basınız ve ≝ veya ≌ seçmek için dört-yollu düğmeyi (◀►) kullanınız.

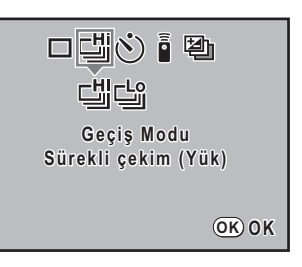

memo

2

# OK düğmesine basınız.

Kamera durum ekranına döner ve sürekli resim çekimi yapmaya hazır durumdadır.

# **5** Deklanşöre yarıya kadar basınız.

Otomatik odak sistemi çalışır. Nesne odaklandığı zaman, vizörde odak göstergesi 

belirir.

# Deklanşöre tam olarak basınız.

memo

Deklanşör düğmesine basılı tutulduğu müddetçe resimler sürekli olarak çekilir. Durdurmak için deklanşör düğmesinden parmağınızı çekiniz.

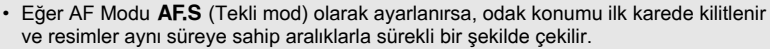

- Dahili flaş kullanılırken şarj olma işlemi tamamlanana kadar deklanşöre basılamaz. Kamerayı dahili flaş hazır olmadan deklanşöre basılabilmesi üzere [C Özel Ayar 2] menüsündeki [14. Flaş şarj edilirken çek] üzerinden ayarlayabilirsiniz. (s.71)
- Sürekli çekimi iptal etmek için, [Geçiş Modu] ekranında <sup>™</sup> veya <sup>™</sup> haricinde bir ayar seçiniz. [D Kayıt Modu 3] menüsündeki [Hafiza] (s.229) içinde bulunan [Geçiş Modu] ayarı □ (Kapalı) olarak belirlenirse, kamera kapatıldığı zaman ayar iptal edilir.

# Dijital Filtreler Kullanılarak Resim Çekilmesi

Çekim modunda, resimler çekmek için filtre uygulayabilirsiniz. Aşağıdaki filtreler kullanılabilir.

| Filtre ismi                                                                                             | Efekt                                                                   | Parametre                                       |  |  |  |
|----------------------------------------------------------------------------------------------------|-------------------------------------------------------------------------|-------------------------------------------------|--|--|--|
| Eğlenceli<br>Kamera                                                                                     | <b>_</b>                                                                | Gölgeleme Seviyesi: +1/+2/+3                    |  |  |  |
|                                                                                                    | Bır oyuncak kamera ile çekilmiş gibi<br>görünen resimler cekmek icin.   | Bulanıklık: +1/+2/+3                            |  |  |  |
|                                                                                                    | , , ,                                                                   | Ton Kırılması: Kırmızı/Yeşil/Mavi               |  |  |  |
| Yüksek<br>Kontrast                                                                                      | Yüksek kontrastlı resimler çekmek<br>için.                              | +1/+2/+3                                        |  |  |  |
| Yumuşak                                                                                                 | Görüntü üzerinde yumuşak bir<br>odakla resimler çekmek için.            | +1/+2/+3                                        |  |  |  |
| Yıldız                                                                                                  | Resmin vurgusuna artı-benzeri<br>efektler ekleyerek elde edilen, özel   | lşık kaynaklarının sayısı: Küçük/<br>Orta/Büyük |  |  |  |
| Parlaması                                                                                               | parlama gorunumlu gece resimleri<br>veya suda yansıyan ısık görüntüleri | Boyut: Kısa/Orta/Uzun                           |  |  |  |
|                                                                                                    | çekmek içindir.                                                         | Açı: 0°/30°/45°/60°                             |  |  |  |
| Nostalji                                                                                                | Eski fotoğraf görünümlü fotoğraflar                                     | Mavi/Kehribar: -2/-1/Kapalı/+1/+2               |  |  |  |
|                                                                                                    | çekmek için.                                                            | Beyaz çerçeve: İnce/Orta/Kalın                  |  |  |  |
| Çıkarılan renk Belli bir rengi resimden çıkartmak ve resmin kalanını siyah ve beyaz olarak çekmek için. |                                                                         | Kırmızı/Macenta/Türkuaz/Mavi/<br>Yeşil/Sarı     |  |  |  |

• Dijital filtreler kullanılırken, dosya formatı her zaman JPEG olarak ayarlanır.

Kullanılan filtreye bağlı olarak, fotoğrafların kaydedilmesi daha fazla zaman alabilir.
Dijital filtreler kullanılırken Geçiş Modunda Sürekli çekim ve Otomatik Parantez çekimi mevcut değildir.

### Durum ekranında OK düğmesine basınız.

Kontrol paneli belirir.

Durum ekranı görüntülenmediği zaman INFO düğmesine basınız.

memo

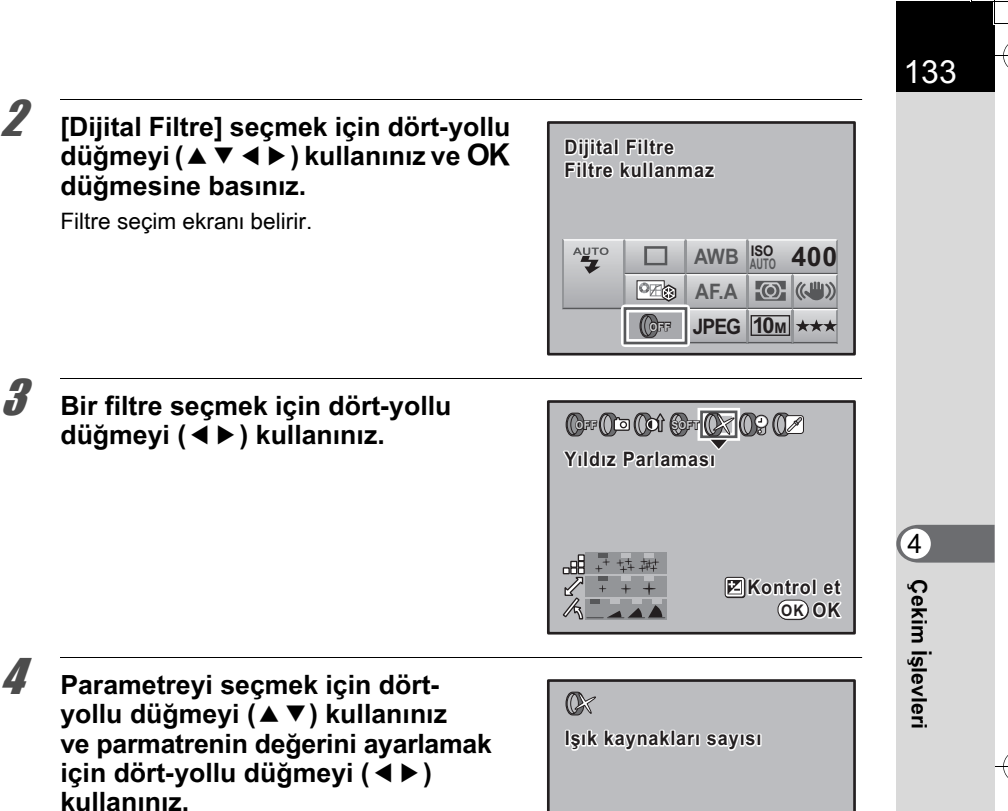

...8

Kontrol et OK OK

# **5** OK düğmesine basınız.

Kamera, durum ekranına döner ve bir resim çekmeye hazır durumdadır.

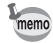

- Dijital filtreleri kullanarak çekim yapmayı bitirdikten sonra, 3. Adımda [Filtre kullanmaz] seçiniz.
- Çekimi yaptıktan sonra fotoğraflara dijital filtreyi Oynatım modunda da uygulayabilirsiniz (s.192).

e\_kb464\_84percent.book Page 134 Wednesday, October 15, 2008 1:59 PM

134

Not

# **5** Flaşın Kullanımı

Bu bölümde, *K-m* dahili flaş hakkında ayrıntılar sunulmakta olup, harici flaş ile nasıl resim çekilebileceği açıklanmaktadır.

| Her bir Pozlama Modunda Flaş Özellikleri         | 136 |
|--------------------------------------------------|-----|
| Dahili Flaş Kullanıldığı zaman Mesafe ve Açıklık | 138 |
| Dahili Flaşla Objektif Uyumluluğu                | 139 |
| Bir Harici Flaşın (Opsiyonel) Kullanımı          | 140 |

# Her bir Pozlama Modunda Flaş Özellikleri

# Flaşın Tv (Obtüratör Önceliği) Modunda Kullanımı

- Hareketli bir nesneyi çekerken bulanıklık etkisini değiştirmek için flaşı kullanabilirsiniz.
- Flaşlı bir fotoğraf çekimi için istediğiniz obtüratör hızını 1/180 san. ya da daha yavaş ayarlayabilirsiniz.
- Açıklık değeri otomatik olarak çevre parlaklığına göre değişir.
- DA, DA L, D FA, FA J, FA, F ya da A haricindeki bir objektif kullanıldığında obtüratör hızı 1/180 olarak sabitlenir.

# Av (Açıklık Önceliği) Modunda Flaşın Kullanılması

- Alan derinliğini değiştirmek ya da uzaktaki bir nesneyi çekmek istediğinizde flaşlı bir fotoğraf çekmek için istenen açıklığı ayarlayabilirsiniz.
- Obtüratör hızı, çevre parlaklığına göre otomatik olarak değişir.
- Obtüratör hızı 1/180 san.'den kamera sarsılmasını azaltan herhangi bir yavaş obtüratör hızına (s.58) otomatik olarak geçer. En düşük obtüratör hızı kullanımdaki objektifin odaksal uzaklığına bağlıdır.
- DÅ, DA L, D FA, FA J, FÅ ya da F haricindeki bir objektif kullanıldığında obtüratör hızı 1/180 olarak sabitlenir.

# Yavaş-Senkronun Kullanımı

Arka zeminde gün batımı ile portreler çekerken ▲ (Gece Portre) veya **Tv** (Obtüratör Önceliği) modunda yavaş-senk. modunu kullanabilirsiniz. Hem portre hem de arka zemin en güzel şekilde çekilir.

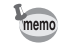

- Yavaş-senkron modu obtüratör hızını yavaşlatır. Kameranın sarsılmasını önlemek için Sarsıntı Azaltma fonksiyonunu kullanınız veya Sarsıntı Azaltma fonksiyonunu kapatınız ve bir tripod kullanınız. Eğer nesne haraket ederse resim de bulanık olacaktır.
- · Yavaş-senkron modlu çekim harici bir flaşla da gerçekleştirilebilir.

Flaşın Kullanımı

5

# Tv (Obtüratör Önceliği) Modunun Kullanımı

#### Mod kadranını Tv olarak ayarlayınız.

Tv (Obtüratör Önceliği) modu ayarlanır.

2

### Obtüratör hızını ayarlamak için e-kadranı kullanınız.

Obtüratör hızı ayarlandığında açıklık değeri yanıp sönüyorsa arka zemin düzgün şekilde pozlanmaz. Obtüratör hızını, açıklık değeri yanıp sönmeyecek şekilde ayarlayınız.

# 3

4UP düğmesine basınız.

Flaş açılır.

# **4** Bir resim çekiniz.

#### M (Manuel) Modun Kullanımı

Mod kadranını M olarak ayarlayınız.

M (Manuel) modu ayarlanır.

# Z Doğru pozlamayı elde etmek için obtüratör hızı ve açıklık değerini ayarlayınız.

1/180 san. ya da daha düşük obtüratör hızı ayarlayınız.

JUP düğmesine basınız.

Flaş açılır.

 ${\bf M}$  (Manuel) modda, çekimden önce herhangi bir zamanda flaşı yükseltebilirsiniz.

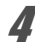

# Bir resim çekiniz.

Flaşın Kullanımı

# Dahili Flaş Kullanıldığı zaman Mesafe ve Acıklık

Doğru pozlamanın elde edilmesi üzere flaşla çekim yapılırken kılavuz sayı, acıklık ve mesafe arasındaki ilişkisellik göz önünde bulundurulmalıdır. Eğer flaş çıkışı yeterli değilse çekim koşullarını hesaplayınız ve ayarlayınız.

| ISO Hassasiyeti | Dahili flaş kılavuz sayısı |
|-----------------|----------------------------|
| ISO 100         | Yaklaşık 11                |
| ISO 200         | Yaklaşık 15.6              |
| ISO 400         | Yaklaşık 22                |
| ISO 800         | Yaklaşık 31.1              |
| ISO 1600        | Yaklaşık 44                |
| ISO 3200        | Yaklaşık 62.2              |

#### Açıklık Değerinden Çekim Mesafesinin Hesaplanması

Aşağıdaki denklem açıklık değerleri için flaşın mesafesini hesaplar.

Maksimum flaş mesafesi L1 = Kılavuz sayı ÷ Seçilen açıklık

Minimum flaş mesafesi L2 = Maksimum flaş mesafesi ÷ 5\*

\* Yukarıdaki formülde kullanılan 5 değeri yalnızca flaş tek başına kullanıldığında geçerli olan sabit bir değerdir.

Örnek

Hassasiyet [ISO 100] ve açıklık değeri F2.8 olduğu durumda

 $L1 = 11 \div 2.8 = yaklaşık 3,9 (m)$ 

 $L2 = 3.9 \div 5 = yaklaşık 0.8 (m)$ 

Böylece, flaş yaklaşık 0,8 m ila 3,9 m arasındaki bir mesafede kullanılabilir. Mesafe 0,7 m veva daha az olduğunda flaş kullanılamaz. Flaş 0,7 m'den daha yakında kullanıldığı zaman, resmin kenarlarında kararma oluşur, ışık düzensiz biçimde yayılır ve resim yüksek-pozlanabilir.

#### Cekim Mesafesinden Acıklık Değerinin Hesaplanması

Aşağıdaki denklem çekim mesafaleri için açıklık değerini hesaplar.

Kullanılan açıklık değeri F = Kılavuz sayı ÷ Çekim mesafesi

Örnek

Hassasiyet [ISO 100] ve çekim mesafesi 3,5 m olduğunda açıklık değeri:  $F = 11 \div 3.5 = 3.1$ 

Eğer sonuctaki sayı (yukarıdaki örnekte 3.1) bir objektif acıklığı olarak mevcut değilse, en yakın olan daha küçük sayı (yukaridaki örnekte 2.8) genellikle kullanılır.

e\_kb464\_84percent.book Page 139 Wednesday, October 15, 2008 1:59 PM

# Dahili Flaşla Objektif Uyumluluğu

**K**-*m* ile birlikte kullanılan objektife bağlı olarak, bir örtüsüz objektif takılmış olsa bile, dahili flaşın kullanımı mümkün olamayabilir veya köşelerde oluşan kararmadan dolayı sınırlı olabilir.

Aşağıda listelenmeyen DA, DA L, D FA, FA J ve FA objektifleri sorun olmaksızın kullanılabilir.

\* Aşağıdakiler bir örtü olmaksızın elde edilmiştir.

#### Köşelerde oluşan kararmadan dolayı mevcut değil

| Objektif İsmi                         |
|---------------------------------------|
| DA Balık-gözü 10-17mm F3.5-4.5ED (IF) |
| DA12-24mm F4ED AL                     |
| DA14mm F2.8ED (IF)                    |
| FA*300mm F2.8ED (IF)                  |
| FA*600mm F4ED (IF)                    |
| FA*250-600mm F5.6ED (IF)              |

#### Diğer faktörlere bağlı olarak mevcut

| Objektif İsmi                          | Sınırlamalar                                                                                                    |
|----------------------------------------|----------------------------------------------------------------------------------------------------|
| F Balık-gözü 17-28mm F3.5-4.5          | Odak uzaklığı 20 mm'den daha az olduğunda<br>köşelerde kararma oluşabilir.                                                                               |
| DA16-45mm F4ED AL                      | Odak uzaklığı 28 mm'den daha az olduğunda<br>veya odak uzaklığı 28 mm ve çekim mesafesi<br>1 m veya daha az olduğunda, köşelerde<br>kararma oluşabilir.  |
| DA <b>*</b> 16-50mm F2.8ED AL (IF) SDM | Odak uzaklığı 20mm veya daha az olduğunda<br>veya odak uzaklığı 35mm iken çekim mesafesi<br>1,5m'den daha az olduğunda, köşelerde<br>kararma oluşabilir. |
| DA17-70mm F4AL (IF) SDM                | Odak uzaklığı 24 mm'den daha az olduğunda<br>veya odak uzaklığı 24 mm ve çekim mesafesi<br>1 m veya daha az olduğunda, köşelerde<br>kararma oluşabilir.  |
| DA18-250mm F3.5-6.3ED AL (IF)          | Odak uzaklığı 35 mm'den daha az olduğunda<br>köşelerde kararma oluşabilir.                                                                               |
| FA*28-70mm F2.8AL                      | Odak uzaklığı 28 mm ve çekim mesafesi 1 m'den<br>daha az olduğunda köşelerde kararma oluşabilir.                                                         |
| FA Yumuşak 28mm F2.8                   | Dahili flaş her zaman tam olarak patlar.                                                                                                    |
| FA Yumuşak 85mm F2.8                   | Dahili flaş her zaman tam olarak patlar.                                                                                                    |

Flaşın Kullanımı

5

# Bir Harici Flaşın (Opsiyonel) Kullanımı

Opsiyonel harici flaşın AF540FGZ, AF360FGZ, AF200FG veya AF160FC kullanılması ile, kullanımdaki harici flaşa bağlı olarak, P-TTL otomatik flaş modu gibi çeşitli flaş modlarının kullanımı mümkün olur. Detaylar için aşağıdaki çizelgeye bakınız.

| (Evet: Mevcut | #: Sınırlandırılmış | Hayır: Mevcut değil) |
|---------------|---------------------|----------------------|
| (             |                     |                      |

| Flaş<br>Kamera Fonksiyonu                                                                            | Dahili flaş        | AF540FGZ<br>AF360FGZ | AF200FG<br>AF160FC |
|----------------------------------------------------------------------------------------------------|--------------------|----------------------|--------------------|
| Kırmızı-göz azaltmalı flaş                                                                           | Evet               | Evet                 | Evet               |
| Otomatik flaş patlaması                                                                              | Evet               | Evet                 | Evet               |
| Flaş dolduktan sonra, kamera otomatik olarak<br>flaş senkron hızına geçer.                           | Evet               | Evet                 | Evet               |
| <b>Ρ</b> (Program) modu ve <b>Τν</b> (Obtüratör Önceliği) modunda açıklık otomatik olarak ayarlanır. | Evet               | Evet                 | Evet               |
| Vizörde otomatik kontrol                                                                             | Hayır              | Hayır                | Hayır              |
| P-TTL otomatik flaş (uygun hassasiyet: ISO 100 ila 3200)                                             | Evet <sup>*1</sup> | Evet <sup>*1</sup>   | Evet <sup>*1</sup> |
| Düşük-hızlı senk.                                                                                    | Evet               | Evet                 | Evet               |
| Flaş pozlama telafisi                                                                                | Evet               | Evet                 | Evet               |
| AF aydınlatıcı                                                                                       | Evet               | Evet                 | Hayır              |
| Sürüklenen perde senkron <sup>*2</sup>                                                               | Evet               | Evet                 | Hayır              |
| Kontrast-kontrol-senkron flaş modu                                                                   | # <sup>*3</sup>    | Evet                 | # <sup>*4</sup>    |
| Bağlı flaş                                                                                           | Hayır              | Evet                 | Hayır              |
| Çoklu flaş                                                                                           | Hayır              | Hayır                | Hayır              |
| Yüksek-hız flaş senkron                                                                              | Hayır              | Evet                 | Hayır              |
| Kablosuz Çekim                                                                                       | #*4                | Evet <sup>*5</sup>   | Hayır              |

\*1 Yalnızca DA, DA L, D FA, FA J, FA, F veya A objektif kullanıldığında mevcuttur.

\*2 1/90 san. ya da daha düşük obtüratör hızı.

\*3 AF540FGŹ veya AF360FGZ ile birleştirildiği zaman, flaş patlamasının 1/3'ü dahili flaştan ve 2/3'ü harici flaştan elde edilir.

\*4 Yalnızca AF540FGZ veya AF360FGZ ile birleştirildiğinde mevcuttur.

\*5 Çoklu AF540FGZ veya AF360FGZ üniteleri ya da AF540FGZ/AF360FGZ ünitesi ve dahili flaşın bir kombinasyonuna ihtiyaç duyulur.

5 Flaşın Kullanımı

Flaşın Kullanımı

### AF360FGZ için LCD Panel Ekranı Hakkında

AF360FGZ dahilinde FORMAT boyutunu [DİJİTAL] olarak ayarlayacak fonksiyon bulunmamaktadır. Ancak, bu bir SLR Dijital Kamera ile kullanıldığı zaman, 35 mm film kamera ve **IK-m** arasındaki odaksal uzunluk farkı, görüş açısındaki fark temel alınarak otomatik bir şekilde hesaplanır (DA, DA L, D FA, FA J, FA veya F objektifler kullanıldığında).

**K-m** pozlama ölçme zamanlayıcısı açık olduğu zaman dönüştürme göstergesi belirir ve format boyutu göstergesi kaybolur (pozlama ölçme zamanlayıcısı kapatıldığı zaman 35 mm format ekranına dönülür).

| Objektif odak uzunluğu |                                             | 85mm | 77mm | 50mm | 35mm | 28mm | 24mm | 20mm | 18mm  |
|------------------------|---------------------------------------------|------|------|------|------|------|------|------|-------|
| AF360FGZ<br>LCD panel  | Pozlama<br>ölçme<br>zamanlayıcısı<br>Kapalı | 85mm |      | 70mm | 50mm | 35mm |      | 28mm | 24mm* |
|                        | Pozlama<br>ölçme<br>zamanlayıcısı<br>Açık   | 58mm |      | 48mm | 34mm | 24r  | nm   | 19mm | 16mm* |

\* Geniş açı panelinin kullanılması

### P-TTL Otomatik Modu

[P-TTL Otomatik] modunu AF540FGZ, AF360FGZ, AF200FG veya AF160FC flaş ünitesi ile kullanabilirsiniz. Flaş, mevcut flaştan önce ön flaş olarak patlar ve kameranın 16-segmentli ölçme sensörünü kullanarak nesnenin yerini teyit der (uzaklık, parlaklık, kontrast, arka zemini ışıklı v.b.). Mevcut flaş için flaş çıkışı, ön-flaştan alınan bilgiye dayanır ve nesne için normal TTL otomatik ile olduğundan daha uygun bir pozlama ile flaşlı çekim yapmaya imkan verir.

- 1 Hot shoe kapağını kaldırınız ve harici flaşı kameraya ekleyiniz.
- 2 Kamerayı ve harici flaşı açınız.
- 3 Harici flaş modunu [P-TTL Otomatik] olarak ayarlayınız.
- 4 Harici flaşın tam olarak dolu olduğunu saptayınız ve sonrasında resmi çekiniz.

memo

- P-TTL otomatik yalnızca AF540FGZ, AF360FGZ, AF200FG veya AF160FC flaş ünitesi ile mevcuttur.
- Flaş hazır olduğu zaman (tam dolu halde) vizörde 4 yanacaktır.
- İşletim metodu ve etkili mesafe gibi detaylar için, lütfen harici flaş kılavuzuna bakınız.
- Flaş Modu 🍟 ya da 🏠 olduğunda nesne yeteri kadar parlak olmadığı zaman flaş patlamaz. Yani bu, gün ışığı-senkron çekim için uygun olmayabilir.
- Kameraya herhangi bir harici flaş ünitesi ekli olduğu zaman **<sup>4</sup>UP** düğmesine asla basmayınız. Dahili flaş harici flaşa çarpacaktır. Her ikisini aynı zamanda kullanmak istiyorsanız, bağlantı metodu için bakınız s.146.

#### Yüksek-Hız Flaş Senkron Modunun Kullanımı

AF540FGZ veya AF360FGZ ile, 1/180 saniyeden daha hızlı olan bir obtüratör hızı ile resim çekmek üzere flaşı patlatabilirsiniz.

#### AF540FGZ veya AF360FGZ'nin Takılması ve Kullanılması

- 1 Hot shoe kapağını kaldırınız ve harici flaşı kameraya ekleyiniz (AF540FGZ veya AF360FGZ).
- 2 Pozlama modunu Tv (Obtüratör Önceliği) veya M (Manuel) olarak ayarlayınız.
- 3 Kamerayı ve harici flaşı açınız.
- 4 Harici flaş senk. modunu HS 4 (yüksek-hız flaş senk.) olarak ayarlayınız.
- 5 Harici flaşın tam olarak dolu olduğunu saptayınız ve sonrasında resmi çekiniz.

memo

5

Flaşın Kullanımı

- Flaş hazır olduğu zaman (tam dolu halde) vizörde 4 yanacaktır.
- Yüksek-hız flaş senk. yalnızca obtüratör hızı 1/180 sn.'den daha hızlı olduğunda mevcuttur.
- · Yüksek-hız flaş senk. obtüratör hızı Bulb olarak ayarlandığında mevcut değildir.

#### Kablosuz Modda Kullanım

İki harici flaşın kullanımı (AF540FGZ ya da AF360FGZ) veya dahili flaşın bir harici flaşla birlikte kullanımı ile, flaş ünitelerini bir kablo ile bağlamaya gerek kalmaksızın P-TTL flaş modunda çekim yapabilirsiniz.

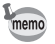

- Harici flaşın güç düğmesini KABLOSUZ olarak ayarlayınız.
- Kablosuz Modda yüksek hızlı flaş senk. kullanabilmek için iki ya da daha fazla AF540FGZ/AF360FGZ harici flaşa gereksinim duyulur. Bu işlev dahili flaşla kombinasyon halinde kullanılamaz.
- Kameraya direkt olarak bağlı olmayan harici flaşın kablosuz modunu BAĞLI olarak ayarlayınız.

#### Harici Flaş için Kanalın Ayarlanması

İlk olarak kameradaki harici flaş ünitesi için kanalı ayarlayınız.

- 1 Harici flaş ünitesi için kanalı ayarlayınız.
- 2 Harici flaşı kameranın hot shoe kısmına takınız.
- 3 Kamerayı ve harici flaşı açınız ve deklanşöre yarıya kadar basınız. Dahili flaş, harici flaş ünitesinde olduğu gibi aynı kanala ayarlanır.
- memo
- w4 moduna ayarlandığı zaman, dahili flaş için mevcut ayarlı olan kanal, vizörde 10 saniye boyunca görüntülenir.
- Tüm flaşları aynı kanala ayarladığınızdan emin olunuz. Harici flaş için kanalın nasıl ayarlanacağı ile ilgili olarak AF540FGZ veya AF360FGZ kullanım kılavuzuna bakınız.

#### Dahili Flaşın Kablosuz Modda Kullanımı

Bir harici flaşın dahili flaşla birlikte kullanılması durumunda, kamerayı kablosuz flaş moduna ayarlayınız.

- Dört-yollu düğmeye (▼) basınız. [Flaş Modu] ekranı belirir.
- <sup>w</sup> seçmek için dört-yollu düğmeyi (◄►) kullanınız. Çekim moduna dönmek için OK düğmesine basınız.

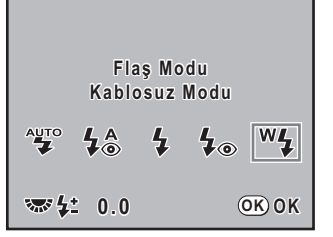

143

5

Flaşın Kullanımı

memo

Geçiş Modu is olarak ayarlandığında veya objektif açıklığı **A** konumuna ayarlanmadığında, <sup>w</sup>\$ gri olarak belirir ve seçilemez.
#### Dahili Flaş Patlama (Deşarj) Metodunun Değiştirilmesi

Kablosuz Modda dahili flaşın patlama metodunu değiştirebilirsiniz. [C Özel Ayar 3] menüsünde [15. Kablosuz Modda Flaş] kısmını ayarlayınız (s.79).

| 1 | Açık   | Dahili flaşı patlatır.                          |
|---|--------|-------------------------------------------------|
| 2 | Kapalı | Dahili flaşı bir kontrol flaşı olarak patlatır. |

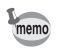

YH 4 (Yüksek-hız senk.) dahili flaşla birlikte mevcut değildir.

#### Kablosuz Çekim

#### • Dahili Flaş ve bir Harici Flaş Ünitesinin Birlikte Kullanılması

- 1 Kamera üzerinde kanalı ayarlanmış olan harici flaş ünitesini çıkarınız ve istenen konuma yerleştiriniz.
- 2 Kameranın flaş modunu <sup>w</sup> olarak ayarlayınız ve dahili flaşı uzatınız.
- 3 Her iki flaşın tam olarak şarjlı olduğunu teyit ediniz ve sonrasında bir resim çekiniz.

#### Harici Flaş Ünitelerinin Birlikte Kullanımı

1 Kameraya direkt olarak bağlı olan harici flaşın kablosuz modunu [ANA] veya [KONTROL] olarak ayarlayınız.

| ANA     | Kameraya direkt olarak bağlı olan flaş ve de kablosuz flaş ünitesinin her ikisini de patlatır.                      |
|---------|----------------------------------------------------------------------------------------------------|
| KONTROL | Kameraya direkt olarak bağlı olan flaş yalnızca bir kontrol flaşı olarak patlatılır ve ana flaş olarak patlatılmaz. |

- 2 Kablosuz uzaktan flaş ünitesi üzerinde, kablosuz flaş modunu [BAĞLI] olarak ayarlayınız ve kanalı, kameraya direkt olarak bağlı olan flaşla aynı kanala ayarlayınız. Sonrasında, istenen konuma yerleştiriniz.
- 3 Her iki flaşın tam olarak şarjlı olduğunu teyit ediniz ve sonrasında bir resim çekiniz.

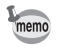

Sarsıntı Azaltma, Kablosuz Modda mevcut değildir.

#### Kablosuz Flaş Kontrolü (P-TTL Flaş Modu)

Kablosuz çekim için harici flaş üniteleri (AF540FGZ veya AF360FGZ) kullanıldığı zaman, flaş patlamadan önce flaş üniteleri arasında aşağıdaki bilgiler takas edilir.

Deklanşöre tam olarak basınız.

- 1 Kameraya direkt olarak bağlı olan flaş, bir kontrol flaşı üretir (kameranın flaş modunu röleler).
- 2 Kablosuz uzaktan flaş, bir deneme flaşı üretir (nesne teyidini röleler).
- 3 Kameraya direkt olarak bağlı olan flaş, bir kontrol flaşı üretir (flaş çıkışını, kablosuz uzaktan flaş ünitesine röleler).

\* YH **\$** (Yüksek-hız senk.) ayarlı olduğu zaman, flaş periyot süresini rölelemek için, kameraya direkt olarak bağlı olan flaş bir kez daha bir kontrol flaşı üretecektir.

4 Kablosuz uzaktan flaş ana flaşla aynı zamanda patlar.

memo

Kameraya direkt olarak bağlanmış olan harici flaşın kablosuz modu [ANA] olarak veya dahili flaş için [15. Kablosuz Modda Flaş] (s.144), [Açık] olarak ayarlandığında, tüm flaşlar eş zamanlı olarak patlayacaktır.

#### Kırmızı-Göz Azaltma

Kırmızı-göz azaltma, dahili flaşla olduğu gibi harici flaşla da mevcuttur. Bu, bazı flaşlarda mevcut olmayabilir ya da kullanım şartlarında kısıtlamalar getirilmiş olabilir. s.140 kısmındaki çizelgeye bakınız.

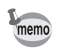

Yalnızca harici flaş kullanıldığında bile kırmızı-göz azaltma özelliği işlev görür. (s.69)
Harici flaş, bağlı ünite olarak ya da kablosuz işlevine ayarlandığı zaman dahili flaşın

kırmızı-göz azaltma özelliği kullanılırsa, kırmızı-göz azaltma için ön-flaş harici flaşı tetikler. Bir bağlı ünite kullanıldığı zaman kırmızı-göz azaltmayı kullanmayınız.

#### Sürüklenen Perde Senk.

Dahili flaşı, Sürüklenen perde senkron fonksiyonuna ayarlanmış bir harici flaşla (AF540FGZ veya AF360FGZ) birlikte kullandığınızda, dahili flaş da bu modu kullanacaktır. Çekimden önce her iki flaşın da tam olarak dolu olduğunu kontrol ediniz.

#### Dahili Flaşın Harici Flaşla Birlikte Kullanılması

Dahili flaşın, AF200FG gibi kablosuz flaş modu işlevine sahip olmayan bir harici flaşla kullanılması halinde, Hot Shoe Adaptörünü Fc (seçmeli) kamera hot shoe kısmına ve bir Kamera-dışı Shoe Adaptörünü F (seçmeli) harici flaşın altına ekleyiniz ve bunları aşağıdaki şekilde gösterildiği gibi Uzatma Kablosu F5P (seçmeli) ile birbirine bağlayınız. Kamera-dışı Shoe Adaptörü F, tripod vidası kullanılarak tripod sehpanıza monte edilebilir.

Yalnızca P-TTL otomatik flaş, dahili flaşla kombinasyon halinde kullanılabilir.

Dahili flaşla birleştirildiğinde

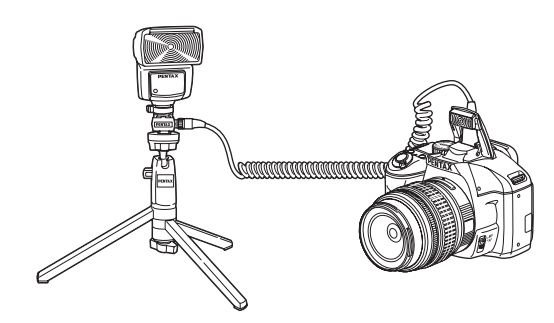

İki ya da daha çok harici flaş birleştirildiğinde

#### Çoklu Flaş Patlatımı

İki ya da daha fazla flaşı (AF540FGZ, AF360FGZ veya AF200FG) birleştirebilir veya iki veya daha fazla harici flaşı dahili flaşla birlikte kullanabilirsiniz. AF540FGZ'yi bağlamak için flaştaki uzatma kablosu bağlantı terminalini kullanabilirsiniz. AF360FGZ veya AF200FG ünitelerini aşağıdaki resimde gösterildiği gibi bağlayabilirsiniz. Kamera Harici Shoe Adaptöre F (seçmeli) bir harici flaş ya da Hot Shoe Adaptörü F (seçmeli) bağlayınız ve sonrasında Uzatma Kablosunu F5P (seçmeli) kullanarak başka bir Kamera Dışı Shoe Adaptörü F harici flaşa bağlayınız. Ayrıntılar için flaşın kılavuzuna bakınız.

- Bir Hot Shoe Tutacağı örneğinde olduğu gibi farklı temas noktası sayısına sahip olan aksesuarlarla birleştirmeyiniz. İşlev bozukluğu ortaya çıkabilir.
  - Farklı üreticilerin flaşlari ile birleştirilmesi ekipmanın bozulmasına neden olabilir. AF540FGZ, AF360FGZ veya AF200FG kullanılmasını tavsiye etmekteyiz.

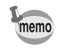

Çoklu harici flaşlar ya da dahili flaşla birlikte bir harici flaş kullanıldığında, flaş kontrolü için P-TTL kullanılır.

5

Flaşın Kullanımı

#### Kontrast-Kontrol-Senk. Flaş

İki veya daha çok harici flaşın (AF540FGZ, AF360FGZ veya AF200FG) birleştirilmesi veya bir harici flaşla dahili flaşın birlikte kullanılması, çok flaşlı fotoğraf çekimine imkan verir (kontrast-kontrol-senk. flaşlı fotoğraf çekimi). Bu, çoklu ünitelerden boşalan ışık miktarları arasındaki farka dayanır.

- AF200FG; AF540FGZ veya AF360FGZ ile birlikte kullanılmalıdır.
  - Bir Hot Shoe Tutacağı örneğinde olduğu gibi farklı temas noktası sayısına sahip olan aksesuarlarla birleştirmeyiniz. İşlev bozukluğu ortaya çıkabilir.
  - Farklı üreticilerin flaşları ile birleştirilmesi cihazın bozulmasına neden olabilir. PENTAX otomatik otomatik flaşlarının kullanılmasını tavsiye etmekteyiz.
- 1 Harici flaşı kameraya dolaylı olarak bağlayınız. (s.146)
- 2 Harici flaş için senkron modunu kontrast-kontrol-senkron moduna ayarlayınız.
- 3 Pozlama modunu P, Tv, Av veya M olarak ayarlayınız.
- 4 Hem harici flaşın hem de dahili flaşın tam olarak dolu olduklarını teyit ediniz ve sonrasında resmi çekiniz.
  - İki veya daha çok harici flaş kullanıldığında ve kontrast-kontrol-senk. modu harici ana flaş ünitesine ayarlandığında, flaş çıkış oranı 2'dir (ana ünite): 1 (bağlı üniteler). Harici flaş dahili flaşla birlikte kullanıldığı zaman, flaş çıkış oranı 2'dir (harici flaş): 1 (dahili flaş).
  - Çoklu harici flaşlar ya da dahili flaşla birlikte bir harici flaş kullanıldığında, flaş kontrolü için P-TTL kullanılır.

memo

## 6 Çekim Ayarları

Bu bölümde, çekilen resimler için kayıt formatının nasıl ayarlanacağı ve diğer ayarlar anlatılmaktadır.

| Dosya Formatının Ayarlanması     | 150 |
|----------------------------------|-----|
| Ø Düğmesi İşlevi Ayarı           | 154 |
| Fotoğraf Son Tonunun Ayarlanması |     |
| (Özel Fotoğraf)                  | 157 |
| Çekim için İlave Ayarlar         | 159 |

## Dosya Formatının Ayarlanması

## JPEG Kaydedilen Piksel Ayarı

Kaydedilen piksel sayısını 10m, 6m ve 2m arasından seçebilirsiniz. Piksel sayısı ne kadar fazla olursa resim o kadar büyük olur ve dosya boyutu da o oranda büyür. Dosya boyutu, [JPEG Kalite Ayarı] ayarına bağlı olarak da değişecektir. Fabrika ayarı 10m şeklindedir.

| Kaydedilen Piksel | Piksel    | Kağıt Boyutu       |
|-------------------|-----------|--------------------|
| 10м               | 3872×2592 | 10"×12" / A3 kağıt |
| 6м                | 3008×2000 | 8"×10" / A4 kağıt  |
| 2м                | 1824×1216 | 5"×7" / A5 kağıt   |

Yukarıdaki kağıt boyutları, kaydedilen piksel bazındaki ideal yazdırma için referans olarak verilmiştir. Çekilen fotoğrafın ya da baskısı alınan resmin kalitesi; kalite seviyesi, pozlama kontrolü, yazıcının çözünürlüğü ve pekçok diğer faktöre bağlıdır.

G Çekim Ayarlar

#### Durum ekranında OK düğmesine basınız.

Kontrol paneli belirir.

Durum ekranı görüntülenmediği zaman INFO düğmesine basınız.

#### 2 [JPEG Kyd. Piksl] seçmek için dörtyollu düğmeyi (▲▼ ◀ ►) kullanınız ve OK düğmesine basınız.

[JPEG Kyd. Piksl] ekranı belirir.

| JPEG Kyd. Piksl<br>10M |     |      |             |        |
|------------------------|-----|------|-------------|--------|
| AUTO                   |     | AWB  | ISO<br>AUTO | 400    |
|                        | °⊭∌ | AF.A | Ð           | (("))) |
|                        | ØFF | JPEG | 10м         | ***    |

#### Kaydedilen piksel sayısını seçmek için dört-yollu düğmeyi (◀►) kullanınız.

Kaydedilen piksel sayısı değiştirildiği zaman, kaydedilebilir fotoğrafların sayısı ekranın üst sağ köşesinde belirir.

| JPEG Kyd. Piksl<br>10M | [] | 128 |
|------------------------|----|-----|
| <u>10</u> м 6м         | 2  | м   |
|                        | 0  | юк  |

151

6

Çekim Ayarları

#### OK düğmesine basınız.

Δ

Kamera, durum ekranına döner ve bir resim çekmeye hazır durumdadır.

## JPEG Kalite Seviyesi Ayarı

Fotoğraf kalite seviyesini ayarlayabilirsiniz. Dosya boyutu [JPEG Kyd. Piksl] ayarına göre de değişebilir. Fabrika ayarı ★★★ (En iyi) şeklindedir.

| *** | En iyi   | Fotoğraflar daha net olacak ancak dosya boyutu daha fazla<br>olacaktır. |
|-----|----------|-------------------------------------------------------------------------|
| **  | Daha iyi |                                                                         |
| *   | İyi      | Fotoğraflar daha az net olacak ancak dosya boyutu daha az olacaktır.    |

#### Durum ekranında OK düğmesine basınız.

Kontrol paneli belirir. Durum ekranı görüntülenmediği zaman **INFO** düğmesine basınız.

2 [JPEG Kalite Ayarı] seçmek için dört-yollu düğmeyi (▲▼ ◀ ►) kullanınız ve OK düğmesine basınız.

[JPEG Kalite Ayarı] ekranı belirir.

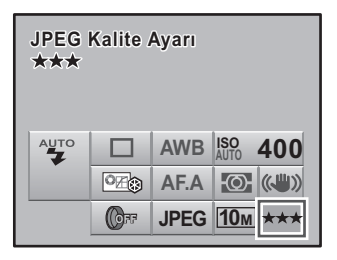

#### Jistenen kalite seviyesini seçmek için dört-yollu düğmeyi (◀►) kullanınız.

Kalite seviyesi değiştirildiği zaman, bu kalite seviyesindeki kaydedilebilir fotoğrafların sayısı ekranın üst sağ kısmında belirir.

| JPEG Kalite Ayarı<br>★★★ | Ľ | 128   |
|--------------------------|---|-------|
| *** **                   | 7 | *     |
|                          | 0 | K) OK |

#### OK düğmesine basınız.

Kamera, durum ekranına döner ve bir resim çekmeye hazır durumdadır.

## Dosya Formatının Ayarlanması

Fotoğraf dosyalarının formatını ayarlayabilirsiniz. Fabrika varsayılan ayarı JPEG şeklindedir.

| JPEG | JPEG formatında çekilmiş olan fotoğraflar. Kaydedilen piksel sayısını [JPEG Kyd.<br>Piksl] kısmında ve fotoğraf kalite seviyesini de [JPEG Kalite Ayarı] kısmında<br>ayarlayabilirsiniz. Dosya boyutu, ayarlara bağlı olarak değişir.                                                                                                    |
|------|----------------------------------------------------------------------------------------------------|
| RAW  | RAW verisi, işlemden geçirilmeden kaydedilen CCD çıkış verisidir.<br>Beyaz Dengesi, Özel Fotoğraf ve Renk Aralığı gibi efektler fotoğrafa uygulanmaz<br>ancak bu tip bilgiler kaydedilir. RAW Geliştirmeyi (s.195) kullanınız veya bir<br>bilgisayara aktarınız, tedarik edilmiş olan PENTAX PHOTO Laboratory 3 programı<br>ile efektleri uygulayınız ve JPEG ve TIFF fotoğrafları oluşturunuz. |
| RAW+ | Fotoğraflar hem RAW ve hem de JPEG formatlarında kaydedilir. RAW düğme işlevi <b>②</b> (Yardım) düğmesine atandığı zaman, dosya formatını geçici olarak değiştirmek ve fotoğrafı her iki formatta kaydetmek üzere <b>③</b> düğmesine basabilirsiniz.                                                                                                    |

#### Durum ekranında OK düğmesine basınız.

Kontrol paneli belirir.

Durum ekranı görüntülenmediği zaman INFO düğmesine basınız.

Cekim Ayarları

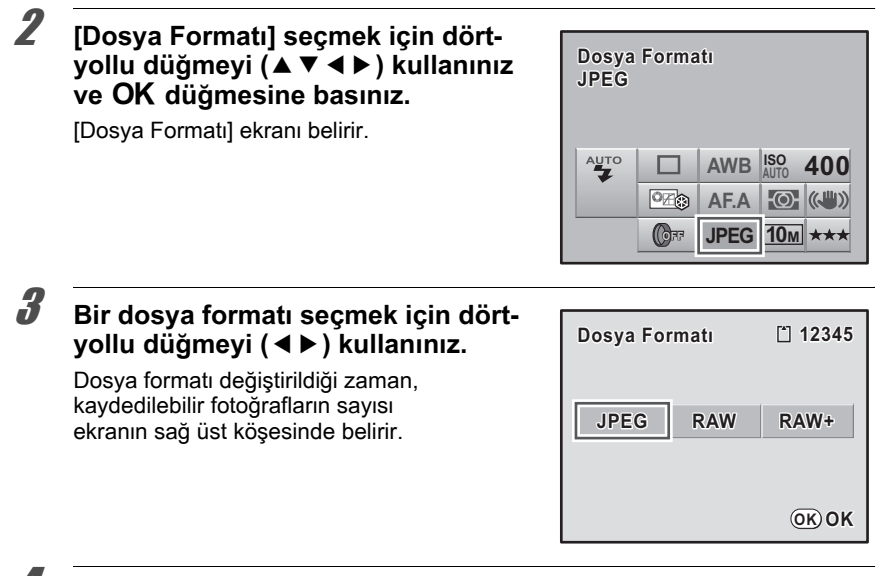

#### OK düğmesine basınız.

Kamera, durum ekranına döner ve bir resim çekmeye hazır durumdadır.

#### RAW Dosya Formatının Ayarlanması

Fotoğraflar RAW formatında çekildiği zaman, [ A Kayıt Modu 1] menüsü (s.77) [RAW dosya formatı] kısmında PEF veya DNG formatını seçebilirsiniz. Fabrika varsayılan ayarı [PEF] formatıdır.

| PEF | PENTAX orijinal RAW dosyası formatı                                                       |
|-----|-------------------------------------------------------------------------------------------|
| DNG | Adobe Systems tarafından tasarlanmış olan, genel amaçlı, herkese açık RAW dosyası formatı |

| Özel Fotoğraf     | °∕∕\$        |
|-------------------|--------------|
| Dijital Filtre    | (Car         |
| Dosya Formatı     | JPEG         |
| JPEG Kyd. Piksl   | 10м          |
| JPEG Kalite Ayarı | ***          |
| RAW dosya formati | PEF          |
| Renk Boşluğu      | DNG          |
| MENU iptal        | <u>ок</u> ок |

Çekim Ayarları

## ⑦ Düğmesi İşlevi Ayarı

Aşağıdaki işlevlerin herhangi biri **(**Yardım) düğmesine atanabilir: Yardım işlevi, Dijital Ön İzleme, Özel Fotoğraf, Dijital Filtre ve RAW düğmesi işlevi. Çekim esnasında, basitçe bu düğmeye basarak, üzerine atanmış olan işleve erişebilirsiniz.

| Yardım işlevi      | Mevcut işlemin bir açıklamasını görüntüler. (s.34)                                                                                                    |
|--------------------|----------------------------------------------------------------------------------------------------|
| Dijital Ön-izleme  | Dijital Ön İzlemeyi görüntüler. Dijital Ön İzleme esnasında<br>histogramın ve Parlak/Karanlık alan uyarısının görüntülenip<br>görüntülenmeyeceğini ayarlayabilirsiniz. (s.119)                                                                    |
| Özel Fotoğraf      | Özel Fotoğraf ayarlarını belirler. (s.157)                                                                                                    |
| Dijital Filtre     | Dijital filtreyi ayarlar. (s.132)                                                                                                    |
| RAW düğmesi işlevi | [Dosya Formatı] ayarından bağımsız olarak, fotoğrafı eş zamanlı<br>bir şekilde hem JPEG ve hem de RAW formatında kaydeder.<br>Ayarın yalnızca bir fotoğrafa uygulanmasını ve düğmeye basıldığı<br>zamanki dosya formatını seçebilirsiniz. (s.155) |

#### [✿ Kayıt Modu 3] menüsünde [Yardım düğmesi] seçiniz ve dört-yollu düğmeye (▶) basınız.

| <b>1</b> 2 3     | 3 C  |  |
|------------------|------|--|
| Hafıza           |      |  |
| Yardım düğmesi   |      |  |
| Shake Reduction  | Açık |  |
| Giriş Odksl Uzlğ |      |  |
| , <b>.</b>       |      |  |
|                  |      |  |
|                  |      |  |
| (MENU) Cikis     |      |  |

**6** Çekim Ayarları

2

Dört-yollu düğmeye (▶) basınız.

| Yardım düğmesi |  |
|----------------|--|
| Yardım işlevi  |  |
|                |  |
|                |  |
|                |  |
|                |  |
| (MENU) T       |  |

**②** (Yardım) düğmesine atamak istediğiniz bir işlevi seçmek için dört-yollu düğmeyi (▲ ▼) kullanınız ve OK düğmesine basınız.

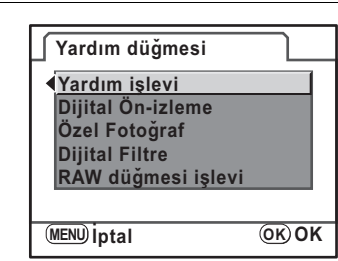

## 4

2

#### MENU düğmesine iki defa basınız.

Menü seçilmeden hemen önce görüntülenmiş olan ekran tekrar belirir.

#### RAW Düğmesi İşlevinin Ayarlanması

[RAW düğmesi işlevi] ② (Yardım) düğmesine atandığı zaman, işlev ayarlarını belirleyiniz.

Aşağıdaki ayarlar mevcuttur.

| Her sfr iptal et | 🗹 (Açık)/□ (Kapalı)                                  |
|------------------|------------------------------------------------------|
| Dosya Formati    | Ø düğmesine basıldığı durumda seçilen dosya formatı. |

s.155 3. Adımda [RAW düğmesi işlevi] seçiniz.

[Her sfr iptal et] seçmek için dört-yollu düğmeyi (▲ ▼) kullanınız.

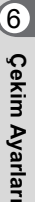

## Jört-yollu düğmeyi ( < ► ) kullanarak</li> ☑ (Açık) veya □ (Kapalı) seçiniz.

 ✓ (Açık) olarak ayarlandığında, her resim çekildiği andaki kayıt formatı [Dosya Formatı] ayarına döner. Fabrika varsayılan ayarı 
 ✓ (Açık) şeklindedir. [Her sfr iptal et] □ (Kapalı) olarak ayarlandığında, aşağıdaki koşullar altında 
 Ø düğme ayarları iptal edilir.

- **@** düğmesine tekrar basıldığında
- · kamera kaptıldığında
- · mod kadranı çevrildiğinde
- bir menü görüntülendiğinde
- · kamera Oynatım modunda olduğunda

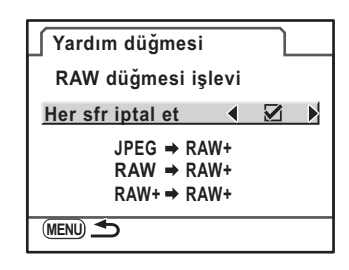

Bir dosya formatı seçmek için dört-yollu düğmeyi (▲ ▼) kullanınız.

Sol taraf [Dosya Formatı] ayarı ve sağ taraf **@** düğmesine basıldığındaki dosya formatıdır.

Dört-yollu düğmeye (▶) basınız ve Ø düğmesine basıldığındaki dosya formatını seçmek için dört-yollu düğmeyi (▲▼) kullanınız.

6 7

5

#### OK düğmesine basınız.

#### MENU düğmesine iki defa basınız.

Menü seçilmeden hemen önce görüntülenmiş olan ekran tekrar belirir.

## Fotoğraf Son Tonunun Ayarlanması (Özel Fotoğraf)

Pozlama modu **P** (Program), **Sv** (Hassasiyet Önceliği), **Tv** (Obtüratör Önceliği), **Av** (Açıklık Önceliği) veya **M** (Manuel) şeklinde ayarlandığında, çekim öncesinde fotoğraf son tonunu belirleyebilirsiniz.

[Fotoğraf Tonu] için aşağıdaki altı mod arasından seçim yapabilirsiniz: Parlak, Doğal Portre, Portre, Manzara, Canlı ve Monokrom. Fabrika varsayılan ayarı [Parlaklık] şeklindedir. Fotoğraf Tonu için aşağıdaki ögeleri ayarlayabilirsiniz.

| Doygunluk <sup>*1</sup>     | Renk doygunluğunu ayarlar. (Mevcut ayarlar: –4 ila +4)                                                                                                    |
|-----------------------------|----------------------------------------------------------------------------------------------------|
| Renk <sup>*1</sup>          | Rengi ayarlar. (Mevcut ayarlar: –4 ila +4)                                                                                                    |
| Kontrast                    | Fotoğraf kontrastını ayarlar. (Mevcut ayarlar: –4 ila +4)                                                                                                    |
| Keskinlik <sup>*2</sup>     | Fotoğraf dış çizgilerinin keskinliğini ayarlar. (Mevcut ayarlar:<br>–4 ila +4)                                                                                                    |
| Filtre Efekti <sup>*3</sup> | Bir S&B renk filtresi kullanılmışçasına görünen kontrastı değiştirir.<br>Renk filtresini ayarlar. (Mevcut ayarlar: [Hiçbiri], [Yeşil], [Sarı],<br>[Turuncu], [Kırmızı], [Macenta], [Mavi], [Deniz Mavisi], [Kızılötesi<br>Rengi]) |
| Tonlama <sup>*3</sup>       | Soğuk ton ayarı (– yönü) ve sıcak ton ayarı (+ yönü) için seviyeyi<br>ayarlar. (Mevcut ayarlar: –4 ila +4)                                                                                                    |

\*1 Bu, [Monokrom] haricindeki herhangi bir mod seçildiğinde ayarlanır.

\*2 Ayarı [İnce Keskinlik] olarak da değiştirebilirsiniz, bu fotoğraf dış hatlarını daha ince ve daha keskin hale getirir.

\*3 Bu, [Monokrom] seçildiğinde ayarlanır.

#### Durum ekranında OK düğmesine basınız.

Kontrol paneli belirir.

Durum ekranı görüntülenmediği zaman INFO düğmesine basınız.

#### 2 Bir özel fotoğraf seçmek için dörtyollu düğmeyi (▲▼◀►) kullanınız ve OK düğmesine basınız.

[Özel Fotoğraf] ekranı belirir. Kamera açıldıktan sonra, en son çekilmiş olan fotoğraf arka zeminde görüntülenir.

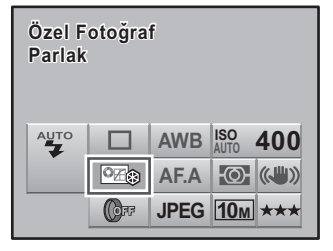

Çekim Ayarları

#### 3 Fotoğraf Tonunu seçmek için dörtyollu düğmeyi (◀ ►) kullanınız.

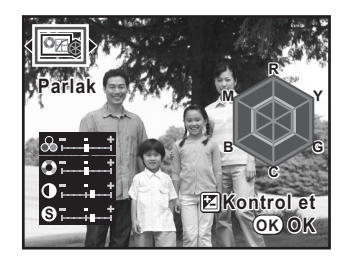

Değiştirmek istediğiniz ögeyi (Doygunluk, Renk Tonu, Kontrast veya Keskinlik) seçmek için dörtyollu düğmeyi (▲ ▼) kullanınız.

Fotoğraf Tonu Monokrom olarak ayarlandığında, Filtre Efekti, Tonlama, Kontrast ve Keskinlik için ayarları değiştirebilirsiniz.

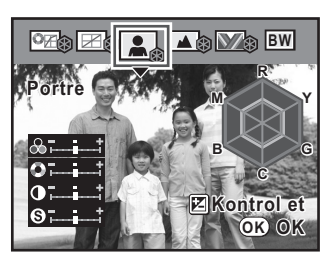

# 6

#### Dört-yollu düğmeyi (◀►) kullanarak ayarı değiştiriniz.

Arka zemin fotoğrafı, ayara bağlı olarak değişir.

Doygunluğu ve renk tonunu radar grafiği ile görsel olarak gözden geçirebilirsiniz. Keskinlik icin, İnce Keskinliğe gecis yapmak üzere e-kadranı çeviriniz. Fotoğraf dış hatları, saç gibi ince nesnelerin çekimi için daha uygun hale gelir ve İnce Keskinlik ile daha ince ve daha keskin hale getirilir.

#### ĥ OK düğmesine basınız.

Kamera, durum ekranına döner ve bir resim cekmeye hazır durumdadır.

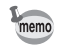

5

Fotoğraf Tonu Monokrom olarak ayarlandığı zaman, radar grafiği görüntülenmez.

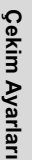

e\_kb464\_84percent.book Page 159 Wednesday, October 15, 2008 1:59 PM

## Çekim için İlave Ayarlar

## Beyaz Dengesi Ayarı

Beyaz dengesi, beyaz nesnenin beyaz olarak belirmesi üzere bir fotoğrafın renklerinin ayarlanması için kullanılan işlevdir. Eğer beyaz dengesi, **AWB** (Otomatik) olarak ayarlı halde iken çekilen resimlerin renk dengesinden memnun değilseniz beyaz dengesini ayarlayınız veya fotoğraflarınıza yaratıcı bir efekt ekleyiniz. Fabrika varsayılan ayarı **AWB** (Otomatik) şeklindedir.

| AWB        | Otomatik       | Beyaz dengesini otomatik biçimde ayarlar. (Yaklaşık 4000 ila 8000K)                                                                                                    |
|------------|----------------|----------------------------------------------------------------------------------------------------|
| 淤          | Gün ışığı      | Güneş ışığında fotoğraf çekildiğinde kullanım içindir.<br>(Yaklaşık 5200K)                                                                                                    |
| ۵          | Gölge          | Dışarıda gölgede fotoğraf çekildiğinde kullanım içindir.<br>Bir resimdeki mavimsi renk tonları azaltılır. (Yaklaşık 8000K)                                                                                   |
| එ          | Bulutlu        | Bulutlu günlerde fotoğraf çekildiğinde kullanım içindir.<br>(Yaklaşık 6000K)                                                                                                    |
| 鴬          | Floresan İşık  | Floresan ışık altında fotoğraf çekildiğinde kullanım içindir.<br>D (gün ışığı) (yaklaşık 6500K), N (nötr beyaz) (yaklaşık 5000K)<br>ve W (beyaz) (yaklaşık 4200K) arasından floresan ışık tipini<br>seçiniz. |
| *          | Tungsten İşığı | Poz ışığı veya tungsten ışık altında fotoğraf çekildiğinde kullanım<br>içindir. Bir resimdeki kırmızımsı renk tonları azaltılır. (Yaklaşık<br>2850K)                                                         |
| <b>₩</b> B | Flaş           | Dahili flaş kullanılarak fotoğraf çekildiğinde kullanım içindir.<br>(Yaklaşık 5400K)                                                                                                    |
| ₽          | Manuel         | Beyaz nesnelerin nötr beyaz olarak belirmesi için ışıklandırmaya<br>göre beyaz dengesini manuel olarak ayarlamak üzere bunu<br>kullanınız.                                                                   |

\* Renk ısısı (K) bir tahmindir. Bu, hassas renkleri göstermez.

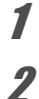

#### Mod kadranını P, Sv, Tv, Av veya M olarak ayarlayınız.

#### Çekim modunda dört-yollu düğmeye (◀) basınız.

[Beyaz Dengesi] ekranı belirir.

Gekim Ayarları

#### Jört-yollu düğmeye (▲ ▼) basınız ve ayarları değiştiriniz.

Ayarlı beyaz dengesini kullanarak Dijital Ön İzlemeyi görüntülemek için **ZAv** düğmesine basınız. İnce ayar Beyaz Dengesi, Dijital Ön İzleme ile daha kolaydır.

| AWB<br>☆<br>♪<br>♪<br>☆ | Beyaz Dengesi<br>Otomatik |
|-------------------------|---------------------------|
| <b>Ф</b> ₩В             | Kontrol et<br>OK OK       |

#### OK düğmesine basınız.

Kamera, durum ekranına döner ve bir resim çekmeye hazır durumdadır.

- Resim modunda ve SCN (Sahne) modunda beyaz dengesi ayarlanamaz.
- Flaş patladığı zaman ışık kaynağı değiştiğinden dolayı, flaş patladığında geçerli olacak beyaz dengesini ayarlayabilirsiniz. [C Özel Ayar 3] menüsü [16. Flaş kullanıldığında BD] kısmında [Flaş] veya [Değiştirilmemiş] seçiniz (s.79).

#### **Renk Isısı**

memo

Renk ısısı arttıkça ışık rengi maviye doğru ve renk ısısı düştükçe kırmızıya doğru kayar. Renk ısısı ışık rengindeki bu değişikliği kesin ısı terimleri ile tanımlar (K: Kelvin). Bu kamera, çeşitli ışıklandırma koşulları altında doğal renklerle resimler alınabilmesi için beyaz dengesini ayarlama yeteneğine sahiptir.

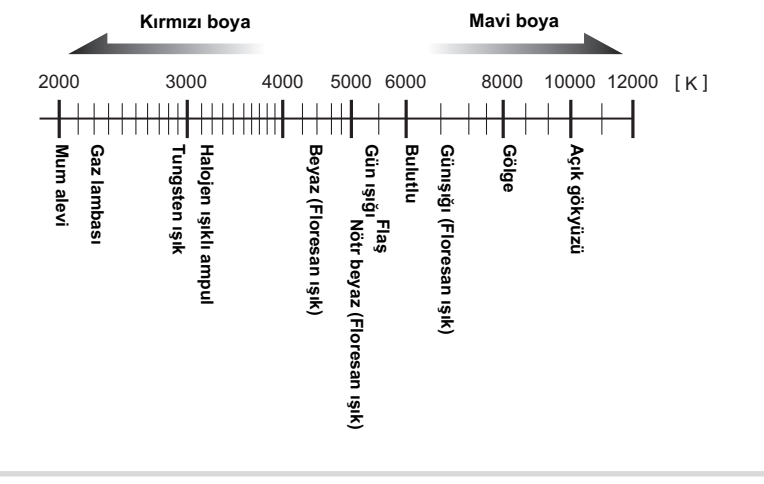

G Çekim Ayarları

6

Çekim Ayarları

#### Beyaz Dengesinin Manuel Olarak Ayarlanması

Resim çekerken ışık kaynağına bağlı olarak beyaz dengesini ayarlayabilirsiniz. Manuel Beyaz Dengesi ile, kamerayla sağlanmış olan beyaz dengesi ön ayarlı değerleri ile hassas şekilde ayarlanamayan ince renk tonlarını kamera saklayabilir. Bu, çevre ortamı için optimum beyaz dengesi sağlar.

#### 🖌 s.160 3. Adımda 🖵 (Manuel) seçiniz.

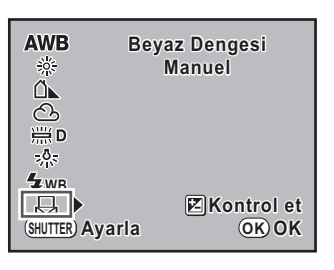

- Işık altında beyaz dengesini ölçmek için, vizör üzerinde beyaz yapraklı bir kağıdı tam olarak görüntüleyiniz veya nesne olarak beyaz bir alan seçiniz.
- Deklanşöre tam olarak basınız.

Deklanşör düğmesine basılamadığında odak modu kolunu, **MF** kısmına kaydırınız. Ölçme aralığını seçmek için ekran belirir.

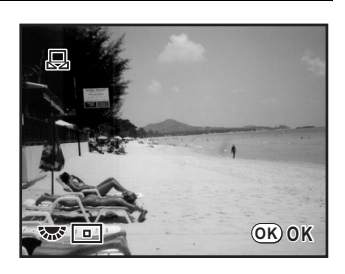

Tam ekranı seçmek için e-kadranı veya ölçme mesafesi için spot alanını kullanınız.

Bir spot alanı seçildiği zaman, çerçeveyi ölçmek istediğiniz alana kaydırmak için dört-yollu düğmeyi (▲ ▼ ◀ ▶) kullanınız.

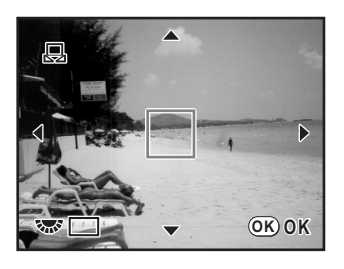

#### OK düğmesine basınız.

Kamera [Beyaz Dengesi] ekranına döner. Eğer ince ayar gerekli ise, "Beyaz Dengesi İnce Ayarı" kısmındaki adımları takip ederek ayarı yapınız.

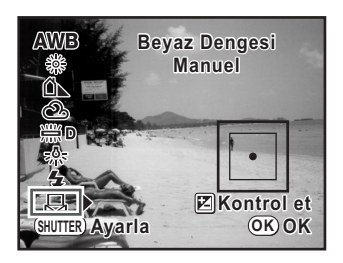

#### OK düğmesine basınız.

Kamera, belirlenmiş olan Beyaz Dengesi ile bir resim çekmeye hazırdır.

- Beyaz dengesini ayarlamak üzere deklanşör düğmesine basıldığında hiçbir fotoğraf kaydedilmez.
- Ölçme başarısız olduğu zaman [NG] belirir. Yeniden ölçme amacıyla [Beyaz Dengesini Ayarla] ekranına dönmek üzere, görüntülendiği esnada OK düğmesine basınız.
- Eğer resim aşırı şekilde yüksek pozlanırsa ya da düşük pozlanırsa, beyaz dengesi ayarlanamaz. Bu durumda, uygun pozlamayı ayarlayınız ve beyaz dengesini belirleyiniz.

#### Beyaz Dengesi İnce Ayarı

Beyaz dengesi ayarlarını ince ayara tabi tutabilirsiniz.

#### [C Özel Ayar 2] menüsündeki [8. Beyaz Dengesini Ayarla] ayarını [Açık] olarak belirleyiniz.

| . Bevaz Dengesini Avarla |
|--------------------------|
|--------------------------|

1 Kapalı 2 Acık

Beyaz dengesi ayarlarında ayar etkin olur

#### **2** s.159 1. ila 3. Adımlarında istenen ayarları gerçekleştiriniz.

#### Dört-yollu düğmeye (▶) basınız.

[Beyaz Dengesini Ayarla] ekranı belirir.

4 Beyaz Dengesi ince ayarını gerçekleştirmek üzere dört-yollu düğmeyi (▲ ▼ ◀ ►) kullanınız.

G-M ve B-A eksenlerinde yedi seviye 225 kalıp mevcuttur.

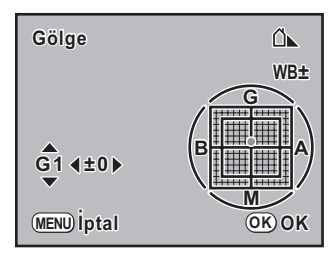

| G-M | Yeşil ve macenta arasındaki renklerin tonunu ayarlar. | ▲ ▼ |
|-----|-------------------------------------------------------|-----|
| B-A | Mavi ve kehribar arasındaki renklerin tonunu ayarlar. | •   |

#### **5** OK düğmesine basınız.

Kamera [Beyaz Dengesi] ekranına döner.

#### **b** OK düğmesine basınız.

memo

Kamera, durum ekranına döner ve bir resim çekmeye hazır durumdadır.

- Eğer Beyaz Dengesi ayarlandıktan sonra [C Özel Ayar 2] menüsündeki [8. Beyaz Dengesini Ayarla] ayarı [Kapalı] olarak belirlenirse, ayarlanan değerler geçersiz kalır. Daha önce kullanılan değerleri etkin hale getirmek için [8. Beyaz Dengesini Ayarla] kısmını tekrar [Açık] olarak ayarlayınız.
- 🛱 (Manuel) olarak ayarlandığında, Beyaz Dengesi, deklanşöre tam olarak basılarak [Beyaz Dengesini Ayarla] ekranından da ölçülebilir.

Gekim Ayarları

#### Renk Aralığının Ayarlanması

Kullanılacak renk aralığını ayarlayabilirsiniz. Fabrika ayarı [sRGB] şeklindedir.

| 1 | sRGB     | sRGB renk aralığını ayarlar.     |
|---|----------|----------------------------------|
| 2 | AdobeRGB | AdobeRGB renk aralığını ayarlar. |

[ Kayıt Modu 1] menüsünde [Renk Boşluğu] kısmını ayarlayınız (s.77).

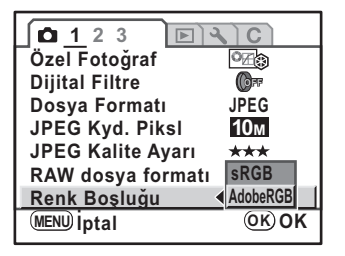

G Çekim Ayarları

memo

Aşağıda gösterildiği gibi, renk boşluğuna bağlı olarak dosya isimleri farklılaşır. SRGB için : IMGPxxxx.JPG AdobeRGB için : \_IGPxxxx.JPG [xxxx] dosya numarasını gösterir. Bu dört basamaklı ardışık bir sayı olarak görüntülenir. (s.224)

#### Renk Boşluğu

Dijital kameralar, monitörler ve yazıcılar gibi çeşitli giriş/çıkış cihazları için renk dağılımı farklıdır. Bu renk dağılımı Renk Aralığı olarak adlandırılır. Farklı cihazlarda farklı renk aralıkları oluşturulması için standart renk aralıkları sunulmuştur. Bu kamera sRGB ve AdobeRGB'yi destekler. sRGB genelllikle bir bilgisayar gibi cihazlar için kullanılır.

AdobeRGB, sRGB'den daha geniş bir alanı kapsar ve endüstriyel baskı işlemleri gibi daha mesleki kullanımlar içindir.

sRGB uyumlu bir cihazdan çıkış alındığında AdobeRGB'de oluşturulan bir fotoğraf sRGB'de oluşturulan bir fotoğraftan daha parlak belirebilir.

## 7 Oynatım Fonksiyonları

Bu bölümde, Oynatım modunda çeşitli oynatım fonksiyonlarının nasıl kullanılacağı anlatılmaktadır.

| Oynatım Fonksiyonlarının Kullanımı     | 166 |
|----------------------------------------|-----|
| Fotoğrafların Büyütülmesi              | 167 |
| Çoklu Fotoğrafların Görüntülenmesi     |     |
| Fotoğrafların Döndürülmesi             | 175 |
| Fotoğrafların Karşılaştırılması        | 176 |
| Slayt Gösterimi                        |     |
| Çoklu Fotoğraf Silme                   |     |
| Fotoğrafların Slinmeye Karşı Korunması |     |
| (Koruma)                               | 184 |
| Kameranın AV Cihazına Bağlanması       |     |

## **Oynatım Fonksiyonlarının Kullanımı**

[E Oynatım] menüsündeki fotoğraf oynatımi ile ilgili ayarları gerçekleştiriniz.

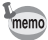

166

Menülerin nasıl kullanılabileceği ile ilgili ayrıntıları için, bkz "Menülerin Kullanımı" (s.32).

#### Oynatım Menüsü Ayar Ögeleri

[D Oynatım 1-2] menüsünde aşağıdaki ayarşarı gerçekleştirebilirsiniz. Oynatım modunda iken MENU düğmesine basınız. [D Oynatım 1] menüsü belirir.

| Menü | Seçenek                   | Fonksiyon                                                                                                    | Sayfa |
|------|---------------------------|----------------------------------------------------------------------------------------------------|-------|
|      | Slayt gösterimi           | Kayıtlı olan fotoğrafları ardı ardına oynatır.                                                                                                    | s.177 |
| ▶1   | Fotoğraf<br>Karşılaştırma | İki fotoğrafı yan yana görüntüleyebilirsiniz.                                                                                                    | s.176 |
|      | Dijital Filtre            | Çekilen fotoğrafın renk tonunu değiştirir, yumuşatma veya inceltme efektleri katar; parlaklığı ayarlar.                                                                   | s.192 |
|      | Yeniden Boyutla           | Daha küçük dosya boyutlu bir fotoğraf oluşturmak<br>üzere kaydedilen piksel ve kalite seviyesi ayarlarını<br>değiştirir.                                                  | s.188 |
|      | Kırpma                    | Resmin yalnızca istenen alanını keser ve bunu<br>yeni bir fotoğraf olarak kaydeder.                                                                                       | s.190 |
|      | Koru                      | Kazara silinmeye karşı fotoğrafları korur.                                                                                                    | s.184 |
|      | DPOF                      | DPOF ayarlarını belirler.                                                                                                    | s.200 |
| ▶2   | RAW Geliştirme            | RAW fotoğraflarını JPEG formatına dönüştürür.                                                                                                    | s.195 |
|      | İndeks                    | Birkaç kayıtlı fotoğrafı biraraya getirir ve bunlardan<br>yeni bir fotoğraf oluşturur.                                                                                    | s.172 |
|      | Oynatım ekran<br>metodu   | Oynatım modunda Parlak/Karanlık alan uyarısının<br>görüntülenip görüntülenmeyeceğini ve de fotoğrafların<br>büyütülmesi esnasındaki başlangıç büyütme oranını<br>ayarlar. | s.168 |
|      | Çkl-fot. ekr ayr          | Çoklu-fotoğraf gösterim ekranında görüntülenecek olan fotoğrafların sayısını 4, 9 veya 16 olarak belirler.                                                                | s.170 |
|      | Tümünü Sil                | Bir seferde tüm fotoğrafları silebilirsiniz.                                                                                                    | s.183 |

Oynatim Fonksiyonlar

## Fotoğrafların Büyütülmesi

Fotoğraflar, oynatım modunda 16 keze kadar büyütülebilir.

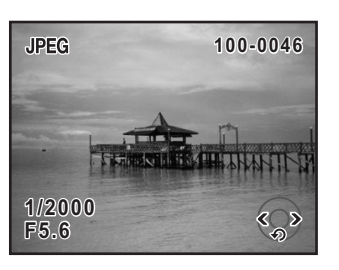

 E-kadranı sağa çeviriniz (Q tarafına).
 Fotoğraf her bir ölçüde büyütülür

Fotograf her bir olçude buyutulu (1,2 kez ila 16 kez).

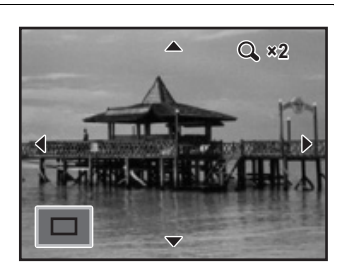

#### Büyütülmüş gösterim esnasında yapılabilecek işlemler

| e-kadran (sola doğru) | Fotografi kuçultur (1,2 kata kadar) |
|-----------------------|-------------------------------------|
| OK düğmesi            | Orijinal boyuta dönülür             |
| INFO düğmesi          | Bilgi ekranını Acar/Kapatır         |

\* E-kadran üzerine ilk tıklama (minimum büyütme) için fabrika varsayılan ayarı 1,2 kattır. Bunu [I Oynatım 2] menüsünde [Oynatım ekran metodu] kısmında değiştirebilirsiniz.

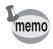

 Hızlı İzleme (s.61) ve Digital Ön İzleme (s.119) esnasında aynı yolu takip ederek fotoğrafı büyütebilirsiniz.

 Dikey fotoğrafların başlangıç tam görüntüsü, yatay fotoğraflarınkinden 0,75 kat büyütülmüş olarak görüntülenir, bundan dolayı, ilk tıklamada büyütme 1'in katları şeklinde başlar.

#### Oynatım Ekran Metodunun Ayarlanması

Oynatım modunda Parlak/Karanlık alan uyarısının görüntülenip görüntülenmeyeceğini ayarlayabilir ve fotoğraf büyütme esnasındaki başlangıç büyütmesini belirleyebilirsiniz.

|   |                                                                                                    | (MENU) Çıkış                                                                          |  |
|---|----------------------------------------------------------------------------------------------------|---------------------------------------------------------------------------------------|--|
| 2 | Dört-yollu düğmeye (▶) basınız.                                                                                                    |                                                                                       |  |
| 3 | [Parlak/Koyu alan] için                                                                                                    | Oyntm ekr. mtodu<br><u>Parlak/Koyu alan  ▲  □</u> ▲<br>Hızlı Zoom Kapalı              |  |
| _ |                                                                                                    |                                                                                       |  |
|   | [Hızlı Zoom] seçmek için dört-yollu düğmeyi (▼) kullanınız.                                                                                                    |                                                                                       |  |
| 5 | Dört-yollu düğmeye (▶) basınız ve<br>bir büyütme seçmek için dört-yollu<br>düğmeyi (▲▼) kullanınız.<br>[Kapalı], [×2], [×4], [×8] veya [×16] arasından<br>seçim yapınız. | Oyntm ekr. mtodu<br>Parlak/Koyu alan □<br>Hızlı Zoom ∢Kapalı<br>x2<br>x4<br>x8<br>x16 |  |

#### MENU düğmesine iki defa basınız.

Menü seçilmeden hemen önce görüntülenmiş olan ekran tekrar belirir.

## Çoklu Fotoğrafların Görüntülenmesi

### Çoklu-fotoğraf Görüntüleme Ekranı

Aynı anda 4, 9 veya 16 fotoğrafı ekranda görüntüleyebilirsiniz. Fabrika varsayılan ayarı 9-fotoğraf ekranıdır. Fotoğrafların sayısı değiştirilebilir ancak burada 9-fotoğraf ekranı anlatılmaktadır.

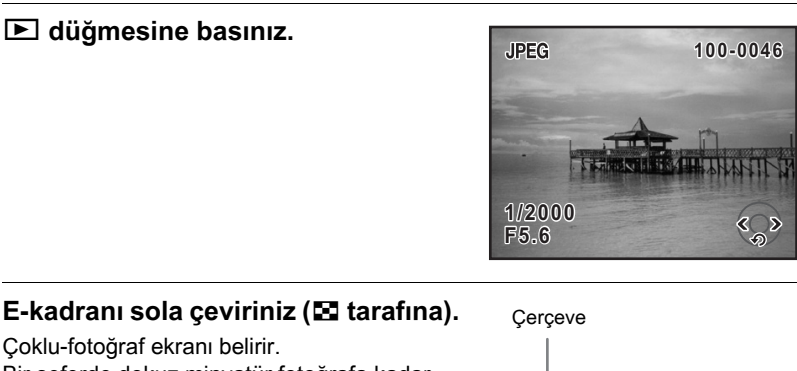

Bir seferde dokuz minyatür fotoğrafa kadar görüntüleme yapılacaktır. Bir fotoğrafa seçmek için dört-yollu düğmeyi (▲ ▼ ◀ ▶) kullanınız. Ekranın sağında bir kaydırma çubuğu belirir. Alt satırda bir fotoğraf seçilmiş halde iken, dört-yollu düğmeye (▼) basılırsa sonraki dokuz fotoğrafa geçilir.

2

Görüntülenemeyecek bir fotoğraf üzerinde [?] belirir.

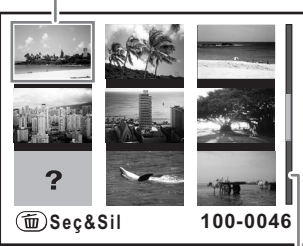

Kaydırma çubuğu

**Oynatım Fonksiyonlar** 

7

#### E-kadranı sağa çeviriniz (Q tarafına) ya da OK düğmesine basınız.

Seçilen fotoğraf tam ekran boyutunda gösterilir.

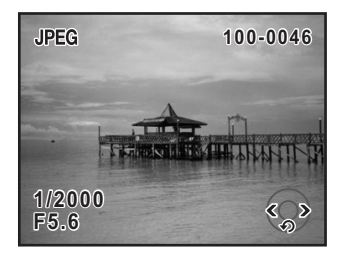

#### Görüntülenecek Fotoğrafların Sayısının Seçilmesi

| 2 | [▶ Oynatım 2] menüsünde<br>[Çkl-fot. ekr ayr] seçiniz.                                                                                                    | Image: Constraint of the second second s |
|---|----------------------------------------------------------------------------------------------------|----------------------------------------------------------------------------------------------------|
|   | Dört-yollu düğmeye (▶) basınız,<br>tek bir ekranda görüntülenecek olan<br>fotoğrafların sayısını seçmek üzere<br>dört-yollu düğmeyi (▲▼) kullanınız<br>ve OK düğmesine basınız. | RAW Geliştirme<br>indeks<br>Playback dsp. methd.<br>Multi-img dsp. stngs. 4 fot.<br>Tümünü Sil<br>9 fot.<br>16 fot.<br>MENU İptal<br>OK OK                                                                                                    |

#### MENU düğmesine basınız.

Menü seçilmeden hemen önce görüntülenmiş olan ekran tekrar belirir.

#### Takvim Ekranı/Klasör Ekranı

Fotoğrafları kayıt tarihi veya klasör ismi bazında görüntüleyebilirsiniz.

#### Fotoğrafların Kayıt Tarihi bazında Görüntülenmesi

Fotoğraflar kayıt tarihi bazında gruplanacak ve görüntülenecektir.

#### Çoklu-fotoğraf ekranında e-kadranı (E tarafına doğru) sola çeviriniz.

Takvim ekranı belirir. Yalnızca resimlerin çekilmiş olduğu zamandaki tarih görüntülenir.

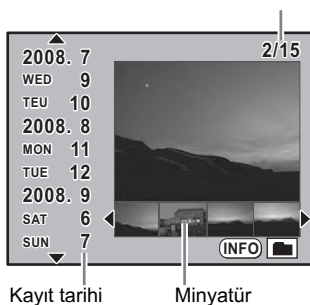

Bu tarihte kaydedilmis olan fotoğrafların sayısı

#### Kayıt tarihini seçmek üzere dört-yollu (▲ ▼) düğmeyi kullanınız.

Bir fotoğraf seçmek için dört-yollu düğmeyi (◀►) kullanınız. Tek-fotoğraf izlemede seçilen fotoğrafı görüntülemek üzere OK düğmesine basınız.

#### Fotoğrafların Klasör bazında Görüntülenmesi

Fotoğraflar, içerisine kaydedilmiş oldukları klasör bazında gruplanacak ve görüntülenecektir.

#### Çoklu-fotoğraf ekranında e-kadranı (🖬 tarafına doğru) sola çeviriniz.

Takvim ekranı belirir.

7

**Oynatim Fonksiyonlar** 

#### **Z** INFO düğmesine basınız.

Klasör ekranı belirir.

istenen klasörü seçmek için dörtyollu düğmeyi (▲ ▼ ◀ ►) kullanınız ve OK düğmesine basınız.

Seçilen klasör ekranı için çoklu-fotoğraf görüntüleme ekranı belirir.

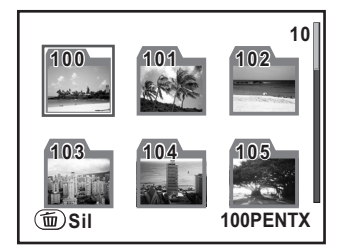

 Seçilen klasörü ve içerisinde bulunan tüm fotoğrafları silmek için m düğmesine basabilirsiniz. (s.182)

 Takvim ekranı ve klasör ekranı arasında geçiş yapmak için INFO düğmesine basınız. Bir sonraki kez Takvim Ekranı/Klasör Ekranı seçildiği zaman, en son olarak görüntülenmiş olan ekran ilk olarak görüntülenecektir.

## Birkaç Fotoğrafın Birleştirilmesi (İndeks)

Birkaç kayıtlı fotoğrafi bir araya getirin ve bunları bir indeks baskısı olarak görüntüleyin. Görüntülenen indeks baskısını yeni bir fotoğraf olarak da kaydedebilirsiniz. İndeks baskısına dahil olacak fotoğrafları seçebilir ve bunları gelişigüzel şekilde sıralayabilirsiniz.

#### [D Oynatım 2] menüsünde [İndeks] seçiniz.

| <u>□</u> ► 1 <u>2</u>                              | A C    |  |
|----------------------------------------------------|--------|--|
| RAW Geliştirme                                     |        |  |
| Indeks                                             |        |  |
| Oyntm ekr. mtodu<br>Çkl-fot. ekr ayr<br>Tümünü Sil | 9 fot. |  |
| (MENU) Çıkış                                       |        |  |

#### Z

memo

#### Dört-yollu düğmeye (▶) basınız.

[İndeks] ekranı belirir.

#### Dört-yollu düğmeye (▶) basınız.

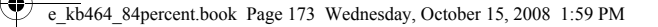

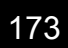

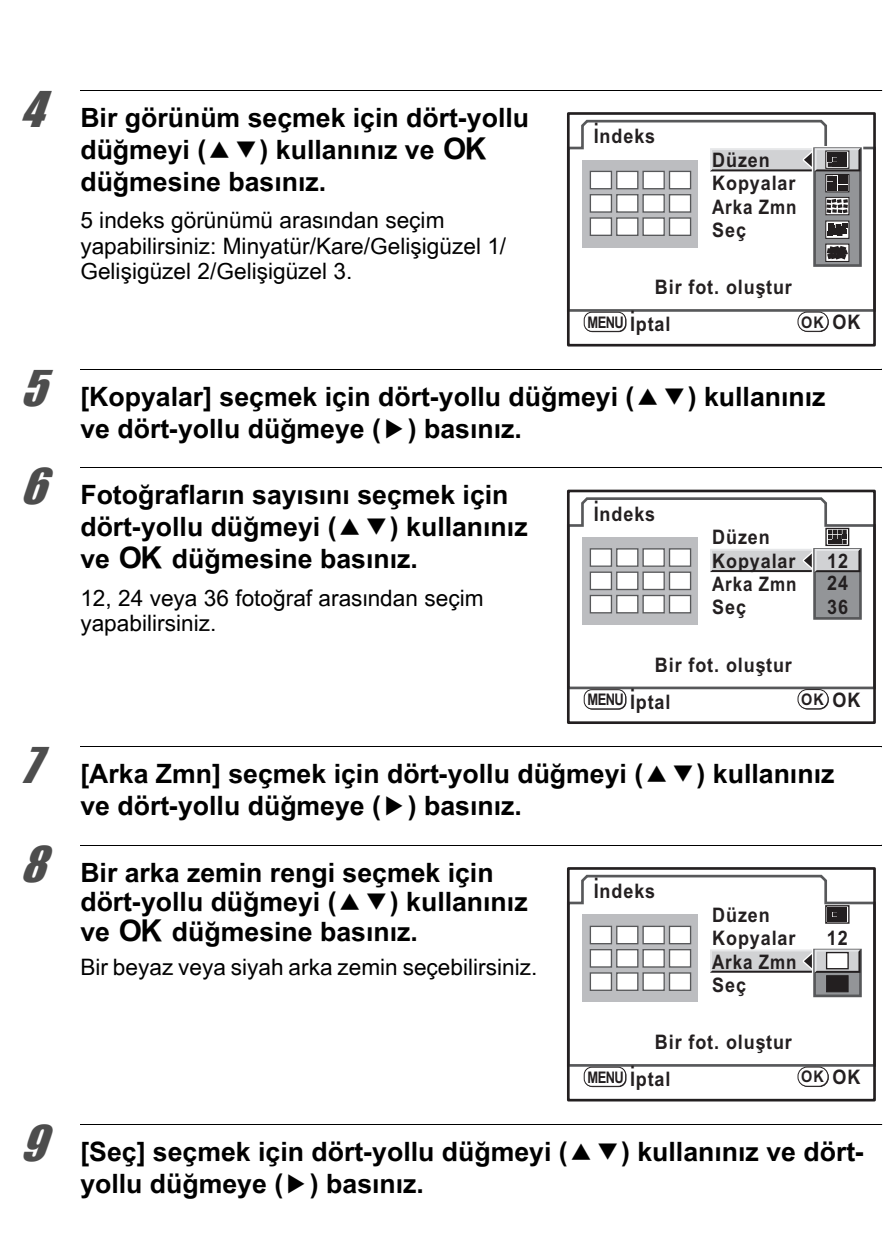

**Oynatim Fonksiyonlari** 

#### III Fotoğraf seçme tipini seçmek için dört-yollu düğmeyi (▲ ▼) kullanınız ve OK düğmesine basınız.

U (Tüm Fotoğraflar) :

Kayıtlı olan tüm fotoğraflardan fotoğrafları otomatik olarak alır.

(Manuel) :

İndekse dahil etmek istediğiniz fotoğrafları tek tek seçebilirsiniz.

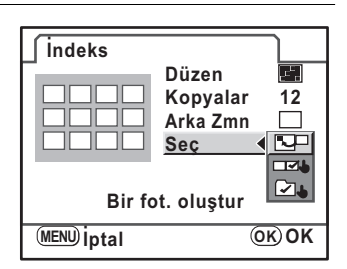

🕑 🕑 (Klasör İsmi) :

Seçilen klasör içinden fotoğrafları otomatik olarak alır.

Eğer <sup>IIII</sup> seçtiyseniz, [Fot. seç] seçin ve fotoğrafları tek tek seçmeye devam ediniz. Eğer IIII seçtiyseniz, [Bir klsör seç] seçin ve klasörü seçmeye devam ediniz.

11 [Bir fot. oluştur] seçmek için dörtyollu düğmeyi (▲ ▼) kullanınız ve OK düğmesine basınız.

İndeks baskısı oluşturulur ve bir onay ekranı belirir.

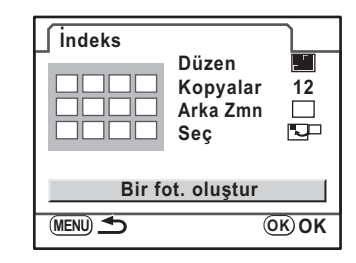

#### 12 [Kaydet] veya [Yen. karıştır] seçmek üzere dört-yollu düğmeyi (▲▼) kullanınız ve OK düğmesine basınız.

Kaydet :

İndeks fotoğrafı 6 dosyası olarak kaydedilir.

Yen. karıştır :

İndekse dahil edilen fotoğrafları yeniden seçer ve yeni bir indeks fotoğrafı görüntüler.

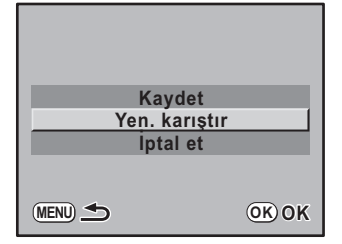

İndeks kaydedildikten sonra, kamera Oynatım moduna döner ve indeks fotoğrafı görüntülenir.

- Bir indeks baskısı oluşturulurken işlem süresi bir miktar zaman alabilir.
- Kaydedilen fotoğraf sayısı, [Kopyalar] için belirlenen sayıdan daha küçük olduğu zaman, [Minyatürler] görünümünde boş alanlar belirir ve bazı fotoğraflar diğer görünümlerde birden fazla kez tekrarlanabilir.
- Minyatür veya Kare seçildiği zaman, fotoğraflar, en küçük dosya numarasından başlanarak sırayla konumlanır.

memo

## Fotoğrafların Döndür<u>ülmesi</u>

Kayıt gerçekleştirmeden önce, görüntülenen fotoğrafı saat yönünün tersine 90° döndürebilirsiniz. Fotoğraf döndürme bilgisi fotoğrafla birlikte kaydedilir ve oynatım esnasında bu portre yönünde görüntülenecektir.

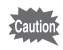

Fotoğraf döndürme bilgisini korumalı fotoğraflar için kaydedemezsiniz.

Döndürmek istediğiniz fotoğrafı görüntülemek için düğmesine basınız ve dört-yollu düğmeyi (◄►) kullanınız.

## 2 Dört-yollu düğmeye (▼) basınız.

Düğmeye her basıldığında fotoğraf 90° saat yönünün tersine döndürülür.

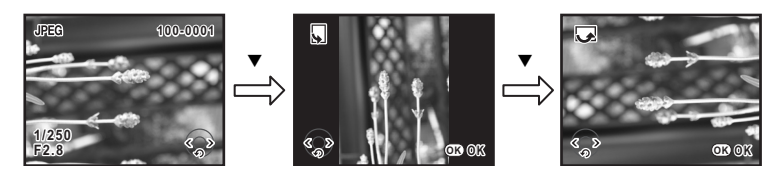

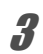

#### OK düğmesine basınız.

Fotoğraf döndürme bilgileri kaydedilir.

7

**Oynatim Fonksiyonlari** 

## Fotoğrafların Karşılaştırılması

İki fotoğrafı yan yana görüntüleyebilirsiniz.

[I] Oynatım 1] menüsünde
 [Fotoğraf Karşılaştırma] seçiniz.

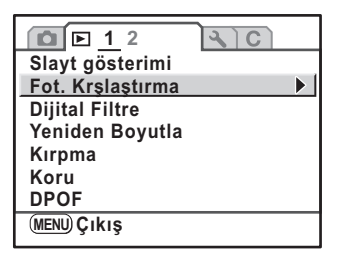

## 2 Dört-yollu düğmeye (►) basınız.

En son görüntülenen/çekilen fotoğraf iki kere yan yana görüntülenecektir.

## Karşılaştırmak üzere bir fotoğraf seçmek için e-kadranı çeviriniz.

Aşağıdaki işlemler yoluyla ekranı değiştirebilirsiniz.

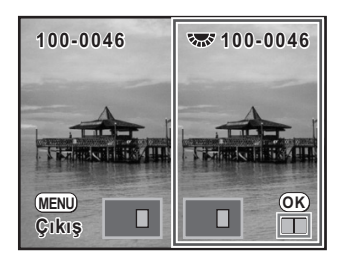

| <b>OK</b> düğmesi                | Düğmeye her basıldığında, seçim çerçevesi sağdaki fotoğrafa,<br>heri iki fotoğrafa ve soldaki fotoğrafa değişir.                                                                                                    |  |
|----------------------------------|----------------------------------------------------------------------------------------------------|--|
| Dört-yollu<br>düğme<br>(▲▼ ◀ ► ) | Büyütülecek olan alanı hareket ettirir. Seçim çerçevesi her<br>iki fotoğrafı da seçiyor olduğu zaman, eş zamanlı olarak<br>her iki fotoğraf üzerinde işlem yapabilirsiniz.                                                                                                |  |
| e-kadran                         | Seçim çerçevesi sol veya sağ fotoğrafı seçiyor olduğu zaman,<br>bir önceki/sonraki fotoğraf görüntülenir.<br>Seçim çerçevesi her iki fotoğrafı seçiyor olduğu zaman, aynı<br>büyütme oranı ile her iki fotoğrafı eş zamanlı olarak büyütebilir<br>veya küçültebilirsiniz. |  |
| INFO düğmesi                     | Bilgi ekranını Açar/Kapatır.                                                                                                    |  |
| düğmesi                          | Seçim çerçevesi sol veya sağ fotoğrafı seçiyor olduğu zaman, seçilen fotoğraf silinir.                                                                                                    |  |

#### MENU düğmesine basınız.

Kamera normal oynatım moduna geri döner.

## Slayt Gösterimi

SD Hafıza Kartınızda kayıtlı olan tüm fotoğrafları sırasıyla oynatabilirsiniz.

## Slayt Gösterim Ekranı Ayarı

Slayt gösterimi esnasında fotoğrafların nasıl görüntüleneceğini belirler.

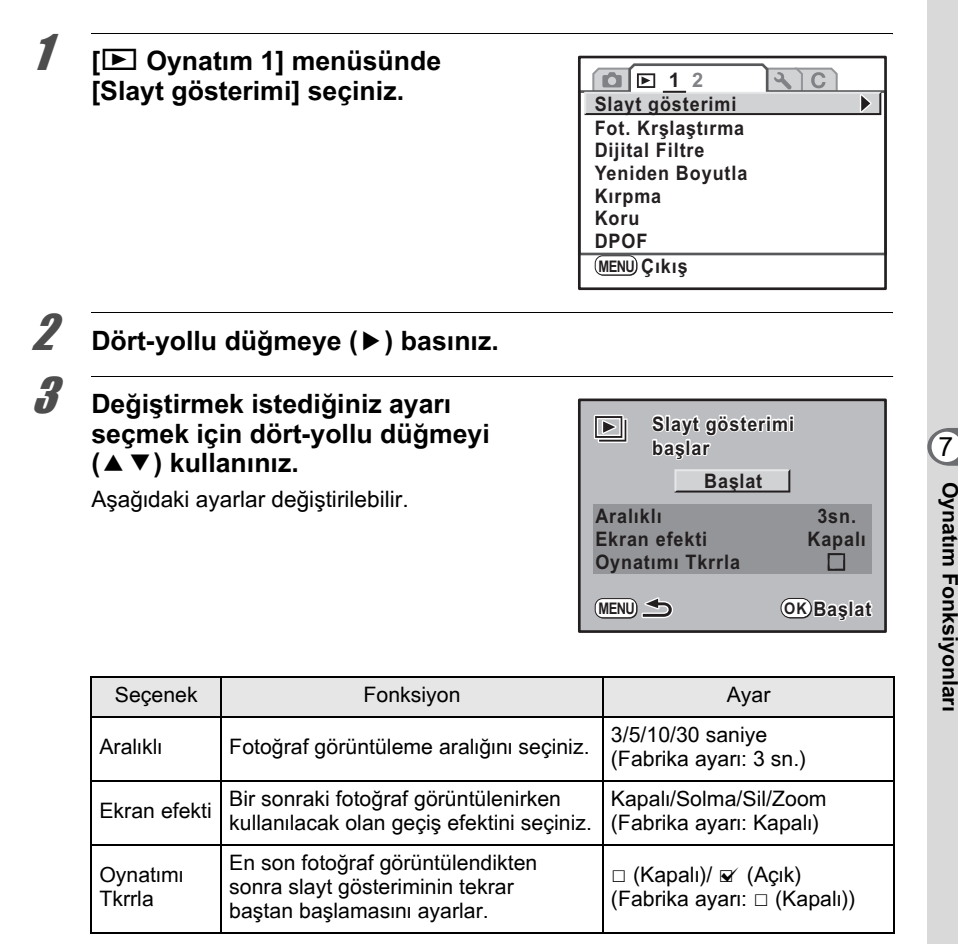

#### Ayarları değiştirmek için, dört-yollu düğmeye (▶) basınız ve dört-yollu düğmeyi (▲▼) kullanınız.

| Başlat          |                       |
|-----------------|-----------------------|
| Aralıklı        | 3sn.                  |
| Ekran efekti    | 5sn.                  |
| Oynatımı Tkrrla | 10sn.                 |
| (MENU) İptal    | <u>30sn.</u><br>ОК ОК |

#### Slayt Gösteriminin Başlatılması

## s.177 3. Adımında [Başlat] seçiniz ve OK düğmesine basınız.

Başlangıç ekranı görüntülenir ve slayt gösterimi başlar.

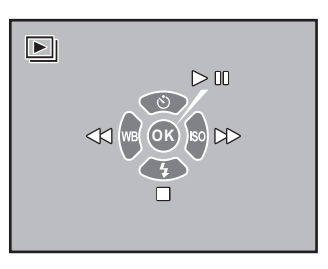

#### Bir slayt gösterimi esnasında yapılabilecek işlemler

OK düğmesi

- Dört-yollu düğme (◀)
- Dört-yollu düğme (►)
- Dört-yollu düğme (▼)

#### Duraklat Bir önceki fotoğrafı görüntüler Bir sonraki fotoğrafı görüntüler Durdur

#### Duraklatma esnasında yapılabilecek işlemler

#### OK düğmesi

- Dört-yollu düğme (◀)
- Dört-yollu düğme (►)
- Dört-yollu düğme (▼)

**lemler** Oynatımı yeniden başlatır (Restart) Bir önceki fotoğrafı görüntüler Bir sonraki fotoğrafı görüntüler

Durdur

#### Slayt gösterimini durdurur.

Oynatım veya duraklatma esnasında aşağıdakilerin herhangi biri gerçekleştirildiğinde slayt gösterimi sona erer.

- Dört-yollu düğmeye (▼) basılması<sup>\*1</sup>
- 🗈 düğmesine basılması \*1
- MENU düğmesine basılması \*1
- Deklanşör düğmesine yarıya kadar veya tam olarak basılması<sup>\*2</sup>
- Mod kadranının döndürülmesi \*2
- \*1 Slayt gösterimi sona erdikten sonra, kamera, normal oynatım moduna döner.
- \*2 Slayt gösterimi sona erdikten sonra, kamera, Çekim moduna döner.
# Çoklu Fotoğraf Silme

# Seçilen Fotoğrafların Silinmesi

Çoklu-fotoğraf ekranında bir seferde birkaç fotoğrafı silebilirsiniz.

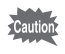

Silinen fotoğraflar geri kazanılamaz.

memo

7

Oynatim Fonksiyonlari

- Korumalı fotoğraflar silinemez.
- Tek bir seferde 100 fotoğrafa kadar seçim yapabilirsiniz.

# 7 Düğmesine basınız.

Kamera Oynatım moduna girer ve tek-kare oynatım ekranı belirir.

# Z 🛛 E-kadranı sola çeviriniz (🖬 tarafına).

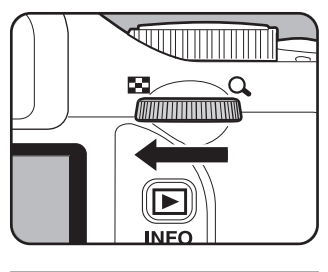

Çoklu-fotoğraf ekranı belirir.

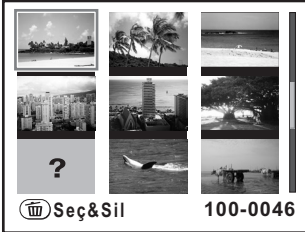

**Oynatim Fonksiyonlari** 

#### 🛍 düğmesine basınız.

Fotoğrafların üzerinde 🗆 belirir.

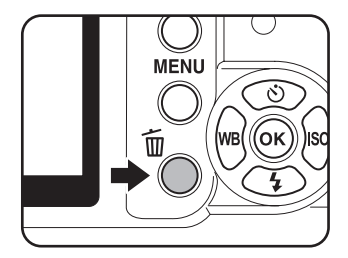

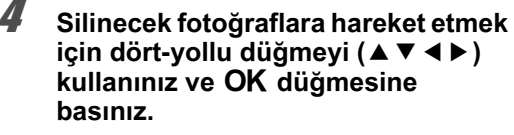

Fotoğraf seçilir ve 🗹 belirir.

Bir fotoğraf seçtikten sonra, tek-kare oynatım ekranına geçiş yapmak üzere e-kadranı çeviriniz ve fotoğrafı kontrol ediniz. Korumalı fotoğraflar seçilemez.

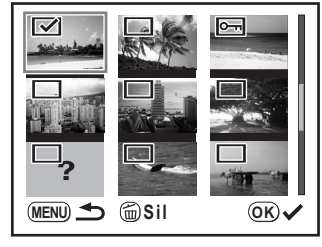

5

3

### 🛍 düğmesine basınız.

Silme onay ekranı belirir.

**6** [Seç&Sil] seçmek için dört-yollu düğmeyi (▲ ▼) kullanınız.

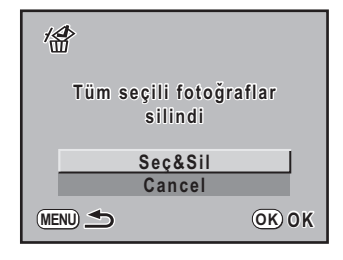

# OK düğmesine basınız.

Seçilen fotoğraflar silinir.

# Bir Klasörün Silinmesi

Seçilen klasörü ve bunun içindeki tüm fotoğrafları silebilirsiniz.

# Oynatım modunda, e-kadranı 2 tıklama ile sola (🗷 kısmına doğru) çeviriniz.

Takvim/klasör ekranı belirir. Takvim ekranı belirdiği zaman, **INFO** düğmesine basınız.

Z Silinecek olan klasörü seçmek için dört-yollu düğmeye (▲▼◀►) basınız ve sonrasında m düğmesine basınız.

Klasör silme onay ekranı belirir.

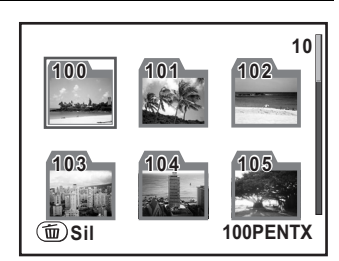

[Sil] seçmek için dört-yollu düğmeyi (▲ ▼) kullanınız.

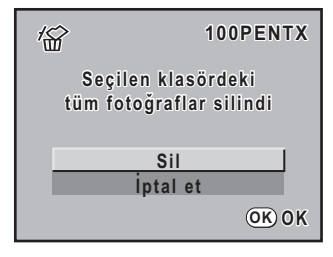

# Oynatım Fonksiyonlar

7

# OK düğmesine basınız.

Klasörler ve klasör içindeki tüm fotoğraflar silinir.

Korumalı fotoğraflar bulunduğu zaman onay ekranı belirir. [Tümünü Sil] veya [Tümünü Bırak] seçmek için dört-yollu düğmeyi (▲▼) kullanınız ve sonrasında **OK** düğmesine basınız.

[Tümünü Sil] seçildiği zaman, korumalı fotoğraflar da silinecektir.

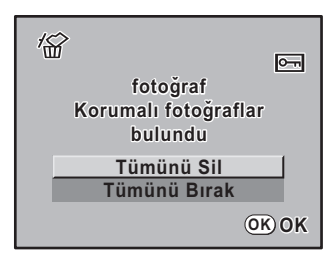

# Tüm Fotoğrafların Silinmesi

Bir seferde tüm fotoğrafları silebilirsiniz.

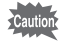

3

Δ

Silinen fotoğraflar geri kazanılamaz.

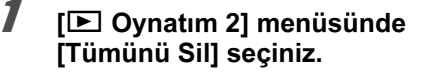

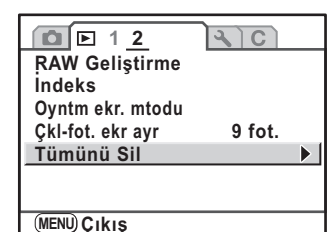

2 Dört-yollu düğmeye (►) basınız.

[Tümünü Sil] seçmek için dört-yollu düğmeyi (▲ ▼) kullanınız. Hafıza kartındaki tüm fotoğraflar silinsin mi? Tümünü Sil Iptal et OK OK OK düğmesine basınız. Tüm fotoğraflar silinir.

Korumalı fotoğraflar bulunduğu zaman onay ekranı belirir. [Tümünü Sil] veya [Tümünü Bırak] seçmek için dört-yollu düğmeyi (▲ ▼) kullanınız ve sonrasında **OK** düğmesine basınız.

[Tümünü Sil] seçildiği zaman, korumalı fotoğraflar da silinecektir.

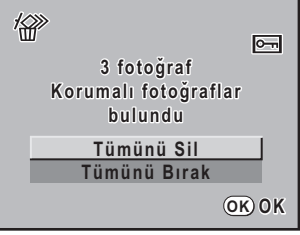

7

**Oynatım Fonksiyonları** 

e\_kb464\_84percent.book Page 184 Wednesday, October 15, 2008 1:59 PM

# Fotoğrafların Slinmeye Karşı Korunması (Koruma)

Fotoğrafları kazara silinmeye karşı koruma altına alabilirsiniz.

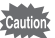

184

7

**Oynatim Fonksiyonlari** 

Eğer takılı olan SD Hafıza Kartı formatlanırsa korumalı fotoğraflar da silinir.

# Tek Fotoğrafların Koruma Altına Alınması

[D Oynatım 1] menüsünde [Koru] seçiniz.

| Slayt gösterimi<br>Fot. Krşlaştırma<br>Dijital Filtre<br>Yeniden Boyutla<br>Kırpma | राट |
|------------------------------------------------------------------------------------|-----|
| Koru                                                                               |     |
| DPOF                                                                               |     |
| (MENU) Çıkış                                                                       |     |

2 Dört-yollu düğmeye (►) basınız.

3 [Tek Fotoğraf] seçmek için dörtyollu düğmeyi (▲ ▼) kullanınız ve OK düğmesine basınız.

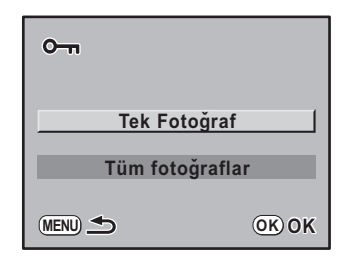

4 Korumak üzere bir fotoğraf seçmek için dört-yollu düğmeyi (◀►) kullanınız.

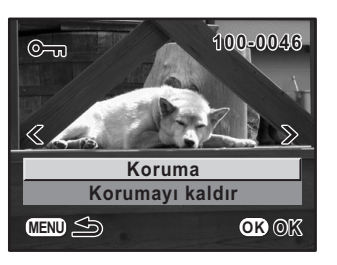

# [Koru] seçmek için dört-yollu düğmeyi (▲ ▼) kullanınız.

Koruma ayarını iptal etmek için, [Korumayı kaldır] seçiniz.

# 6 OK düğmesine basınız.

Fotoğraf koruma altına alınır ve ekranın üst sağ köşesinde 🔄 simgesi belirir. (s.25)

Diğer fotoğrafları koruma altına almak için 4. ila 6. Adımları tekrarlayınız.

# Tüm Fotoğrafların Korunması

s.184 3. Adımında [Tüm fotoğraflar] seçiniz ve OK düğmesine basınız.

5

#### [Koru] seçmek için dört-yollu düğmeye (▲ ▼) basınız ve OK düğmesine basınız.

SD Hafıza Kartında kayıtlı olan tüm fotoğraflar koruma altına alınır.

Fotoğrafların tümündeki koruma ayarını iptal etmek için [Korumayı kaldır] seçiniz.

| On<br>Tüm fotoğ<br>kort | ýrafları<br>J |
|-------------------------|---------------|
| Korur                   | na            |
| Korumayı                | kaldır        |
| MENU 🛳                  | <u>OK</u> OK  |

Oynatim Fonksiyonlari

# Kameranın AV Cihazına Bağlanması

Video kablosunu I-VC28 (seçmeli) kullanarak, fotoğraflarınızı görüntülemek için bir video IN prizi olan televizyonu veya diğer bir cihazı monitör olarak kullanabilirsiniz.

- AV cihazını ve kamerayı kapatınız.
- Z Terminal kapağını açınız, video kablosundaki ok işareti ile kameradaki ▲ işaretini eşleştiriniz ve video kablosunu USB/ Video terminaline bağlayınız.

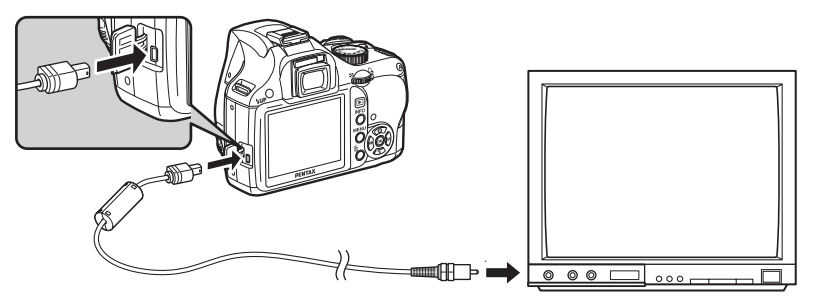

Video kablosunun diğer ucunu AV cihazındaki video IN prizine bağlayınız.

# AV cihazını ve kamerayı açınız.

- Uzun bir zaman süreci için sürekli olarak kamerayı kullanmayı amaçlıyorsanız, AC adaptör kitinin K-AC84 (seçmeli) kullanımı tavsiye edilmektedir. (s.40)
- Çoklu video IN prizlerine sahip AV cihazı için, AV cihazının kullanım kılavuzunu kontrol ediniz ve kameranın bağlanacağı video IN prizini seçiniz.
- Video çıkış formatı, bulunulan ülke veya bölgenin ayarlarından farklı bir formata ayarlanmışsa, fotoğrafların izlenmesi başarısız olabilir. Bu durumda, video çıkış formatı ayarını değiştiriniz. (s.225)
- Kamera, AV cihazına bağlı olduğu zaman kamera ekranı kapanır.

memo

# 8 Fotoğrafların İşlemden Geçirilmesi

Bu bölümde, çekilen resimlerin nasıl işlemden geçirilebileceği ve RAW fotoğrafların nasıl düzenleneceği açıklanmaktadır.

| Fotoğraf Boyutunun Değiştirilmesi          | 188 |
|--------------------------------------------|-----|
| Dijital Filtrelerle Fotoğrafların İşlemden |     |
| Geçirilmesi                                | 192 |
| RAW Fotoğrafların Düzenlenmesi             | 195 |

# Fotoğraf Boyutunun Değiştirilmesi

Kaydedilen piksel sayısını ve/veya kalite seviyesini değiştirerek ya da fotoğrafın yalnızca bir kısmını kırparak bir fotoğrafın boyutunu azaltabilirsiniz.

# Kaydedilen Piksel ve Kalite Seviyesinin Değiştirilmesi (Yeniden Boyutlandırma)

Daha küçük dosya boyutlu bir fotoğraf oluşturmak üzere kaydedilen piksel ve kalite seviyesi ayarlarını değiştirir.

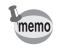

- Yalnızca bu kamera ile çekilmiş olan JPEG dosyaları yeniden boyutlandırılabilir.
- Orijinal fotoğrafın sahip olduğundan daha büyük kaydedilen piksel sayısı veya daha iyi kalite seviyeleri seçilemez.

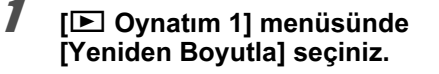

| AC |     |
|----|-----|
|    |     |
|    |     |
|    |     |
|    |     |
|    |     |
|    |     |
|    |     |
|    |     |
|    | A C |

1

Dört-yollu düğmeye (▶) basınız.

Yeniden boyutlandırmak üzere bir fotoğraf seçmek için dört-yollu düğmeyi (◀►) kullanınız ve OK düğmesine basınız.

Kaydedilen piksel sayısı ve kalite seviyesinin seçileceği ekran belirir.

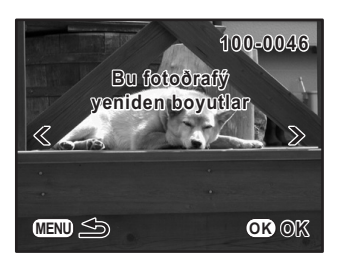

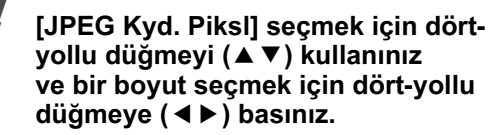

10M, 6M, 2M veya 640 (640×416) arasından seçim yapabilirsiniz.

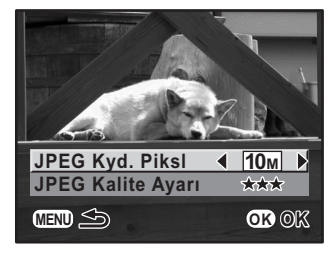

# J [JPEG Kalite Ayarı] seçmek için dört-yollu düğmeyi (▲▼) ve bir kalite seviyesi seçmek üzere dört-yollu düğmeyi (◀►) kullanınız.

 $\star \star \star$ ,  $\star \star$  veya  $\star$  arasından seçim yapabilirsiniz.

# **6** OK düğmesine basınız.

Kayıt onay ekranı belirir.

[Farklı kaydet] seçmek için dörtyollu düğmeyi (▲▼) kullanınız.

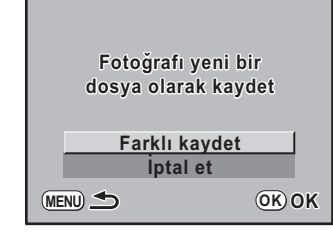

# 8 OK düğmesine basınız.

Yeniden boyutlandırılan fotoğraf yeni bir fotoğraf olarak kaydedilir.

memo

# Fotoğrafın Bir Kısmının Kesilmesi (Kırpma)

Resmin yalnızca istenen alanını keser ve bunu yeni bir fotoğraf olarak kaydeder.

- Yalnızca bu kamera ile çekilmiş olan JPEG dosyaları kırpılabilir.
  - Orijinal fotoğrafın sahip olduğundan daha büyük bir alan seçilemez.

## [► Oynatım 1] menüsünde [Kırpma] seçiniz.

| <u>□</u> <b>□</b> <u>1</u> 2 | A C |
|------------------------------|-----|
| Slayt gösterimi              |     |
| Fot. Krşlaştırma             |     |
| Dijital Filtre               |     |
| Yeniden Boyutla              |     |
| Kırpma                       |     |
| Koru                         |     |
| DPOF                         |     |
| MENU Çıkış                   |     |
|                              |     |

# Z Dört-yollu düğmeye (▶) basınız.

# ✔ Kırpılacak fotoğrafı seçmek için dört-yollu düğmeyi (◀►) kullanınız ve OK düğmesine basınız.

Kırpılacak alanın seçileceği ekran belirir.

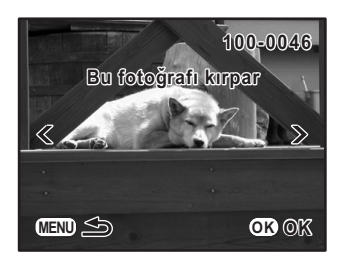

# 🕉 Fotoğrafların İşlemden Geçirilmesi

# Kırpılacak olan alanın boyutunu ve konumunu seçiniz.

Kırpılacak olan alanın boyutunu ve konumunu belirlemek için aşağıdaki işlemi uygulayınız.

| e-kadran                   | Kırpılacak olan alanın boyutunu seçmek için. 9m<br>(3680×2448), 8m (3456×2320), 7m (3264×2160),<br>6m (3008×2000), 4m (2464×1632), 2m (1824×1216)<br>veya 1m (1248×832) arasından seçim yapınız. |
|----------------------------|----------------------------------------------------------------------------------------------------|
| Dört-yollu düğme<br>(▲▼◀►) | Kırpma alanını hareket ettirmek için.                                                                                                    |
| INFO düğmesi               | Kırpılan alanın yönünü değiştirmek için. Yalnızca kırpılan<br>alanın döndürülebileceği bazı boyutlarla gerçekleştirilebilir.                                                                     |

# **5** OK düğmesine basınız.

Kayıt onay ekranı belirir.

6

[Farklı kaydet] seçmek için dörtyollu düğmeyi (▲ ▼) kullanınız. Fotoğrafı yeni bir dosya olarak kaydet Farklı kaydet iptal et MEND ➡ OK OK

# OK düğmesine basınız.

Kırpılan fotoğraf yeni bir fotoğraf olarak kaydedilir.

# Dijital Filtrelerle Fotoğrafların İşlemden Geçirilmesi

Dijital filtreleri kullanarak, çekilen fotoğraflar üzerinde düzenleme yapabilirsiniz. İşlemden geçirilen fotoğraflar yeni bir fotoğraf olarak kaydedilir. Aşağıdaki filtreler kullanılabilir.

| Filtre ismi         | Efekt                                                                                           | Parametre                                         |
|---------------------|-------------------------------------------------------------------------------------------------|---------------------------------------------------|
|                     | Bir oyuncak kamera ile çekilmiş gibi<br>görünen resimler çekmek için                            | Gölgeleme Seviyesi: +1/+2/+3                      |
| Eğlenceli<br>Kamera |                                                                                                 | Bulanıklık: +1/+2/+3                              |
|                     |                                                                                                 | Ton Kırılması: Kırmızı/Yeşil/Mavi                 |
| Yüksek<br>Kontrast  | Yüksek kontrastlı resimler çekmek için.                                                         | +1/+2/+3                                          |
| Yumuşak             | Görüntü üzerinde yumuşak bir odakla resimler çekmek için.                                       | +1/+2/+3                                          |
| Yıldız              | Resmin vurgusuna artı-benzeri efektler<br>ekleverek elde edilen, özel parlama                   | lşık kaynaklarının sayısı:<br>Küçük/Orta/Büyük    |
| Parlaması           | görünümlü gece resimleri veya suda                                                              | Boyut: Kısa/Orta/Uzun                             |
|                     | yansıyan ışık görüntülen çekmek içindir.                                                        | Açı: 0°/30°/45°/60°                               |
| Nostalji            | Eski fotoğraf görünümlü fotoğraflar                                                             | Mavi/Kehribar:<br>-2/-1/Kapalı/+1/+2              |
|                     | çekmek için.                                                                                    | Beyaz çerçeve: İnce/Orta/Kalın                    |
| Çıkarılan renk      | Belli bir rengi resimden çıkartmak<br>ve resmin kalanını siyah ve beyaz<br>olarak çekmek için.  | Kırmızı/Macenta/Türkuaz/Mavi/<br>Yeşil/Sarı       |
| Örnek               | Fotoğrafa boyanmış veya bir kurşun<br>kalemle çizilmiş gibi bir görünüm<br>kazandırır.          | Pastel/Su Rengi                                   |
| HDR                 | Fotoğrafa yüksek dinamik menzile<br>sahipmiş gibi bir görünüm kazandırır.                       | Zayıf/Std./Güçlü                                  |
| S&B                 | Bir siyah & beyaz fotoğrafa dönüştürür.                                                         | S&B/Kırmızı/Yeşil/Mavi                            |
| Sepia               | Sepia renklerine (kahverengi tonlar)<br>dönüştürerek fotoğraflara bir vintaj<br>dokunuşu ekler. | Zayıf/Std./Güçlü                                  |
| Renkli              | Fotoğrafa bir renk filtresi ekler.                                                              | Renk: Kırmızı/Macenta/<br>Türkuaz/Mavi/Yeşil/Sarı |
|                     |                                                                                                 | Renk tonlama: Soluk/Std./Koyu                     |
| Ince                | Fotoğrafların yatay ve diker oranlarını<br>değiştirir.                                          | ±8 seviye                                         |
| Parlaklık           | Fotoğrafların parlaklığını değiştirir.                                                          | ±8 seviye                                         |

∞ Fotoğrafların İşlemden Geçirilmesi

| Filtre ismi | Efekt                                                           | Parametre                                         |
|-------------|-----------------------------------------------------------------|---------------------------------------------------|
|             |                                                                 | Renk yoğunluğu:<br>Kapalı/+1/+2/+3                |
|             |                                                                 | Renk: Kırmızı/Macenta/<br>Türkuaz/Mavi/Yeşil/Sarı |
|             |                                                                 | Yüksek Kontrast:<br>Kapalı/+1/+2/+3               |
| Özel        | Kendi tercihlerinize göre bir filtre<br>belirleyin ve kaydedin. | Yumuşak odak:<br>Kapalı/+1/+2/+3                  |
|             |                                                                 | Çerçeve vurgulama: -3 ila +3                      |
|             |                                                                 | Ton Kırılması: Kapalı/Kırmızı/<br>Yeşil/Mavi      |
|             |                                                                 | Gölge Seviyesi: -3 ila +3                         |
|             |                                                                 | Gölge Tipi: 6 tip                                 |

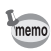

Yalnızca bu kamera ile çekilmiş olan JPEG dosyaları ve RAW dosyaları Dijital Filtreler kullanılarak düzenlenebilir.

- Oynatım modunda bir fotoğraf seçiniz.
- 2 [Dijital Filtre] seçiniz.

C **D** 🕒 <u>1</u> 2 2 Slayt gösterimi Fot. Krşlaştırma **Dijital Filtre** Yeniden Boyutla Kırpma Koru DPOF MENU Çıkış

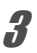

# Dört-yollu düğmeye (▶) basınız.

Filtre seçim ekranı belirir.

8

# Bir filtre seçmek için dört-yollu düğmeyi (▲ ▼ ◀ ► ) kullanınız ve OK düğmesine basınız.

Bir filtre seçiniz ve etkilerini ön izleyiniz. Farklı bir fotoğraf seçmek üzere e-kadranı çevirebilirsiniz.

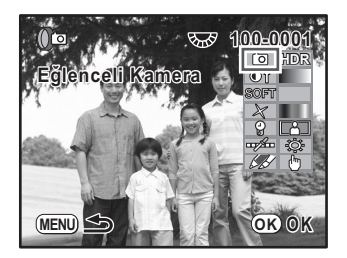

Parametre seçmek üzere dört-yollu düğmeyi (▲ ▼) kullanınız ve değeri ayarlamak için dört-yollu düğmeye (◀ ►) basınız.

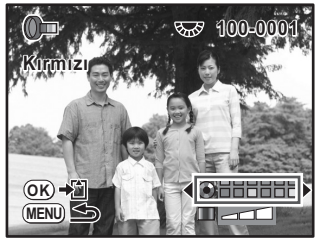

Renk Filtresi

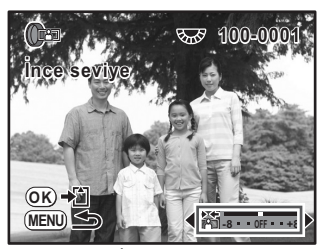

Ince Filtre

# 6 OK düğmesine basınız.

Kayıt onay ekranı belirir.

## [Kombine fltrl kullanır] ya da [Farklı kaydet] seçmek için dörtyollu düğmeyi (▲ ▼) kullanınız.

Aynı fotoğrafa ilave filtreler uygulamak istediğiniz zaman [Kombine fltrl kullanır] seçiniz.

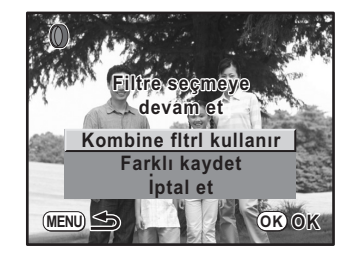

# OK düğmesine basınız.

Eğer [Kombine fltrl kullanır] seçili durumdaysa, kamera 4. Adıma geri dönecektir. Eğer [Farklı kaydet] seçilmişse, filtre ile işlemden geçirilmiş olan fotoğraf yeni bir fotoğraf olarak kaydedilecektir.

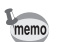

Aynı fotoğraf üzerinde 20'ye kadar filtre kombine edilebilir.

# RAW Fotoğrafların Düzenlenmesi

Çekilmiş olan RAW dosyalarını, JPEG dosyalarına dönüştürebilirsiniz.

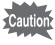

Yalnızca bu kamera ile çekilmiş olan RAW dosyaları düzenlenebilir. Diğer kameralarla çekilmiş olan RAW dosyaları ve JPEG dosyaları bu kamerada düzenlenemez.

# Bir RAW Fotoğrafın Düzenlenmesi

[ Dynatım 2] menüsünde [RAW Geliştirme] seçiniz.

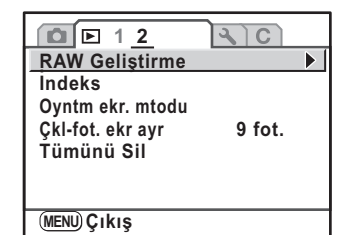

- 2 Dört-yollu düğmeye (►) basınız.
- Jözenlenecek bir fotoğrafı seçmek üzere dört-yollu düğmeyi (◀►) kullanınız.

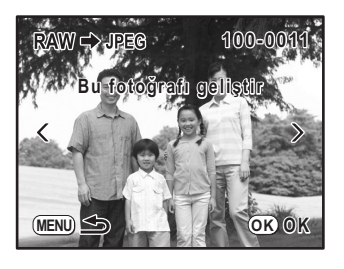

# OK düğmesine basınız.

Fotoğraf dosyasında kayıtlı olan parametreler belirir.

Parametreleri belirlemek için, bkz "Parametrelerin Belirlenmesi".

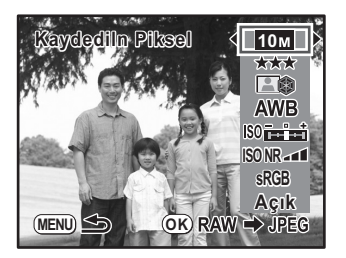

∞ Fotoğrafların İşlemden Geçirilmes

#### 5 OK düğmesine basınız.

Kayıt onay ekranı belirir.

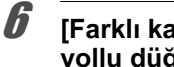

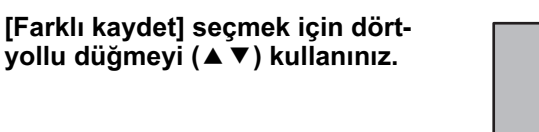

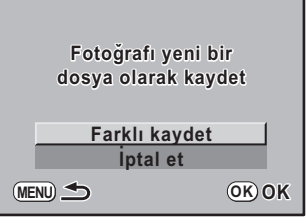

#### 7 OK düğmesine basınız.

Düzenlenen fotoğraf farklı bir isim altında kaydedilir.

#### 8 [Çıkış] seçmek için dört-yollu düğmeyi (▲ ▼) kullanınız ve OK düğmesine basınız.

Diğer fotoğrafları düzenlemek için [Devam et] seçiniz.

| Fot. kaydı tamamlandı.<br>Geliştirmeye devam et? |
|--------------------------------------------------|
| Devam et                                         |
|                                                  |
|                                                  |

Sotoğrafların İşlemden Geçirilmesi

# Parametrelerin Belirlenmesi

RAW fotoğrafların düzenlenmesi için gerekli parametreleri düzenler Aşağıdaki parametreler değiştirilebilir.

| Parametre            | Değer                                                                                                    |
|----------------------|----------------------------------------------------------------------------------------------------|
| Kaydediln Piksel     | 10m (3872×2592)/6m (3008×2000)/<br>2m (1824×1216)                                                                                                    |
| Kalite Seviyesi      | ★★★ (En iyi)/★★ (Daha iyi)/★ (İyi)                                                                                                    |
| Özel Fotoğraf        | Parlak/Doğal/Portre/Manzara/Canlı/Monokrom (s.157)                                                                                                    |
| Beyaz Dengesi        | AWB (Otomatik), 巻 (Gün ışığı), ᡅ (Gölge), 亞 (Bulutlu),<br>常D (Gün ışığı renkli floresan ışklrı), 常N (Gün ışığı beyaz<br>floresan ışklrı), 常W (Beyaz ışık floresan ışklrı),<br>余 (Tungsten Işığı), \$WB (Flaş), 묘 (Manuel) (s.159) |
| Hassasiyet           | -2.0 ila +2.0                                                                                                    |
| Yksk-ISO Przt Azltmi | Kapalı/En Zayıf/Zayıf/Güçlü                                                                                                    |
| Renk Boşluğu         | sRGB/AdobeRGB                                                                                                    |
| Gölge Telafisi       | Açık/Kapalı                                                                                                    |

Değiştirmek istediğiniz parametreyi seçmek üzere s.195 4. Adımında dörtyollu düğmeye (▲▼) basınız.

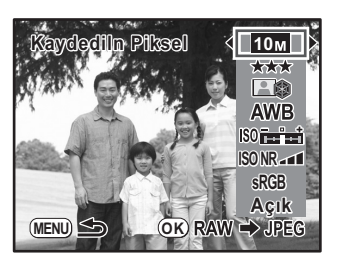

Z Değeri değiştirmek için dört-yollu düğmeyi (◀►) kullanınız.

# OK düğmesine basınız.

Kayıt onay ekranı belirir.

# [Farklı kaydet] seçmek için dört-yollu düğmeyi (▲ ▼) kullanınız ve OK düğmesine basınız.

RAW fotoğrafı düzenlenir ve yeni bir fotoğraf olarak kaydedilir.

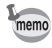

Δ

Beyaz dengesi [Manuel] olarak ayarlandığında, ölçme ekranını görüntülemek için 🗷 Av düğmesine basınız. Yalnızca Spot ölçme aralığı mevcuttur.

# 9 Kameradan Baskı Alınması

Bu bölümde, baskı ayarlarının nasıl yapılacağı açıklanmaktadır.

| Baskı Servisi Seçimi (DPOF)            | 200 |
|----------------------------------------|-----|
| PictBridge Kullanılarak Baskı Alınması | 203 |

# Baskı Servisi Seçimi (DPOF)

Kayıtlı fotoğraflar içeren SD Hafıza Kartını alıp baskı servisi sunan bir mağazaya götürerek klasik fotoğraf baskıları sipariş edebilirsiniz.

DPOF (Dijital Baskı Düzeni Formatı) ayarları kopyaların sayısını belirlemenize ve tarihi yazdırmanız imkan verir.

| 8  | -  | - |    |
|----|----|---|----|
| 2  | _  | _ | ٩. |
| TN | me | m | 0  |

200

- DPOF ayarları RAW fotoğraflara uygulanamaz.
- 999'a kadar fotoğraf için DPOF ayarları oluşturabilirsiniz.

# Fotoğrafların Tek Tek Basılması

[E Oynatım 1] menüsünde [DPOF] seçiniz.

| <b>D E</b> <u>1</u> 2 | RC |
|-----------------------|----|
| Slayt gösterimi       |    |
| Fot. Krşlaştırma      |    |
| Dijital Filtre        |    |
| Yeniden Boyutla       |    |
| Kırpma                |    |
| Koru                  |    |
| DPOF                  |    |
| MENU Çıkış            |    |

- 2 Dört-yollu düğmeye (►) basınız.
- 3 [Tek Fotoğraf] seçmek için dörtyollu düğmeyi (▲ ▼) kullanınız ve OK düğmesine basınız.

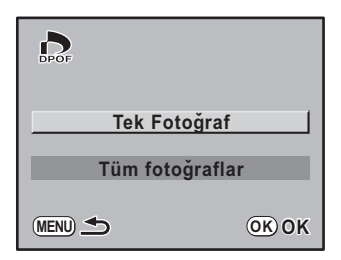

DPOF ayarlarını gerçekleştirmek üzere bir fotoğraf seçmek için dörtyollu düğmeyi (◀►) kullanınız.

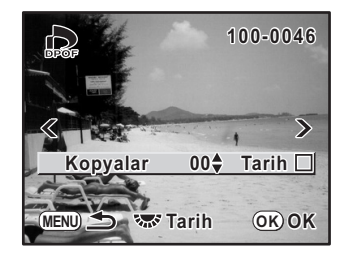

Kopya sayısını seçmek için dört-yollu düğmeyi (▲ ▼) kullanınız.

99 kopyaya kadar ayarlayabilirsiniz.

# **b** Tarih eklemeyi (☞) ya da eklememeyi (□) seçmek için e-kadranı çeviriniz.

🗹 : Tarih baskısı yapılır.

: Tarih baskısı yapılmaz.

Diğer fotoğrafları (999'a kadar) ayarlamak için 4. ila 6. Adımları tekrarlayınız.

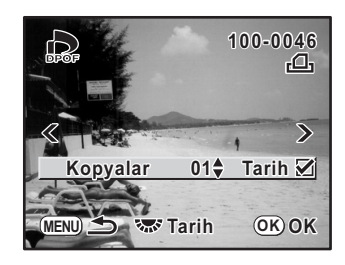

# OK düğmesine basınız.

Seçilen fotoğraf için DPOF ayarı kaydedilir ve kamera Oynatım moduna döner.

Caution

5

Yazıcıya ya da fotoğraf baskı mağazasındaki baskı ekipmanına bağlı olarak, DPOF ayarı yapılmış olsa bile tarih baskısı yapılamayabilir.

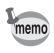

DPOF ayarlarını iptal etmek için, 5. Adımda kopya sayısını [00] olarak seçiniz ve **OK** düğmesine basınız.

ത് Kameradan Baskı Alınmas

# Tüm Fotoğraflar için Ayarlar

# s.200 3. Adımda [Tüm fotoğraflar] seçiniz.

Tüm fotoğraflar için DPOF ayarlarının yapıldığı ekran belirir.

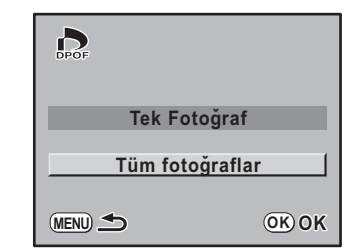

#### Kopya sayısını seçiniz ve tarih eklenip eklenmeyeceğini belirleyiniz.

Ayarların nasıl yapılacağı ile ilgili olarak, s.201 5. ve 6. Adımlara bakınız.

| DPOF                          |         |
|-------------------------------|---------|
| Tüm fotoğraflar<br>DPOF ayarı | için    |
| <u>Kopyalar 00</u> €          | Tarih 🗌 |
| MENU 📩 🐨 Tarih                | ок ок   |

# OK düğmesine basınız.

Tüm fotoğraflar için DPOF ayarları kaydedilir ve kamera, menü seçilmeden hemen önce görüntülenmiş olan ekrana döner.

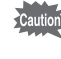

Tüm fotoğraflar için belirlenen kopya sayısı tüm fotoğraflara uygulanır ve tek fotoğraflar için belirlenen ayarlar iptal edilir. Baskı işleminden önce, bu sayının doğru olup olmadığını kontrol ediniz.

# PictBridge Kullanılarak Baskı Alınması

Bu işlev, bir bilgisayar kullanmadan direkt olarak kameradan fotoğrafların baskısını yapmanıza imkan verir (direkt baskı).

Direkt baskı almak için tedarik edilmiş olan USB kablo (I-USB7) ile kamerayı PictBridge uyumlu bir yazıcıya bağlayınız.

Kamerayı yazıcıya bağladıktan sonra, baskısını almak istediğiniz fotoğrafları, kopya sayısını ve tarihi ekleyip isteyip istemediğinizi belirleyiniz.

Aşağıdaki adımlarda direkt baskı gerçekleştirilir.

- 1 Kameradaki USB Bağlantısını [PictBridge] olarak ayarlayınız (s.204)
- 2 Kamerayı yazıcıya bağlayınız (s.205)
- 3 Baskı seçeneklerini ayarlayınız Tek fotoğraf baskısı (s.206) Tüm fotoğrafların baskısı (s.208) DPOF ayarları ile baskı (s.209)

memo

- Kamera bir yazıcıya bağlı olduğu zaman AC adaptör kiti K-AC84'ün (opsiyonel) kullanımı tavsiye edilmektedir. Kamera bir yazıcıya bağlıyken, pil seti baskı sırasında biterse yazıcı düzgün çalışamayabilir veya fotoğraf verileri kaybolabilir.
- Veri aktarımı sırasında USB kabloyu çıkarmayınız.
- Yazıcı özelliğine bağlı olarak, kamerada yapıları (baskı ayarları ve DPOF ayarları gibi) bütün ayarlar geçerli olmayabilir.
- · Kopya sayısı 500'ü geçerse, baskı hatası meydana gelebilir.
- Yazıcı, indeks baskıyı desteklemediği müddetçe, tek bir sayfa üzerinde pek çok fotoğrafın belirdiği bir fotoğraf indeks baskısı alınması mümkün olamayabilir. İndeks baskılar için, bir bilgisayar kullanmanız gerekebilir.
- RAW fotoğraflar direkt olarak kameradan yazdırılamaz. RAW fotoğrafları yazdırmak için, bunları bir JPEG fotoğrafına dönüştürmek üzere [RAW Geliştirme] (s.195) kullanınız veya bir bilgisayara aktarıp PENTAX PHOTO Browser 3 programını kullanınız.
- Bir bilgisayara bağlantı yapılırken "PENTAX PHOTO Browser 3/PENTAX PHOTO Laboratory 3 Kullanım Kılavuzu" na bakınız.

# USB Bağlantısı Ayarı

- [ Ayar 2] menüsünde [USB Bağlantısı] seçiniz.
- Dört-yollu düğmeye (▶) basınız.

Bir açılan menü belirir.

 [PictBridge] seçmek için dört-yollu düğmeyi (▲▼) kullanınız.

| <b>△</b> ► <b>२</b> 1 <u>2</u> 3 | С            |
|----------------------------------|--------------|
| Parlaklık Svysi                  | ±0           |
| LCD Renk Ayarı                   |              |
| Video Çıkışı                     | NTSC         |
| USB Bağlantısı                   | PC           |
| Otomatik Kapanma                 | PictBridge   |
| Pil seçin                        | <u>CAUTO</u> |
| Sıfırlama                        |              |
| MENU İptal                       | OK OK        |
|                                  |              |

# **OK** düğmesine basınız.

Ayar değiştirilir.

# **5** MENU düğmesine basınız.

Menü seçilmeden hemen önce görüntülenmiş olan ekran tekrar belirir.

S Kameradan Baski Alinmasi

# Kameranın bir Yazıcıya Bağlanması

# Kamerayı kapatınız.

Terminal kapağını açınız, tedarik edilmiş olan USB kablodaki ok işareti ile kameradaki ▲ işaretini eşleştiriniz ve USB kabloyu USB/Video terminaline bağlayınız.

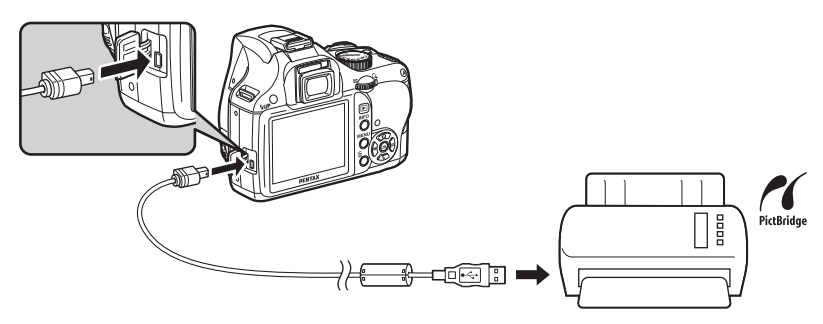

USB kablonun diğer ucunu PictBridge-uyumlu bir yazıcıya bağlayınız.

PictBridge uyumlu yazıcılarda PictBridge görüntülenir.

Yazıcıyı açınız.

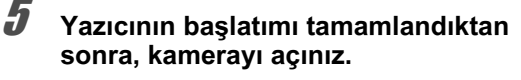

PictBridge menüsü belirir.

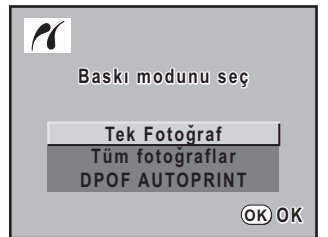

205

9

Kameradan Baski Alinmasi

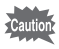

Eğer [USB Bağlantısı] kısmı [PC] olarak ayarlanırsa PictBridge menüsü görüntülenmez.

# Tek Fotoğraf Baskısı

PictBridge menüsünde [Tek Fotoğraf] seçmek üzere dört-yollu düğmeyi (▲ ▼) kullanınız.

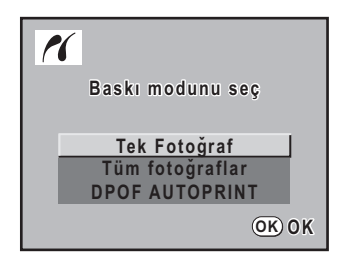

# OK düğmesine basınız.

Print single image (tek fotoğraf baskısı) ekranı belirir.

Baskısını almak istediğiniz fotoğrafı seçmek için dört-yollu düğmeyi (◀▶) kullanınız.

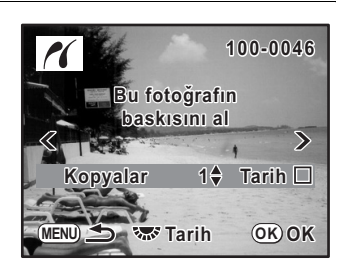

Kopya sayısını seçmek için dört-yollu düğmeyi (▲ ▼) kullanınız. 99 kopyaya kadar çıktı alabilirsiniz.

- Tarih eklemeyi (☞) ya da eklememeyi (□) seçmek için e-kadranı çeviriniz.
  - 🗹 : Tarih baskısı yapılır.
  - □ : Tarih baskısı yapılmaz.

# OK düğmesine basınız.

Baskı ayarları onay ekranı belirir. Fabrika varsayılan ayarlarını kullanarak baskı almak için 11. Adıma geçiniz. Baskı ayarlarını değiştirmek için, 7. Adıma gidiniz.

[Kağıt Boyutu] seçmek için dörtyollu düğmeyi (▲ ▼) kullanınız ve dört-yollu düğmeye (▶) basınız.

[Kağıt Boyutu] ekranı belirir.

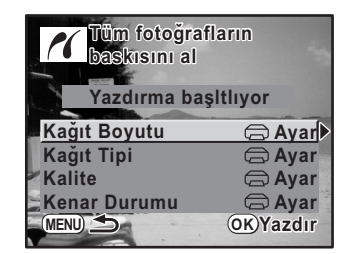

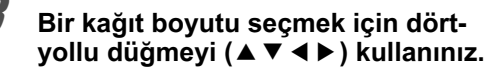

Sadece yazıcınız tarafından desteklenen kağıt boyutunu seçebilirsiniz.

[ Ayar] seçildiği zaman, fotoğraflar yazıcı ayarlarına göre yazdırılır.

| Kağıt Boyutu                         |                         |
|--------------------------------------|-------------------------|
| 🖨 Ayar<br>Kart                       | 2L<br>8″×10″            |
| L<br>100×150<br>Posta kartı<br>4″×6″ | Mektup<br>11″×17″<br>43 |
| (MENU) İptal                         | <u>OK</u> OK            |

# OK düğmesine basınız.

# [Kağıt Tipi], [Kalite] ve [Kenar Durumu] ayarları için 7. ila 9. Adımları tekrarlayınız.

Bu baskı ayarları için [ Ayar] seçildiği zaman, fotoğraflar yazıcı ayarlarına göre yazdırılır.

Daha fazla ★ içeren [Kağıt Tipi], daha yüksek kaliteli kağıdı desteklemektedir. Daha fazla ★ içeren [Kalite], daha yüksek baskı kalitesi oluşturur.

# 11 [Yazdırma başltlıyor] seçmek için dört-yollu düğmeyi (▲▼) kullanınız ve OK düğmesine basınız.

Fotoğraf, ayarlara göre basılmıştır. Baskı işlemini iptal etmek için **MENU** düğmesine basınız. ന് Kameradan Baskı Alınmas

# Tüm Fotoğrafların Baskısı

PictBridge menüsünde [Tüm fotoğraflar] seçmek üzere dörtyollu düğmeyi (▲ ▼) kullanınız.

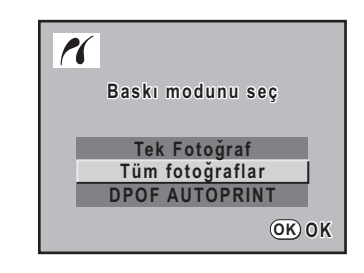

# OK düğmesine basınız.

Tüm fotoğrafların baskısı ekranı belirir.

#### Kopya sayısını seçiniz ve tarih eklenip eklenmeyeceğini belirleyiniz.

Seçtiğiniz kopya sayısı ve tarih ayarı, tüm fotoğraflara uygulanacaktır. Ayarların nasıl yapılacağı ile ilgili olarak, s.206 4. ve 5. Adımlara bakınız. Baskısı alınmak üzere belirlenmiş olan fotoğrafları kontrol etmek için dört-yollu düğmeyi (◀►) kullanınız.

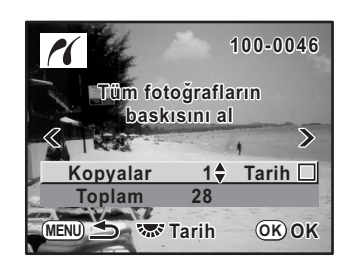

# OK düğmesine basınız.

Baskı ayarları onay ekranı belirir. Ayarların nasıl değiştirileceği ile ilgili olarak, s.207 7 ila 10. Adımlara bakınız.

# 5 [Yazdırma başltlıyor] seçmek için dört-yollu düğmeyi (▲▼) kullanınız ve OK düğmesine basınız.

Tüm fotoğraflar, ayarlara göre basılmıştır. Baskı işlemini iptal etmek için **MENU** düğmesine basınız.

# DPOF Ayarları Kullanılarak Fotoğrafların Yazdırılması

PictBridge menüsünde [DPOF AUTOPRINT] seçmek üzere dörtyollu düğmeyi (▲ ▼) kullanınız.

# **2** OK düğmesine basınız.

DPOF ayarları ile yazdırma ekranı belirir. Her bir fotoğraf için kopya sayısını, tarih baskısının yapılıp yapılmayacağını ve toplam kopya sayısını kontrol etmek için dört-yollu düğmeyi (◀►) kullanınız.

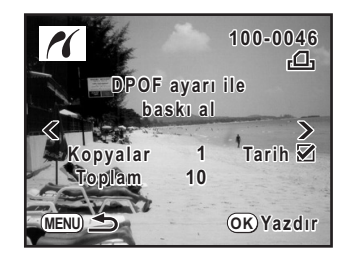

# 3 OK düğmesine basınız.

Baskı ayarları onay ekranı belirir. Ayarların nasıl değiştirileceği ile ilgili olarak, s.207 7 ila 10. Adımlara bakınız.

# [Yazdırma başltlıyor] seçmek için dört-yollu düğmeyi (▲ ▼) kullanınız ve OK düğmesine basınız.

Fotoğraflar, ayarlara göre basılmıştır. Baskı işlemini iptal etmek için **MENU** düğmesine basınız.

# USB Kablo Bağlantısının Kesilmesi

Baskı işlemi bittiğinde kamera ve yazıcıdan USB kablosunu çıkarınız.

| 1 |
|---|
|   |

Kamerayı kapatınız.

USB kablosunu kamera ve yazıcıdan çıkarınız.

Kameradan Baski Alinmas

e\_kb464\_84percent.book Page 210 Wednesday, October 15, 2008 1:59 PM

210

Not

# **10** Kamera Ayarları

Bu bölümde kamera ayarlarının nasıl değiştirileceği anlatılmaktadır.

| Ayar Menüsü Nasıl Kullanılır                                 | 212 |
|--------------------------------------------------------------|-----|
| SD Hafıza Kartının Formatlanması                             | 214 |
| Bip Sesi Ayarı, Tarih & Saat ve Ekran Dilinin<br>Ayarlanması | 215 |
| Monitörün ve Menü Ekranının Ayarlanması                      | 220 |
| Klasör İsmi/Dosya Numarası İsimlendirme<br>Kuralı Belirleme  | 224 |
| Video Çıkış Formatının Seçimi ve Güç Ayarları                | 225 |
| Piksel Eşleştirmenin Kullanımı                               | 228 |
| Kamerada Kaydetmek üzere Çekim<br>Modu Ayarlarının Seçilmesi | 229 |

# Ayar Menüsü Nasıl Kullanılır

[ Ayar] menüsündeki kamera ile ilgili çeşitli ayarları gerçekleştiriniz.

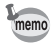

212

Menülerin nasıl kullanılabileceği ile ilgili ayrıntıları için, bkz "Menülerin Kullanımı" (s.32).

# Ayar Menüsü Ögeleri

[★ Ayar 1-3] menüsünde aşağıdaki ayarları gerçekleştiriniz. Çekim/Oynatım modunda **MENU** düğmesine basınız ve [★ Ayar 1-3] menüsünü görüntülemek üzere dört-yollu düğmeyi (◀►) kullanınız.

| Menü       | Seçenek            | Fonksiyon                                                                                                    | Sayfa |
|------------|--------------------|----------------------------------------------------------------------------------------------------|-------|
|            | Language/言語        | Menüler ve mesajların belireceği dili değiştirir.                                                                                                    | s.219 |
|            | Tarih Ayarı        | Tarih formatını ve saati ayarlar.                                                                                                    | s.216 |
| <b>3</b> 1 | Dünya Saati        | Yurtdışına seyahat ettiğiniz esnada,<br>bulunduğunuz yere ilave olarak, belli<br>bir şehrin yerel tarih ve saatinin ekrandaki<br>görüntüsünü de ayarlar. | s.216 |
|            | Metin Boyutu       | Menülerde seçilen yazının boyutunu ayarlar.                                                                                                    | s.220 |
|            | Kılavuz ekran      | Ekrandaki göstergelerin görüntülenmesini ayarlar.                                                                                                    | s.220 |
|            | Klasör İsmi        | Fotoğrafların saklanması için klasör isimleri<br>atamak üzere kullanılacak metodu ayarlar.                                                               | s.224 |
|            | Bip sesi           | Bip tonunu açar/kapatır.                                                                                                    | s.215 |
|            | Parlaklık Seviyesi | Ekranın parlaklığını değiştirir.                                                                                                    | s.221 |
|            | LCD Renk Ayarı     | Ekranın rengini ayarlar.                                                                                                    | s.222 |
|            | Video Çıkışı       | Çıkış formatını AV cihazına ayarlar.                                                                                                    | s.225 |
| <b>\</b> 2 | USB Bağlantısı     | USB kablo bağlantısını ayarlar (bilgisayar<br>veya yazıcı).                                                                                              | s.204 |
|            | Otomatik Kapanma   | Otomatik olarak kapanması üzere saati ayarlar.                                                                                                    | s.225 |
|            | Pil seçin          | Kameraya takılı olan pillerin tipini seçer.                                                                                                    | s.226 |
|            | Sıfırlama          | Tüm ayarları resetler.                                                                                                    | s.232 |

10 Kamera Ayarları

| R | 1 | 2 |
|---|---|---|
|   |   | 4 |

| Menü       | Seçenek           | Fonksiyon                                                           | Sayfa |
|------------|-------------------|---------------------------------------------------------------------|-------|
|            | Piksel Haritalama | CCD'deki herhangi bir bozuk pikseli ortadan kaldırır veya düzeltir. | s.228 |
|            | Toz Uyarısı       | CCD'ye yapışmış olan tozu tespit eder.                              | s.244 |
| <b>4</b> 3 | Toz Sökme         | Sarsma yoluyla CCD'yi temizler.                                     | s.243 |
|            | Sensör Temizleme  | CCD'nin temizlenmesi için aynayı yukarı<br>pozisyona kilitler.      | s.246 |
|            | Formatlanıyor     | SD Hafiza Kartını formatlar.                                        | s.214 |

# • [ 🔧 Ayar 1] menüsü

|               | С      |
|---------------|--------|
| Language/言語   | Türkçe |
| Tarih Ayarı   | -      |
| Dünya Saati   | చ      |
| Metin Boyutu  | Std.   |
| Kılavuz Ekran | 3sn.   |
| Klasör İsmi   | Tarih  |
| Bip sesi      | Ð      |
| (MENU) Çıkış  |        |

# • [ Ayar 2] menüsü

| <b>D E 4</b> 1 <b>2</b> 3 | C      |
|---------------------------|--------|
| Parlaklık Svysi           | ±0     |
| LCD Renk Ayarı            |        |
| Video Çıkışı              | NTSC   |
| USB Bağlantısı            | PC     |
| Otomatik Kapanma          | 1dk    |
| Pil seçin                 | ς AUTO |
| Sıfırlama                 |        |
| MENU Çıkış                |        |

# • [ Ayar 3] menüsü

| Piksel Haritalama<br>Toz Uyarısı<br>Toz Sökme<br>Sensör Temizleme<br>Formatla | C |
|-------------------------------------------------------------------------------|---|
|                                                                               |   |
| (MENU) Çıkış                                                                  |   |

Kamera Ayarları

# SD Hafıza Kartının Formatlanması

Kullanılmamış veya diğer kameralarda veya dijital cihazlarda kullanılmış olan SD Hafıza Kartını formatlamak (başlatmak) için bu kamerayı kullanınız. Formatlama, SD Hafıza Kartı içerisindeki tüm verileri silecektir.

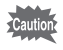

214

Formatlama esnasında SD Hafıza Kartını çıkarmayınız. Kullanımın ötesinde kartta hasar oluşabilir.

• Formatlama, korumalı veya korumasız tüm verileri silecektir. Dikkatli olunuz.

🚺 [🔧 Ayar 3] menüsünde [Formatla] seçiniz.

# **2** Dört-yollu düğmeye (▶) basınız.

[Formatla] ekranı belirir.

Formatla] seçmek için dört-yollu düğmeyi (▲ ▼) kullanınız.

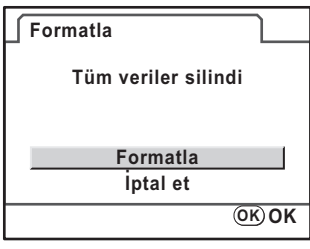

# OK düğmesine basınız.

Formatlama başlar.

Formatlama tamamlandığı zaman, menü seçilmeden hemen önce görüntülenmiş olan ekran tekrar belirir.

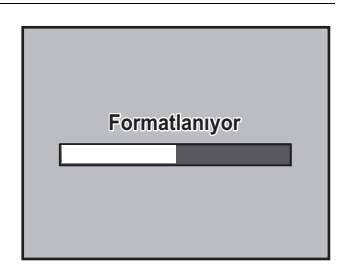

10 Kamera Ayarlar

# Bip Sesi Ayarı, Tarih & Saat ve Ekran Dilinin Ayarlanması

# Bip Sesinin Açılıp Kapatılması

Kamera işletim bip sesini açıp kapatabilirsiniz. Fabrika ayarı tümü 🗹 (Açık) şeklindedir.

Ayarlayabileceğiniz beş öge mevcuttur: Odakta, AE-L (AE Kilit düğmesi işletim sesi), RAW (RAW düğmesi işletim sesi), Zamanlayıcı ve Uzaktan Kumanda.

[\* Ayar 1] menüsünde [Bip sesi] seçiniz.

# 2 Dört-yollu düğmeye (►) basınız.

[Bip sesi] ekranı belirir.

 Bir öge seçmek için dört-yollu düğmeyi (▲ ▼) kullanınız ve Açık (☞) veya Kapalı (□) seçmek üzere dört-yollu düğmeyi (◄ ►) kullanınız.

> [Ayar] seçerek ve dört-yollu düğmeyi (◀►) kullanıp Kapalı (□) seçerek tüm bip sesi uyarılarını kapatabilirsiniz.

| Bip sesi        |   |                   |  |
|-----------------|---|-------------------|--|
| Ayar            | ∢ | =1))              |  |
| Odakta          |   | $\mathbf{N}$      |  |
| AE-L            |   | $\mathbf{\Sigma}$ |  |
| RAW             |   | $\mathbf{\Sigma}$ |  |
| Zamanlayıcı     |   | $\mathbf{\Sigma}$ |  |
| Uzaktan Kumanda |   |                   |  |
| (MENU) 🗲        |   |                   |  |

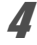

# MENU düğmesine iki defa basınız.

Menü seçilmeden hemen önce görüntülenmiş olan ekran tekrar belirir.

10 Kamera Ayarları
# Tarih ve Saatin ve Ekran Stilinin Değiştirilmesi

Başlangıç tarih ve saati ayarlarını değiştirebilirsiniz. Ekran stilini de ayarlayabilirsiniz. [gg/aa/yy], [aa/gg/yy], veya [yy/gg/aa] seçiniz. Saat ekran metodu için [12h] (12 saat) ya da [24h] (24 saat) seçiniz.

[ Ayar 1] menüsünde [Tarih Ayarı] kısmını ayarlayınız (s.212).

| Tarih Ayarı |                       |
|-------------|-----------------------|
| Tarih Stili | <b>∮ gg/aa/yy</b> 24h |
| Tarih       | 01/01/2008            |
| Saat        | 00:00                 |
| Ayarlar     | tamamlandı            |
| MENU iptal  | OK OK                 |

INTERPORT INTERPORT IN

# Dünya Saatinin Ayarlanması

"Başlangıç Ayarları" (s.50) kısmında seçilen tarih ve saat, bulunduğunuz yerin tarih ve saati olarak kullanılır.

[Dünya Saati] dahilinde gidilen yeri belirlemeniz, yurtdışına seyahat ettiğinizde yerel tarihi ve saati ekranda görüntülemenize imkan verir.

### [ Ayar 1] menüsünde [Dünya Saati] seçiniz.

#### 2 Dört-yollu düğmeye (▶) basınız.

[Dünya Saati] ekranı belirir.

3

#### → (Gidilen yer) or ☆ (Bulunulan yer) seçmek üzere dört-yollu düğmeyi (**◄▶**) kullanınız.

Bu ayar, kılavuz ekranındaki tarihi ve saati değiştirir.

| Dünya Saati                          |             |
|--------------------------------------|-------------|
| Saat ayarı                           | ↓ → ▶       |
| ) <del>)</del> Gidilen yer<br>Londra | DST<br>9:00 |
| 岱Bulunulan yer<br>İstanbul           | 10:00       |
|                                      |             |

#### Dört-yollu düğmeye (▼) basınız.

Seçim çerçevesi + (Gidilen Yer ayarı) kısmına hareket eder.

### **J** Dört-yollu düğmeye (►) basınız.

Gidilen Yer şehri ayar ekranı belirir.

# Bir gidilen yer şehri seçmek üzere dört-yollu düğmeyi (◄►) kullanınız.

Bölgeyi değiştirmek için e-kadranı çeviriniz. Seçilen şehirdeki saat, yer ve saat farkı görüntülenir.

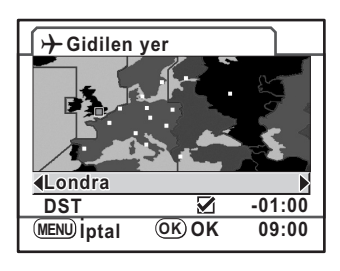

[DST] seçmek için dört-yollu düğmeyi (▼) kullanınız.

Dört yollu düğmeyi (◀►) kullanarak ☞ (Açık) veya □ (Kapalı) seçiniz.

Eğer gidilen yer şehrinde yaz saati uygulaması (DST) var ise 🗹 (Açık) seçiniz.

### OK düğmesine basınız.

Gidilen yer ayarı kaydedilir.

### 10 MENU düğmesine iki defa basınız.

Menü seçilmeden hemen önce görüntülenmiş olan ekran tekrar belirir.

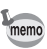

7

- Bir gidilen yer olarak belirlenebilecek şehirleri seçmek için "Dünya Saati Şehir Listesi" (s.218) kısmına bakınız.
- Eğer Dünya Saati → (Gidilen yer) olarak ayarlanırsa, kılavuz ekranda ve durum ekranında → belirir. (s.22)

Kamera Ayarları

۲

## Dünya Saati Şehir Listesi

| Bölge         | Şehir          | Bölge                                | Şehir        |
|---------------|----------------|--------------------------------------|--------------|
| Kuzey Amerika | Honolulu       | Afrika/Batı                          | Dakar        |
|               | Ankoraj        | Asya                                 | Cezayir      |
|               | Vancouver      |                                      | Johannesburg |
|               | San Francisco  |                                      | İstanbul     |
|               | Los Angeles    |                                      | Kahire       |
|               | Calgary        |                                      | Kudüs        |
|               | Denver         |                                      | Nairobi      |
|               | Şikago         |                                      | Cidde        |
|               | Miami          |                                      | Tahran       |
|               | Toronto        |                                      | Dubai        |
|               | New York       |                                      | Karaçi       |
|               | Halifaks       |                                      | Kabil        |
| Orta ve Güney | Mexico City    |                                      | Male         |
| Amerika       | Lima           |                                      | Delhi        |
|               | Santiago       |                                      | Kolombo      |
|               | Caracas        |                                      | Katmandu     |
|               | Buenos Aires   |                                      | Dakka        |
|               | Sao Paulo      | Doğu Asya                            | Yangon       |
|               | Rio de Janeiro |                                      | Bangkok      |
| Avrupa        | Lizbon         |                                      | Kuala Lumpur |
|               | Madrid         |                                      | Vientiane    |
|               | Londra         |                                      | Singapur     |
|               | Paris          |                                      | Phnom Penh   |
|               | Amsterdam      |                                      | Ho Chi Minh  |
|               | Milan          |                                      | Jakarta      |
|               | Roma           | H<br>P<br>Ş<br>M<br>T<br>S<br>T<br>G | Hong Kong    |
|               | Kopenhag       |                                      | Pekin        |
|               | Berlin         |                                      | Şangay       |
|               | Prag           |                                      | Manila       |
|               | Stokholm       |                                      | Taipei       |
|               | Budapeşte      |                                      | Seul         |
|               | Varşova        |                                      | Tokyo        |
|               | Atina          |                                      | Guam         |
|               | Helsinki       |                                      |              |
|               | Moskova        |                                      |              |

10 Kamera Ayarları

| Bölge     | Şehir      |
|-----------|------------|
| Okyanusya | Perth      |
|           | Adelaide   |
|           | Sidney     |
|           | Noumea     |
|           | Wellington |
|           | Auckland   |
|           | Pago Pago  |

## **Ekran Dilinin Ayarlanması**

Görüntülenen menülerin, hata mesajlarının, vs. dilini seçebilirsiniz. 19 dil arasından seçim yapabilirsiniz: İngilizce, Fransızca, Almanca, İspanyolca, Portekizce, İtalyanca, Hollandaca, Danimarkaca, İsveççe, Fince, Lehçe, Çekçe, Macarca, Türkçe, Yunanca, Rusça, Korece, Çince (Geleneksel/Basitleştirilmiş) ve Japonca.

[ Ayar 1] menüsünde [Language/言語] kısmını ayarlayınız (s.212).

| Language/言語       |              |
|-------------------|--------------|
| English Dansk     | Ελληνικά     |
| Français Svenska  | Русский      |
| Deutsch Suomi     | 한국어          |
| Español Polski    | 中文繁體         |
| Português Čeština | 中文简体         |
| Italiano Magyar   | 日本語          |
| Nederlands Türkçe |              |
| MENU Cancel       | <u>ок</u> ок |

🖙 Ekran Dili Ayarı (s.50)

219

10

Kamera Ayarları

# Monitörün ve Menü Ekranının Ayarlanması

# Yazı Boyutunun Ayarlanması

Menülerde seçilen yazının boyutunu [Std.] (normal ekran) veya [Büyük] (büyütülmüş ekran) olarak ayarlayabilirsiniz.

[ Ayar 1] menüsünde [Metin Boyutu] kısmını ayarlayınız (s.212).

| <b>DE41</b> 23 | C                        |
|----------------|--------------------------|
| Language/言語    | Türkçe                   |
| Tarih Ayarı    |                          |
| Dünya Saati    | <u>ፊ</u>                 |
| Metin Boyutu   | <ul> <li>Std.</li> </ul> |
| Kılavuz Ekran  | Büyük                    |
| Klasör İsmi    | Tarih                    |
| Bip sesi       | Ð                        |
| (MENU) İptal   | OK OK                    |

# Kılavuz Ekran Süresinin Ayarlanması

Kamera açıldığı ve Çekim modu değiştirildiği zaman, monitörde görüntülenecek olan kılavuzların görüntülenme süresinin uzunluğunu ayarlayınız. (s.22) [Kapalı], [3sn.], [10sn.] ve [30sn.] arasından seçim yapınız. Fabrika varsayılan ayarı [3sn.] şeklindedir.

[\* Ayar 1] menüsünde [Kılavuz ekran] kısmını ayarlayınız (s.212).

| <b>D E 4</b> <u>1</u> 2 3 | 0        |
|---------------------------|----------|
| Language/言語               | Türkçe   |
| Tarih Ayarı               | -        |
| Dünya Saati               | <u> </u> |
| Metin Boyutu              | Kapalı   |
| Kılavuz Ekran             | 3sn.     |
| Klasör İsmi               | sn.      |
| Bip sesi                  | 30sn.    |
| MENU İptal                | OK OK    |

220

# Durum Ekranı Ayarı

Durum ekranının monitörde sürekli olarak belirip belirmeyeceğini ayarlar. Fabrika ayarı [Açık] şeklindedir.

[C Özel Ayar 3] menüsünde [21. Durumu göster] kısmını ayarlayınız (s.78).

| 21.Durumu göster                       |
|----------------------------------------|
| <u>▲1 Açık</u><br>2 Kapalı             |
| Durum ekranı her<br>zaman görüntülenir |

# Ekran Parlaklığının Ayarlanması

Ekranın parlaklığını ayarlayabilirsiniz. Ekranın görülmesi zor olduğu zaman ayarları belirleyiniz.

[ Ayar 2] menüsünde [Parlaklık Seviyesi] kısmını ayarlayınız (s.212).

| <b>D E 4</b> 1 <u>2</u> 3 | С              |
|---------------------------|----------------|
| Parlaklık Svysi 🖪         | ±0 ►           |
|                           |                |
|                           |                |
| (MENU) Iptal              | <u>ок</u> ) ОК |

Kamera Ayarları

221

# Ekran Renginin Ayarlanması

Ekranın rengini ayarlayabilirsiniz.

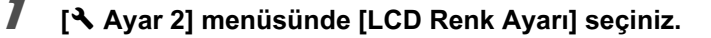

#### 1 Dört-yollu düğmeye (►) basınız.

[LCD Renk Ayarı] ekranı belirir.

3 Rengi ayarlamak için dört-yollu düğmeyi (▲ ▼ ◀ ►) kullanınız.

15 seviye arasından değeri ayarlayabilirsiniz.

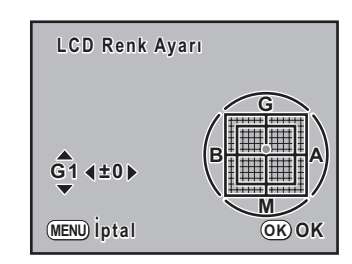

| G-M | Yeşil ve macenta arasındaki renklerin tonunu ayarlar. | ▲ ▼ |
|-----|-------------------------------------------------------|-----|
| B-A | Mavi ve kehribar arasındaki renklerin tonunu ayarlar. | •   |

### OK düğmesine basınız.

#### 5 MENU düğmesine basınız.

Menü seçilmeden hemen önce görüntülenmiş olan ekran tekrar belirir.

# Hızlı İzleme için Ekran Ayarı

Hızlı İzleme görüntüleme süresini ayarlayabilir ve histogram ve Parlak/Karanlık alan uyarısının görüntülenip görüntülenmeyeceğini belirleyebilirsiniz. Fabrika ayarı, ekran süresi [1sn.] ve histogram ve Parlak/Karanlık alan uyarısı için de [Kapalı] seklindedir.

[ Kayıt Modu 2] menüsünde [Hızlı İzleme] seçiniz.

Dört-yollu düğmeye (►) basınız.

[Hızlı İzleme] ekranı belirir.

1

**3** Dört-yollu düğmeye (►) basınız ve bir görüntüleme süresi seçmek için dört-yollu düğmeyi (▲▼) kullanınız ve sonrasında OK düğmesine basınız.

| Hızlı İzleme     |        |
|------------------|--------|
| Ekran Zamanı     | 1sn.   |
| Histogram        | 3sn.   |
| Parlak/Koyu alan | 5sn.   |
| -                | Kapalı |
|                  |        |
|                  |        |
| MENILLintal      | OK) OK |
| ipiai            |        |

(MENU) 五

- [Histogram] seçmek için dört-yollu düğmeyi (▲ ▼) kullanınız.
- Dört-yollu düğmeyi (◄►) kullanarak 𝗹 (Açık) veya □ (Kapalı) seçiniz.
- **b** [Parlak/Koyu alan] seçmek için dört-yollu düğmeyi (▲ ▼) kullanınız.
  - Öört-yollu düğmeyi (◀▶) kullanarak ⊠ (Açık) veya □ (Kapalı) seçiniz.

# **%** MENU düğmesine iki defa basınız.

Menü seçilmeden hemen önce görüntülenmiş olan ekran tekrar belirir.

# Klasör İsmi/Dosya Numarası İsimlendirme Kuralı Belirleme

# Klasör İsminin Seçilmesi

Fotoğrafların saklanması için klasör isimlerinin atanması metodunu seçebilirsiniz. Fabrika varsayılan ayarı [Tarih] şeklindedir.

| Tarih | Resmin çekilmiş olduğu [ay] ve [gün] bilgilerinin iki basamağı, [xxx_AAGG]<br>şeklinde klasör ismi olarak atanır. [xxx], 100'den 999'a dek ardışık bir sayıdır.<br>[AAGG] (ay ve gün), [Tarih Ayarı] kısmında ayarlanan ekran stiline göre belirir<br>(s.216).<br>(Örnek) 101_0125 : 25 Ocak'ta çekilmiş olan resimleri içeren klasörler için |
|-------|----------------------------------------------------------------------------------------------------|
| PENTX | Klasör ismi [xxxPENTX] şeklinde atanır.<br>(Örnek) 101PENTX                                                                                                    |

[ Ayar 1] menüsünde [Klasör İsmi] kısmını ayarlayınız (s.212).

|                            | 3 C    |
|----------------------------|--------|
| Language/言語<br>Tarih Avarı | lurkçe |
| Dünya Saati                | 合      |
| Metin Boyutu               | Std.   |
| Kılavuz Ekran              | 3sec   |
| Klasör İsmi                | Tarih  |
| Bip sesi                   | PENTX  |
| MENU İptal                 | OK OK  |

# Dosya Numarası Ayarının Seçilmesi

| ⊯∕ (Açık)  | Bir önceki klasöre kaydedilmiş olan en son fotoğrafın dosya numarası<br>muhafaza edilir ve bundan sonraki fotoğraflara, yeni bir klasör oluşturulmuş<br>olsa bile, ardışık dosya numaraları atanır. |
|------------|----------------------------------------------------------------------------------------------------|
| □ (Kapalı) | Fotoğrafların kaydedilmesi için her yeni klasör oluşturulmasında, bir klasöre kaydedilen ilk fotoğrafın dosya numarası 0001'e döner.                                                                |

Kaydedilebilir fotoğrafların sayısı 500'ü aştığı zaman, çekilen fotoğraflar her biri 500 fotoğraflık klasörlere ayrılır. Ancak, Otomatik Parantezli çekimde, fotoğrafların sayısı 500'ü aşsa bile, çekim tamamlanana dek fotoğraflar aynı klasör içerisinde saklanacaktır.

224

memo

# Video Çıkış Formatının Seçimi ve Güç Ayarları

# Video Çıkış Formatının Seçimi

Kamerayı bir TV gibi AV cihazına bağladığınız zaman, fotoğrafların oynatımı için uygun bir video formatını (NTSC ya da PAL) seçiniz.

[ Ayar 2] menüsünde [Video Çıkışı] kısmını ayarlayınız (s.212).

| <b>D D A</b> 1 <u>2</u> 3 | С            |
|---------------------------|--------------|
| Parlaklık Svysi           | ±0           |
| LCD Renk Ayarı            |              |
| Video Çıkışı              | NTSC         |
| USB Bağlantısı            | PAL          |
| Otomatik Kapanma          | 1dk          |
| Pil seçin                 | (AUTO        |
| Sıfırlama                 |              |
| MENU iptal                | <u>ок</u> ок |
|                           |              |

🖙 Kameranın AV Cihazına Bağlanması (s.186)

Fabrika varsayılan video çıkış formatı, bölgeye göre değişiklik gösterir. Dünya Saatini → (Gidilen yer) kısmına değiştirdiğiniz zaman, video çıkış ayarı bu şehir için ilgili fabrika varsayılan ayarına değiştirilir.

# Otomatik Kapanma Ayarı

Belli bir süre sonunda kullanılmaması durumunda kameranın otomatik olarak kapanmasını ayarlayabilirsiniz. [1dk], [3dk], [5dk], [10dk], [30dk] ya da [Kapalı] arasından seçim yapınız. Fabrika ayarı [1dk] şeklindedir.

[ Ayar 2] menüsünde [Otomatik Kapanma] kısmını ayarlayınız (s.212).

| <b>D E 4</b> 1 <b>2</b> 3 | С        |   |
|---------------------------|----------|---|
| Parlaklık Svysi           | ±0       |   |
| LCD Renk Ayarı            | 1dk      |   |
| Video Çıkışı              | 3dk      |   |
| USB Bağlantısı            | 5dk      |   |
| Otomatik Kapanma          | 10dk     |   |
| Pil seçin                 | 30dk     |   |
| Sıfırlama                 | Kapalı   |   |
| (MENU) iptal              | <u> </u> | K |

Kamera Ayarlar

memo

Slayt gösterimi veya USB bağlantısı esnasında Otomatik Kapanma çalışmayacaktır.

# Pil Tipinin Seçilmesi

Kamerada kullanılan pillerin tipini belirler. Fabrika varsayılan ayarı [Otomatik-tarama] şeklindedir.

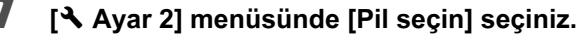

2 Dört-yollu düğmeye (►) basınız.

[Pil seçin] ekranı belirir.

# Pil tipini seçmek için dört-yollu düğmeyi (▲ ▼) kullanınız.

[Otomatik-tarama] olarak ayarlandığında, kamera kullanılan pilin tipini otomatik olarak belirleyecektir.

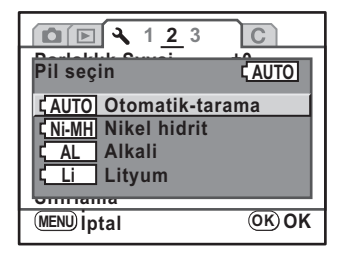

### OK düğmesine basınız.

#### MENU düğmesine iki defa basınız.

Menü seçilmeden hemen önce görüntülenmiş olan ekran tekrar belirir.

Cautio

Menü ayarında seçilmiş olandan farklı bir pil tipi kullanıldığı zaman, pil seviyesi düzgün bir şekilde belirlenemeyecektir. Lütfen düzgün pil tipini ayarlayınız. Genellikle, otomatik tarama metodunun kullanılmasında herhangi bir sorunla karşılaşılmamaktadır. Ancak düşük sıcaklıklarda ve pillerin uzun süreler boyunca saklandıktan sonra kullanılması durumunda, kameranın, kalan pil seviyesini düzgün bir biçimde belirleyebilmesi için uygun pil tipini ayarlayınız.

# Güç Lambası Çalışma Ayarı

[Std.], [Zayıf] veya [Kapalı] arasından güç lambasının çalışmasını belirleyebilirsiniz. Fabrika ayarı [Std.] şeklindedir.

[C Özel Ayar 3] menüsünde [20. Güç ışığı] ayarını gerçekleştiriniz (s.78).

| 20.Güç ışığı       |  |
|--------------------|--|
| ▲1 Std.            |  |
| 2 Zayıf            |  |
| 3 Kapalı           |  |
|                    |  |
| Kamera açık olduğu |  |
| zaman güç ışığı    |  |
| yanar              |  |

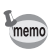

Güç lambası [Kapalı] olarak ayarlanmış olsa bile, kamera, USB kablo ile bağlanmış olan bir bilgisayara ya da yazıcıya veriler aktarırken lamba yanacaktır.

Kamera Ayarları

227

# Piksel Eşleştirmenin Kullanımı

Piksel eşleştirme, CCD'deki bozuk piksellerin bulunması ve düzeltilmesi için kullanılan bir fonksiyondur.

### [🔧 Ayar 3] menüsünde [Piksel Haritalama] seçiniz.

# 2 Dört-yollu düğmeye (►) basınız.

[Piksel Haritalama] ekranı belirir.

⑦ [Piksel Haritalama] seçmek için dörtyollu düğmeye (▲▼) basınız ve OK düğmesine basınız.

Hatalı pikseller tespit edilir ve düzeltilir ve menü seçilmeden hemen önce görüntülenmiş olan ekran tekrar belirir.

| Piksel Haritalama | Piksel | Haritalama |  |
|-------------------|--------|------------|--|
|-------------------|--------|------------|--|

Ayarları yapmak üzere görüntü sensör dznğ. kontrol etmek için

Piksel Haritalama İptal et

<u>(ОК) ОК</u>

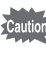

228

Pil seviyesi düşük olduğu zaman, ekranda [Piksel Haritlm. İşlemini etkin kılmak için yeterli pil gücü yok] mesajı belirir. AC adaptör kiti K-AC84 (opsiyonel) kullanınız veya geniş bir kalan pil gücüne sahip olan pilleri kullanınız.

# Kamerada Kaydetmek üzere Çekim Modu Ayarlarının Seçilmesi

Kamera kapatıldığı zaman hangi ayarların saklanacağını seçebilirsiniz. Aşağıdaki ayarlar kaydedilebilir: Flaş Modu, Geçiş Modu, Beyaz Dengesi, Hassasiyet, EV Telafisi, Flaş Poz. Tel., Oynatım Ekranı ve Dosya No. Fabrika varsayılan ayarı, tüm ayarlar için 🛙 (Açık) şeklindedir.

#### [ 🗖 Kayıt Modu 3] menüsünde [Hafıza] seçiniz.

# 2 Dört-yollu düğmeye (►) basınız.

[Hafıza] ekranı belirir.

Dört-yollu düğmeyi (▲ ▼) kullanarak bir fonksiyon seçiniz.

| Hafıza         |   |                   |   |
|----------------|---|-------------------|---|
| Flaş Modu      | • |                   | D |
| Geçiş Modu     |   | $\mathbf{\Sigma}$ |   |
| Beyaz Dengesi  |   | $\mathbf{\Sigma}$ |   |
| Hassasiyet     |   | $\mathbf{\Sigma}$ |   |
| EV Telafisi    |   | $\checkmark$      |   |
| Flaş Pz. Tlf.  |   | $\checkmark$      |   |
| Oynatım Ekranı |   | $\mathbf{\Sigma}$ |   |
| MENU <b>1</b>  |   |                   |   |
|                |   |                   |   |

229

10

Kamera Ayarlar

# Dört yollu düğmeyi (◀►) kullanarak ☑ (Açık) veya □ (Kapalı) seçiniz.

### **5** MENU düğmesine iki defa basınız.

Menü seçilmeden hemen önce görüntülenmiş olan ekran tekrar belirir.

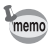

Yeni bir klasör oluşturulmuş olsa bile dosya ismi için ardışık numaralandırmaya devam etmek için [Dosya No.] kısmını ☑ (Açık) olarak ayarlayınız. Bakınız "Dosya Numarası Ayarının Seçilmesi" (s.224).

e\_kb464\_84percent.book Page 230 Wednesday, October 15, 2008 1:59 PM

230

Not

۲

# **11** Fabrika Ayarlarına Geri Dönülmesi

Kamera ayarlarını fabrika ayarlarına dönüştürür.

| Kayıt Modu/Oynatım/Ayar Menüsünün |     |
|-----------------------------------|-----|
| Resetlenmesi                      | 232 |
| Özel Menünün Resetlenmesi         | 233 |

# Kayıt Modu/Oynatım/Ayar Menüsünün Resetlenmesi

[ ▲ Kayıt Modu] menüleri, [ ► Oynatım] menüleri ve [ Ayar] menülerindeki ayarlar fabrika ayarlarına döndürülür (resetlenir).

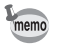

232

11

Fabrika Ayarlarına Geri Dönülmesi Language/言語, Tarih Ayarı, Dünya Saati şehir, Yazı Boyutu, Video Çıkışı ve [C Özel Ayar] menüsü ayarları fabrika ayarlarına döndürülmez.

- [🔧 Ayar 2] menüsünde [Sıfırlama] seçiniz.
- 2 Dört-yollu düğmeye (▶) basınız.

[Sıfırlama] ekranı belirir.

 3 [Sıfırlama] seçmek için dört-yollu düğmeyi (▲ ▼) kullanınız.

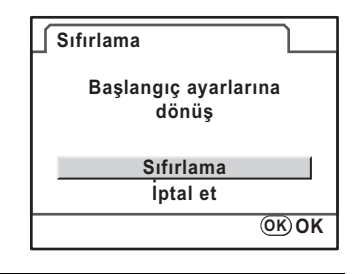

#### OK düğmesine basınız.

Ayarlar resetlenir ve menü seçilmeden önce görüntülenmiş olan ekran tekrardan görüntülenir.

# Özel Menünün Resetlenmesi

[C Özel Ayar] menüsündeki tüm ayarları fabrika ayarlarına resetleyin.

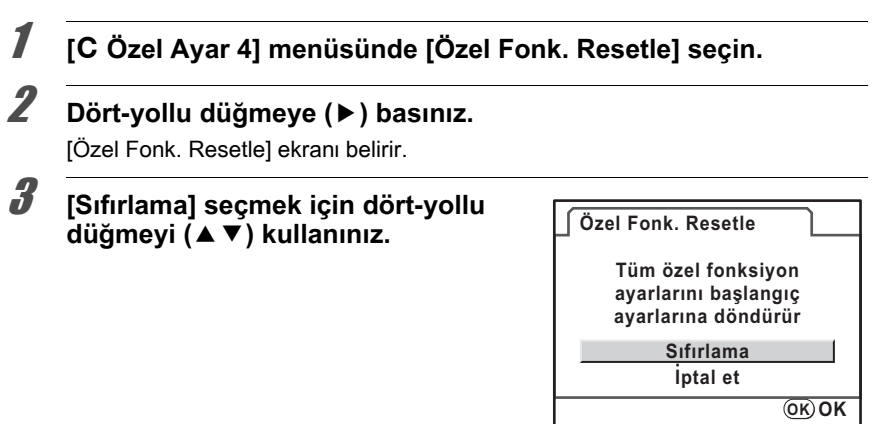

### OK düğmesine basınız.

Ayarlar resetlenir ve menü seçilmeden önce görüntülenmiş olan ekran tekrardan görüntülenir.

11 Fabrika Ayarlarına Geri Dönülmesi

e\_kb464\_84percent.book Page 234 Wednesday, October 15, 2008 1:59 PM

234

Not

۲

# **12** Ek

| Başlangıç Ayarları                                          | 236 |
|-------------------------------------------------------------|-----|
| Çeşitli Objektif Kombinasyonlarıyla<br>Mevcut olan İşlevler | 240 |
| CCD'nin Temizlenmesi                                        | 243 |
| Seçmeli Aksesuarlar                                         |     |
| Hata Mesajları                                              | 252 |
| Sorun Giderme                                               |     |
| Temel Özellikler                                            |     |
| Sözlük                                                      |     |
| Indeks                                                      |     |
| GARANTI POLIÇESI                                            |     |

# Başlangıç Ayarları

Aşağıdaki tabloda fabrika ayarları gösterilmektedir. Kamera kapatıldığında mevcut ayar (en son hafıza) saklanır.

#### Ayarı Sıfırlama

Evet : Ayar, resetleme işlevi ile fabrika ayarına geri döner (s.231). Hayır : Ayar, sıfırlama (reset) işleminden sonra bile kayıtlı kalır.

#### Doğrudan Tuşlar

| Seçenek       | Fabrika Ayarı               | Ayarı<br>Sıfırlama | Sayfa                            |
|---------------|-----------------------------|--------------------|----------------------------------|
| Geçiş Modu    | □ (Tek kare çekim)          | Evet               | s.106<br>s.125<br>s.128<br>s.130 |
| Flaş Modu     | Çekim moduna bağlıdır       | Evet               | s.65                             |
| Beyaz Dengesi | AWB (Otomatik)              | Evet               | s.159                            |
| Hassasiyet    | OTOMATİK<br>(ISO 100 - 800) | Evet               | s.87                             |

#### [D Kayıt Modu] Menüsü

| Seçenek                      | Fabrika Ayarı     | Ayarı<br>Sıfırlama | Sayfa |
|------------------------------|-------------------|--------------------|-------|
| Özel Fotoğraf                | Parlaklık         | Evet               | s.157 |
| Dijital Filtre               | Filtre kullanmaz  | Evet               | s.132 |
| Dosya Formati                | JPEG              | Evet               | s.152 |
| JPEG Kaydedilen Piksel Ayarı | 10m (3872×2592)   | Evet               | s.150 |
| JPEG Kalite Ayarı            | ★★★ (En İyi)      | Evet               | s.151 |
| RAW dosya formatı            | PEF               | Evet               | s.153 |
| Renk Boşluğu                 | sRGB              | Evet               | s.164 |
| AF Modu                      | AF.A              | Evet               | s.111 |
| AE Ölçme                     | 🖾 (Çoklu-segment) | Evet               | s.101 |
| AF noktası seç               | ে (Geniş)         | Evet               | s.113 |

12 F

| 00           | - |
|--------------|---|
| - 1-2        |   |
| <b>/</b> . ) |   |
|              |   |
|              |   |

12 E

| Seçenek                |                       | Fabrika Ayarı                      | Ayarı<br>Sıfırlama | Sayfa |       |
|------------------------|-----------------------|------------------------------------|--------------------|-------|-------|
|                        | Ekran Zamanı          |                                    | 1 sn.              | Evet  |       |
| Hızlı<br>İzleme        | Histogram             |                                    | □ (Kapalı)         | Evet  | s.222 |
|                        | Parlak/Koyu ala       | an                                 | □ (Kapalı)         | Evet  |       |
| Hafıza                 |                       |                                    | Tüm 🗹 (Açık)       | Evet  | s.229 |
|                        | (Seçme işlevi)        |                                    | Yardım işlevi      | Evet  |       |
|                        | Dijital               | Histogram                          | □ (Kapalı)         | Evet  |       |
| Yardım                 | Ön-izleme             | Parlak/Koyu<br>alan                | □ (Kapalı)         | Evet  | s.154 |
| düğmesi                |                       | Her sfr iptal et                   | ≌∕ (Açık)          | Evet  |       |
|                        | RAW düğmesi<br>işlevi | JPEG/RAW/<br>RAW+ Dosya<br>Formatı | Tüm RAW+           | Evet  |       |
| Shake Reduction        |                       | 🗹 (Açık)                           | Evet               | s.122 |       |
| Giriş Odaksal Uzunluğu |                       | 35                                 | Evet               | s.124 |       |

#### [ 🕨 Oynatım] Menüsü

|                    | Seçenek         | Fabrika Ayarı                                                    | Ayarı<br>Sıfırlama | Sayfa |
|--------------------|-----------------|------------------------------------------------------------------|--------------------|-------|
|                    | Aralıklı        | 3 sn.                                                            | Evet               |       |
| Slayt<br>gösterimi | Ekran efekti    | Kapalı                                                           | Evet               | s.177 |
| 3                  | Oynatımı Tkrrla | 🗆 (Kapalı)                                                       | Evet               |       |
| Fotoğraf Karşıl    | aştırma         | —                                                                | —                  | s.176 |
| Dijital Filtre*    |                 | S&B                                                              | Evet               | s.192 |
| Yeniden Boyutla    |                 | Ayara göre maksimum<br>boyut                                     | —                  | s.188 |
| Kırpma             |                 | Ayara göre maksimum<br>boyut                                     | —                  | s.190 |
| Koru               |                 | —                                                                | Hayır              | s.184 |
| DPOF               |                 | —                                                                | Hayır              | s.200 |
| RAW Geliştirme     |                 | Kaydedilen Piksel: 10M<br>Kalite Seviyesi: ★★★<br>Hassasiyet: ±0 | Evet               | s.195 |
| İndeks             |                 | _                                                                | _                  | s.172 |

۲

| Seçenek          |                  | Fabrika Ayarı | Ayarı<br>Sıfırlama | Sayfa |  |
|------------------|------------------|---------------|--------------------|-------|--|
| Oynatım          | Parlak/Koyu alan | 🗆 (Kapalı)    | Evet               | c 168 |  |
| ekran metodu     | Hızlı Zoom       | 🗆 (Kapalı)    | Evet               | 3.100 |  |
| Çkl-fot. ekr ayr |                  | 9 fot.        | Evet               | s.170 |  |
| Tümünü Sil       |                  | _             | _                  | s.183 |  |

\* Filtre parametre ayarları kaydedilebilir veya resetlenebilir.

#### [ 🔧 Ayar] Menüsü

| Seçenek            |                       | Fabrika Ayarı          | Ayarı<br>Sıfırlama | Sayfa |
|--------------------|-----------------------|------------------------|--------------------|-------|
| Language/言語        |                       | Fabrika ayarına göre   | Hayır              | s.219 |
| Tarih Ayarı        |                       | Fabrika ayarına göre   | Hayır              | s.216 |
|                    | Dünya Saati ayarı     | 🔂 (Bulunulan yer)      | Evet               |       |
|                    | Bulunulan yer (Şehir) | Fabrika ayarına göre   | Hayır              |       |
| Dünya Saati        | Bulunulan yer (DST)   | Fabrika ayarına göre   | Hayır              | s.216 |
|                    | Gidilen yer (Şehir)   | Bulunulan Yer ile aynı | Hayır              |       |
|                    | Gidilen yer (DST)     | Bulunulan Yer ile aynı | Hayır              |       |
| Metin Boyutu       |                       | Fabrika ayarına göre   | Hayır              | s.220 |
| Kılavuz ekran      |                       | 3 sn.                  | Evet               | s.220 |
| Klasör İsmi        |                       | Tarih                  | Evet               | s.224 |
| Bip sesi           |                       | Tüm 🗹 (Açık)           | Evet               | s.215 |
| Parlaklık Seviyesi |                       | ±0                     | Evet               | s.221 |
| LCD Renk Ayarı     |                       | ±0                     | Evet               | s.222 |
| Video Çıkışı       |                       | Fabrika ayarına göre   | Hayır              | s.225 |
| USB Bağlantıs      | I                     | PC                     | Evet               | s.204 |
| Otomatik Kapanma   |                       | 1 dk.                  | Evet               | s.225 |
| Pil seçin          |                       | Otomatik-tarama        | Evet               | s.226 |
| Sıfırlama          |                       | —                      | —                  | s.232 |
| Piksel Haritalama  |                       | —                      |                    | s.228 |
| Toz Uyarısı        |                       | _                      | _                  | s.244 |

12 E

| n | $\mathbf{o}$ | O |
|---|--------------|---|
| 2 | J            | Э |

|                  | Seçenek     | Fabrika Ayarı | Ayarı<br>Sıfırlama | Sayfa |  |
|------------------|-------------|---------------|--------------------|-------|--|
| Toz Sökme        | Toz Sökme   | —             | -                  | c 243 |  |
| TOZ SORINE       | Başlangıçta | 🗆 (Kapalı)    | Evet               | 3.245 |  |
| Sensör Temizleme |             | —             | _                  | s.246 |  |
| Formatlanıyor    |             | _             | _                  | s.214 |  |

#### [C Özel Ayar] Menüsü

| Seçenek                          | Fabrika Ayarı   | Ayarı<br>Sıfırlama | Sayfa          |
|----------------------------------|-----------------|--------------------|----------------|
| 1. EV Adımları                   | 1/2 EV Adımı    | Evet               | s.105          |
| 2. Hassasiyet Adımları           | 1 EV Adımı      | Evet               | s.87           |
| 3. Ölçü İşletim Süresi           | 10 sn.          | Evet               | s.103          |
| 4. AF kilitli AE-L               | Kapalı          | Evet               | s.115          |
| 5. AF Nkt ve AE Bğl Kur          | Kapalı          | Evet               | s.103          |
| 6. Otom. Prntzleme dzni          | 0 - +           | Evet               | s.106          |
| 7. Gölge Telafisi                | Açık            | Evet               | -              |
| 8. Beyaz Dengesini Ayarla        | Kapalı          | Evet               | s.162          |
| 9. <b>AF</b> Düğmesi Fonksiyonu  | AF1'i etkin kıl | Evet               | s.105<br>s.110 |
| 10. Uzaktan kumandada AF         | Kapalı          | Evet               | s.129          |
| 11. Dşk Obtüratör Hzı NR         | Açık            | Evet               | s.89           |
| 12. Yksk-ISO Przt Azltmi         | Kapalı          | Evet               | s.89           |
| 13. Programda e-kadran           | Kapalı          | Evet               | s.92           |
| 14. Flaş şarj edilirken çek      | Kapalı          | Evet               | s.71           |
| 15. Kablosuz Modda Flaş          | Açık            | Evet               | s.144          |
| 16. Flaş kullanıldığında BD      | Flaş            | Evet               | s.160          |
| 17. Ekran Hassasiyeti            | Kapalı          | Evet               | -              |
| 18. Yakalama odağı               | Kapalı          | Evet               | s.118          |
| 19. Açıklık halkası kullanılarak | Yasaklanmış     | Evet               | s.241          |
| 20. Güç ışığı                    | Std.            | Evet               | s.227          |
| 21. Durumu göster                | Açık            | Evet               | s.221          |
| Özel Fonk. Resetle               |                 | _                  | s.233          |

12 E

e\_kb464\_84percent.book Page 240 Wednesday, October 15, 2008 1:59 PM

# Çeşitli Objektif Kombinasyonlarıyla Mevcut olan İşlevler

#### Bu kamera ile kullanılabilecek objektifler

240

DA, DA L ve FA J objektifler ve açıklık halkasında bir **A** (Otomatik) konumu olan D FA/FA/F/A objektifler fabrika varsayılan ayarları ile kullanılabilir. Diğer objektifler ve açıklık halka ayarı **A** haricinde olan D FA/FA/F/A objektifler için, bakınız "[19. Açıklık halkası kullanılarak] hakkında Notlar" (s.241).

Evet : Açıklık halkası **A** konumuna ayarlandığında işlevler mevcuttur. Hayır : İşlevler mevcut değildir.

| Objektif [Kasa tipi]<br>Fonksiyon                                                         | DA/DA L/D FA/<br>FA J/FA objektif<br>[KAF, KAF2] <sup>*4</sup> | F objektif<br>[KaF] <sup>*4</sup> | A objektif<br>[KA]  |
|-------------------------------------------------------------------------------------------|----------------------------------------------------------------|-----------------------------------|---------------------|
| Otomatik odak (Yalnızca objektif)                                                         | Evet                                                           | Evet                              | _                   |
| (AF adaptör 1.7× ile) <sup>*1</sup>                                                       | —                                                              | —                                 | Evet <sup>*5</sup>  |
| Manuel odak<br>(Odak göstergesi ile) <sup>*2</sup>                                        | Evet                                                           | Evet                              | Evet                |
| (Mat alan ile)                                                                            | Evet                                                           | Evet                              | Evet                |
| Beş AF noktası                                                                            | Evet                                                           | Evet                              | Hayır <sup>*5</sup> |
| Elektrikli zoom                                                                           | Hayır                                                          | —                                 | —                   |
| Açıklık Önceliği Otomatik Pozlaması                                                       | Evet                                                           | Evet                              | Evet                |
| Obtüratör Önceliği Otomatik Pozlaması                                                     | Evet                                                           | Evet                              | Evet                |
| Manuel Pozlama                                                                            | Evet                                                           | Evet                              | Evet                |
| P-TTL Otomatik Flaş <sup>*3</sup>                                                         | Evet                                                           | Evet                              | Evet                |
| Çoklu (16-segment) ölçüm                                                                  | Evet                                                           | Evet                              | Evet                |
| Sarsıntı Azaltma işlevi kullanıldığı zaman otomatik objektif odaksal uzunluğu elde edilir | Evet                                                           | Evet                              | Hayır               |

\*1 Maksimum f/2.8 ya da daha parlak bir açıklığa sahip objektifler. Yalnızca A konumunda mevcuttur.

\*2 Maksimum f/5.6 ya da daha parlak açıklığa sahip objektifler.

\*3 Dahili flaş ve AF540FGZ, AF360FGZ, AF200FG veya AF160FC kullanıldığı zaman.

\*4 Bir F/FA yumuşak 85 mm f/2,8 objektif ya da FA yumuşak 28 mm f/2,8 objektif kullanmak için, [C Özel Ayar 3] menüsünde [19. Açıklık halkası kullanılarak] kısmını [İzinli] olarak belirleyiniz. Ayarladığınız açıklıkla resim çekilebilir ancak manuel açıklık aralığı dahilinde olacaktır.

\*5 AF noktası 💶 (Merkez) olur.

12 맞

#### Objektif isimleri ve yuva isimleri

Bir ultrasonik motorlu DA lensler ve elektrikli zoom'a sahip olan FA zoom objektifler KAF2 yuvası kullanır.

Ultrasonik motorlu ve AF bağlaştırıcısız DA objektifler KAF3 yuvası kullanır. FA ana objektifler (zoom'suz objektifler), ultrasonik motorsuz DA veya DA L objektifler ve D FA, FA J ve F objektifler KAF yuvası kullanır.

Detaylar için objektif kılavuzuna bakınız. Bu kameranın bir elektrikli zoom işlevi ile donatılmamış olduğunu not ediniz.

#### Bu kamera ile kullanılamayan objektifler ve aksesuarlar

Açıklık halkası **A** (Otomatik) haricinde ayarlandığında veya bir **A** konumuna sahip olmayan objektif veya otomatik uzatma tüpü veya otomatik körüklere sahip aksesuarlar kullanıldığında, [**C** Özel Ayar 3] menüsünde [19. Açıklık halkası kullanılarak] kısmı [İzinli] olarak ayarlı olmadığı müddetçe kamera çalışmaz. Geçerli olan sınırlamalar için, bakınız "[19. Açıklık halkası kullanılarak] hakkında Notlar" (s.241). DA/DA L/FA J kullanıldığında ya da **A** konumuna ayarlı bir Açıklık **A** konumlu

objektifler kullanıldığında tüm kamera pozlama modları mevcuttur.

#### Objektif ve Dahili Flaş

Dahili flaş ayara tabi tutulamaz ve A objektifleri **A** (Otomatik) konumuna ayarlı olmadığında, ön A objektifler ya da yumuşak odaklı objektifler kullanıldığında tam olarak patlar.

Dahili flaşın bir Otomatik Flaş olarak kullanılamayacağını not ediniz.

### [19. Açıklık halkası kullanılarak] hakkında Notlar

[C Özel Ayar 3] menüsünde [19. Açıklık halkası kullanılarak] kısmı [İzinli] olarak ayarlandığında, D FA, FA, F ya da A objektifin açıklık halkası A (Otomatik) konumuna ayarlanmamış veya A konumsuz bir objektif eklenmiş olsa bile deklanşöre basılabilir. Ancak, aşağıdaki tabloda gösterildiği gibi özellikler sınırlandırılacaktır.

| 19. Açıklık halkası kullanılarak |                    |  |
|----------------------------------|--------------------|--|
| 1                                | Yasaklanmış        |  |
| <b>₹</b> 2                       | Izinli             |  |
|                                  |                    |  |
|                                  |                    |  |
| Açı                              | dik halkası konumu |  |

A haricinde olsa bile resim cekilebilir

12 F

# Açıklık halkası, **A** haricindeki bir konuma ayarlanmış olan objektifler kullanıldığında ortaya çıkan sınırlamalar

| Kullanılan objektif                                                                                                    | Pozlama Modu                         | Sınırlama                                                                                                    |  |
|----------------------------------------------------------------------------------------------------|--------------------------------------|----------------------------------------------------------------------------------------------------|--|
| D FA, FA, F, A, M (yalnızca<br>objektif veya otomatik uzama<br>tüpü K gibi otomatik diyafram<br>aksesuarlarına sahip objektif) | <b>Av</b> (Açıklık<br>Önceliği) modu | Açıklık halka konumuna bakılmaksızın<br>açıklık açık olarak kalır. Obtüratör hızı,<br>açık açıklığa bağlı olarak değişir ancak<br>bir pozlama hatası oluşabilir. Vizörde<br>açıklık göstergesi için [F] belirir.                                                                          |  |
| D FA, FA, F, A, M, S<br>(uzama tüpü K gibi<br>diyafram aksesuarları ile) <b>Av</b> (Açıklık<br>Önceliği) modu                  |                                      | Resimler belirli açıklık değeri ile<br>cekilebilir ancak bir pozlama hataşı                                                                                                    |  |
| Refleks objektif gibi manuel<br>diyafram objektifi (yalnızca<br>objektif)                                                      | <b>Av</b> (Açıklık<br>Önceliği) modu | oluşabilir. Vizörde açıklık göstergesi<br>için [F] belirir.                                                                                                    |  |
| FA, F yumuşak 85mm FA<br>yumuşak 28mm (yalnızca<br>objektif)                                                                   | <b>Av</b> (Açıklık<br>Önceliği) modu | Resimler manuel açıklık aralığında<br>belirli açıklık değeri ile çekilebilir.<br>Vizörde açıklık göstergesi için [F]<br>belirir.                                                                                                    |  |
| Tüm objektifler                                                                                                    | <b>M</b> (Manuel) modu               | Resimler ayarlı açıklık değeri ve<br>obtüratör hızı ile çekilebilir. Vizörde,<br>açıklık göstergesi için [F] belirir.<br>ZAV düğmesine basıldığında, durdurma<br>ölçme gerçekleştirilir ve obtüratör hızı,<br>manuel olarak ayarlanan açıklık değeri<br>için uygun pozlama ile ayarlanır. |  |

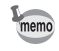

12 E Açıklık **A** konumu haricindeki bir değere ayarlandığı zaman, **M** (Manuel) modu dışındaki mod kadranı ayarına bakılmaksızın kamera **Av** (Açıklık Önceliği) modunda çalışır.

# CCD'nin Temizlenmesi

Eğer CCD kirlenirse ya da tozlanırsa beyaz arka zeminlerde ve diğer çekim koşullarında çekilen fotoğraflarda gölgeler belirebilir. Bu, CCD'nin temizlenmesi gerektiğini göstermektedir.

### CCD'nin Sarsılması ile Tozun Kaldırılması (Toz Kaldırma)

Toz Kaldırma işlevi, üzerinde birikmiş olan tozu kaldırmak üzere CCD'yi sarsar.

✔ [ Ayar 3] menüsünde [Toz Sökme] seçiniz.

# **2** Dört-yollu düğmeye (►) basınız.

[Toz Sökme] ekranı belirir.

### OK düğmesine basınız.

Toz Kaldırma işlevi, CCD'nin sarsılması ile etkin kılınır.

Kamera her açıldığında Toz Kaldırma işlevinin çalışması için [Başlangıçta] seçiniz ve ☞ (Açık) seçmek üzere dört-yollu düğmeyi (◀►) kullanınız.

Toz Kaldırma tamamlandığı zaman, kamera [\* Ayar 3] menüsüne döner.

| Toz Sökme   |           |
|-------------|-----------|
| Toz Sökme   |           |
| Başlangıçta |           |
|             |           |
|             |           |
|             |           |
| (MENU) 🗲    | 0K Başlat |

243

12 F

12 F

# CCD'deki Tozun Tespit Edilmesi (Toz Uyarısı)

Toz Uyarısı, CCD'ye yapışmış olan tozu tespit eden ve tozun konumunu görsel olarak görüntüleyen işlevdir.

Taranan fotoğrafı kaydedebilir ve sonra sensör temizlemeyi gerçekleştirirken bunu görüntüleyebilirsiniz (s.246).

Toz Uyarısı işlevinin kullanımından önce aşağıdaki şartlar karşılaştırılmalıdır:

- A DA, DA L, FA J objektifler veya bir Açıklık A (Otomatik) konumuna sahip olan D FA, FA ve F objektif eklenir.
- Açıklık halkalı bir objektif kullandığınız zaman açıklık A konumuna ayarlanır.
- Odak modu kadranı AF olarak ayarlanır.

#### [ Ayar 3] menüsünde [Toz Uyarısı] seçiniz.

# **2** Dört-yollu düğmeye (▶) basınız.

[Toz Uyarısı] ekranı belirir.

Vizörde bir beyaz duvarı veya tamamen parlak bir nesneyi tam olarak görüntüleyiniz ve deklanşör düğmesine tam olarak basınız.

> Resim işleme gerçekleştirildikten sonra, Toz Uyarısı fotoğrafı belirir. Eğer [NG] görüntülenirse, **OK** düğmesine basınız ve başka bir resim çekiniz.

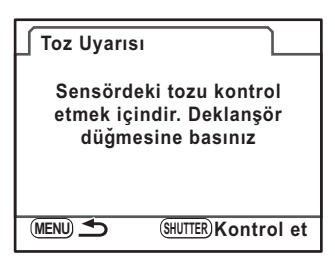

#### OK düğmesine basınız.

Fotoğraf kaydedilir ve kamera [**\*** Ayar 3] menüsüne döner.

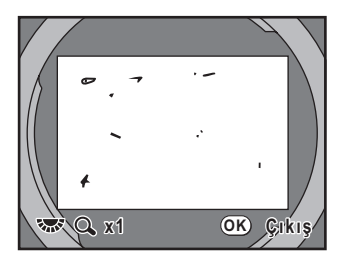

### Caution

- Toz Uyarısı işlevi kullanılırken pozlama süresi aşırı uzun olabilir. Resim işleme tamamlanmadan önce objektifin yönünün değiştirilmesi halinde, tozun düzgün bir şekilde tespit edilemeyeceğini not ediniz.
- Nesnenin şartlarına veya sıcaklığa bağlı olarak, toz uygun bir şekilde tespit edilemeyebilir.
- Toz Uyarısı fotoğrafı, resmin kaydedilmesinden itibaren 30 dakika içinde silinecektir. Eğer 30 dakika geçerse, yeni bir Toz Uyarısı fotoğrafı kaydediniz ve sonrasında sensör temizleme gerçekleştiriniz.
- Kaydedilen Toz Uyarısı fotoğrafı Oynatım modunda görüntülenemez.
- Bir SD Hafıza Kartı takılı olmadığı zaman Toz Uyarısı fotoğrafı kaydedilemez.

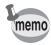

- Kamera ayarlarından bağımsız olarak, Toz Uyarısı fotoğrafi belli çekim koşulları çekilecektir.
- Tam ekran görüntüsünde izlemek üzere Toz Uyarısı fotoğrafi görüntülenirken, INFO düğmesine basınız veya e-kadranı çeviriniz.

12 F

12 맞

# Bir Üfleyici ile Toz Kaldırma

Bir üfleyici ile temizlemek üzere aynayı kilitleyiniz ve obtüratörü açınız. CCD hassas bir parça olduğundan dolayı, profesyonel temizleme işlemi için lütfen PENTAX Servis Merkezi ile irtibat kurunuz. Temizleme hizmetleri ücrete tabidir. CCD'nin temizlenmesi için Imagesensor Temizleme Kitini O-ICK1 (seçmeli) kullanabilirsiniz.

Caution

- Sprey tipi üfleyici kullanmayınız.
  - Obtüratör hızı Bulb olarak ayarlı olduğunda sensörü temizlemeyiniz.
  - Kamerada objektif bulunmadığı zaman CCD'de kir ve toz birikmesini önlemek amacıyla objektif yuvasının kapağını her zaman kapatınız.
  - Pil seviyesi düşük olduğu zaman ekranda [Sensörü temizlemek için yeterli pil yok] mesajı görüntülenir.
  - Sensör temizlenirken AC adaptör kitinin K-AC84 (seçmeli) kullanılması tavsiye edilir. Eğer AC adaptör kitini K-AC84 (seçmeli) kullanmıyorsanız, lütfen kalan kapasitesi geniş olan piller kullanınız. Eğer temizleme esnasında pil kapasitesi düşük olursa, bir uyarı bip sesi duyulur. Lütfen temizleme işlemine derhal son veriniz.
  - Üfleyicinin ucunu objektif yuva alanının içine sokmayınız. Eğer güç biterse, bu durum neticesinde deklanşör, CCD veya ayna hasar görebilir.
- · Sensör temizleme esnasında zamanlayıcı ışığı yanıp söner.
- Bu kamera bir CCD ötelemeli sarsıntı azaltma sistemi özelliğine sahiptir ve CCD'nin temizlenmesi esnasında bir titreşim sesi ortaya çıkabilir. Bu bir bozukluk değildir.
- Kamerayı kapatınız ve objektifi çıkarınız.

#### Kamerayı açınız.

[ 🕆 Ayar 3] menüsünde [Sensör Temizleme] seçiniz.

12 F

#### Dört-yollu düğmeye (▶) basınız.

[Sensör Temizleme] ekranı belirir.

 J
 [Ayna Yukarı] seçmek için dörtyollu düğmeyi (▲ ▼) kullanınız.

| Sensör Temizleme                                                               |
|--------------------------------------------------------------------------------|
| Sensörü temizlemek için<br>ayna kilidini başlatır.<br>Bitirmek için kapatınız. |
| Avna Yukarı                                                                    |

lptal et

OK)OK

# 6 OK düğmesine basınız.

Ayna yukarı konumda kilitlenir.

Eğer son 30 dakika içerisinde sensördeki tozu tespit etmek üzere Toz Uyarısı işlevini kullandıysanız, ekranda Toz Uyarısı fotoğrafı belirir. Tozun konumunu kontrol ederken sensörü temizleyiniz.

# **7** CCD'yi temizleyiniz.

CCD'deki kiri ve tozu çıkarmak için fırçasız bir üfleyici kullanınız. Fırçalı bir üfleyicinin kullanılması CCD'yi çizebilir. CCD'yi bir bezle silmeyiniz.

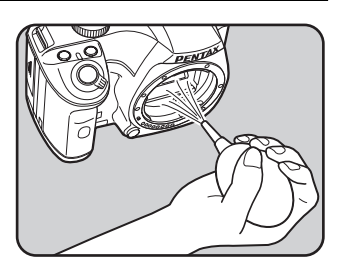

#### Kamerayı kapatınız.

Ayna orijinal konumuna döndükten sonra objektifi ekleyiniz.

12 F

# Seçmeli Aksesuarlar

Bu kamera için belli bazı aksesuarlar mevcuttur. Aksesuarlar hakkındaki detaylar için lütfen bir PENTAX Servis Merkezi ile irtibat kurunuz. Yıldız (\*) ile işaretli ürünler, kamera ile birlikte temin edilenler ile aynıdır.

#### Güç Tedariki Aksesuarları

#### AC adaptör kiti K-AC84

(Set içerisinde AC ADAPTÖR D-AC76, DC BAĞLAŞTIRICI D-DC84 ve AC kablosu(\*) bulunmaktadır.) AC kablosu ile birleştirildiğinde kameranıza elektrik prizinden güç sağlamanıza imkan verir.

#### Flaş Aksesuarları

#### Otomatik Flaş AF540FGZ

#### Otomatik Flaş AF360FGZ

AF540FGZ ve AF360FGZ, sırasıyla 54 ve 36 (ISO 100/m) maksimum kılavuz numarasına sahip P-TTL otomatik flaş ünitesidir. Bunların özellikleri arasında slave-senkron flaş, kontrastkontrollü-senkron flaş, otomatik flaş, yüksekhızlı senkron flaş, kablosuz flaş, yavaş senkron ve sürüklenen perde senkron flaş bulunmaktadır.

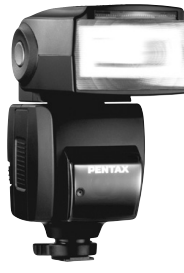

AF540FGZ

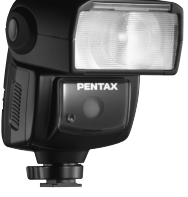

AF360FGZ

#### **Otomatik Flaş AF200FG**

AF200FG, yaklasık 20 (ISO 100/m) maksimum kılavuz numarasına sahip P-TTL otomatik flas ünitesidir. AF540FGZ veva AF360FGZ ünitesi ile birlikte kullanıldığı zaman kontrast-kontrollü-senkron flaş ve yavas senkron flas özelliklerine sahiptir.

#### **Otomatik Makro Flaş AF160FC**

AF160FC, kücük nesnelerin yakından, gölgesiz resimlerini çekmek üzere makro fotoğraf çekimi için özel olarak tasarlanmış olan bir flas sistemidir. Bu mevcut TTL otomatik flaş işlevleri ile uyumludur ve tedarik edilmiş adaptör halkası kullanılarak PENTAX kameralarının büyük bir coğunluğu ile kullanılabilir.

#### Hot Shoe Adaptörü FG

Uzatma Kablosu F5P

Kamera Harici Shoe Adaptörü F Harici flaşı kameradan uzakta kullanmak için adapötrleri ve kabloları kullanınız.

Kamera Harici Shoe Klipsi CL-10 Bir kablosuz flas olarak AF540FGZ veya AF360FGZ kullandığınız zaman, bu geniş klips, harici flasın bir masaya kurulması için kullanılır.

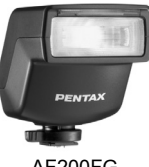

AF200FG

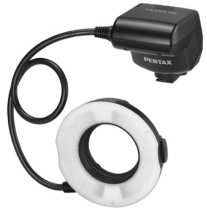

AF160FC

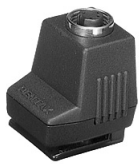

Hot Shoe Adaptörü FG

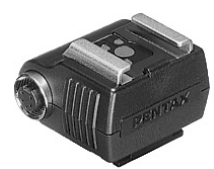

Kamera Harici Shoe Adaptörü F

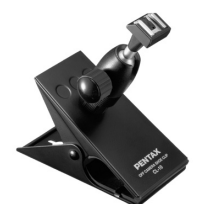

Kamera Harici Shoe Klipsi CL-10

12 믓

#### Vizör için

#### Büyütücü FB

Bu vizör aksesuarı vizörün merkez alanını 2× kata dek büyütmek içindir. Bir mafsal tipi büyütücü olduğundan dolayı, aksesuarı basit bir şekilde göz parçasından yukarıya doğru çevirerek tam görüntüyü görebilirsiniz.

### Ref-dönüştürücü A

Vizör görüş açısını 90°'lik aralıklarla değiştiren bir aksesuardır. Vizör büyütülmesi 1× ve 2× arasında değiştirilebilir.

# Büyütücü FB

Ref-dönüştürücü A

#### Diyopter düzeltme objektif adaptörü M

Bu aksesuar diyopteri ayarlar. Bunu vizöre kurunuz.

Eğer vizör görüntüsünün berrak şekilde görülmesi zor ise, yaklaşık -5 ila +3m<sup>-1</sup> (metre başına) arasındaki sekiz düzeltme icinden birini seciniz.

Diyopter düzeltme objektif adaptörü M

Vizör lastiği FQ (\*)

#### Uzaktan Kumanda F

Kameranın önünden itibaren 5 m mesafesinde resimler çekmenize imkan verir.

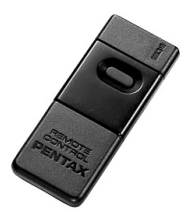

12 믓

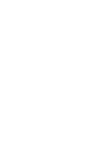

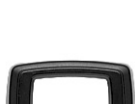

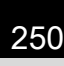

#### Kamera Kabı/Askısı

Kamera Kabı O-CC84

Kamera Askısı O-ST84 (\*)

#### Imagesensor Temizleme Kiti O-ICK1

Bu kamera üzerinde bulunan CCD ve objektif gibi optik parçaları temizleyiniz.

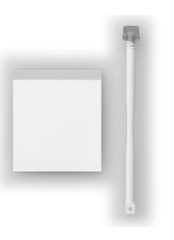

#### Diğerleri

Gövde Yuva Kapağı K Hot Shoe (Flaş Kızağı) Kapağı FK (\*) USB Kablosu I-USB7 (\*) Video Kablosu I-VC28 251

12 F
# Hata Mesajları

| Hata Mesaji                    | Açıklama                                                                                                    |
|--------------------------------|----------------------------------------------------------------------------------------------------|
| Hafiza kartı dolu              | <ul> <li>SD Hafiza Karti dolu durumda ve daha fazla fotoğraf<br/>kaydedilemiyor. Yeni bir SD Hafiza Kartı takınız veya<br/>istenmeyen fotoğrafları siliniz. (s.42, s.73)</li> <li>Veriler, aşağıdaki işlemler gerçekleştiridiği zaman<br/>kaydedilebilir.</li> <li>Dosya formatını JPEG olarak değiştirin. (s.150)</li> <li>JPEG Kaydedilen Piksel veya JPEG Kalite ayarını<br/>değiştirin. (s.151)</li> </ul> |
| Fotoğraf yok                   | SD Hafiza Kartında oynatım için fotoğraf yok.                                                                                                    |
| Bu fotoğraf görüntülenemez     | Bu kamera tarafından desteklenmeyen formattaki<br>bir fotoğrafı izlemeye çalışıyorsunuz. Başka marka bir<br>kamerada ya da bilgisayarınızda izleme mümkündür.                                                                                                    |
| Kamerada kart yok              | SD Hafıza Kartı kameraya takılı değil. (s.42)                                                                                                    |
| Hafiza kartı hatası            | SD Hafıza Kartında bir sorun var ve fotoğraf çekimi<br>ve izlenmesi mümkün değil. Bir bilgisayarda izleme<br>mümkün olabilir ancak bu kamerada değil.                                                                                                    |
| Formatlanmamış kart            | Takmış olduğunuz SD Hafıza Kartı formatlı değil<br>ya da bir başka cihazda formatlanmış olup bu kamera<br>ile uyumlu değil. Bu bu kamera ile formatladıktan sonra<br>kartı kullanınız. (s.214)                                                                                                    |
| Kart kilitli durumda           | Kilitli bir SD Hafiza Kartı kameraya takılmış durumda.<br>SD Hafiza Kartının kilidini açınız. (s.43)                                                                                                    |
| Kart elektronik olarak kilitli | Veriler, SD Hafıza Kartı güvenlik özelliği tarafından korunur.                                                                                                    |
| Bu fotoğraf genişletilemez     | Büyütülmesi mümkün olmayan bir fotoğrafı büyütmeyi deniyorsunuz.                                                                                                    |
| Bu fotoğraf korumalı           | Korumalı olan bir fotoğrafı silmeye çalışıyorsunuz.<br>Fotoğraftan koruma işlevini kaldırınız. (s.184)                                                                                                    |
| Pil bitmiş durumda             | Piller bitmiş durumda. Kameraya yeni piller takınız.<br>(s.37)                                                                                                    |

12 E

| Hata Mesaji                                                        | Açıklama                                                                                                    |
|--------------------------------------------------------------------|----------------------------------------------------------------------------------------------------|
| Sensörü temizlemek için<br>yeterli pil yok                         | Eğer pil seviyesi yetersiz ise sensör temizleme esnasında<br>belirir. Pilleri şarjlı olanlarla değiştiriniz veya bir AC<br>adaptör kiti K-AC84 (seçmeli) kullanınız. (s.40)                          |
| Piksel Haritlm. İşlemini etkin<br>kılmak için yeterli pil gücü yok | Eğer pil seviyesi yetersiz ise piksel eşleştirme esnasında<br>belirir. Pilleri şarjlı olanlarla değiştiriniz veya bir AC<br>adaptör kiti K-AC84 (seçmeli) kullanınız. (s.40)                         |
| Fotoğraf klasörü oluşturulamadı                                    | Maksimum klasör sayısı (999) ve dosya sayısı (9999)<br>kullanılmakta ve başka bir fotoğraf kaydedilemez.<br>Yeni bir SD Hafıza Kartı takınız veya kartı formatlayınız.<br>(s.214)                    |
| Fotoğraf kaydedilmedi                                              | Bir SD Hafıza Kartı hatasından dolayı fotoğraf<br>kaydedilemedi.                                                                                                    |
| Ayarlar kaydedilmedi                                               | DPOF ayarları veya döndürme bilgileri kaydedilemedi<br>çünkü SD Hafiza Kartı dolu durumda. İstenmeyen<br>fotoğrafları siliniz ve DPOF ayarlarını ya da döndürmeyi<br>tekrar gerçekleştiriniz. (s.73) |
| NG                                                                 | Kameranın manuel beyaz dengesini ölçmesi veya<br>sensördeki tozu tespit etmesi başarısız oldu. İşlemi<br>tekrardan deneyiniz. (s.161, s.244)                                                         |
| Daha fazla fotoğraf seçilemez                                      | Tek seferde 100 veya daha fazla fotoğrafı silemez veya düzenleyemezsiniz. (s.180)                                                                                                    |
| Bu RAW dosyası geliştirilemez                                      | Diğer kameralarla çekilmiş olan RAW dosyaları<br>bu kamerada düzenlenemez.                                                                                                    |
| Bu fotoğraf filtrelenemez                                          | Dijital filtreye başka kameralarla çekilen fotoğraflar<br>için başlanırsa belirir.                                                                                                    |
| Kamera bir fotoğraf oluşturamadı                                   | Bir indeks baskısı oluşturulması başarısız oldu. (s.172)                                                                                                    |
| DPOF dosyası yok                                                   | Hiçbir dosya DPOF ile ayarlanmamış. DPOF ayarı<br>yapınız ve sonra yazdırınız. (s.200)                                                                                                    |
| Yazıcı hatası                                                      | Yazıcıda bir hata var ve dosya yazdırılamıyor.<br>Tüm hataları düzeltiniz ve yazdırmayı tekrar deneyiniz.                                                                                            |
| Yazıcıda kağıt yok                                                 | Yazıcının kağıdı bitmiş durumda. Yazıcıya kağıt koyunuz ve yazdırınız.                                                                                                    |
| Yazıcı ayarları değiştirildi                                       | Kameraya, yazıcı durumunun değişmiş olduğunda<br>dair ileti ulaştı. Yazıcıyı tekrardan bağlamak için <b>OK</b><br>düğmesine basınız.                                                                 |

12 Ek

12 F

| Hata Mesaji                         | Açıklama                                                                                                    |
|-------------------------------------|----------------------------------------------------------------------------------------------------|
| Yazıcıda düşük kağıt seviyesi       | Yazıcının kağıdı bitmek üzere. Bu, yazıcıdan bir sinyal<br>alındığı zaman belirir. İki saniye sonra, yazıcı yazdırmaya<br>tekrar başlar.  |
| Yazıcıda düşük mürekkep<br>seviyesi | Yazıcının kartuşu bitmek üzere. Bu, yazıcıdan bir sinyal<br>alındığı zaman belirir. İki saniye sonra, yazıcı yazdırmaya<br>tekrar başlar. |
| Yazıcıdaki kartuş bitmiş durumda    | Yazıcının kartuşu bitmiş durumda. Kartuşu değiştiriniz<br>ve baskı alınız.                                                                |
| Yazıcıdaki kağıt sıkışmış durumda   | Kağıt, yazıcı içinde sıkışmış durumda. Kağıdı çıkarınız ve yazdırınız.                                                                    |
| Veri hatası                         | Baskı işlemi esnasında bir veri hatası oluştu.                                                                                            |
| Cihazı kapatınız                    | PictBridge modundan çıkılırken belirir.<br>Kamerayı kapatınız.                                                                            |

# Sorun Giderme

۲

| Bir servis merkezi ile irtibat kurmadar | i önce aşağıdaki | ögeleri kontrol | etmenizi |
|-----------------------------------------|------------------|-----------------|----------|
| tavsiye etmekteyiz.                     |                  | -               |          |

| Sorun                          | Neden                                                                                       | Çözüm                                                                                                    |
|--------------------------------|---------------------------------------------------------------------------------------------|----------------------------------------------------------------------------------------------------|
|                                | Piller takılı değil                                                                         | Bir pilin takılı olup olmadığını kontrol ediniz.<br>Takılı değil ise, şarjlı pil takınız.                                                                                                    |
| Kamera<br>açılmıyor            | Piller düzgün şekilde<br>takılmamış                                                         | Pillerin yönünü kontrol ediniz.<br>⊕⊝ sembollerine göre pilleri yeniden takınız.<br>(s.37)                                                                                                    |
|                                | Pil gücü çok düşük                                                                          | Şarjlı pillerle değiştiriniz ya da AC adaptör<br>kiti K-AC84 (seçmeli) kullanınız. (s.40)                                                                                                    |
| Doklansöra                     | Objektif açıklık halkası<br>ayarı <b>A</b> konumundan<br>başka bir konuma<br>ayarlı durumda | Objektif açıklık halkasını <b>A</b> konumuna ayarlayınız<br>(s.91) veya [ <b>C</b> Özel Ayar 3] menüsü [19. Açıklık<br>halkası kullanılarak] kısmında [İzinli] seçiniz.<br>(s.241)                                                                                                    |
| basılamıyor                    | Flaş şarj olmakta                                                                           | Flaş şarj olana kadar bekleyiniz.                                                                                                    |
|                                | SD Hafıza Kartında<br>yeterli yer yok                                                       | İçerisinde boşluk olan bir SD Hafıza Kartı takınız veya istenmeyen resimleri siliniz. (s.42, s.73)                                                                                                    |
|                                | Kayıt                                                                                       | Kayıt işlemi bitinceye kadar bekleyiniz.                                                                                                    |
| Otomatik<br>odak<br>çalışmıyor | Nesne üzerine<br>odaklama yapılmasında<br>zorluk var                                        | Otomatik odak; düşük kontrast (gökyüzü, beyaz<br>duvarlar), koyu renk, karmaşık dizayn içeren,<br>hızlı-hareket eden ve ağ benzeri bir motif ya<br>da bir pencere arkasından çekilen nesnelerde<br>iyi odaklama yapamaz. Odağı, resmin konusu<br>ile aynı mesafede bulunan başka bir nesneye<br>kilitleyiniz, sonra nesneyi hedefleyiniz ve deklanşöre<br>tam olarak basınız. Buna alternatif olarak manuel<br>odağı kullanınız. (s.116) |
|                                | Nesne, odaklama<br>alanı içinde değil                                                       | Nesneyi vizörün ortasında bulunan odak çerçevesi<br>içine konumlayınız. Eğer nesne, odaklama alanının<br>dışında ise, kamerayı nesne üzerine doğrultunuz<br>ve odağı kilitleyiniz, sonrasında resmi oluşturup<br>deklanşöre tam olarak basınız. (s.114)                                                                                                    |
|                                | Nesne çok yakında                                                                           | Nesneden uzaklaşınız ve resmi çekiniz.                                                                                                    |
|                                | Odak modu <b>MF</b> olarak<br>ayarlı                                                        | Odak modu kolunu <b>AF</b> olarak ayarlayınız. (s.109)                                                                                                    |

12 E

€

| Sorun                                                                 | Neden                                                                                                    | Çözüm                                                                                                    |
|-----------------------------------------------------------------------|----------------------------------------------------------------------------------------------------|----------------------------------------------------------------------------------------------------|
| Nesne odakta<br>değil                                                 | AF Mode <b>AF.C</b> olarak<br>ayarlı                                                                               | AF Modu <b>AF.C</b> olarak (ayarın <b>AF.A</b> dahilinde<br>otomatik olarak seçilmesi dahil olmak üzere)<br>ayarlı olduğunda otomatik odak kilitlenmez (odak<br>kilidi). Deklanşöre yarıya kadar basılı olduğu<br>müddetçe kamera nesneye odaklanmaya devam<br>eder. Eğer odaklamak istediğiniz bir nesne<br>bulunmakta ise, AF Modunu <b>AF.S</b> (Tekli mod)<br>kısmına ayrlayınız ve odak kilidini kullanınız.<br>(s.111) |
|                                                                       | Çekim modu, Resim<br>modunda ℁ olarak<br>veya SCN modunda ⊮,<br>ጵ, ☆ veya ঝ olarak<br>ayarlıdır                    | Çekim modunu, Resim modunda እ (Hareketli<br>Nesne) haricindeki veya <b>SCN</b> (Sahne) modunda                                                                                                    |
| AE kilit işlevi<br>çalışmıyor                                         | Pozlama modu <b>M</b><br>moduna veya obtüratör<br>hızı <b>Bulb</b> olarak<br>ayarlıdır                             | Pozlama modunu <b>M</b> (Manuel) modu haricindeki<br>herhangi bir moda ayarlayınız veya obtüratör<br>hızını <b>Bulb</b> haricindeki herhangi bir ayar olarak<br>belirleyiniz. (s.98, 100)                                                                                                    |
| Flas                                                                  | Flaş Modu <sup>₄</sup> ¥°<br>ya da <b>∮</b> ⊛ olarak<br>ayarlandığında,<br>eğer parlak ise flaş<br>patlamayacaktır | Flaş Modunu ♀ (Flaş Açık) veya ♀⊛ (Flaş<br>Açık+Kırmızı göz) olarak ayarlayınız. (s.65)                                                                                                    |
| patlamıyor                                                            | Mod kadranı 🕏 olarak<br>ayarlıdır                                                                                  | Mod kadranını 🟵 (Flaş kapalı) haricindeki başka<br>bir konuma ayarlayınız. (s.80)                                                                                                    |
|                                                                       | SCN modu ৠ, ≚, ⊉,<br>tili veya  olarak<br>ayarlıdır                                                                | SCN (Sahne) modunu III (Gece), ≟ (Gün Batımı),<br>III (lşıklandırma), III (Mum Işığı) veya  (Müze)<br>haricinde başka bir moda ayarlayınız. (s.82)                                                                                                    |
| Elektrikli<br>zoom sistemi<br>çalışmıyor                              | Kamera, elektrikli<br>zoom işlevine sahip<br>değil                                                                 | Manuel zoom kullanınız. (s.64)                                                                                                    |
| Bir bilgisayarla<br>yapılan USB<br>bağlantısı<br>düzgün<br>çalışmıyor | USB Bağlantısı<br>[PictBridge] olarak<br>ayarlıdır                                                                 | [ Ayar 2] menüsünde [USB Bağlantısı]<br>kısmını [PC] olarak ayarlayınız. (s.204)<br>Kameranın bir bilgisayara bağlanması ile ilgili<br>ayrıntılar için "PENTAX PHOTO Browser 3/<br>PENTAX PHOTO Laboratory 3 Kullanım<br>Kılavuzu"nda s.11'e bakınız.                                                                                                    |

| Sorun                                                              | Neden                                                                                                    | Çözüm                                                                                                    |
|--------------------------------------------------------------------|----------------------------------------------------------------------------------------------------|----------------------------------------------------------------------------------------------------|
| Bir yazıcıyla<br>yapılan USB<br>bağlantısı<br>düzgün<br>çalışmıyor | USB Bağlantısı [PC]<br>olarak ayarlıdır                                                                                                    | [  Ayar 2] menüsünde [USB Bağlantısı] kısmını<br>[PictBridge] olarak ayarlayınız. (s.204)                                                                                   |
|                                                                    | Sarsıntı Azaltma<br>işlevi kapalıdır                                                                                                    | Sarsıntı Azaltma işlevini açınız. (s.122)                                                                                                    |
| Sarsıntı<br>Azaltma<br>çalışmıyor                                  | Sarsıntı Azaltma<br>işlevi düzgün<br>ayarlanmamıştır                                                                                                    | Odak uzunluğu bilgisi edinilmesinin mümkün<br>olmadığı bir objektif kullanılıyorsa, [Giriş Odaksal<br>Uzunluğu] menüsünde [Odaksal Uzunluk] kısmını<br>ayarlayınız. (s.124) |
|                                                                    | Kaydırma tekniği<br>kullanıldığında<br>veya gece fotoğraf<br>çekildiğinde, obtüratör<br>hızı, Sarsıntı Azaltma<br>işlevinin etkili olabilmesi<br>için aşırı düşüktür | Sarsıntı Azaltma işlevini kapatınız veya bir tripod<br>kullanınız.                                                                                                    |
|                                                                    | Nesne çok yakında                                                                                                    | Nesneden uzağa gidiniz, veya Sarsıntı Azaltma<br>işlevini kapatınız ya da bir tripod kullanınız.                                                                            |

memo

Bazı ender durumlarda, statik elektrikten dolayı kamera düzgün çalışamayabilir. Bu, pilleri çıkarıp tekrar yerine takarak çözümlenebilir. Ayna kilitli konumda iken, pilleri çıkarınız ve tekrar yerine takınız. Sonrasında, kamerayı açınız. Ayna geri çekilecektir. İşlem gerçekleştirildikten sonra eğer kamera düzgün çalışırsa herhangi bir tamirata ihtiyaç duyulmaz.

257

12 Fr

# Temel Özellikler

| Tip                                        | TTL otomatik odak, geri çekilebilir P-TTL dahili flaşlı otomatik pozlama SLR dijital-kamera                                           |
|--------------------------------------------|----------------------------------------------------------------------------------------------------|
| Etkili Pikseller                           | Yaklaşık 10,2 megapiksel                                                                                                    |
| Sensör                                     | Toplam 10,75 megapiksel, Birincil renk filtresi interline/interlace<br>tarama CCD                                                     |
| Kaydediln Piksel                           | 10m (RAW: 3872×2592 piksel), 10m (JPEG: 3872×2592 piksel),<br>6m (3008×2000 piksel), 2m (1824×1216 piksel)                            |
| Hassasiyet (Standart<br>çıkış hassasiyeti) | Otomatik, Manuel (ISO 100 ila 3200 (EV aşamaları 1 EV, 1/2 EV veya 1/3 EV) olarak ayarlanabilir)                                      |
| Dosya Formatı                              | RAW (PEF/DNG), JPEG (Exif 2.21), DCF 2.0 uyumlu, DPOF uyumlu,<br>Print Image Matching III uyumlu, RAW+JPEG eş zamanlı çekim<br>uyumlu |
| JPEG Kalite Ayarı                          | ★★★ (En iyi), ★★ (Daha iyi) ve ★ (İyi)                                                                                                |
| Saklama Ortamı                             | SD Hafiza Karti, SDHC Hafiza Karti                                                                                                    |

Çekim Sayısı

| Kaydediln<br>Piksel<br>Kalitesi | Dosya     | Kapasite          |                  |                  |                  |                 |                 |
|---------------------------------|-----------|-------------------|------------------|------------------|------------------|-----------------|-----------------|
|                                 | 4GB       | 2GB               | 1GB              | 512MB            | 256MB            | 128MB           |                 |
| 10м                             | RAW (PEF) | Yaklaşık<br>236   | Yaklaşık<br>120  | Yaklaşık<br>59   | Yaklaşık<br>29   | Yaklaşık<br>14  | Yaklaşık<br>7   |
| 3872×2592                       | RAW (DNG) | Yaklaşık<br>235   | Yaklaşık<br>119  | Yaklaşık<br>58   | Yaklaşık<br>29   | Yaklaşık<br>14  | Yaklaşık<br>7   |
|                                 | ***       | Yaklaşık<br>921   | Yaklaşık<br>469  | Yaklaşık<br>231  | Yaklaşık<br>115  | Yaklaşık<br>58  | Yaklaşık<br>29  |
| 10m<br>3872×2592                | **        | Yaklaşık<br>1371  | Yaklaşık<br>698  | Yaklaşık<br>343  | Yaklaşık<br>171  | Yaklaşık<br>86  | Yaklaşık<br>44  |
|                                 | *         | Yaklaşık<br>2320  | Yaklaşık<br>1181 | Yaklaşık<br>586  | Yaklaşık<br>293  | Yaklaşık<br>147 | Yaklaşık<br>75  |
|                                 | ***       | Yaklaşık<br>1547  | Yaklaşık<br>787  | Yaklaşık<br>387  | Yaklaşık<br>193  | Yaklaşık<br>97  | Yaklaşık<br>50  |
| бм<br>3008×2000                 | **        | Yaklaşık<br>2277  | Yaklaşık<br>1159 | Yaklaşık<br>570  | Yaklaşık<br>284  | Yaklaşık<br>143 | Yaklaşık<br>73  |
|                                 | *         | Yaklaşık<br>3893  | Yaklaşık<br>1982 | Yaklaşık<br>974  | Yaklaşık<br>487  | Yaklaşık<br>245 | Yaklaşık<br>125 |
| 2m<br>1824×1216                 | ***       | Yaklaşık<br>3549  | Yaklaşık<br>1807 | Yaklaşık<br>902  | Yaklaşık<br>450  | Yaklaşık<br>227 | Yaklaşık<br>116 |
|                                 | **        | Yaklaşık<br>6034  | Yaklaşık<br>3073 | Yaklaşık<br>1549 | Yaklaşık<br>774  | Yaklaşık<br>390 | Yaklaşık<br>200 |
|                                 | *         | Yaklaşık<br>10057 | Yaklaşık<br>5121 | Yaklaşık<br>2627 | Yaklaşık<br>1313 | Yaklaşık<br>662 | Yaklaşık<br>339 |

JPEG Kalitesi (Sıkıştırma):  $\star \star \star$  (En iyi) = 1/4.5,  $\star \star$  (Daha iyi) = 1/8,  $\star$  (İyi) = 1/16

Beyaz Dengesi

Otomatik, Gün ışığı, Gölge, Bulutlu, Floresan Işık (D: Gün ışığı, N: Nötr Beyaz, W: Beyaz), Tungsten Işık, Flaş, Manuel, ince ayar mevcut

Monitör

12

塛

Yaklaşık 230.000 noktalı, parlaklık ve renk ayar işlevlerine sahip 2,7 inç geniş görüş alanlı TFT renkli LCD

12 Ek

| Oynatım (İzleme)<br>İşlevi | Tek kare, 4-kare ekranı, 9-kare ekranı, 16-kare ekranı, zoom ekranı<br>(16 kata kadar, kaydırma mümkün), fotoğraf karşılaştırma, döndürme,<br>takvim ekranı, klasör ekranı, slayt gösterimi, histogram, parlak/karanlık<br>alan, yeniden boyutlandırma, kırpma, İndeks (Minyatür/Kare/Gelişigüzel1/<br>Gelişigüzel 2/Gelişigüzel 3)                                                                |
|----------------------------|----------------------------------------------------------------------------------------------------|
| Pozlama Modu               | P Program, Sv Hassasiyet önceliği, Tv Obtüratör önceliği, Av Açıklık önceliği, M Manuel         Resim modu       : Immen Otomatik Resim, ♣ Portre, ▲ Manzara, ♣ Makro, ℁ Hareketli Nesne, ▲ Gece Portre, ♣ Flaş Kapalı         Sahne modu       : Im Gece, ♣ Sörf & Kar, I'l Yemek, ♣ Gün Batımı,<br>¶ Sahne Işıklandırma, ♣ Çocuklar, ♣ Evcil Hayvan,<br>ili Mum Işığı, ∰ Müze, ♀ Gece Enstantane |
| Obtüratör                  | Elektronik olarak dikey-çalıştırmalı odaksal-düzlemli obtüratör, Hız aralığı<br>(1) Otomatik 1/4000 - 30 san. (adımsız), (2) Manuel 1/4000 - 30 san.<br>(1/2 EV adımlı ya da 1/3 EV adımlı), Ampul, Elektromanyetik bırakma,<br>Ana düğme OFF konumuna getirildiğinde Obtüratör kilidi                                                                                                    |
| Objektif Yuvası            | PENTAX KAF2 bayonet yuva (AF bağlayıcı, objektif temas noktaları, elektrikli temas noktalı K-yuva)                                                                                                    |
| Kullanılan objektif        | PENTAX KAF3 yuva objektifleri, KAF2 yuva objektifleri (elektrikli zoom mevcut değil), KAF yuva objektifleri, KA yuva objektifleri                                                                                                    |
| Otomatik Odak Sistemi      | TTL faz-eşleştirmeli otomatik odak sistemi, SAFOX (5-noktalı AF), Geniş/<br>Spot geçişi, AF operasyonel parlaklık aralığı: EV -1 ila 18 (f/1,4 objektifle<br>ISO 100'de), Odak kilidi mevcut, Odak Modu: <b>AF.A</b> (Otomatik)/ <b>AF.S</b><br>(Tekli)/ <b>AF.C</b> (Sürekli)/ <b>MF</b>                                                                                                    |
| Vizör                      | Penta-ayna vizör, Doğal-Parlak-Mat II odaklama ekranı, Görüş alanı:<br>yaklaşık %96, Büyütme: yaklaşık 0,85× (∞'de 50 mm f/1,4 objektifle),<br>Diyopter: yaklaşık –2,5m ila +1,5m <sup>-1</sup> (metre başına)                                                                                                    |
| Vizör Göstergesi           | Odak bilgileri: ●, odaklama yapıldığında görüntülenir veya odaklama<br>yapılamadığı zaman yanıp söner, ≯ yanıyor = Dahili flaş hazır, ≯ yanıp<br>sönüyor = Flaş kullanılmalı, Obtüratör hızı, Hassasiyet Onaylama, Açıklık<br>değeri, e-kadran kullanımlı gösterge, ★ = AE kilidi, Kalan kapasite,<br>⊠ = EV Telafisi, <b>MF</b> = Manuel odak, Resim modu simgesi, Sarsıntı<br>Azaltma ekranı     |
| Ön İzleme İşlevi           | Dijital Ön İzleme: Kompozisyon, pozlama, odak ve beyaz dengesi onaylama                                                                                                    |
| Sürekli çekim (Yü/Dü)      | Yaklaşık 3,5 fps (JPEG (10M, ★★★, Yüksek): 5 kareye kadar, RAW:<br>4 kareye kadar)<br>Yaklaşık 1,1 fps (JPEG (10M, ★★★, Düşük): SD Hafıza Kartı dolana<br>kadar, RAW: 7 kareye kadar)                                                                                                    |
| Zamanlayıcı                | 12 sn./2 sn. (ayna kilidi işlevi ile) gecikme zamanı ile elektronik olarak<br>kontrol edilir. Deklanşör düğmesine basılarak başlatılır. İşlem onayı:<br>Bip sesi ayarı mümkün. İşlemden sonra iptal edilebilir                                                                                                    |

 $\bigcirc$ 

|                                    | PENTAX Uzaktan Kumanda F (secmeli) Uzaktan kumanda deklansör                                                                                                    |
|------------------------------------|----------------------------------------------------------------------------------------------------|
| Uzaktan Kumanda                    | düğmesine basıldıktan sonra hemen veya üç saniye sonra çekim yapılır                                                                                                    |
| Ayna                               | Hızlı-dönüş aynası, ayna kilidi işlevi (2 san. zamanlayıcı ile mevcut)                                                                                                    |
| Dijital Filtre                     | Oyuncak Kamera, Yüksek Kontrast, Yumuşak, Yıldız Parlaması, Retro,<br>Renk çıkartma, Örnek, HDR, S&B, Sepia, Renk, İnce, Parlaklık, Özel                                                                                                    |
| Özel Fotoğraf                      | Görüntü Tonu (6 tip), Doygunluk/Filtre Efekti, Renk Tonu/Tonlama,<br>Kontrast, Keskinlik/İnce Keskinlik                                                                                                    |
| Pozlama Parantezi                  | Üç çerçeve (düşük pozlama, uygun pozlama ve yüksek pozlama) sürekli<br>bir biçimde pozlama parentezi ile çekilir. (Pozlama ayar basamakları için<br>1/2 EV ve 1/3 EV arasında seçilebilir)                                                                                                  |
| Pozlama Ölçme/<br>Pozlama Mesafesi | TTL çoklu (16-segment ölçme), ISO 100'de EV 0 ila EV 21 aralığında<br>pozlama mesafesi, 50mm f/1,4 objektifle, Merkez-ağırlıklı veya Nokta<br>ölçme metodu ayarlanabilir                                                                                                    |
| EV Telafisi                        | ±3 EV (1/2 EV Adımlı), ±2 EV (1/3 EV Adımlı), EV Adımları seçilebilir                                                                                                    |
| AE Kilidi                          | Özel İşlevler kullanılarak <b>AF</b> düğmesine atanabilir (zamanlayıcı türü:<br>Özel Ayarda belirlenen ölçme çalışma süresinin iki katı) Deklanşör<br>düğmesine yarıya kadar basıldığı müddetçe sürekli.                                                                                    |
| Dahili flaş                        | Seri kontrollü P-TTL dahili flaş, GN yaklaşık 11 (ISO 100), Kapsama<br>açıları: 28 mm objektif görüş açısı (35 mm eşiti), Flaş senkronizasyon hızı<br>aralığı 1/180 san. ve daha yavaş, Gün ışığı-senk. flaş, Yavaş-senk flaş,<br>ISO aralığı = P-TTL: 100 ila 3200, Otomatik açılma işlevi |
| Harici Flaş senk.                  | PENTAX'a özgü otomatik flaşlarla birleşen <b>X</b> -temas noktalı Hot shoe,<br>ISO aralığı = P-TTL: 100 ila 1600, Otomatik flaş, Kırmızı-göz azaltmalı flaş<br>işlevi, Yüksek-hız-senk ve PENTAX'a özgü flaşlı kablosuz-senk.                                                               |
| Özel İşlev                         | 21 işlev ayarlanabilir                                                                                                    |
| Saat İşlevi                        | 75 şehir için Dünya Saatı ayarları (28 saat dilimi)                                                                                                    |
| Sarsıntı Azaltma İşlevi            | CCD Görüntü Sensörü Öteleme, etkili telafi mesafesi = 4 EV'ye kadar<br>(kullanılan objektif türüne ve çekim koşullarına uygun olarak)                                                                                                    |
| Toz Sökme                          | Toz sökme amaçlı SP kaplama ve CCD işlemleri. Kamera açıldığında işlev göstermesi üzere ayarlanabilir.                                                                                                    |
| Güç                                | Dört AA lityum, yeniden şarj edilebilir AA Ni-MH ya da AA alkalin piller                                                                                                    |
| Pil Bitmesi                        | Pil bitme sembolü 🗂 yanıyor. (Ҁコ yanıp sönmeye başladığı zaman obtüratör kilitlenir.)                                                                                                    |
| Giriş/Çıkış Yuvası                 | USB/Video terminali (USB 2.0 (yüksek hız uyumlu))                                                                                                    |
| Video Çıkış Formatı                | NTSC/PAL                                                                                                    |

12 Ek

| PictBridge          | Uyumlu yazıcı: PictBridge-uyumlu yazıcı<br>Baskı modu     : Tek Fotoğraf, Tüm Fotoğraflar, DPOF AUTOPRINT                                                                                                    |
|---------------------|----------------------------------------------------------------------------------------------------|
| Boyutlar ve Ağırlık | Yaklaşık 122,5 mm (E) × 91,5 mm (B) × 67,5 mm (D) (çıkıntılı kısımlar<br>hariç), yaklaşık 525 g (yalnızca gövde), yaklaşık 590 g (dört AA lityum<br>pil ve bir SD Hafıza Kartı dahil), yaklaşık 625 g (dört AA alkalin pil<br>ve bir SD Hafıza Kartı dahil)                                                              |
| Aksesuarlar         | Hot shoe kapağı FK, Vizör lastiği FP, Gövde yuva kapağı, USB Kablo I-USB7,<br>Program (CD-ROM) S-SW84 (PENTAX PHOTO Browser 3/PENTAX<br>PHOTO Laboratory 3), Askı O-ST84, AA lityum pil (dört), Kullanım Kllavuzu<br>(bu kitapçık), Hızlı Kılavuz, PENTAX PHOTO Browser 3/PENTAX<br>PHOTO Laboratory 3 Kullanım Kılavuzu |
| Diller              | İngilizce, Fransızca, Almanca, İspanyolca, Portekizce, İtalyanca,<br>Hollandaca, Danimarkaca, İsveççe, Fince, Lehçe, Çekçe, Macarca,<br>Türkçe, Yunanca, Rusça, Korece, Çince (Geleneksel/Basitleştirilmiş)<br>ve Japonca                                                                                                |

Sözlük

### AdobeRGB

Ticari baskı işlemleri için Adobe Systems, Inc. tarafından önerilen renk aralığıdır. sRGB'den daha geniş bir renk üretim aralığıdır. Renk aralığının büyük kısmını kapsar, böylece fotoğraflar bir bilgisayarda düzenlendiği zaman yalnızca baskısı alındığında mevcut olan renkler kaybolmaz. Fotoğraf uyumlu-olmayan bir yazılımla açıldığı zaman renkler daha parlak görünür.

### AE Ölçme

Nesnenin parlaklığı, pozlamanın belirlenmesi için ölçülür. Bu kamerada, [Çoklu-segment Ölçme], [Merkez-ağırlıklı Ölçme] ve [Nokta Ölçme] arasından seçim yapınız.

#### Alan derinliği

Odak alanı. Açıklık, objektifin odak uzunluğu ve nesneye olan uzaklığa bağlı olarak değişir. Örneğin, alan derinliğini artırmak için daha küçük bir açıklık (daha yüksek sayı) ve alan derinliğini azaltmak için (daha düşük sayı) daha büyük bir açıklık kullanınız.

### Beyaz Dengesi

Çekim esnasında, nesnenin düzgün renklere sahip olması için ışık kaynağını karşılamak üzere renk ısısı ayarlanır.

### CCD (Charge Coupled Devices)

Fotoğrafı oluşturmak üzere objektif üzerinden gelen ışığı elektrik sinyallerine dönüştüren fotoğraf ögesidir.

### DCF (Kamera Dosya sistemi için Tasarım kılavuzu)

Japan Electronics and Information Technology Industries Association (JEITA) tarafından belirlenen bir standart dijital kamera dosya formatıdır.

12 맞

### Dinamik Menzil (D-Range)

Bir fotoğraftaki oynatılabilir ışık seviyesini ifade eden bir değerle gösterilir. Bu, gümüş halid filmle kullanılan "Pozlama genişliği" terimi ile aynı şeyi ifade eder. Genel olarak, dinamik menzil geniş olduğu zaman, çok parlak ve/veya çok karanlık alanların resim üzerinde oluşması düşük bir ihtimaldir ve dinamik menzil dar olduğu zaman tüm fotoğraf tonları net ve kesin bir biçimde üretilebilir.

### Diyafram açıklığı

Açıklık, objektif üzerinden CCD'ye geçen ışık demetini (kalınlık) artırır ya da azaltır.

### DNG RAW dosyası

DNG (Dijital Negatif) RAW, Adobe Systems tarafından tasarlanmış olan bir genel amaçlı RAW dosya formatıdır. Özel RAW formatlarında çekilmiş olan fotoğraflar DNG formatına dönüştürüldüğü zaman, fotoğraflar için destek ve uyumluluk önemli oranda artar.

### DPOF (Dijital Baskı Düzeni Formatı)

Baskısı yapılacak belirli fotoğraflar ve kopya sayıları ile ilgili olarak kayıtlı fotoğraflara sahip bir karta bilgilerin yazılması hakkındaki kurallardır. Fotoğrafların bir DPOF fotoğraf baskı mağazasına götürülmesi ile baskı işlemi kolayca gerçekleştirilebilir.

### EV (Pozlama Değeri)

Pozlama değeri diyafram açıklık değeri ve obtüratör hızının bir kombinasyonu ile belirlenir.

### EV Telafisi

Obtüratör hızı ve/veya diyafram açıklık değerini değiştirerek fotoğraf parlaklığının ayarlanması işlemi.

### Exif (Dijital kameralar için değiştirilebilir fotoğraf dosya dormatı)

Japan Electronics and Information Technology Industries Association (JEITA) tarafından belirlenen bir standart dijital kamera dosya formatıdır.

### Histogram

Bir fotoğraftaki en karanlık ve en parlak noktaları gösteren bir grafiktir. Yatay eksen parlaklığı ve dikey eksen piksel sayısını temsil eder. Bir fotoğrafın pozlama durumuna bakmak istediğinizde kulanışlıdır.

12 F

### ISO Hassasiyeti

lşık hassasiyet seviyesi. Yüksek bir hassasiyetle, kameranın sarsılması önlenerek karanlık yerlerde bile daha yüksek bir obtüratör hızıyla fotoğraf çekilebilir. Ancak, yüksek bir hassasiyetle çekilen fotoğraflar parazitten daha çok etkilenir.

### JPEG

Bir fotoğraf sıkıştırma metodu. Bu kamerada, ★★★ (En iyi), ★★ (Daha iyi) ya da ★ (İyi) arasından seçim yapabilirsiniz. JPEG formatında kaydedilen fotoğraflar, bilgisayarınızda görüntülemek ya da bir e-postaya eklemek için uygundur.

### Kalite Seviyesi

Bu, fotoğraf sıkıştırma oranını gösterir. Sıkıştırma daha az olduğunda fotoğraf daha detaylı olur. Sıkıştırma oranı yükseldikçe fotoğraf daha kaba olarak belirir.

### Kamera Sarsılması (Bulanıklık)

Obtüratör açık iken kamera hareket ettirildiği zaman tüm fotoğraf bulanık olarak belirir. Obtüratör hızı düşük olduğunda bu durum daha çok ortaya çıkar.

Hassasiyeti yükselterek, flaşı kullanarak ve obtüratör hızını artırarak kamera sarsılmasını önleyebilirsiniz. Buna alternatif olarak, kamerayı dengede tutmak için bir tripod kullanınız. Kamera sarsıntılarının deklanşöre basıldığında ortaya çıkma ihtimali daha yüksek olduğu için, kameranın hareket etmesini önlemek üzere Sarsıntı Azaltma işlevini, zamanlayıcıyı veya uzaktan kumanda ünitesini kullanınız.

### Karanlık Kısım

Fotoğraftaki düşük pozlanmış kısım kontrastı kaybeder ve siyah belirir.

### Kaydediln Piksel

Piksel sayısı ile fotoğraf boyutunu gösterir. Bir resmi oluşturan piksel sayısı fazla oldukça fotoğraf boyutu da o oranda fazla olacaktır.

### Köşelerde kararma

Çekimi yapılan nesneden gelen ışık, kapak veya filtre halkası tarafından engellendiği zaman veya flaş, objektif tarafından kısmen engellendiğinde resmin kenarları kararır.

### ND (Nötr Yoğunluk) Filtresi

Resimlerin renk tonunu etkilemeden parlaklığı ayarlayan pek çok doygunluk seviyesine sahip bir filtredir.

### NTSC/PAL

Bunlar video çıkış formatlarıdır. NTSC genellikle Japonya, Kuzey Amerika ve Güney Kore'de kullanılır. PAL genellikle Avrupa'da ve Çin'de kullanılır.

### Obtüratör Hızı

Obtüratörün açık olduğu ve ışığın CCD'ye çarptığı süre uzunluğudur. Obtüratör hızı değiştirilerek CCD'ye çarpan ışığın miktarı değiştirilebilir.

### Odak noktası

Odağı belirleyen vizördeki konumdur. Bu kamerada [Geniş] ve [Spot] arasından seçim yapabilirsiniz.

### **Otomatik Parantez**

Pozlamayı otomatik olarak değiştirmek için. Deklanşör düğmesine basıldığı zaman üç fotoğraf çekilir. Birincisinde telafi yoktur, ikincisi düşük pozlamalıdır ve üçüncüsü yüksek pozlamalıdır.

### Parazit Azaltımı

Yavaş obtüratör hızı veya yüksek hassasiyetli çekimden kaynaklanan paraziti (fotoğraf kabalığı ya da pürüzlülüğü) azaltan bir işlemdir.

### Parlak Kısım

Fotoğraftaki yüksek pozlanmış kısım kontrastı kaybeder ve beyaz belirir.

### **RAW** verisi

CCD'den gelen işlenmemiş fotoğraf verisidir. RAW verileri kamera tarafından dahili olarak işlenmeden önceki veridir. Çekim anındaki kamera değerleri, örneğin Beyaz Dengesi, Kontrast, Doygunluk ve Keskinlik çekimden sonra her bir kare için ayarlanabilir. Buna ilave olarak, RAW verileri 8 bitlik JPEG verilerinden 16 kat daha çok veri içeren 12 bit verileridir. Zengin derecelendirme mümkündür. RAW verilerini bilgisayarınıza aktarın ve örneğin JPEG gibi farklı ayarlarla, fotoğraf verileri oluşturmak için tedarik edilmiş olan programı kullanınız.

12 F

12 F

### Renk Boşluğu

Kullanılmakta olan spektrumdan tanımlı bir renk aralığıdır. Dijital kameralarda, [sRGB], Exif tarafından standart olarak tanımlanmıştır. Bu kamerada, sRGB üzerindeki daha zengin renk ifadesinden dolayı [AdobeRGB] de kullanılmaktadır.

### Renk Isısı

Bu, nesneyi aydınlatan ışık kaynağının rengini sayısal olarak ifade eder. Kelvin (K) uniteleri kullanılarak kesin ısı ile gösterilir. Renk ısısı yükseldikçe ışık rengi mavimsi bir renge bürünür ve renk ısısı düştükçe daha kızılımsı bir renge sahip olur.

### sRGB (standart RGB)

IEC (International Electrotechnical Commission) tarafından belirlenmiş uluslararası renk aralığı standardıdır. Bu, bilgisayar monitörleri için renk aralığından tanımlanır ve Exif için standart renk aralığı olarak da kullanılır.

e\_kb464\_84percent.book Page 267 Wednesday, October 15, 2008 1:59 PM

# Indeks

## Semboller

| [ <b>C</b> Özel Ayar] Menüsü   | 239 |
|--------------------------------|-----|
| ▶ (Oynatım) düğmesi 19, 21,    | 72  |
| [E Oynatım] Menüsü 166, 2      | 237 |
| 🗖 Kayıt Modu] Menüsü77, 2      | 236 |
| m (Silme) düğmesi              | 73  |
| [ Ayar] Menüsü                 | 238 |
| (Yardım)                       |     |
| düğmesi 19, 21, 34, 1          | 154 |
| 4UP (Flaş açma) düğmesi 19,    | 65  |
| Av (EV Telafisi) düğmesi 19, 1 | 04  |
| AUTO PICT Otomatik Resim       | 81  |
| A Portre                       | 81  |
| A Manzara                      | 81  |
| Makro                          | .81 |
| 🕱 Hareketli Nesne              | 81  |
| Lece Sahne Portre              | 81  |
| S Flaş Kapalı                  | 81  |
| 🕼 Gece                         | 82  |
| Sörf & Kar                     | 82  |
| I Yemek                        | 82  |
| 🛥 Gün Batımı                   | 82  |
| T Sahne Işıklandırma           | 82  |
| 🕏 Çocuklar                     | 82  |
| 🐁 Evcil Hayvan                 | 82  |
| 營 Mum lşığı                    | 82  |
| 🏛 Müze                         | 82  |
| 🕻 Gece Enstantane              | 82  |
|                                |     |

## Α

| AC Adaptör                   | 40         |
|------------------------------|------------|
| Açıklık                      | 85         |
| Açıklık halkasının kullanımı | 241        |
| Açıklık Önceliği Modu Av     | 96         |
| AdobeRGB                     |            |
| AE Kilidi                    | . 115, 105 |
| AE Ölçme                     |            |
| AF düğmesi                   | 19, 110    |
| AF (Otomatik odak)           |            |
| AF Modu                      | 111        |
| AF160FC                      |            |
|                              |            |

| AF200FG                    | 140        |
|----------------------------|------------|
| AF360FGZ                   | 140        |
| AF540FGZ                   | 140        |
| Aksesuarlar                | 248        |
| Alan derinliği             | 86         |
| Alkalin piller             | 37         |
| Ampul Çekim                | 100        |
| Ana düğme                  | 19, 21, 49 |
| Askı                       | 36         |
| Av (Açıklık Önceliği) modu |            |
| AV Cihazı                  | 186        |
| [ 🔧 Ayar] Menüsü           | 212, 238   |
| Ayna Kilidi                | 127, 247   |

## В

| Baskı Servisi           | 200 |
|-------------------------|-----|
| Başlangıç Ayarları      | 50  |
| Beyaz Dengesi           | 159 |
| AWB (Beyaz Dengesi)     | 159 |
| Beyaz Dengesini Ayarla  | 162 |
| Bip Sesi                | 215 |
| Bulutlu (Beyaz Dengesi) | 159 |

## С

| CCD temizleme         | 243    |
|-----------------------|--------|
| Çekim Bilgileri       | 23, 24 |
| Çekim Modu            | 80     |
| Çocuklar 🟂            | 82     |
| Çoklu Flaş            | 147    |
| Çoklu-fotoğraf ekranı | 169    |
| Çoklu-segment         | 102    |

## D

| Dahili Flaş              | 65           |
|--------------------------|--------------|
| Deklanşör düğmesi        | . 19, 21, 62 |
| Dijital Filtre           | 132, 192     |
| Dijital Ön İzleme        | 119          |
| Dil Ayarı                | 50           |
| Dinamik Menzili Genişlet | 88           |
| Direkt Baskı             |              |
| Diyopter Ayarı           | 48           |

12 E

۲

| Dogrudan tuşlar      |
|----------------------|
| Doğru pozlama85      |
| Dokuz-Kare Ekranı169 |
| Dosya Formati152     |
| Dosya numarası224    |
| Doygunluk157         |
| Döndürme175          |
| Dört-yollu düğme     |
| (▲▼◀▶)19, 21         |
| DPOF AUTOPRINT       |
| DPOF Ayarları        |
|                      |

| Durum ekranı            | 23, 221 |
|-------------------------|---------|
| Dünya Saati             | 216     |
| Düşük Obtüratör Hızı NR | 89      |

## Ε

| e-kadran                  | 19, 21  |
|---------------------------|---------|
| Ekran Dili                | 219     |
| Ekranın Parlaklığı        | 221     |
| Ekranın rengi             |         |
| EV Adımları               | 105     |
| EV Telafisi               | 104     |
| <b>≱ Av</b> (EV Telafisi) |         |
| düğmesi                   | 19, 104 |
| Evcil Hayvan 🐁            | 82      |

## F

| Fabrika Ayarı           |            |
|-------------------------|------------|
| Filtre                  | . 132, 192 |
| Filtre Efekti           | 157        |
| Flaş                    | 65, 135    |
| Flaş Açık modu          | 68         |
| 4UP (Flaş açma) düğmesi | 19, 65     |
| Flaş (Beyaz Dengesi)    | 159        |
| Flaş Kapalı 🟵           | 81         |
| Flaş Pozlama Telafisi   | 70         |
| Floresan Işık           |            |
| (Beyaz Dengesi)         | 159        |
| Formatlama              | 214        |
| Fotoğraf Karşılaştırma  | 176        |

| Fotograf Karşıl | aştırma | 176 |
|-----------------|---------|-----|
| Fotoğraf Tonu   |         | 157 |

### G

| Gece (Ampul Modu)         | 100       |
|---------------------------|-----------|
| Gece 🕼                    | 82        |
| Gece Enstantane 🙀         | 82        |
| Gece Sahne Portre 省       |           |
| Geçiş Modu                |           |
| Gölge (Beyaz Dengesi)     | 159       |
| Gölge Telafisi            | 239       |
| Güç                       |           |
| Güç Lambası               | . 17, 227 |
| Gün Batımı 🖄              | 82        |
| Gün ışığı (Beyaz Dengesi) | 159       |
| Gün Isığı-Senkron Cekim   |           |

## Н

| Hafıza                        | 229   |
|-------------------------------|-------|
| Hareketli Nesne 🦎             | 81    |
| Harici flaş                   | 140   |
| Hassasiyet                    | 87    |
| Hassasiyet Önceliği Modu Sv . | 92    |
| Hata Mesaji                   | 252   |
| Havai Fişek                   | 100   |
| HDR (Dijital Filtre)          | 192   |
| Histogram                     | 26    |
| Hızlı İzleme 61               | , 222 |

## I

| İnce (Dijital Filtre) 19   | 92 |
|----------------------------|----|
| İndeks 17                  | 72 |
| INFO düğmesi 19, 21, 23, 7 | 72 |
| ISO Hassasiyeti8           | 37 |

### J

| JPEG Kalitesi          | 44, | 151 |
|------------------------|-----|-----|
| JPEG Kaydedilen Piksel | 44, | 150 |

# Κ

| Kablosuz Mod (Flaş)    | 142       |
|------------------------|-----------|
| Kalan fotoğraf saklama |           |
| kapasitesi             | 39        |
| Kalite Seviyesi        | . 44, 151 |
| Kamera sarsıntısı      | 121       |
| Kart erişim lambası    | 17        |
| Kaydedilen Piksel      | 44, 150   |
|                        |           |

| [ Kayıt Modu] Menüsü77        | ', 236 |
|-------------------------------|--------|
| Keskinlik                     | 157    |
| Kılavuz ekran22               | 2, 220 |
| Kilitli Pozlama               | 115    |
| Kırmızı-göz azaltma69         | , 145  |
| Kırpma                        | 190    |
| Klasör ekranı                 | 171    |
| Klasör İsmi                   | 224    |
| Klasör Sil                    | 182    |
| Kontrast                      | 157    |
| Kontrast-Kontrol-Senk. (Flaş) | 148    |
| Kontrol paneli2               | 3, 31  |
| Koruma                        | 184    |
| Köşelerde kararma             | 264    |

## L

| LCD Renk Ayarı |  |
|----------------|--|
| Lityum piller  |  |

## Μ

| M (Manuel) Modu      |          |
|----------------------|----------|
| Makro 🖏              | 81       |
| Manuel Beyaz Dengesi | 161      |
| Manuel Modu M        | 98       |
| Manuel odak MF       | 116      |
| Manzara 🔺            | 81       |
| Mat Alan             | 117      |
| MENU düğmesi 19, 21  | , 30, 32 |
| Menü İşletimi        | . 30, 32 |
| Merkez-ağırlıklı     | 103      |
| MF (Manuel odak)     | 116      |
| Mod kadranı19        | , 80, 81 |
| Mod Paleti           | 83       |
| Monitör              | 22       |
| Mum lşığı 😤          | 82       |
| Müze 🏛               |          |
|                      |          |

# Ν

| Ni-MH                        | . 37 |
|------------------------------|------|
| Ni-MH şarj edilebilir piller | . 37 |
| Nokta Ölçme                  | 103  |
| NTSC                         | 225  |
|                              |      |

# 0

| Objektif 46, 240                   |
|------------------------------------|
| Objektif kilit açma düğmesi 19, 47 |
| Obtüratör hızı 85                  |
| Obtüratör Önceliği Modu Tv 94      |
| Odak Göstergesi 116                |
| Odak Kilidi                        |
| Odaklama 109                       |
| Odak Modu 109                      |
| Odak modu mandalı 19, 109          |
| Odak noktası 113                   |
| Odak Sabitleme 114                 |
| Odaksal Uzunluk 124                |
| Odaksal Uzunluk Girişi 124         |
| <b>OK</b> düğmesi 19, 21           |
| Otomatik flaş patlaması 67         |
| Otomatik Hassasiyet Düzeltme 88    |
| Otomatik Kapanma 225               |
| Otomatik odak AF 109               |
| Otomatik Parantez 106              |
| Otomatik Resim AUTO PICT 81        |
| Oynatım24, 72                      |
| Oynatım) düğmesi 19, 21, 72        |
| Oynatım ekran metodu 168           |
| [D Oynatım] Menüsü 166, 237        |
| Oynatım süresi 39                  |
| Oyuncak Kamera                     |
| (Dijital Filtre) 132, 192          |
|                                    |

# Ö

| Ölçme Kullanım Süresi            | 103 |
|----------------------------------|-----|
| Ölçme metodu                     | 101 |
| [ <b>C</b> Özel Ayar] Menüsü 78, | 239 |
| Özel (Dijital Filtreler)         | 193 |
| Özel Fotoğraf                    | 157 |

## Ρ

| P (Program) Modu           | 90  |
|----------------------------|-----|
| PAL                        | 225 |
| Parazit Azaltımı           | 89  |
| Parlaklık (Dijital Filtre) | 192 |
| Parlaklık Seviyesi         | 221 |
| PictBridge                 | 203 |
| Piksel                     | 150 |

12 E

۲

| Piksel Eşleştirme228            |
|---------------------------------|
| Pili seç226                     |
| Piller                          |
| Portre 🛔                        |
| Pozlama85                       |
| Pozlama Modu89                  |
| Program Modu P90                |
| Pozlama ölçme zamanlayıcısı 108 |
| Pozlama Uyarısı95, 97, 99       |
| Programda e-kadran92            |
| P-TTL (Flaş)145                 |
| P-TTL Otomatik (Flaş)141        |

## R

| RAW15                         | 2 |
|-------------------------------|---|
| RAW dosya formati15           | 3 |
| RAW Geliştirme19              | 5 |
| Renk (Dijital Filtre)19       | 2 |
| Renk Aralığı16                | 4 |
| Renk çıkartma                 |   |
| (Dijital Filtre)              | 2 |
| Renk Isisi16                  | 0 |
| Renk Tonu15                   | 7 |
| Resetleme23                   | 1 |
| Resim Modu8                   | 1 |
| Retro (Dijital Filtre)132, 19 | 2 |

## S

| S&B (Dijital Filtre) 192  |
|---------------------------|
| Sahne Işıklandırma 🏋82    |
| <b>SCN</b> (Sahne)82      |
| SD Hafiza Kartı42         |
| Seçmeli Aksesuarlar248    |
| Seç&Sil                   |
| Sensör Temizleme246       |
| Sepia (Dijital Filtre)192 |
| Shake Reduction121        |
| Silme73, 180              |
| ti (Silme) düğmesi21, 73  |
| Slayt Gösterimi177        |
| sRGB164                   |
| Sörf & Kar 🗞82            |
| Sürekli Çekim130          |
| Sürekli mod AF.C 109, 111 |

| Sürekli Otomatik Odak    | 115  |
|--------------------------|------|
| Sürüklenen perde senk    | 146  |
| Sv (Hassasiyet Önceliği) |      |
| Modu                     | . 92 |

## Ş

| Şehir isimleri |  |
|----------------|--|
|----------------|--|

# Т

| Tablo (Dijital Filtre)       | 192  |
|------------------------------|------|
| Takvim ekranı                | 171  |
| Tam olarak basınız           | . 62 |
| Tarih Ayarı                  | . 54 |
| Tarih baskısı 201,           | 206  |
| Tarih değişimi               | 216  |
| Tek Fotoğraf Baskısı         | 206  |
| Tek Fotoğraf Silme           | . 73 |
| Tekli mod <b>AF.S</b> 109,   | 111  |
| Tonlama                      | 157  |
| Toz Kaldırma                 | 243  |
| Toz Uyarısı                  | 244  |
| Tüm Fotoğrafların Baskısı    | 208  |
| Tüm Fotoğrafları Sil         | 183  |
| Tungsten Işık                |      |
| (Beyaz Dengesi)              | 159  |
| TV                           | 186  |
| Tv (Obtüratör Önceliği) modu | 0/   |

## U

| USB Bağlantısı  | 204 |
|-----------------|-----|
| USB kablo       | 205 |
| Uzaktan Kumanda | 128 |

### V

| Video kablosu       | 186    |
|---------------------|--------|
| Video Çıkış Formatı | 225    |
| Vizör               | 28, 48 |
| Vizör lastiği       | 48     |

### Υ

| Yakalama odağı       | 118 |
|----------------------|-----|
| Yardım işlevi        |     |
| Yarıya kadar basınız | 62  |
| Yavaş-Senkron        | 136 |
| Yazı Boyutu          | 220 |

| Yazıcı bağlantısı205              |
|-----------------------------------|
| Yemek 1182                        |
| Yeniden Boyutlandırma188          |
| Yıldız Parlaması                  |
| (Dijital Filtre)132, 192          |
| Yumuşak (Dijital Filtre) 132, 192 |
| Yüksek-Hız Flaş Senkron           |
| Modu142                           |
| Yüksek-ISO Parazit Azaltımı89     |
| Yüksek Kontrast                   |
| (Dijital Filtre)132, 192          |
|                                   |

# Ζ

•

| Zamanlayıcı   | 125 |
|---------------|-----|
| Zoom Ekranı   | 167 |
| Zoom Objektif | 64  |

12 F

# **GARANTİ POLİÇESİ**

Yetkili, dürüst fotoğrafçılık dağıtım kanalları aracılığı ile satın alınan tüm PENTAX kameralar, satın alınma tarihinden itibaren on iki ay süre ile malzeme ya da iscilik hatalarına karşı garantilidir. Bu süre içerisinde, cihazın herhangi bir etkiye maruz kaldığına dair belirti olmaması, kum ya da sıvı yüzünden zarara uğramamış olması, yanlış kullanım, pil ya da kimyasal asınmanın söz konusu olmaması, kullanım talimatlarının aksine çalıştırılmamış olması ya da herhangi yetkisi olmayan bir tamirci tarafından değiştirilmemiş olması koşulu ile ücret alınmaksızın arızalı parçalar değiştirilecek ve servis sağlanacaktır. Üretici ya da onun yetkili temsilcileri, bu kişiler tarafından yazılı onay olmaksızın yapılan hiçbir tamir ya da değişiklikten ve hatalı malzeme ya da işçilik veya başka hangi sebepten ötürü olursa olsun, gecikme, kullanım kaybı ya da diğer dolaylı ya da herhangi bir müteakip zarardan sorumlu değildir; ve, her türlü garanti ya da teminat kapsamında üretici ya da yetkili temsilcilerine ait açık ya da dolaylı sorumluluğun, burada da belirtildiği üzere, sadece parça değişimi ile kısıtlı olması üzerinde açıkça mutabık kalınmıştır. Yetkili olmayan PENTAX servis tesisleri tarafından yapılan hiçbir tamir için geri ödeme yapılmaz.

### 12 Aylık Garanti Süresinde Uygulanacak Prosedür

12 aylık garanti süresi içerisinde arızalı olduğu kanıtlanan tüm PENTAX ürünleri, cihazın satın alındığı yere ya da üreticiye iade edilmelidir. Ülkenizde, üreticinin bir temsilcisi bulunmuyorsa, ön ödemeli posta ile cihazı üreticiye gönderiniz. Bu durumda, gerekli olan karmaşık gümrük prosedürleri nedeniyle, cihazın size geri gönderilmesi uzun bir süre alacaktır. Cihaz, garanti altında ise, gerekli tamirat yapılacak, parçalar ücretsiz olarak değiştirilecek ve servisin tamamlanmasını müteakip size iade edilecektir. Cihaz, garanti altında değilse, üreticinin ya da onun vetkili temsilcilerinin normal ücretleri uygulanacaktır. Gönderi ücretleri, cihazın sahibi tarafından karşılanacaktır. PENTAX ürününüzü, ülke dışından satın aldıysanız, garanti süresi içerisinde servise vermek istemeniz durumunda, üreticinin söz konusu ülkede bulunan temsilcileri tarafından normal islem ve servis ücretleri uygulanabilir. Bu durum göz önünde bulundurulmaksızın, üreticiye iade edilen PENTAX ürünü, bu prosedür ve garanti poliçesi uyarınca, ücret alınmaksızın servise alınacaktır. Ancak, her türlü durumda, gönderi ücretleri ve gümrük masrafları, gönderen tarafından karşılanacaktır. Gerektiğinde satınalma tarihinizi kanıtlayabilmeniz için, lütfen cihazınızın satın alınmasına ilişkin fiş ya da faturanızı en az bir yıl süre ile saklayınız. Cihazınızı servise göndermeden önce, doğrudan üreticiye gönderdiğiniz durumlar dışında, üreticinin yetkili temsilcilerine ya da bu kişiler tarafından onaylı tamir merkezlerine gönderdiğinizden emin olunuz. Her zaman servis ücretini sorunuz ve yalnızca verilen servis ücretini kabul ettikten sonra servis merkezine servis işlemine başlamalarını söyleyiniz.

12 ₽

- Bu garanti poliçesi müşterinin yasal haklarını etkilemez.
- Bazı ülkelerde PENTAX yetkili dağıtıcılarında bulunan yerel garanti poliçeleri, işbu garanti poliçesinin yerini almaktadır. Dolayısıyla, satın aldığınız an size ürün ile birlikte verilen garanti kartını incelemeniz ya da daha fazla bilgi almak ve garanti poliçesinin bir nüshasını elde etmek için ülkenizdeki PENTAX yetkili dağıtıcısı ile görüşmeniz tavsiye edilmektedir.

塛

CE İşareti, bir Avrupa Birliği Yönergesi uygunluk işaretidir.

### Eski Cihazların ve Kullanılmış Pillerin Toplanması ve Elden Çıkarılması hakkında Kullanıcı için Bilgiler

1. Avrupa Birliği'nde

X

Ürünlerde, paketleme malzemesinde ve/veya bunlara eşlik eden belgelerin üzerinde bulunan bu semboller, kullanılmış elektrikli veya elektronik cihazların ve pillerin genel evsel atıklarla karıştırılmaması gerektiği anlamına gelmektedir.

Kullanılmış elektrikli/elektronik cihazlar ve piller ayrı olarak ve bu tip ürünlerin uygun muamele, yeniden kazanım ve yeniden dönüşümünü gerekli kılan mavzuatla uyum içinde işleme tabi tutulmalıdır. Üye ülkelerin uygulamasını takiben, AB ülkelerinde bulunan şahıslar kullanılmış elektrikli/elektronik cihazları ve pilleri belirlenmiş toplama tesislerine ücretsiz olarak teslim edebilir<sup>\*</sup>.

Bazı ülkelerde, yerel bayiniz de benzer bir ürünü satın almanız halinde eski ürününüzü ücretsiz olarak teslim alabilir.

\*Daha fazla detay için lütfen yerel makamlarla irtibat kurunuz.

Bu ürünü düzgün şekilde elden çıkararak, atığın gerekli muamele, yeniden kazanım ve yeniden dönüşüm işlemlerine tabi tutulmasının sağlanmasına katkıda bulunacak ve böylece, uygun olmayan elden çıkarma yöntemlerinden kaynaklanan çevre ve insan sağlığı üzerindeki potansiyel negatif etkileri önlemiş olacaksınız.

X

2. AB dışındaki diğer ülkeler

Bu semboller yalnızca Avrupa Birliği dahilinde geçerlidir. Bu malzemeleri elden çıkarmak istiyorsanız, lütfen yerel mercilerle veya bayinizle irtibat kurunuz ve düzgün elden çıkarma metodu ile ilgili olarak görüş alınız.

İsviçre için: Yeni bir ürün satın alınmış olmasanız bile kullanılmış elektrikli/elektronik cihazı ücretsiz olarak bayiye teslim edebilirsiniz. Toplama tesisleri hakkında daha ayrıntılı bilgiler <u>www.swico.ch</u> veya <u>www.sens.ch</u> websitelerinde mevcuttur.

Pil sembolu hakkında not (alttaki iki sembol şu anlama gelir): Bu sembol, kullanımdaki kimyasal madde veya bileşim için belirlenmiş bir isimle birlikte kullanılabilir. Bu durumda, geçerli kimyasal maddeler için belirlenmiş olan gerekliliklere uymanız zorunludur.

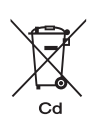

12) ₽

e\_kb464\_84percent.book Page 275 Wednesday, October 15, 2008 1:59 PM

Not

e\_kb464\_84percent.book Page 276 Wednesday, October 15, 2008 1:59 PM

Not

e\_kb464\_84percent.book Page 277 Wednesday, October 15, 2008 1:59 PM

Not

AP027719/TUR